Canon

# PowerShot G7X

# Brugervejledning til kamera

- Sørg for, at du læser denne vejledning, herunder afsnittet "Sikkerhedsregler" (Q15) før du bruger kameraet.
- Du kan lære at bruge kameraet rigtigt ved at læse denne vejledning.
- Gem vejledningen, så du kan bruge den fremover.

- Klik på knapperne nederst til højre for at få adgang til andre sider.
- ▶: Næste side
- Forrige side
- ☐: Siden før du klikkede på et link
- Klik på kapiteltitlen til højre for at gå til begyndelsen af et kapitel.

| Før brug |                                          |
|----------|------------------------------------------|
| Grundlæ  | ggende vejledning                        |
| Avancere | t vejledning                             |
| 1        | Grundlæggende<br>oplysninger om kameraet |
| 2        | Auto-tilstand/<br>Hybrid Auto-tilstand   |
| 3        | Andre optagelsestilstande                |
| 4        | Tilstanden P                             |
| 5        | Tilstanden Tv, Av, M og C                |
| 6        | Afspilningstilstand                      |
| 7        | Wi-Fi-funktioner                         |
| 8        | Menuen Indstilling                       |
| 9        | Tilbehør                                 |
| 10       | Appendiks                                |
| Indeks   |                                          |
|          |                                          |

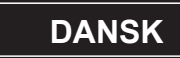

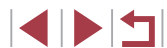

# Før brug

## Indledende oplysninger

### Kassens indhold

Kontroller før brug, om kassen indeholder følgende dele. Hvis der mangler noget, skal du kontakte kameraforhandleren.

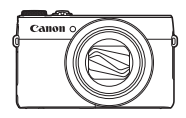

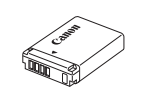

Kamera

Batteripakke NB-13L\*

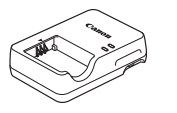

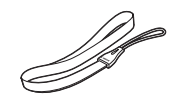

Batterioplader CB-2LH/CB-2LHE

Håndledsrem

- \* Tag ikke mærkaten af batteripakken.
- Der er også inkluderet udskrifter.
- Der medfølger ikke et hukommelseskort (Q2).

### Kompatible hukommelseskort

Følgende hukommelseskort (sælges særskilt) kan bruges uanset kapaciteten.

- SD-hukommelseskort\*1
- SDHC-hukommelseskort\*1\*2
- SDXC-hukommelseskort\*1\*2

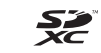

- \*1 Kort, der overholder SD-standarderne. Det er dog ikke alle hukommelseskort, der er blevet godkendt til brug med kameraet.
- \*2 UHS-I-hukommelseskort understøttes også.

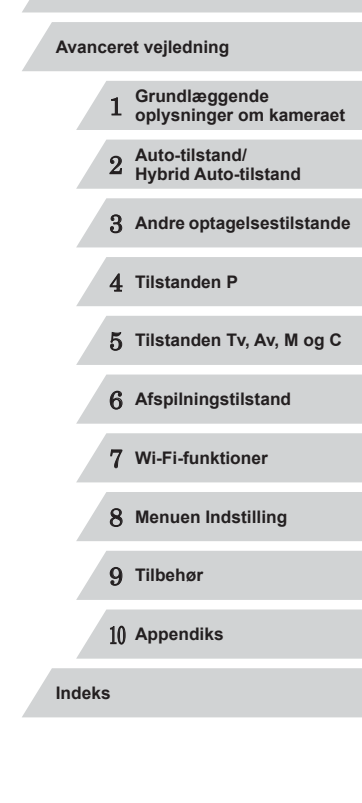

Før brug

Grundlæggende vejledning

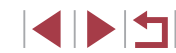

# Indledende bemærkninger og juridiske oplysninger

- Lav først nogle testoptagelser, og gennemgå dem for at kontrollere, at billederne blev optaget korrekt. Bemærk, at Canon Inc., alle datterselskaber og associerede selskaber samt dets forhandlere ikke kan holdes ansvarlige for skader som følge af forkert betjening af et kamera eller tilbehør, herunder hukommelseskort, der resulterer i, at et billede ikke optages eller ikke optages i et maskinlæsbart format.
- Billeder, der tages med dette kamera, skal være beregnet til personlig brug. Undgå uautoriserede optagelser, der krænker loven om ophavsret, og bemærk, at selv til personlig brug kan fotografering krænke ophavsretten eller andre juridiske rettigheder til arrangementer eller udstillinger eller i kommercielle omgivelser.
- Hvis du ønsker oplysninger om kameraets garanti eller Canonkundesupport, henvises du til de garantioplysninger, der følger med kameraets brugermanualsæt.
- Selvom LCD-skærmen fremstilles under højpræcisionsforhold, og mere end 99,99 % af pixelene opfylder designspecifikationerne, kan nogle af pixelene i sjældne tilfælde være defekte eller vises som røde eller sorte prikker. Det betyder ikke, at kameraet er beskadiget, og påvirker heller ikke de optagede billeder.
- LCD-skærmen kan være dækket af en tynd plasticfilm, der beskytter den mod ridser under transport. Hvis skærmen er dækket af en film, skal du fjerne filmen, før du bruger kameraet.
- Hvis du bruger kameraet i længere tid ad gangen, kan kameraet blive varmt. Det betyder ikke, at kameraet er beskadiget.

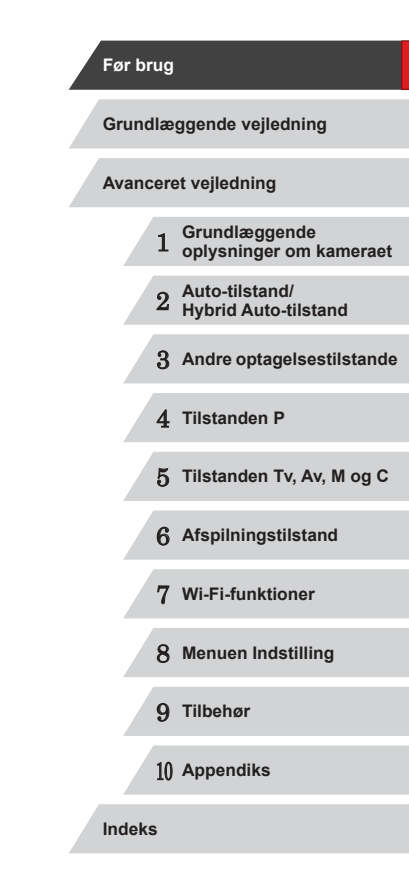

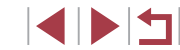

### Delenes navne og symboler og tegn i vejledningen

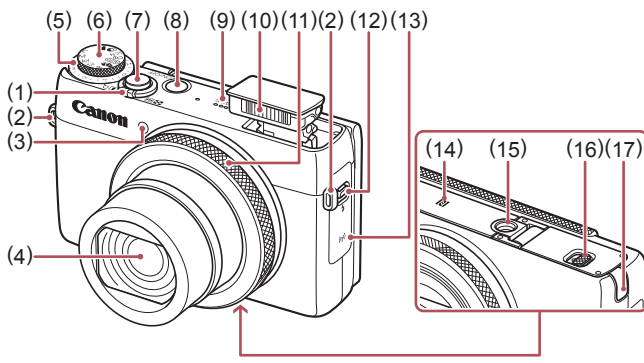

- (1)Zoomknap Optagelse: [ (telefoto)]/ [ (vidvinkel)] Afspilning: Q (forstør)]/
- Remholder (2)
- Indikator (3)
- (4)Objektiv
- (5) Eksponeringskompensationsvælger
- Programvælger (6)
- Udløserknap (7)
- Knappen ON/OFF (8)

- (9) Høittaler
- (10) Flash
- (11) Kontrolrina
- (12) Knappen [ (Flash op)]
- Wi-Fi-antenneområde (13)
- N-mærke)\*1 (14)
- Stik til stativ (15)
- Dæksel til hukommelseskort/batteri (16)
- Stikdæksel til jævnstrømskobler (17)

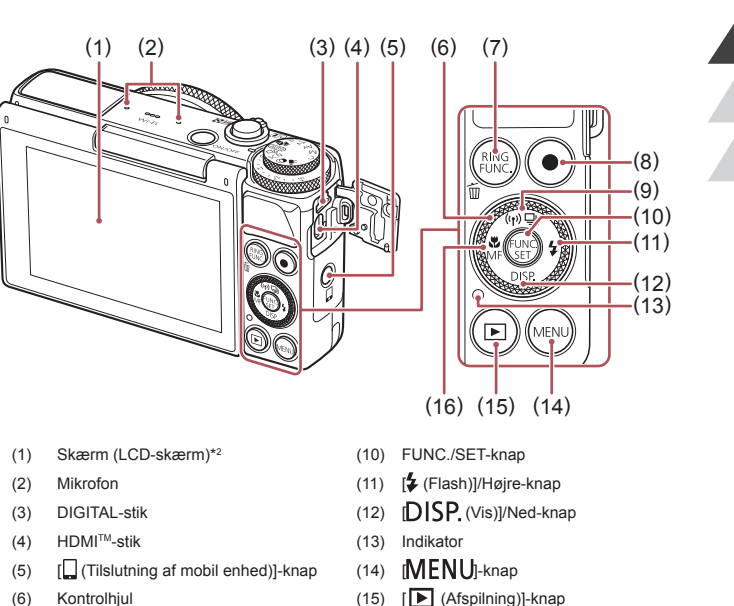

- [ (Makro)]/[MF (Manuel fokus)]/ (16)
  - Venstre-knap

# Grundlæggende vejledning Avanceret veiledning Grundlæggende oplysninger om kameraet Auto-tilstand/ 2 Hybrid Auto-tilstand 3 Andre optagelsestilstande 4 Tilstanden P 5 Tilstanden Tv. Av. M og C 6 Afspilningstilstand 7 Wi-Fi-funktioner 8 Menuen Indstilling 9 Tilbehør 1() Appendiks Indeks

Før brug

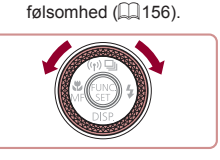

[RING [FUNC. (Ringfunktionsvælger)]/

[] (Fremfør.metode)]/[ ((•)) (Wi-Fi)]/

Bruges sammen med NFC-funktioner (128).

Bevægelser registreres muligvis ikke lige så godt, hvis du bruger en

skærmbeskyttelsesenhed. I så fald skal du øge den berøringsfølsomme skærms

[m (Slet ét billede)]-knap

Filmknap

Op-knap

(7)

(8)

(9)

\*1

\*2

Ved at dreje kontrolhjulet kan du udføre forskellige funktioner, f.eks. vælge punkter eller skifte mellem billeder. De fleste af disse funktioner kan også udføres med knapperne [▲][▼][4][▶].

< > 1

| • | l denne vejledning bruges der ikoner til at gengive de tilsvarende<br>kameraknapper og -vælgere, de vises på eller ligner.                | Før I | prug                                       |
|---|----------------------------------------------------------------------------------------------------|-------|--------------------------------------------|
| • | Følgende kameraknapper er repræsenteret af følgende ikoner.         [1] Kontrolring (11) foran                                            | Grur  | dlæggende vejledning                       |
|   | [▲] Op-knap (9) bagpa<br>[◀] Venstre-knap (16) bagpå<br>[▶] Højre-knap (11) bagpå                                                         | Avar  | ceret vejledning                           |
|   | [▼] Néd-knap (12) bagpå<br>[∰] Kontrolhjul (6) bagpå                                                                                      |       | 1 Grundlæggende<br>oplysninger om kameraet |
| • | Optagelsestilstande og ikoner og tekst på skærmen angives i kantede<br>parenteser.                                                        |       | 2 Auto-tilstand/<br>Hybrid Auto-tilstand   |
| • | ① ①: Vigtige oplysninger, du bør vide                                                                                                    |       | 3 Andre optagelsestilstande                |
| • | 🥜: Bemærkninger og tip til ekspertbrug af kameraet                                                                                        |       | U mane optageteeenteattae                  |
| • | $\sim$ $\sim$ : Angiver betjening af den berøringsfølsomme skærm                                                                          |       | 4 Tilstanden P                             |
| • | 🔍 🕮 xx: Sider med relaterede oplysninger ("xx" repræsenterer et sidetal)                                                                  |       | • • • • • •                                |
| • | Instruktionerne i denne vejledning gælder for kameraet med brug af standardindstillinger.                                                 |       | 5 Tilstanden Tv, Av, M og C                |
| • | For nemheds skyld kaldes alle understøttede hukommelseskort<br>"hukommelseskortet".                                                       |       | 6 Afspilningstilstand                      |
| • | Symbolerne "▶ Stillbilleder" og "▶ Film" under titlerne angiver,<br>hvordan funktionen anvendes – om den er til stillbilleder eller film. |       | 7 Wi-Fi-funktioner                         |
|   |                                                                                                    |       | 8 Menuen Indstilling                       |
|   |                                                                                                    |       | 9 Tilbehør                                 |
|   |                                                                                                    |       | 10 Appendiks                               |

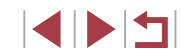

### Indholdsfortegnelse

### Før brug

| Indledende oplysninger                           | 2  |
|--------------------------------------------------|----|
| Kassens indhold                                  | 2  |
| Kompatible hukommelseskort                       | 2  |
| Indledende bemærkninger og juridiske oplysninger | 3  |
| Delenes navne og symboler og tegn i vejledningen | 4  |
| Almindelig kamerabetjening                       | 13 |
| Sikkerhedsregler                                 | 15 |

### Grundlæggende vejledning

| Grundlæggende funktioner                        | 18 |
|-------------------------------------------------|----|
| Første klargøring                               | 18 |
| Montering af remmen                             | 18 |
| Sådan holder du kameraet                        | 18 |
| Opladning af batteripakken                      | 19 |
| Isætning af batteripakken og hukommelseskortet  | 19 |
| Fjernelse af batteripakken og hukommelseskortet | 20 |
| Indstilling af dato og klokkeslæt               | 20 |
| Ændring af dato og klokkeslæt                   | 21 |
| Sprog på skærmen                                | 22 |
| Afprøvning af kameraet                          | 22 |
| Optagelse (Smart Auto)                          |    |
| Visning                                         | 24 |
| Betjening af den berøringsfølsomme skærm        | 24 |
| Sletning af billeder                            | 25 |

### Avanceret vejledning

| 1 | Grundlæggende oplysninger om kameraet                            |  |
|---|------------------------------------------------------------------|--|
|   | On/Off                                                           |  |
|   | Energisparefunktioner (Autosluk)27                               |  |
|   | Energisparer i optagelsestilstand27                              |  |
|   | Energisparer i afspilningstilstand27                             |  |
|   | Udløserknap                                                      |  |
|   | Optagelsestilstande                                              |  |
|   | Justering af skærmens vinkel og position                         |  |
|   | Visningsindstillinger for optagelse                              |  |
|   | Brug af menuen FUNC 29                                           |  |
|   | Brug af berøringshandlinger til konfigurering af indstillinger30 |  |
|   | Brug af menuskærmbilledet                                        |  |
|   | Betjening af den berøringsfølsomme skærm                         |  |
|   | Skærmtastatur                                                    |  |
|   | Indikatorvisning                                                 |  |
|   | Ur                                                               |  |
| 2 | Auto-tilstand/Hybrid Auto-tilstand                               |  |
|   | Optagelse med kameravalgte indstillinger                         |  |
|   | Optagelse (Smart Auto)                                           |  |
|   | Optagelse i Hybrid Auto-tilstand                                 |  |
|   | Afspilning af filmresume                                         |  |
|   | Stillbilleder/film                                               |  |
|   | Stillbilleder                                                    |  |
|   | Film                                                             |  |
|   | Motivikoner                                                      |  |
|   | Kontinuerlig optagelse af motiver                                |  |
|   | Billedstabiliseringsikoner                                       |  |
|   | Rammer på skærmen40                                              |  |

| Før brug                 |    |                                          |  |  |
|--------------------------|----|------------------------------------------|--|--|
| Grundlæggende vejledning |    |                                          |  |  |
| Avanceret vejledning     |    |                                          |  |  |
|                          | 1  | Grundlæggende<br>oplysninger om kameraet |  |  |
|                          | 2  | Auto-tilstand/<br>Hybrid Auto-tilstand   |  |  |
|                          | 3  | Andre optagelsestilstande                |  |  |
|                          | 4  | Tilstanden P                             |  |  |
|                          | 5  | Tilstanden Tv, Av, M og C                |  |  |
|                          | 6  | Afspilningstilstand                      |  |  |
|                          | 7  | Wi-Fi-funktioner                         |  |  |
|                          | 8  | Menuen Indstilling                       |  |  |
|                          | 9  | Tilbehør                                 |  |  |
|                          | 10 | Appendiks                                |  |  |
| Indek                    | S  |                                          |  |  |
|                          |    |                                          |  |  |

| Zoom tættere ind på motiver (Digital zoom)40                 |
|--------------------------------------------------------------|
| Optagelse med forudindstillede brændvidder (Trinvis zoom) 41 |
| Brug af selvudløseren41                                      |
| Brug af selvudløseren til at forhindre kamerarystelser42     |
| Tilpasning af selvudløseren42                                |
| Optagelse ved at trykke på skærmen (Tryk på lukker)42        |
| Kontinuerlig optagelse43                                     |
| Billedvisning under afspilning43                             |
| Brug af Face ID                                              |
| Personoplysninger44                                          |
| Registrering af id-oplysninger for ansigt44                  |
| Optagelse45                                                  |
| Kontrol og redigering af registrerede oplysninger46          |
| Overskrivning og tilføjelse af ansigtsinformationer47        |
| Sletning af registrerede oplysninger48                       |
| Funktioner til billedtilpasning 48                           |
| Ændring af billedformat48                                    |
| Ændring af billedopløsning (størrelse)49                     |
| Retningslinjer for valg af opløsning baseret på              |
| papirformatet (for 3:2-billeder)49                           |
| Korrigering af grønlige billedområder fra kviksølvlamper49   |
| Ændring af filmbilledkvaliteten50                            |
| Nyttige optagelsesfunktioner 50                              |
| Brug af elektronisk vaterpas med dobbeltakse50               |
| Forstørrelse af det område, der er i fokus51                 |
| Kontrol af lukkede øjne51                                    |
| Tilpasning af kamerafunktionen 52                            |
| Deaktivering af AF-hjælpelys52                               |
| Deaktivering af lampen for rødøjereduktion52                 |

| Ændring af billedvisningsstil efter optagelse<br>Ændring af billedvisningsperioden efter optagelse | 52<br>52 |
|----------------------------------------------------------------------------------------------------|----------|
| Ændring af det skærmbillede, der vises efter optagelse                                             | 53       |
| Andre optagelsestilstande                                                                          | 54       |
| Oplev en række forskellige billeder ud fra hvert enkelt                                            |          |
| optagelse (Kreativ optagelse)                                                                      | 54       |
| Valg af effekter                                                                                   | 55       |
| Bestemte motiver                                                                                   | 55       |
| Brug af funktioner til undervandsoptagelser                                                        | 57       |
| Optagelse med et fokusområde under vandet                                                          | 57       |
| Korrigering af hvidbalance                                                                         | 57       |
| Billedeffekter (Kreative filtre)                                                                   | 58       |
| Optagelse af motiver med høj kontrast                                                              |          |
| (Højt dynamikområde)                                                                               | 58       |
| Tilføjelse af kunstneriske effekter                                                                | 59       |
| Tag billeder med falmede farver (Nostalgisk)                                                       | 59       |
| Optagelse med vidvinkeleffekt (Vidvinkeleffekt)                                                    | 60       |
| Billeder, der ligner miniaturemodeller (Miniatureeffekt)                                           | 60       |
| Afspilningshastighed og anslået afspilningstid                                                     |          |
| (for videoklip på et minut)                                                                        | 61       |
| Optagelse med legetøjskameraeffekt (Legetøjskameraeffekt)                                          | 61       |
| Fremhæv motivet (Sløret baggrund)                                                                  | 62       |
| Optagelse med sløret fokuseffekt                                                                   | 62       |
| Tag monokrome billeder                                                                             | 63       |
| Specialtilstande til andre formål                                                                  | 63       |
| Automatisk optagelse efter ansigtsgenkendelse                                                      |          |
| (Intelligent lukker)                                                                               | 63       |
| Automatisk optagelse efter registrering af et smil                                                 | 63       |
| Brug at Wink Self-Timer                                                                            | 64       |
| Brug at Face Self-Timer                                                                            | 65       |

Grundlæggende vejledning Avanceret vejledning 1 Grundlæggende oplysninger om kameraet 2 Auto-tilstand/ Hybrid Auto-tilstand 3 Andre optagelsestilstande 4 Tilstanden P 5 Tilstanden Tv, Av, M og C 6 Afspilningstilstand 7 Wi-Fi-funktioner 8 Menuen Indstilling 9 Tilbehør 10 Appendiks Indeks

Før brug

|   | Optagelse af stjernehimlen (Stjerner)66                   |
|---|-----------------------------------------------------------|
|   | Optagelse af personer med stjernehimlen som baggrund      |
|   | (stjerneportræt)66                                        |
|   | Optagelse af nattemotiver under stjernehimlen             |
|   | (Stjernehimmel)67                                         |
|   | Optagelse af stjernespor (Stjernespor)68                  |
|   | Optagelse af film med stjernebevægelser                   |
|   | (Intervaloptagelse af stjerner)69                         |
|   | Justering af farver70                                     |
|   | Optagelse af forskellige film                             |
|   | Optagelse af film i standardtilstand71                    |
|   | Låsning eller ændring af billedlysstyrken før optagelse71 |
|   | Optagelse af iFrame-film72                                |
| 4 | Tilstanden P73                                            |
|   | Optagelse i tilstanden program-AE ([P])73                 |
|   | Billedets lysstyrke (Eksponering) 74                      |
|   | Justering af billedlysstyrke (Eksponeringskompensation)74 |
|   | Lås billedets lysstyrke/eksponering (AE-lås)74            |
|   | Ændring af målemetode74                                   |
|   | Sammenkædning af AE-målingsrammen og AF-området 75        |
|   | Ændring af ISO-følsomhed75                                |
|   | Justering af ISO-autoindstillinger76                      |
|   | Ændring af niveau for støjreduktion (Høj ISO støjred)76   |
|   | AEB-optagelse (Auto Exposure Bracketing)76                |
|   | Justering af billedlysstyrken (i-Kontrast)77              |
|   | Dynamisk områdekorrektion (DR-korrektion)                 |
|   | Skyggekorrektion78                                        |
|   | Brug af ND-filteret78                                     |
|   | Billedfarver                                              |
|   | Justering af hvidbalance78                                |
|   | Brugerdefineret hvidbalance79                             |
|   | Manuel korrigering af hvidbalancen                        |

| Ændring af et billedes farvetoner (My Colors)              | .80  |
|------------------------------------------------------------|------|
| Brugerdefineret farve                                      | .80  |
| Optagelsesradius og fokusering                             | 81   |
| Optagelse af nærbilleder (makro)                           | .81  |
| Optagelse i manuel fokuseringstilstand                     | .81  |
| Nem identificering af fokusområdet (MF-peaking)            | .82  |
| Fokus-Bracketing (Tilstanden Fokus-BKT)                    | .82  |
| Digital tele-konverter                                     | .83  |
| Ændring af tilstanden AF-område                            | .83  |
| 1-punkt                                                    | .83  |
| Ændring af AF-områders placering og størrelse (1-punkt)    | . 84 |
| Face AiAF                                                  | .84  |
| Optagelse med Servo AF                                     | .85  |
| Ændring af fokusindstillingen                              | .85  |
| Valg af en person, der skal fokuseres på (Vælg ansigt)     | .85  |
| Valg af de motiver, der skal fokuseres på (Touch AF)       | .86  |
| Optagelse med AF-lås                                       | .87  |
| Kontinuerlig optagelse, mens kameraet fokuserer på motivet | . 87 |
| Flash                                                      | 88   |
| Ændring af flashtilstand                                   | .88  |
| Auto                                                       | .88  |
| Til                                                        | .88  |
| Langsom synkronisering                                     | .88  |
| Fra                                                        | .88  |
| Justering af flasheksponeringskompensation                 | .89  |
| Optagelse med FE-lås                                       | .89  |
| Ændring af flashens udløsningstidspunkt                    | .90  |
| Optagelse af RAW-billeder                                  | 90   |
| Andre indstillinger                                        | 91   |
| Ændring af kompressionsforhold (billedkvalitet)            | .91  |
| Ændring af indstillinger for IS-indstilling                | .91  |
| 5 5 5                                                      |      |

| Før bi                   | rug                  |                                          |  |  |  |
|--------------------------|----------------------|------------------------------------------|--|--|--|
| Grundlæggende vejledning |                      |                                          |  |  |  |
| Avano                    | Avanceret vejledning |                                          |  |  |  |
|                          | 1                    | Grundlæggende<br>oplysninger om kameraet |  |  |  |
|                          | 2                    | Auto-tilstand/<br>Hybrid Auto-tilstand   |  |  |  |
|                          | 3                    | Andre optagelsestilstande                |  |  |  |
|                          | 4                    | Tilstanden P                             |  |  |  |
|                          | 5                    | Tilstanden Tv, Av, M og C                |  |  |  |
|                          | 6                    | Afspilningstilstand                      |  |  |  |
|                          | 7                    | Wi-Fi-funktioner                         |  |  |  |
|                          | 8                    | Menuen Indstilling                       |  |  |  |
|                          | 9                    | Tilbehør                                 |  |  |  |
|                          | 10                   | Appendiks                                |  |  |  |
| Indek                    | s                    |                                          |  |  |  |
|                          |                      |                                          |  |  |  |

|   | Optagelse af film med motiver med samme størrelse     |     |
|---|-------------------------------------------------------|-----|
|   | som før optagelsen                                    | 92  |
|   | Redigering af farver for oplysningerne på             |     |
|   | optagelsesskærmen                                     | 92  |
| 5 | Tilstanden Tv, Av, M og C                             | 93  |
|   | Bestemte lukkertider (tilstanden [Tv])                | 93  |
|   | Bestemte blænder (tilstanden [Av])                    | 94  |
|   | Bestemte lukkertider og blænder (tilstanden [M])      | 94  |
|   | Justering af Flashoutput                              | 95  |
|   | Optagelse af film ved bestemte lukkertider og blænder | 96  |
|   | Opsætning via touch-betjening                         | 96  |
|   | Tilpasning til optagelsesformer                       | 97  |
|   | Ændring af indstillinger for kontrolringen            | 97  |
|   | Funktioner, der kan tildeles til kontrolringen        | 97  |
|   | Tildeling af funktioner til kontrolringen             |     |
|   | Brug af kontrolringen til justering                   | 98  |
|   | Tilpasning af viste oplysninger                       |     |
|   | Tildeling af funktioner til knapperne                 |     |
|   | Tilpasning af menuen FUNC. (Layout for FUNCmenu)      | 100 |
|   | Valg af elementer, der skal medtages i menuen         | 100 |
|   | Omplacering af menupunkter                            | 101 |
|   | Lagring af optagelsesindstillinger                    |     |
|   | Indstillinger, der kan gemmes                         | 101 |
|   |                                                       | 102 |
| ~ | (Min menu)                                            | 402 |
| 0 |                                                       | 103 |
|   | Visning                                               | 103 |
|   | Beijening at den berøringstølsomme skærm              | 104 |
|   | Advarged om overbelvening (for billedbøilve)          | 105 |
|   | Histogram                                             | 105 |
|   | RGB-histogram GPS-informationsvisning                 | 105 |
|   | ree metogram, or o mornations torning                 |     |

| af stillbilleder (Movie Digest)                        |     |
|--------------------------------------------------------|-----|
|                                                        |     |
| Visning efter dato                                     |     |
| Kontrol af personer, der genkendes med Face ID         |     |
| Gennemsyn og filtrering af billeder                    | 107 |
| Navigering gennem billeder i et indeks                 |     |
| Betjening af den berøringsfølsomme skærm               |     |
| Søgning efter billeder ud fra betingelser              |     |
| Brug af kontrolringen til at springe mellem billeder   |     |
| Betjening af den berøringsfølsomme skærm               | 110 |
| Visning af individuelle billeder i en gruppe           | 110 |
| Redigering af id-oplysninger for ansigt                | 111 |
| Redigering af navne                                    | 111 |
| Sletning af navne                                      | 111 |
| Billedvisningsindstillinger                            | 112 |
| Forstørrelse af billeder                               | 112 |
| Betjening af den berøringsfølsomme skærm               | 112 |
| Diasvisning                                            | 112 |
| Automatisk afspilning af billeder, der ligner hinanden |     |
| (Smart Shuffle)                                        | 113 |
| Beskyttelse af billeder                                | 114 |
| Valg af en udvælgelsesmetode                           | 114 |
| Valg af billeder individuelt                           | 114 |
| Valg af en række                                       | 115 |
| Beskyttelse af alle billeder på én gang                | 115 |
| Fjernelse af al beskyttelse på en gang                 | 115 |
| Sletning af billeder                                   | 116 |
| Sletning af flere billeder på én gang                  | 116 |
| Valg af en udvælgelsesmetode                           | 116 |
| Valg af billeder individuelt                           | 116 |
| Valg af en række                                       | 117 |
| Angivelse af alle billeder på én gang                  | 117 |

| Før brug                                   |  |  |  |  |
|--------------------------------------------|--|--|--|--|
| Grundlæggende vejledning                   |  |  |  |  |
| Avanceret vejledning                       |  |  |  |  |
| 1 Grundlæggende<br>oplysninger om kameraet |  |  |  |  |
| 2 Auto-tilstand/<br>Hybrid Auto-tilstand   |  |  |  |  |
| 3 Andre optagelsestilstande                |  |  |  |  |
| 4 Tilstanden P                             |  |  |  |  |
| 5 Tilstanden Tv, Av, M og C                |  |  |  |  |
| 6 Afspilningstilstand                      |  |  |  |  |
| 7 Wi-Fi-funktioner                         |  |  |  |  |
| 8 Menuen Indstilling                       |  |  |  |  |
| 9 Tilbehør                                 |  |  |  |  |
| 10 Appendiks                               |  |  |  |  |
| Indeks                                     |  |  |  |  |
|                                            |  |  |  |  |

|   | Rotering af billeder                                                                                                    | 117                                                                                            |
|---|----------------------------------------------------------------------------------------------------|------------------------------------------------------------------------------------------------|
|   | Deaktivering af Auto-rotering                                                                                                    | 118                                                                                            |
|   | Mærkning af billeder som favoritter                                                                                                    | 118                                                                                            |
|   | Praktisk kontrol: Touch-handlinger                                                                                                    | 119                                                                                            |
|   | Brug af touch-handlingers funktioner                                                                                                    | 119                                                                                            |
|   | Ændring af touch-handlingers funktioner                                                                                                    | 119                                                                                            |
|   | Tilgængelige funktioner                                                                                                    |                                                                                                |
|   | Redigering af stillbilleder                                                                                                    | 120                                                                                            |
|   | Ændring af størrelse på billeder                                                                                                    |                                                                                                |
|   | Beskæring                                                                                                    | 121                                                                                            |
|   | Ændring af et billedes farvetoner (My Colors)                                                                                                    |                                                                                                |
|   | Justering af billedlysstyrken (i-Kontrast)                                                                                                    |                                                                                                |
|   | Korrigering af røde øjne                                                                                                    |                                                                                                |
|   | Redigering af film                                                                                                    | 124                                                                                            |
|   | Deducering of filetarreleer                                                                                                    | 405                                                                                            |
|   | Reducening at historreiser                                                                                                    |                                                                                                |
|   | Reducering af filmresume                                                                                                    |                                                                                                |
| 7 | Reducening an instances Redigering af filmresume                                                                                                    |                                                                                                |
| 7 | Reducening an insubileiser         Redigering af filmresume.         Wi-Fi-funktioner         Tilgængelige Wi-Fi-funktioner                                                                                                    |                                                                                                |
| 7 | Reducening af filmresume.         Wi-Fi-funktioner         Tilgængelige Wi-Fi-funktioner         Afsendelse af billeder til en smartphone                                                                                                    |                                                                                                |
| 7 | Reducering af filmresume.         Redigering af filmresume.         Wi-Fi-funktioner         Tilgængelige Wi-Fi-funktioner         Afsendelse af billeder til en smartphone         Afsendelse til en smartphone der er tildelt til knappen.                                                                                                    |                                                                                                |
| 7 | Reducening af filmresume<br>Redigering af filmresume<br><b>Wi-Fi-funktioner</b><br>Tilgængelige Wi-Fi-funktioner<br>Afsendelse af billeder til en smartphone<br>Afsendelse til en smartphone der er tildelt til knappen<br>Tilføjelse af en smartphone ved brug af Wi-Fi-menuen.                                                                                                    | 125<br>126<br>127<br>127<br>128<br>128<br>130                                                  |
| 7 | Reducening af filmresume<br>Redigering af filmresume<br><b>Wi-Fi-funktioner</b><br>Tilgængelige Wi-Fi-funktioner<br>Afsendelse af billeder til en smartphone<br>Afsendelse til en smartphone der er tildelt til knappen<br>Tilføjelse af en smartphone ved brug af Wi-Fi-menuen<br>Brug af et andet adgangspunkt                                                                                                    | 125<br>126<br>127<br>127<br>128<br>128<br>130<br>132                                           |
| 7 | Reducening af filmresume<br>Redigering af filmresume<br><b>Wi-Fi-funktioner</b><br>Tilgængelige Wi-Fi-funktioner<br>Afsendelse af billeder til en smartphone<br>Afsendelse til en smartphone der er tildelt til knappen<br>Tilføjelse af en smartphone ved brug af Wi-Fi-menuen<br>Brug af et andet adgangspunkt<br>Tidligere adgangspunkter                                                                                                    | 125<br>126<br>127<br>127<br>128<br>128<br>130<br>132<br>132                                    |
| 7 | Reducening af filmresume<br>Redigering af filmresume<br><b>Wi-Fi-funktioner</b><br>Tilgængelige Wi-Fi-funktioner<br>Afsendelse af billeder til en smartphone<br>Afsendelse til en smartphone der er tildelt til knappen<br>Tilføjelse af en smartphone ved brug af Wi-Fi-menuen.<br>Brug af et andet adgangspunkt<br>Tidligere adgangspunkter<br>Lagring af billeder på en computer                                                                                                    | 125<br>126<br><b>127</b><br>127<br>128<br>128<br>128<br>130<br>132<br>132<br>132               |
| 7 | Reducening af filmresume<br>Redigering af filmresume<br><b>Wi-Fi-funktioner</b><br>Tilgængelige Wi-Fi-funktioner<br>Afsendelse af billeder til en smartphone<br>Afsendelse til en smartphone der er tildelt til knappen<br>Tilføjelse af en smartphone ved brug af Wi-Fi-menuen<br>Brug af et andet adgangspunkt<br>Tidligere adgangspunkter<br>Lagring af billeder på en computer<br>Forberedelse af registrering af en computer                                                                                                    | 125<br>126<br><b>127</b><br>127<br>128<br>128<br>128<br>130<br>132<br>132<br>133<br>133        |
| 7 | Reducening af filmresume.<br>Redigering af filmresume.<br><b>Wi-Fi-funktioner</b><br>Tilgængelige Wi-Fi-funktioner<br>Afsendelse af billeder til en smartphone<br>Afsendelse til en smartphone der er tildelt til knappen<br>Tilføjelse af en smartphone ved brug af Wi-Fi-menuen.<br>Brug af et andet adgangspunkt<br>Tidligere adgangspunkter<br>Lagring af billeder på en computer.<br>Forberedelse af registrering af en computer<br>Kontrol af dit computermiljø.                                                                                     | 125<br>126<br><b>127</b><br>127<br>128<br>128<br>128<br>130<br>132<br>132<br>133<br>133        |
| 7 | Reducening af filmresume.<br>Redigering af filmresume.<br><b>Wi-Fi-funktioner</b><br>Tilgængelige Wi-Fi-funktioner<br>Afsendelse af billeder til en smartphone der er tildelt til knappen.<br>Tilføjelse af en smartphone ved brug af Wi-Fi-menuen.<br>Brug af et andet adgangspunkt<br>Tidligere adgangspunkter<br>Lagring af billeder på en computer.<br>Forberedelse af registrering af en computer<br>Kontrol af dit computermiljø.<br>Installation af softwaren.                                                                                      | 125<br>126<br>127<br>127<br>128<br>128<br>128<br>130<br>132<br>132<br>133<br>133<br>133<br>133 |
| 7 | Reducening af filmresume.<br>Redigering af filmresume.<br><b>Wi-Fi-funktioner</b><br>Tilgængelige Wi-Fi-funktioner<br>Afsendelse af billeder til en smartphone<br>Afsendelse til en smartphone der er tildelt til knappen.<br>Tilføjelse af en smartphone ved brug af Wi-Fi-menuen.<br>Brug af et andet adgangspunkt<br>Tidligere adgangspunkter.<br>Lagring af billeder på en computer.<br>Forberedelse af registrering af en computer<br>Kontrol af dit computermiljø.<br>Installation af softwaren.<br>Konfiguration af Wi-Fi-forbindelse på computeren | 125<br>126<br>127<br>127<br>128<br>128<br>128<br>130<br>132<br>132<br>133<br>133<br>133<br>133 |

| Lagring af billeder på en tilsluttet computer135             |
|--------------------------------------------------------------|
| Kontrol af adgangspunktets kompatibilitet135                 |
| Brug af WPS-kompatible adgangspunkter135                     |
| Oprettelse af forbindelse til angivne adgangspunkter137      |
| Tidligere adgangspunkter138                                  |
| Afsendelse af billeder til en registreret webtjeneste        |
| Registrering af webtjenester138                              |
| Registrering af CANON iMAGE GATEWAY139                       |
| Registrering af andre webtjenester140                        |
| Overførsel af billeder til webtjenester141                   |
| Udskrivning af billeder trådløst fra en tilsluttet printer   |
| Afsendelse af billeder til et andet kamera                   |
| Indstillinger for billedafsendelse                           |
| Afsendelse af flere billeder                                 |
| Bemærkninger om afsendelse af billeder144                    |
| Valg af billedopløsning (størrelse)145                       |
| Tilføjelse af kommentarer145                                 |
| Automatisk afsendelse af billeder (Billedsynkronisering) 145 |
| Første klargøring145                                         |
| Gør kameraet klar145                                         |
| Gør computeren klar146                                       |
| Afsendelse af billeder146                                    |
| Brug en smartphone til at se kamerabilleder og styre         |
| kameraet 147                                                 |
| Geotagging af billeder på kameraet147                        |
| Optagelse via fjernbetjening148                              |
| Redigering eller sletning af Wi-Fi-indstillinger             |
| Redigering af forbindelsesoplysninger149                     |
| Ændring af kaldenavn til enhed149                            |
| Sletning af forbindelsesoplysninger149                       |
| Gendannelse af Wi-Fi-standardindstillingerne150              |

| Før b | orug |                                          |
|-------|------|------------------------------------------|
| Grun  | dlæ  | ggende vejledning                        |
| Avan  | cere | et vejledning                            |
|       | 1    | Grundlæggende<br>oplysninger om kameraet |
|       | 2    | Auto-tilstand/<br>Hybrid Auto-tilstand   |
|       | 3    | Andre optagelsestilstande                |
|       | 4    | Tilstanden P                             |
|       | 5    | Tilstanden Tv, Av, M og C                |
|       | 6    | Afspilningstilstand                      |
|       | 7    | Wi-Fi-funktioner                         |
|       | 8    | Menuen Indstilling                       |
|       | 9    | Tilbehør                                 |
|       | 10   | Appendiks                                |
| Indel | ks   |                                          |
|       |      |                                          |

| 8 | Menuen Indstilling151                                   |
|---|---------------------------------------------------------|
|   | Justering af kameraets grundlæggende funktioner 151     |
|   | Slå lyden fra kameraets betjening151                    |
|   | Justering af lydstyrken151                              |
|   | Tilpasning af lyde152                                   |
|   | Skjul råd og tips152                                    |
|   | Dato og klokkeslæt152                                   |
|   | Verdensur                                               |
|   | Objektivets tilbagetrækningstid153                      |
|   | Brug af Eco-tilstand153                                 |
|   | Justering af Energisparer153                            |
|   | Skærmens lysstyrke153                                   |
|   | Startskærmbillede154                                    |
|   | Formatering af hukommelseskort154                       |
|   | Formatering på lavt niveau154                           |
|   | Filnummerering155                                       |
|   | Datobaseret billedlagring155                            |
|   | Metrisk/ikke-metrisk visning155                         |
|   | Kalibrering af elektronisk vaterpas155                  |
|   | Nulstilling af elektronisk vaterpas156                  |
|   | Deaktivering af betjening af den berøringsfølsomme      |
|   | skærm156                                                |
|   | Forøgelse af den berøringsfølsomme skærms følsomhed 156 |
|   | Lagring af copyrightinformation sammen med billeder     |
|   | Sletning af alle copyrightoplysninger156                |
|   | Kontrol af certificeringslogoer157                      |
|   | Sprog på skærmen157                                     |
|   | Justering af andre indstillinger157                     |
|   | Gendannelse af standardindstillinger157                 |

| Tilbehør                                         | 158 |
|--------------------------------------------------|-----|
| Systemkort                                       | 158 |
| Ekstraudstyr                                     | 159 |
| Strømforsyninger                                 |     |
| Flashenhed                                       |     |
| Andet tilbehør                                   | 160 |
| Printere                                         | 160 |
| Brug af ekstraudstyr                             | 161 |
| Afspilning på et tv                              | 161 |
| Afspilning på et HD-tv                           | 161 |
| Afspilning på et tv med standardopløsning        |     |
| Strøm til kameraet via en almindelig stikkontakt | 162 |
| Brug af softwaren                                | 163 |
| Software                                         | 163 |
| Softwarevejledning                               |     |
| Computerforbindelser via et kabel                | 164 |
| Kontrol af dit computermiljø                     | 164 |
| Installation af softwaren                        | 164 |
| Lagring af billeder på en computer               | 164 |
| Udskrivning af billeder                          | 166 |
| Nemt print                                       |     |
| Konfigurering af Printindstillinger              | 167 |
| Beskæring af billeder før udskrivning            | 167 |
| Valg af papirformat og layout før udskrivning    |     |
| Mulige layoutindstillinger                       |     |
| Udskrivning af ID-billeder                       |     |
| Udskrivning af filmscener                        |     |
| Udskrivningsmuligheder for film                  |     |

| гø  | r Di                     | ug |                                          |  |  |  |
|-----|--------------------------|----|------------------------------------------|--|--|--|
| Gr  | Grundlæggende vejledning |    |                                          |  |  |  |
| Av  | Avanceret vejledning     |    |                                          |  |  |  |
|     |                          | 1  | Grundlæggende<br>oplysninger om kameraet |  |  |  |
|     |                          | 2  | Auto-tilstand/<br>Hybrid Auto-tilstand   |  |  |  |
|     |                          | 3  | Andre optagelsestilstande                |  |  |  |
|     |                          | 4  | Tilstanden P                             |  |  |  |
|     |                          | 5  | Tilstanden Tv, Av, M og C                |  |  |  |
|     |                          | 6  | Afspilningstilstand                      |  |  |  |
|     |                          | 7  | Wi-Fi-funktioner                         |  |  |  |
|     |                          | 8  | Menuen Indstilling                       |  |  |  |
|     |                          | 9  | Tilbehør                                 |  |  |  |
|     |                          | 10 | Appendiks                                |  |  |  |
| Inc | lek                      | 5  |                                          |  |  |  |
|     |                          |    |                                          |  |  |  |

|    | Tilføjelse af billeder til printlisten (DPOF)                  | 169   |
|----|----------------------------------------------------------------|-------|
|    | Konfigurering af Printindstillinger                            | 169   |
|    | Indstilling af udskrivning for individuelle billeder           | 170   |
|    | Indstilling af udskrivning for en serie af billeder            | 170   |
|    | Indstilling af udskrivning for alle billeder                   | 170   |
|    | Sletning af alle billeder fra printlisten                      | 171   |
|    | Udskrivning af billeder, der er føjet til printlisten (DPOF) . | 171   |
|    | Tilføjelse af billeder til en fotobog                          | 171   |
|    | Valg af en udvælgelsesmetode                                   | 171   |
|    | Tilføjelse af billeder individuelt                             | 172   |
|    | Tilføjelse af alle billeder til en fotobog                     | 172   |
|    | Fjernelse af alle billeder fra en fotobog                      | 172   |
| 10 | Appendiks                                                      | . 173 |
|    | Fejlfinding                                                    | 173   |
|    | Skærmmeddelelser                                               | 177   |
|    | Skærmoplysninger                                               | 179   |
|    | Optagelse (informationsvisning)                                | 179   |
|    | Batteriniveau                                                  | 179   |
|    | Afspilning (Detaljeret informationsvisning)                    | 180   |
|    | Indeks over filmkontrolpanel                                   | 180   |
|    | Funktioner og menulister                                       | 181   |
|    | Funktioner i de enkelte optagelsestilstande                    | 181   |
|    | Menuen FUNC                                                    | 183   |
|    | Fanen Optagelse                                                | 186   |
|    | Fanen Opsætning                                                | 192   |
|    | Fanen Min menu                                                 | 192   |
|    | Fanen Afspilning                                               | 192   |
|    | Fanen Print                                                    | 193   |
|    | Forholdsregler ved håndtering                                  | 193   |

| Specifikationer                                           | 4 |
|-----------------------------------------------------------|---|
| Kameraspecifikationer 194                                 | 4 |
| Wi-Fi                                                     | 4 |
| Brændvidde med digital zoom (svarende til 35 mm-film) 194 | 4 |
| Antal billeder/optagelsestid, afspilningstid195           | 5 |
| Antal billeder pr. hukommelseskort                        | 5 |
| Optagelsestid pr. hukommelseskort 196                     | ô |
| Flashens rækkevidde196                                    | 6 |
| Optagelsesradius196                                       | ô |
| Kontinuerlig optagelseshastighed196                       | ô |
| Lukkertid197                                              | 7 |
| Blænde197                                                 | 7 |
| Batteripakke NB-13L 197                                   | 7 |
| Batterioplader CB-2LH/CB-2LHE 197                         | 7 |
| Indeks                                                    | 9 |
| Sikkerhedsregler for Wi-Fi (trådløst LAN) 202             | 2 |
| Sikkerhedsregler for interferens med radiobølger          | 2 |
| Sikkerhedsregler202                                       | 2 |
| Varemærker og licenser203                                 | 3 |
| Ansvarsfraskrivelse203                                    | 3 |

|                      | Før  | brug |                                          |  |
|----------------------|------|------|------------------------------------------|--|
|                      | Gru  | ndlæ | ggende vejledning                        |  |
| Avanceret vejledning |      |      |                                          |  |
|                      |      | 1    | Grundlæggende<br>oplysninger om kameraet |  |
|                      |      | 2    | Auto-tilstand/<br>Hybrid Auto-tilstand   |  |
|                      |      | 3    | Andre optagelsestilstande                |  |
|                      |      | 4    | Tilstanden P                             |  |
|                      |      | 5    | Tilstanden Tv, Av, M og C                |  |
|                      |      | 6    | Afspilningstilstand                      |  |
|                      |      | 7    | Wi-Fi-funktioner                         |  |
|                      |      | 8    | Menuen Indstilling                       |  |
|                      |      | 9    | Tilbehør                                 |  |
|                      |      | 10   | Appendiks                                |  |
|                      | Inde | ks   |                                          |  |

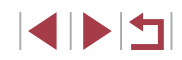

### Almindelig kamerabetjening

#### Optag

- Bruge kameravalgte indstillinger (Auto-tilstand, Hybrid Auto-tilstand) - 34. 36
- Se flere effekter anvendt på hvert enkelt billede ved hiælp af kameravalgte indstillinger (tilstanden Kreativ optagelse) - 🛄 54

#### Tage gode billeder af folk

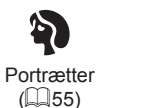

Tilpasse til bestemte motiver

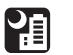

Nattescener (255)

Under vandet (255)

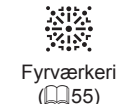

\*8

Snelandskaber

(\$\$155)

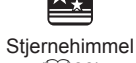

(266)

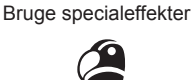

P 8

Vidvinkeleffekt

([[]60)

Sløret baggrund

(262)

- 🛄 34

- 0041.0065

- 0044, 00107

Bruge Face ID

Fokusere på ansigter

- 34, 355, 384, 385 • Uden brug af flash (Deaktiveret flash)

Q. 1

Levende farver (258)

Plakateffekt ( 58)

Miniatureeffekt

(460)

Soft Focus

(262)

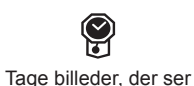

gamle ud

(🛄 59)

Ο

Legetøjskameraeffekt

([[]61)

Monokrom

([[]63)

Grundlæggende veiledning Avanceret veiledning Grundlæggende oplysninger om kameraet Auto-tilstand/ 2 Hybrid Auto-tilstand 3 Andre optagelsestilstande 4 Tilstanden P 5 Tilstanden Tv, Av, M og C 6 Afspilningstilstand 7 Wi-Fi-funktioner 8 Menuen Indstilling

9 Tilbehør

1() Appendiks

Indeks

Før brug

 Filmklip og billeder sammen (Movie Digest) - 🛄 36

Tage dig selv med på billedet (Selvudløser)

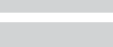

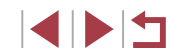

| ▶ Vis                                                                       | 🕆 Brug Wi-Fi-funktioner                                                              | Før brug                                   |
|-----------------------------------------------------------------------------|--------------------------------------------------------------------------------------|--------------------------------------------|
| <ul> <li>Se billeder (Afspilningstilstand)</li> <li>- []] 103</li> </ul>    | <ul> <li>Sende billeder til en smartphone</li> <li>128</li> </ul>                    | Grundlæggende vejledning                   |
| <ul> <li>Automatisk afspilning (Diasshow)</li> <li></li></ul>               | <ul> <li>Dele billeder på nettet</li> <li>         —          —          —</li></ul> | Avanceret vejledning                       |
| ● På et tv<br>- ∭161                                                        | <ul> <li>Sende billeder til en computer</li> <li>         — 145     </li> </ul>      | 1 Grundlæggende<br>oplysninger om kameraet |
| <ul> <li>På en computer</li> <li>- 🛄 164</li> </ul>                         |                                                                                      | 2 Auto-tilstand/<br>Hybrid Auto-tilstand   |
| <ul> <li>Gennemse billeder hurtigt</li> <li>- □ 107</li> </ul>              |                                                                                      | 3 Andre optagelsestilstande                |
| <ul> <li>Slette billeder</li> <li>- 116</li> </ul>                          |                                                                                      | 4 Tilstanden P                             |
| P, Optag/vis film                                                           |                                                                                      | 5 Tilstanden Tv, Av, M og C                |
| • Optage film                                                               |                                                                                      | 6 Afspilningstilstand                      |
| <ul> <li>Se film (Afspilningstilstand)</li> </ul>                           |                                                                                      | 7 Wi-Fi-funktioner                         |
| - La 103                                                                    |                                                                                      | 8 Menuen Indstilling                       |
| Printe billeder                                                             |                                                                                      | 9 Tilbehør                                 |
| - 🛄 166                                                                     |                                                                                      | 10 Appendiks                               |
| 🛄 Gem                                                                       |                                                                                      | Indeks                                     |
| <ul> <li>Gemme billeder på en computer via et kabel</li> <li>164</li> </ul> |                                                                                      |                                            |

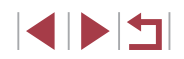

### Sikkerhedsregler

- Før du bruger produktet, skal du læse de sikkerhedsregler, der er beskrevet herunder. Sørg altid for at bruge produktet korrekt.
- De sikkerhedsregler, der er angivet her, har til formål at forhindre personskade eller beskadigelse af udstyret.
- Sørg også for at læse de vejledninger, der følger med eventuelt tilbehør, der sælges særskilt.

Advarsel

Angiver muligheden for alvorlig personskade eller dødsfald.

• Udløs ikke flashen tæt ved personers øjne.

Synet kan blive beskadiget, hvis øjnene udsættes for det intense lys fra flashen. Det er især vigtigt, at du placerer dig mindst 1 meter væk fra børn, når du optager med flash.

- Opbevar dette udstyr uden for børns rækkevidde. En rem omkring et barns hals kan resultere i kvælning. Hvis dit produkt bruger en lysnetledning, kan det resultere i kvælning, hvis den ved en fejl vikles om halsen på et barn.
- Brug kun anbefalede strømkilder.
- Forsøg ikke at skille produktet ad, ændre det eller tilføre varme til det.
- Lad være med at tage mærkaten af, hvis der er en på batteripakken.
- Undgå at tabe produktet, og udsæt det ikke for hårde stød.
- Undgå at berøre produktets indvendige dele, hvis produktet er itu, f.eks. hvis det har været tabt.
- Hold øjeblikkeligt op med at bruge produktet, hvis det begynder at ryge eller lugte underligt eller på anden måde fungerer unormalt.
- Brug ikke organiske opløsningsmidler såsom alkohol, benzin eller fortynder til at rengøre produktet med.
- Undgå kontakt med udsivende væske og pas på, at der ikke kommer væske eller fremmedlegemer ind.

Det kan medføre elektrisk stød eller brand.

Hvis produktet bliver vådt, eller hvis der kommer væske eller fremmedlegemer ind, skal du fjerne batteripakken/batterierne eller straks tage stikket ud.

- Se ikke gennem søgeren (hvis din model har en søger) på kraftige lyskilder, f.eks. solen på en klar dag eller en kraftig kunstig lyskilde. Det kan skade dit syn.
- Undgå at berøre produktet i tordenvejr, hvis det er tilsluttet lysnettet. Det kan medføre elektrisk stød eller brand. Stop straks med at bruge produktet, og gå væk fra det.
- Brug kun den batteripakke/de batterier, der anbefales.
- Undgå at placere batteripakken/batterierne i nærheden af åben ild eller udsætte batteripakken/batterierne for åben ild.

Dette kan få batteripakken/batterierne til at eksplodere eller lække, hvilket kan medføre elektrisk stød, brand eller skader. Hvis lækkende batterielektrolyt kommer i kontakt med øjne, mund, hud eller beklædning, skal du omgående skylle med vand.

- Hvis produktet bruger en batterioplader, skal du være opmærksom på følgende forholdsregler.
  - Tag regelmæssigt stikket ud, og brug en tør klud til at tørre støv og snavs af, der har samlet sig på stikket, det yderste af stikkontakten og det omgivende område.
  - Sæt ikke stikket i, og tag ikke stikket ud med våde hænder.
  - Brug ikke udstyret på en måde, der medfører, at stikkontaktens eller ledningsnettets nominelle kapacitet overskrides. Brug ikke udstyret, hvis netledningen eller stikket er beskadiget eller ikke er sat helt ind i stikkontakten.
  - Tillad ikke, at støv eller metalgenstande (f.eks. nåle eller nøgler) kommer i kontakt med polerne eller stikket.
- Lad være med at klippe, beskadige, ændre eller placere tunge genstande på lysnetledningen, hvis der er en på dit produkt.
   Det kan medføre elektrisk stød eller brand.
- Sluk kameraet der, hvor brug af kameraer er forbudt.

De elektromagnetiske bølger, der udsendes af kameraet, kan forstyrre elektroniske instrumenter og andre enheder. Vær forsigtig med at bruge produktet på steder, hvor der er begrænsninger for brug af elektroniske enheder, f.eks. i fly og på hospitaler.

• Tillad ikke, at kameraet er i kontakt med huden i længere perioder. Selv om kameraet ikke føles for varmt, kan dette medføre brandsår ved lave temperaturer, som vises som hudrødmen eller vabler. Brug et stativ på varme steder, eller hvis du har kredsløbsproblemer eller sart hud.

| Før brug                                   |  |  |
|--------------------------------------------|--|--|
| Grundlæggende vejledning                   |  |  |
| Avanceret vejledning                       |  |  |
| 1 Grundlæggende<br>oplysninger om kameraet |  |  |
| 2 Auto-tilstand/<br>Hybrid Auto-tilstand   |  |  |
| 3 Andre optagelsestilstande                |  |  |
| 4 Tilstanden P                             |  |  |
| 5 Tilstanden Tv, Av, M og C                |  |  |
| 6 Afspilningstilstand                      |  |  |
| 7 Wi-Fi-funktioner                         |  |  |
| 8 Menuen Indstilling                       |  |  |
| 9 Tilbehør                                 |  |  |
| 10 Appendiks                               |  |  |
| Indeks                                     |  |  |
|                                            |  |  |

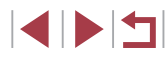

#### / Forsigtig Angiver muligheden for personskade.

• Når du bærer produktet i remmen, skal du sørge for, at det ikke støder ind i noget, udsættes for hårde stød eller at det trykkes eller hænger fast i andre genstande.

 Undgå at udsætte objektivet for hårde stød eller trvk. Det kan medføre personskade eller beskadige kameraet.

 Undgå at udsætte skærmen for hårde stød eller trvk. Hvis skærmen går i stykker, kan skårene medføre personskade.

 Når du bruger flash, skal du sørge for ikke at dække den med fingre eller tøi.

Det kan medføre forbrændinger eller beskadige flashen.

- Undgå at bruge, placere eller opbevare produktet på følgende steder:
  - Steder, der er udsat for direkte sollvs
  - Steder, hvor temperaturen kan komme op over 40 °C
- Fugtige eller støvede steder

Dette kan medføre lækage, overophedning eller at batteripakken/ batterierne eksploderer, hvilket kan medføre elektrisk stød, brand, forbrændinger eller andre skader.

Overophedning og skader kan medføre elektrisk stød, brand, forbrændinger eller andre skader.

- Ved afspilning af diasshow i længere tid kan overgangseffekterne medføre ubehag.
- Ved brug af eventuelle tilbehørsobjektiver, -objektivfiltre eller filteradaptre skal du sørge for at sætte tilbehøret godt fast. Hvis objektivtilbehøret går løs og falder af, kan det splintres, og mennesker og dyr kan skære sig på glasskårene.
- På produkter, hvor flashen åbnes og lukkes automatisk, skal du sørge for, at dine fingre ikke kommer i klemme, når flashen sænkes. Det kan medføre personskade.

#### Forsigtig

Angiver muligheden for beskadigelse af udstyret.

 Ret ikke kameraet mod kraftige lyskilder, f.eks. solen på en klar dag eller mod en kraftig kunstig lyskilde.

Hvis du gør det, kan det beskadige billedsensoren eller andre interne komponenter.

- Når du bruger kameraet på en sandstrand eller et sted, hvor det blæser, skal du sørge for, at der ikke kommer støv eller sand ind i kameraet.
- På produkter, hvor flashen hæves eller sænkes automatisk, må du ikke trykke flashen ned eller prøve at åbne den. Det kan medføre fejl på produktet.

• Aftør eventuel støv, snavs eller andre fremmedlegemer på flashen med en vatpind eller en klud.

Den varme, der udsendes fra flashen, kan forårsage, at fremmedlegemer ryger, eller at produktet ikke fungerer korrekt.

 Tag batteripakken/batterierne ud. og læg dem væk, når du ikke bruger produktet.

Eventuel batterilækage kan medføre beskadigelse af produktet.

 Dæk batteripakkens/batteriernes poler med tape eller andet isolerende materiale, før du kasserer batteripakken/batterierne. Kontakt med andre materialers metaldele kan medføre brand eller

eksplosioner.

• Tag stikket ud af den batterioplader, der bruges sammen med produktet, når den ikke er i brug. Undlad at dække den med en klud eller andre genstande, når den er i brug.

Hvis enheden er tilsluttet i længere tid af gangen, kan den blive overophedet eller ødelagt, hvilket kan medføre brand.

• Efterlad ikke dedikerede batteripakker i nærheden af kæledyr. Hvis kæledyr bider i batteripakken, kan det medføre lækage, overophedning eller eksplosion, der resulterer i produktskade eller brand.

Grundlæggende oplysninger om kameraet Auto-tilstand/ Hybrid Auto-tilstand

Grundlæggende vejledning

Avanceret veiledning

Før brug

3 Andre optagelsestilstande

4 Tilstanden P

5 Tilstanden Tv. Av. M og C

6 Afspilningstilstand

7 Wi-Fi-funktioner

8 Menuen Indstilling

9 Tilbehør

1() Appendiks

 Hvis dit produkt bruger flere batterier, må du ikke bruge batterier med forskellig opladningstilstand sammen, og du må ikke benytte en kombination af nye og gamle batterier. Isæt ikke batterierne med +og —polerne omvendt.

Det kan medføre fejl på produktet.

• Undgå at sætte dig ned, når kameraet ligger i din bukselomme. Det kan medføre fejl på kameraet eller beskadige skærmen.

- Når du lægger kameraet i en taske, skal du sørge for at holde hårde genstande væk fra skærmen. Luk også skærmen (så den vender ind mod kamerahuset), hvis produktets skærm kan lukkes.
- Fastgør ikke hårde genstande til produktet. Det kan medføre fejl på kameraet eller beskadige skærmen.

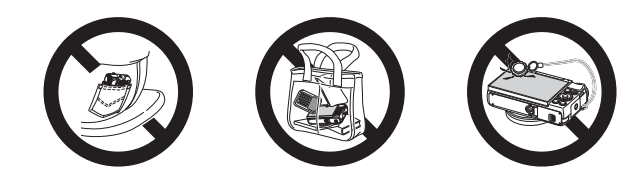

| Før brug                                   |  |  |  |  |
|--------------------------------------------|--|--|--|--|
| Grundlæggende vejledning                   |  |  |  |  |
| Avanceret vejledning                       |  |  |  |  |
| 1 Grundlæggende<br>oplysninger om kameraet |  |  |  |  |
| 2 Auto-tilstand/<br>Hybrid Auto-tilstand   |  |  |  |  |
| 3 Andre optagelsestilstande                |  |  |  |  |
| 4 Tilstanden P                             |  |  |  |  |
| 5 Tilstanden Tv, Av, M og C                |  |  |  |  |
| 6 Afspilningstilstand                      |  |  |  |  |
| 7 Wi-Fi-funktioner                         |  |  |  |  |
| 8 Menuen Indstilling                       |  |  |  |  |
| 9 Tilbehør                                 |  |  |  |  |
| 10 Appendiks                               |  |  |  |  |
| Indeks                                     |  |  |  |  |

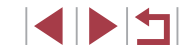

# **Grundlæggende vejledning** Grundlæggende funktioner

Grundlæggende oplysninger og vejledning fra den første klargøring til optagelse og afspilning

### Første klargøring

Gør klar til optagelse ved at følge nedenstående fremgangsmåde.

### Montering af remmen

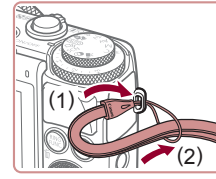

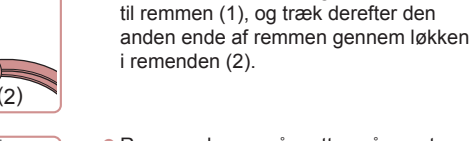

Monter remmen.

 Remmen kan også sættes på venstre side af kameraet.

Før enden af remmen gennem hullet

# Sådan holder du kameraet

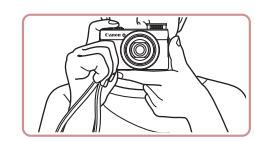

- Placer remmen om håndleddet.
- Når du tager billeder, skal du holde armene tæt ind til kroppen og holde kameraet med et fast greb for at forhindre, at det bevæger sig. Anbring ikke fingrene på flashen, hvis den er løftet.

| Avanceret vejledning |  |    |                                          |
|----------------------|--|----|------------------------------------------|
|                      |  | 1  | Grundlæggende<br>oplysninger om kameraet |
|                      |  | 2  | Auto-tilstand/<br>Hybrid Auto-tilstand   |
|                      |  | 3  | Andre optagelsestilstande                |
|                      |  | 4  | Tilstanden P                             |
|                      |  | 5  | Tilstanden Tv, Av, M og C                |
|                      |  | 6  | Afspilningstilstand                      |
|                      |  | 7  | Wi-Fi-funktioner                         |
|                      |  | 8  | Menuen Indstilling                       |
|                      |  | 9  | Tilbehør                                 |
|                      |  | 10 | Appendiks                                |

Før brug

Indeks

Grundlæggende vejledning

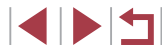

### Opladning af batteripakken

Oplad batteripakken med den medfølgende batterioplader før brug. Sørg for at oplade batteripakken, inden kameraet tages i brug, da kameraet ikke sælges med batteripakken opladet.

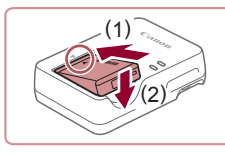

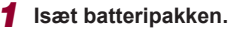

 Når du har justeret 
 -mærket på batteripakken med mærket på opladeren, skal du indsætte batteripakken ved at skubbe den ind (1) og ned (2).

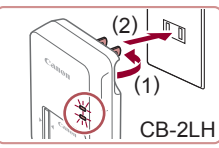

### Oplad batteripakken.

- CB-2LH: Vip stikket ud (1), og sæt opladeren i en stikkontakt (2).
- CB-2LHE: Sæt netledningen i opladeren, og sæt derefter den anden ende i en stikkontakt.
- Opladningsindikatoren lyser orange, og opladningen begynder.
- Indikatoren lyser grønt, når opladningen er færdig.

### 1) **3 Fjerr** • Tag b

CB-2LHE

#### **3** Fjern batteripakken.

 Tag batteriopladeren ud af stikkontakten, og fjern derefter batteripakken ved at skubbe den ind (1) og op (2).

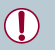

- For at beskytte batteripakken og forlænge dens levetid må du ikke oplade den kontinuerligt i mere end 24 timer i træk.
- For batteriopladere, der bruger en netledning, må opladeren og ledningen ikke fastgøres til andre genstande. Det kan medføre fejl eller beskadigelse af produktet.

- I "Antal billeder/optagelsestid, afspilningstid" (
  195) findes der oplysninger om opladningstid, antal billeder og optagelsestid med en fuldt opladet batteripakke.
- Opladede batteripakker aflades naturligt, selvom de ikke bruges. Oplad batteripakken samme dag, den skal bruges (eller umiddelbart før).
- Opladeren kan bruges i områder med 100-240 V (50/60 Hz) vekselstrøm. Brug en stikadapter, der fås i handlen, til stikkontakter af andre typer. Brug ikke elektriske transformere til rejsebrug, da de kan skade batteripakken.

### Isætning af batteripakken og hukommelseskortet

lsæt den medfølgende batteripakke og et hukommelseskort (sælges særskilt).

Bemærk, at før du bruger et nyt hukommelseskort (eller et, der er blevet formateret i en anden enhed), skal du formatere hukommelseskortet med dette kamera (2154).

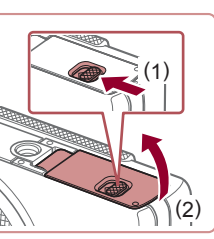

#### 1 Åbn dækslet.

 Skub kontakten til siden (1), og åbn dækslet (2).

## Før brug Grundlæggende vejledning Avanceret veiledning Grundlæggende oplysninger om kameraet Auto-tilstand/ Hybrid Auto-tilstand 3 Andre optagelsestilstande 4 Tilstanden P 5 Tilstanden Tv. Av. M og C 6 Afspilningstilstand 7 Wi-Fi-funktioner 8 Menuen Indstilling 9 Tilbehør 1() Appendiks Indeks

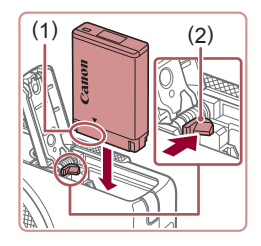

#### 2 Isæt batteripakken.

- Hvis du holder batteripakken med polerne (1) vendende nedad, skal du trykke på batterilåsen (2) i pilens retning, isæt batteriet, så det vender som vist, og tryk på det, indtil det klikker på plads i låst position.
- Batteripakken kan ikke fastlåses i korrekt position, hvis du vender den forkert, når du isætter den. Kontroller altid, at batteripakken vender korrekt og låses, når du sætter den i.

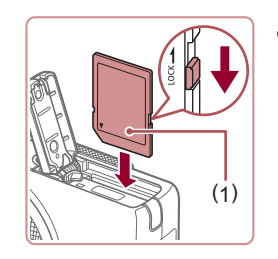

#### Kontroller kortets skrivebeskyttelsestap, og isæt hukommelseskortet.

- Optagelse er ikke muligt på hukommelseskort med en skrivebeskyttelsestap, hvis tappen er i låst position. Skub tappen til ulåst position.
- Isæt hukommelseskortet med mærkaten (1) vendt som vist, indtil det klikker på plads.
- Sørg for, at hukommelseskortet vender korrekt, når du sætter det i. Hvis du vender hukommelseskort forkert, kan det beskadige kameraet.

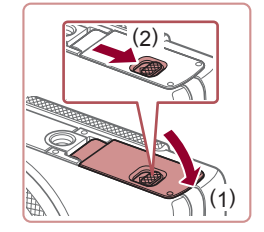

#### 4 Luk dækslet.

 Luk dækslet (1), og hold det nede, mens du skubber kontakten til siden, indtil det klikker på plads i den lukkede position (2).

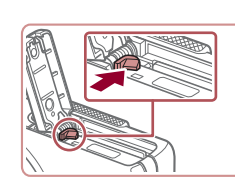

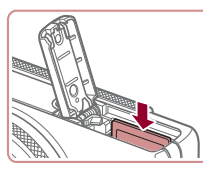

#### Fjern batteripakken.

Fjernelse af batteripakken og hukommelseskortet

- Åbn dækslet, og tryk batterilåsen i pilens retning.
- Batteripakken skubbes op.

#### Fjern hukommelseskortet.

- Tryk hukommelseskortet ind, indtil det klikker, og slip det derefter langsomt.
- Hukommelseskortet skubbes op.

### Indstilling af dato og klokkeslæt

Indstil den rigtige dato og det rigtige klokkeslæt korrekt på følgende måde, hvis [Dato/Tid] vises, når du tænder kameraet. De oplysninger, du angiver på denne måde, registreres under billedegenskaber, når du optager, og de bruges, når du administrerer billeder efter optagedato eller printer billeder, der viser datoen.

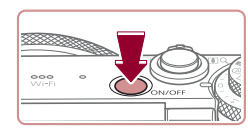

#### Tænd kameraet.

Tryk på knappen ON/OFF.
Skærmbilledet [Dato/Tid] vises.

## Grundlæggende oplysninger om kameraet Auto-tilstand/ Hybrid Auto-tilstand 3 Andre optagelsestilstande 4 Tilstanden P 5 Tilstanden Tv. Av. M og C 6 Afspilningstilstand 7 Wi-Fi-funktioner 8 Menuen Indstilling 9 Tilbehør 1() Appendiks

Før brug

Indeks

Grundlæggende veiledning

Avanceret veiledning

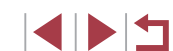

Se "Antal billeder pr. hukommelseskort" (
 <sup>1</sup>
 <sup>1</sup>
 <sup>1</sup>
 <sup>1</sup>
 <sup>1</sup>
 <sup>1</sup>
 <sup>1</sup>
 <sup>1</sup>
 <sup>1</sup>
 <sup>1</sup>
 <sup>1</sup>
 <sup>1</sup>
 <sup>1</sup>
 <sup>1</sup>
 <sup>1</sup>
 <sup>1</sup>
 <sup>1</sup>
 <sup>1</sup>
 <sup>1</sup>
 <sup>1</sup>
 <sup>1</sup>
 <sup>1</sup>
 <sup>1</sup>
 <sup>1</sup>
 <sup>1</sup>
 <sup>1</sup>
 <sup>1</sup>
 <sup>1</sup>
 <sup>1</sup>
 <sup>1</sup>
 <sup>1</sup>
 <sup>1</sup>
 <sup>1</sup>
 <sup>1</sup>
 <sup>1</sup>
 <sup>1</sup>
 <sup>1</sup>
 <sup>1</sup>
 <sup>1</sup>
 <sup>1</sup>
 <sup>1</sup>
 <sup>1</sup>
 <sup>1</sup>
 <sup>1</sup>
 <sup>1</sup>
 <sup>1</sup>
 <sup>1</sup>
 <sup>1</sup>
 <sup>1</sup>
 <sup>1</sup>
 <sup>1</sup>
 <sup>1</sup>
 <sup>1</sup>
 <sup>1</sup>
 <sup>1</sup>
 <sup>1</sup>
 <sup>1</sup>
 <sup>1</sup>
 <sup>1</sup>
 <sup>1</sup>
 <sup>1</sup>
 <sup>1</sup>
 <sup>1</sup>
 <sup>1</sup>
 <sup>1</sup>
 <sup>1</sup>
 <sup>1</sup>
 <sup>1</sup>
 <sup>1</sup>
 <sup>1</sup>
 <sup>1</sup>
 <sup>1</sup>
 <sup>1</sup>
 <sup>1</sup>
 <sup>1</sup>
 <sup>1</sup>
 <sup>1</sup>
 <sup>1</sup>
 <sup>1</sup>
 <sup>1</sup>
 <sup>1</sup>
 <sup>1</sup>
 <sup>1</sup>
 <sup>1</sup>
 <sup>1</sup>
 <sup>1</sup>
 <sup>1</sup>
 <sup>1</sup>
 <sup>1</sup>
 <sup>1</sup>
 <sup>1</sup>
 <sup>1</sup>
 <sup>1</sup>
 <sup>1</sup>
 <sup>1</sup>
 <sup>1</sup>
 <sup>1</sup>
 <sup>1</sup>
 <sup>1</sup>
 <sup>1</sup>
 <sup>1</sup>
 <sup>1</sup>
 <sup>1</sup>
 <sup>1</sup>
 <sup>1</sup>
 <sup>1</sup>
 <sup>1</sup>
 <sup>1</sup>
 <sup>1</sup>
 <sup>1</sup>
 <sup>1</sup>
 <sup>1</sup>
 <sup>1</sup>
 <sup>1</sup>
 <sup>1</sup>
 <sup>1</sup>
 <sup>1</sup>
 <sup>1</sup>
 <sup>1</sup>
 <sup>1</sup>
 <sup>1</sup>
 <sup>1</sup>
 <sup>1</sup>
 <sup>1</sup>
 <sup>1</sup>
 <sup>1</sup>
 <sup>1</sup>
 <sup>1</sup>
 <sup>1</sup>
 <sup>1</sup>
 <sup>1</sup>
 <sup>1</sup>
 <sup>1</sup>
 <sup>1</sup>
 <sup>1</sup>
 <sup>1</sup>
 <sup>1</sup>
 <sup>1</sup>
 <sup>1</sup>
 <sup>1</sup>
 <sup>1</sup>
 <sup>1</sup>
 <sup>1</sup>
 <sup>1</sup>
 <sup>1</sup>
 <sup>1</sup>
 <sup>1</sup>
 <sup>1</sup>
 <sup>1</sup>
 <sup>1</sup>
 <sup>1</sup>
 <sup>1</sup>
 <sup>1</sup>
 <sup>1</sup>
 <sup>1</sup>
 <sup>1</sup>
 <sup>1</sup>
 <sup>1</sup>
 <sup>1</sup>
 <sup>1</sup>
 <sup>1</sup>
 <sup>1</sup>
 <sup>1</sup>
 <sup>1</sup>
 <sup>1</sup>
 <sup>1</sup>

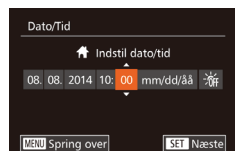

#### 2 Angiv dato og klokkeslæt.

- Tryk på knapperne [4][ )] for at vælge en indstilling.
- Trvk på knapperne [▲][▼], eller drei Image: Image: klokkeslæt.
- Trvk på knappen [<sup>(</sup>)]. når du er færdig.

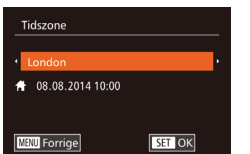

#### 3 Angiv din egen tidszone.

- Tryk på knapperne [4][1] for at vælge din egen tidszone.
- **4** Afslut konfigurationen.
  - Tryk på knappen [()], når du er færdig. Der vises en bekræftelsesmeddelelse, og derefter vises indstillingsskærmen ikke længere.
  - Tryk på knappen ON/OFF for at slukke kameraet

Medmindre du indstiller datoen, klokkeslættet og din egen tidszone, vises skærmbilledet [Dato/Tid], hver gang du tænder kameraet. Angiv de korrekte oplysninger.

Du kan indstille sommertid (plus 1 time) ved at vælge [hr] i trin 2 og derefter vælge [ 2 ved at trykke på knapperne [ ] [ ] eller dreje [.-vælgeren.

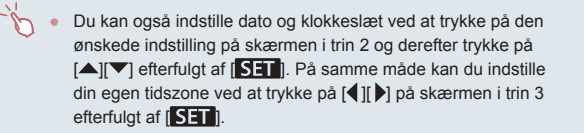

#### Ændring af dato og klokkeslæt

Du kan indstille dato og klokkeslæt på følgende måde.

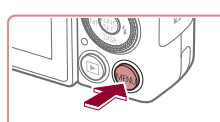

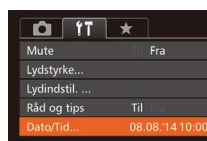

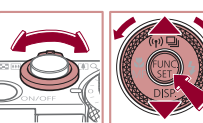

### 2 Vælg [Dato/Tid].

1 Åbn menuskærmbilledet.

• Tryk på knappen [MENU]

- Flvt zoomkontrollen for at vælge fanen [
  ""].
- Tryk på knapperne [A][V], eller drei [@]-vælgeren for at vælge [Dato/Tid], og tryk derefter på knappen [@]

#### Redigér datoen og klokkeslættet.

- Udfør trin 2 i "Indstilling af dato og klokkeslæt" (20) for at justere indstillingerne.
- Tryk på knappen [MENU] for at lukke menuskærmen
- Kameraet har et indbygget dato/klokkeslæt-batteri (backupbatteri), der gør det muligt at gemme indstillingerne for dato og klokkeslæt i ca. 3 uger, efter at batteripakken er fjernet.
- Hvis du isætter en opladet batteripakke eller slutter kameraet til en vekselstrømsadapter (sælges særskilt, 159), kan dato/ klokkeslæt-batteriet oplades på ca. 4 timer, selvom kameraet er slukket.
- Hvis dato/klokkeslæt-batteriet er brugt op, vises skærmbilledet [Dato/Tid], når du tænder kameraet. Indstil korrekt dato og klokkeslæt som beskrevet i "Indstilling af dato og klokkeslæt" (220).

#### Før brug

Grundlæggende veiledning Avanceret veiledning Grundlæggende oplysninger om kameraet Auto-tilstand/ Hybrid Auto-tilstand 3 Andre optagelsestilstande 4 Tilstanden P 5 Tilstanden Tv. Av. M og C

6 Afspilningstilstand

7 Wi-Fi-funktioner

8 Menuen Indstilling

9 Tilbehør

1() Appendiks

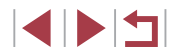

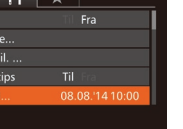

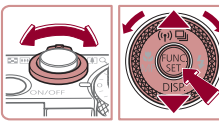

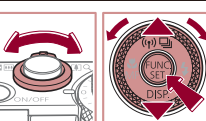

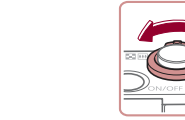

### Sprog på skærmen

Skift sproget på skærmen efter behov.

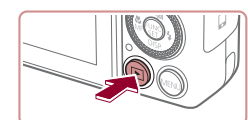

Skift til afspilningstilstand.

2 Åbn indstillingsskærmen.

Tryk på knappen [▶].

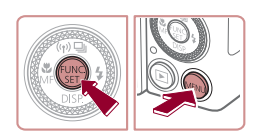

| English    | Norsk    | Română  |
|------------|----------|---------|
| Deutsch    | Svenska  | Türkçe  |
| Français   | Español  | العربية |
| Nederlands | Ελληνικά | ภาษาไทย |
| Dansk      | Русский  | 简体中文    |
| Português  |          | 繁體中文    |
| Suomi      | Čeština  | 한국어     |

### **3** Indstil sproget på skærmen.

 Tryk på knapperne [A][V][4][b], eller drej [)-vælgeren for at vælge et sprog, og tryk derefter på knappen [).

Tryk på knappen [()], hold den nede, og

tryk derefter straks på knappen [MFNI]

 Når sproget på skærmen er indstillet, vises indstillingsskærmen ikke længere.

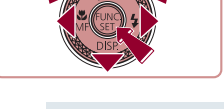

- Det aktuelle klokkeslæt vises, hvis du venter for længe i trin 2, efter at du har trykket på knappen [<sup>(\*)</sup>], før du trykker på knappen [<sup>(\*)</sup>]. Tryk i så fald på knappen [<sup>(\*)</sup>] for at fjerne visning af klokkeslættet, og gentag derefter trin 2.
- Du kan også ændre sproget på skærmen ved at trykke på knappen [MENU] og vælge [Sprog 🗊 på fanen [f]].

 Du kan også indstille sproget på skærmen ved at trykke på et sprog på skærmen i trin 3 og trykke på det igen.

### Afprøvning af kameraet

#### ▶ Stillbilleder ▶ Film

Følg disse instruktioner for at tænde kameraet, optage stillbilleder eller film og derefter vise dem.

### Optagelse (Smart Auto)

Hvis du vil bruge fuldautomatisk valg af optimale indstillinger til bestemte motiver, skal du lade kameraet bestemme motiv- og optageforholdene.

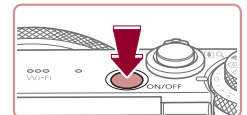

### 1 Tænd kameraet.

- Tryk på knappen ON/OFF.
- Startskærmbilledet vises.

### 2 Skift til tilstanden [AUTO].

- Sæt programvælgeren på [AUTO].
- Ret kameraet mod et motiv. Fra kameraet kommer der en svag kliklyd, mens det bestemmer motivet.
- Øverst til venstre på skærmen vises der ikoner, som repræsenterer scenen og billedstabiliseringstilstanden.
- Rammer rundt om registrerede motiver viser, at de er i fokus.

### **3** Komponer billedet.

 Du kan zoome ind og forstørre motivet ved at flytte zoomkontrollen mod [[4]] (tele), og du kan zoome ud fra motivet ved at flytte den mod [[111] (vidvinkel).

#### Før brug

Grundlæggende vejledning

Avanceret vejledning

- 1 Grundlæggende oplysninger om kameraet
- 2 Auto-tilstand/ Hybrid Auto-tilstand

3 Andre optagelsestilstande

4 Tilstanden P

5 Tilstanden Tv, Av, M og C

6 Afspilningstilstand

7 Wi-Fi-funktioner

8 Menuen Indstilling

9 Tilbehør

10 Appendiks

Indeks

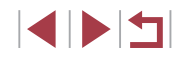

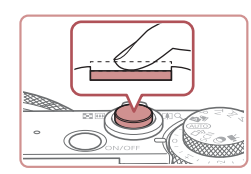

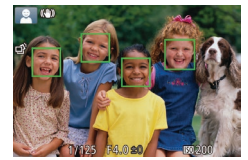

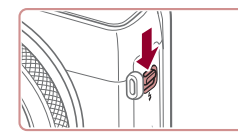

#### 2) Optag.

4 Optag.

1) Fokuser.

i fokus.

Optagelse af stillbilleder

Trvk forsigtigt udløserknappen halvt

ned. Kameraet bipper to gange efter

fokusering, og der vises AF-områder.

som angiver de billedområder, der er

Hvis [Løft flashen] vises på skærmen,

skal du skubbe til knappen [2] for at løfte

flashen. Den udløses under optagelsen.

Hvis du ikke vil bruge flashen, skal du

skubbe den i kameraet med fingeren.

- Tryk udløserknappen helt ned.
- Når kameraet tager billedet, lyder der en lukkerlyd, og flashen udløses automatisk i svag belysning, hvis du har løftet flashen.
- Hold kameraet i ro, indtil lukkerlyden ikke længere høres.
- Når dit billede er blevet vist, vender kameraet tilbage til optagelsesskærmen.

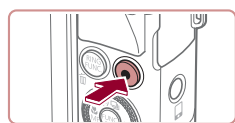

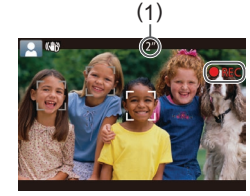

#### Optagelse af film

#### 1) Start optagelsen.

- Tryk på filmknappen. Kameraet bipper én gang, når optagelsen begynder, og der vises [OREC] sammen med den forløbne tid (1).
- Der vises sorte bjælker øverst og nederst på skærmen, og motivet er lidt forstørret. De sorte bjælker angiver de billedområder, der ikke gemmes.
- Rammer rundt om registrerede ansigter viser, at de er i fokus.
- Tag fingeren væk fra filmknappen, når optagelsen begynder.

#### 2) Afslut optagelsen.

• Tryk på filmknappen igen for at stoppe filmoptagelsen. Kameraet bipper to gange, når optagelsen stopper.

#### Før brug

Grundlæggende vejledning

Avanceret veiledning

- Grundlæggende oplysninger om kameraet
- Auto-tilstand/ 2 Hybrid Auto-tilstand

3 Andre optagelsestilstande

4 Tilstanden P

5 Tilstanden Tv, Av, M og C

6 Afspilningstilstand

7 Wi-Fi-funktioner

8 Menuen Indstilling

9 Tilbehør

1() Appendiks

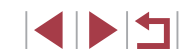

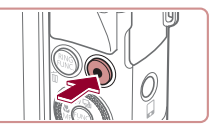

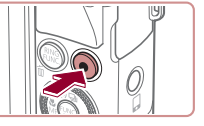

### Visnina

Efter optagelse af billeder eller film kan du få dem vist på skærmen på følgende måde.

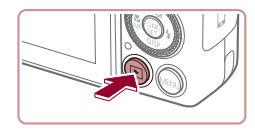

- Skift til afspilningstilstand.
- Tryk på knappen []].
- Det sidste billede vises.

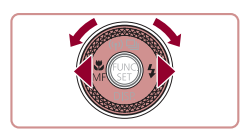

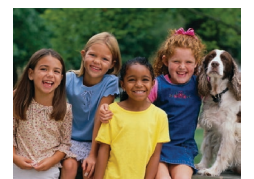

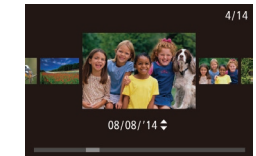

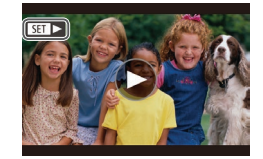

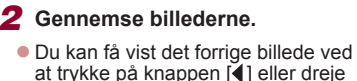

- at trykke på knappen [] eller dreje [)-vælgeren mod uret. Du kan få vist det næste billede ved at trykke på knappen []] eller dreje []]-vælgeren med uret.
- Tryk på knapperne [4][1], og hold dem nede for hurtigt at gennemse billederne.
- Du kan få adgang til rullevisningstilstand ved at dreje [ )-vælgeren hurtigt. I denne tilstand skal du dreje [ -vælgeren for at gennemse billederne.
- Hvis du vil vende tilbage til visning af enkeltbilleder, skal du trykke på knappen [@].
- Film kan kendes på ikonet [SEI >]. Gå til trin 3 for at afspille film.

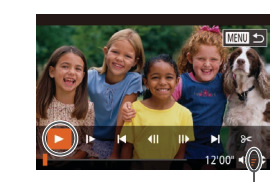

#### **3** Afspil film.

- Tryk på knappen [<sup>(</sup>)] for at få vist filmkontrolpanelet, vælg [] (tryk enten på knapperne []]], eller drej [@]-vælgeren), og tryk derefter på knappen [@] igen.
- Afspilningen starter nu, og når filmen er færdia, vises [S=1 ►].
- Tryk på knapperne [A][V] for at justere lvdstvrken (1).
- Tryk udløserknappen halvt ned for at skifte fra afspilningstilstand til optagelsestilstand.

### Betjening af den berøringsfølsomme skærm

(1)

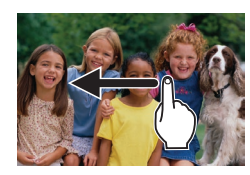

- Du kan få vist det næste billede ved at trække til venstre på tværs af skærmen i trin 2 og få vist det forrige billede ved at trække til høire.
- Du kan få adgang til rullevisning ved at trække hurtigt til venstre eller høire flere dange.
- Trvk på billedet midt på skærmen for at vende tilbage til visning af enkeltbilleder fra rullevisning.
- Vælg en film, og tryk på [) for at starte afspilningen.
- Træk hurtigt op eller ned over skærmen under afspilning af film for at justere lydstyrken.

#### Før brug

Grundlæggende veiledning

Avanceret veiledning

- Grundlæggende oplysninger om kameraet
- Auto-tilstand/ 2 Hybrid Auto-tilstand

3 Andre optagelsestilstande

4 Tilstanden P

5 Tilstanden Tv. Av. M og C

6 Afspilningstilstand

7 Wi-Fi-funktioner

8 Menuen Indstilling

9 Tilbehør

1() Appendiks

Indeks

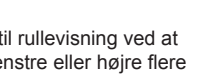

#### Sletning af billeder

Du kan vælge og slette uønskede billeder et ad gangen. Pas på, når du sletter billeder, da de ikke kan gendannes.

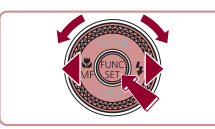

#### **1** Vælg et billede, der skal slettes.

Tryk på knapperne [4][), eller drej
 [\*]-vælgeren for at vælge et billede.

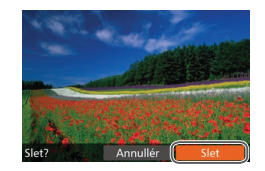

#### 2 Slet billedet.

- Tryk på knappen [m].
- Når der vises [Slet?], skal du trykke på knapperne [4][>] eller dreje
   [\*]-vælgeren for at vælge [Slet] og derefter trykke på knappen [\*].
- Det aktuelle billede slettes nu.
- Du kan annullere sletningen ved at trykke på knapperne [4][) eller dreje [)-vælgeren for at vælge [Annullér] og derefter trykke på knappen [)].

• Du kan vælge flere billeder for at slette dem samtidig (Q116).

- Du kan også slette det aktuelle billede ved at trykke på [Slet] på skærmen i trin 2.
  - Det er også muligt at slette billeder vha. touch-handlinger (
    119).

| Før brug                                   |
|--------------------------------------------|
| Grundlæggende vejledning                   |
| Avanceret vejledning                       |
| 1 Grundlæggende<br>oplysninger om kameraet |
| 2 Auto-tilstand/<br>Hybrid Auto-tilstand   |
| 3 Andre optagelsestilstande                |
| 4 Tilstanden P                             |
| 5 Tilstanden Tv, Av, M og C                |
| 6 Afspilningstilstand                      |
| 7 Wi-Fi-funktioner                         |
| 8 Menuen Indstilling                       |
| 9 Tilbehør                                 |
| 10 Appendiks                               |
| Indeks                                     |

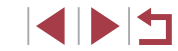

## Avanceret vejledning Grundlæggende oplysninger om kameraet

Andre grundlæggende funktioner og flere måder, du kan have glæde af kameraet på, herunder optagelses- og afspilningsmuligheder

### On/Off

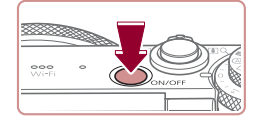

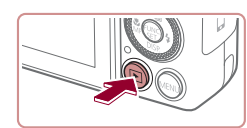

#### Optagelsestilstand

- Tryk på ON/OFF-knappen for at tænde kameraet og gøre klar til optagelse.
- Tryk på knappen ON/OFF igen for at slukke kameraet.

#### Afspilningstilstand

- Tryk på knappen [b] for at tænde kameraet og se dine billeder.
- Tryk på knappen [
  ] igen for at slukke kameraet.
- Tryk på knappen [L] for at skifte fra optagelsestilstand til afspilningstilstand.
- Tryk udløserknappen halvt ned (<sup>227</sup>) for at skifte fra optagelsestilstand til afspilningstilstand.
- Når kameraet er i afspilningstilstand, trækkes objektivet tilbage efter ca. et minut. Du kan slukke kameraet, når objektivet er trukket tilbage, ved at trykke på knappen [
  ].

| Grundlæggende vejledning |  |    |                                          |
|--------------------------|--|----|------------------------------------------|
| Avanceret vejledning     |  |    |                                          |
|                          |  | 1  | Grundlæggende<br>oplysninger om kameraet |
|                          |  | 2  | Auto-tilstand/<br>Hybrid Auto-tilstand   |
|                          |  | 3  | Andre optagelsestilstande                |
|                          |  | 4  | Tilstanden P                             |
|                          |  | 5  | Tilstanden Tv, Av, M og C                |
|                          |  | 6  | Afspilningstilstand                      |
|                          |  | 7  | Wi-Fi-funktioner                         |
|                          |  | 8  | Menuen Indstilling                       |
|                          |  | 9  | Tilbehør                                 |
|                          |  | 10 | Appendiks                                |
| Indeks                   |  |    |                                          |

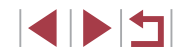

### Energisparefunktioner (Autosluk)

For at spare batteristrøm, deaktiverer kameraet automatisk skærmen (Display fra) og slukkes, når det ikke har været anvendt i et bestemt tidsrum.

#### Energisparer i optagelsestilstand

Skærmen deaktiveres automatisk efter ca. et minuts inaktivitet. Efter ca. to minutter mere trækkes objektivet tilbage, og kameraet slukkes. Når skærmen er slukket, men objektivet stadig er ude, skal du trykke udløserknappen halvt ned (27) for at aktivere skærmen og gøre klar til optagelse.

#### Energisparer i afspilningstilstand

Kameraet slukkes automatisk efter ca. fem minutters inaktivitet.

- Du kan deaktivere Autosluk og justere tidspunktet for Display fra, hvis du foretrækker det (<sup>1</sup>153).
- Energisparer er ikke aktiv, når kameraet er tilsluttet andre enheder via Wi-Fi (
  127), eller når det er tilsluttet en computer (
  164).

### Udløserknap

Du kan sikre, at billederne er i fokus, ved altid først at trykke udløserknappen halvvejs ned og derefter trykke knappen helt ned for at tage billedet, når motivet er i fokus.

I denne vejledning er betjening af udløserknappen beskrevet som at trykke knappen halvt ned eller helt ned.

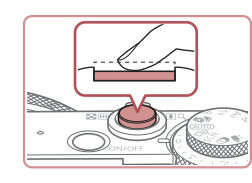

# **1** Tryk halvt ned. (Tryk let for at fokusere).

- Tryk udløserknappen halvt ned. Kameraet bipper to gange, og der vises AF-områder omkring de billedområder, der er i fokus.
- 2 Tryk helt ned. (Når knappen er trykket halvt ned, trykkes den helt ned for at tage billedet).
- Kameraet tager billedet, når der afspilles en lukkerlyd.
- Hold kameraet i ro, indtil lukkerlyden ikke længere høres.
- Billedet kan blive uskarpt, hvis du tager billedet uden først at trykke udløserknappen halvt ned.
- Lukkerlydens længde varierer, afhængigt af hvor lang tid der kræves for at tage billedet. Det kan tage længere tid på nogle optagelsessteder, og billederne bliver slørede, hvis du flytter kameraet (eller motivet bevæger sig), før lukkerlyden er ophørt.

| Grundlæggende vejledning |      |    |                                          |
|--------------------------|------|----|------------------------------------------|
| Avanceret vejledning     |      |    |                                          |
|                          |      | 1  | Grundlæggende<br>oplysninger om kameraet |
|                          |      | 2  | Auto-tilstand/<br>Hybrid Auto-tilstand   |
|                          |      | 3  | Andre optagelsestilstande                |
|                          |      | 4  | Tilstanden P                             |
|                          |      | 5  | Tilstanden Tv, Av, M og C                |
|                          |      | 6  | Afspilningstilstand                      |
|                          |      | 7  | Wi-Fi-funktioner                         |
|                          |      | 8  | Menuen Indstilling                       |
|                          |      | 9  | Tilbehør                                 |
|                          |      | 10 | Appendiks                                |
| Ind                      | leks | 6  |                                          |

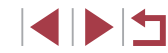

### Optagelsestilstande

Brug programvælgeren til at aktivere de enkelte optagelsestilstande.

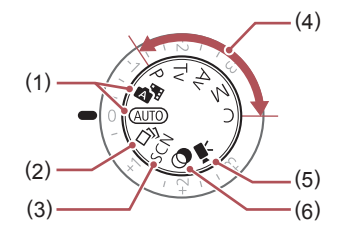

(5)

- (2) Kreativ optagelsestilstand Se flere effekter anvendt på hver optagelse automatisk (<sup>1</sup>)54).
- (3) Specialmotivtilstand Optag med de bedste indstillinger til bestemte motiver (\$\overline\$55).
- (4) Tilstanden P, Tv, Av, M og C Tag forskellige billeder med dine foretrukne indstillinger (\$\overline{173}\$, \$\overline{193}\$).

- Film Til optagelse af film (\$\overline\$\overline\$\over
- (6) Tilstanden Kreative filtre Brug forskellige effekter til de billeder, du tager (\$\$\\_58\$).

### Justering af skærmens vinkel og position

Du kan justere skærmens vinkel og retning, så det passer til motivet eller måden, du optager på.

- Vip skærmen op til 180° opad.
   Når du selv skal med på billeder, kan du få vist et spejlbillede af dig selv ved at dreje skærmen om mod kameraets forside. Du kan annullere funktionen Vendt display ved at trykke på knappen [MENU], vælge [Vendt display] på fanen [ID] og trykke på knapperne [4][)] for at vælge [Fra].

Når kameraet ikke er i brug, skal skærmen holdes lukket.Undgå at åbne skærmen mere, da det vil beskadige kameraet.

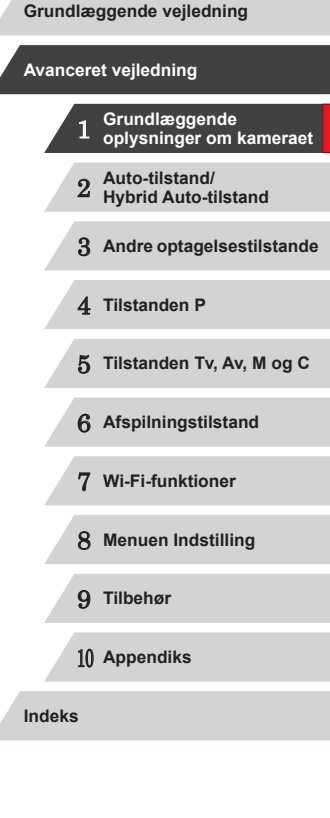

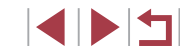

### Visningsindstillinger for optagelse

Tryk på knappen [♥] for at få vist andre oplysninger på skærmen eller skjule oplysningerne. Se "Skærmoplysninger" (□179) for at få detaljer om de viste oplysninger.

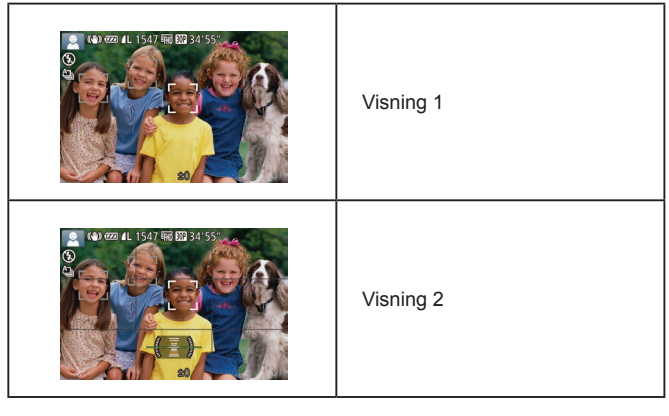

- Skærmens lysstyrke øges automatisk ved hjælp af natvisningsfunktionen, når du tager billeder ved svagt lys, hvilket gør det nemmere at styre, hvordan billeder komponeres.
   Billedlysstyrken på skærmen svarer dog ikke nødvendigvis til dine billeders lysstyrke. Bemærk, at billedforvrængning eller motiver, der bevæger sig i ryk, på skærmen ikke påvirker de optagede billeder.
  - Se "Skift af visningstilstande" (2105) angående visningsindstillinger for afspilning.

### Brug af menuen FUNC.

Konfigurer ofte anvendte optagefunktioner i menuen FUNC. på følgende måde.

Bemærk, at menupunkter og indstillinger varierer, afhængigt af optagelsestilstanden (Q 183).

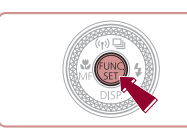

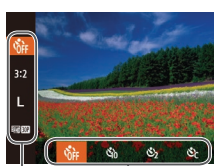

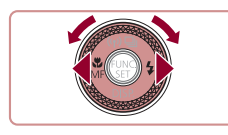

(1)

(2)

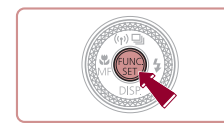

# Få adgang til menuen FUNC. Tryk på knappen [@].

#### 2 Vælg et menupunkt.

- Tryk på knapperne [▲][▼] for at vælge et menupunkt (1).
- Tilgængelige indstillinger (2) vises nederst på skærmen.

#### 3 Vælg en indstilling.

- Tryk på knapperne [4][), eller drej
   [)-vælgeren for at vælge en indstilling.
- Indstillinger, som er markeret med et [MINU]-ikon, kan konfigureres ved at trykke på knappen [MENU].
- Indstillinger, som er markeret med et [NNC].
   ikon, kan konfigureres ved at trykke på knappen [NNC].

#### **4** Afslut konfigurationen.

- Tryk på knappen [@].
- Det skærmbillede, der blev vist, før du trykkede på knappen [) i trin 1, bliver vist igen med den indstilling, du har konfigureret.

Grundlæggende vejledning Avanceret veiledning Grundlæggende oplysninger om kameraet Auto-tilstand/ 2 Hybrid Auto-tilstand 3 Andre optagelsestilstande 4 Tilstanden P 5 Tilstanden Tv. Av. M og C 6 Afspilningstilstand 7 Wi-Fi-funktioner 8 Menuen Indstilling 9 Tilbehør 1() Appendiks

Før brug

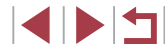

### Brug af berøringshandlinger til konfigurering af indstillinger

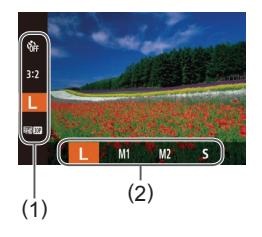

- Åbn menuen FUNC. (1) ved at trykke på knappen [()), og træk derefter menuen op eller ned for at rulle gennem den, eller tryk på et menupunkt for at vælge det.
- Trvk på en indstilling (2) for at vælge den. Trvk på indstillingen igen for at bekræfte dit valg, og gå tilbage til det skærmbillede, der blev vist, før du trykkede på knappen [@]]
- Du kan åbne skærmbilledet for indstillinger, som er mærket med et [MINU]-ikon, ved at trykke på [MINU]
- Du kan åbne skærmbilledet for indstillinger, som er mærket med et [ RING ]-ikon, ved at trykke på [ RING ]

### Brug af menuskærmbilledet

Konfigurer forskellige kamerafunktioner fra menuskærmbilledet på følgende måde. Menupunkter er grupperet efter formål på faner, f.eks. optagelse [6], afspilning [1], osv. Bemærk, at de tilgængelige menupunkter varierer, afhængigt af den valgte optagelses- eller afspilningstilstand (1186–1192).

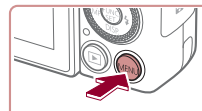

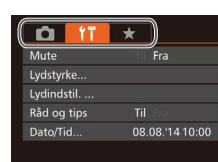

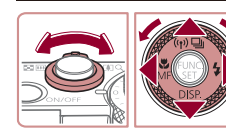

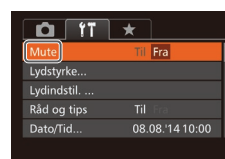

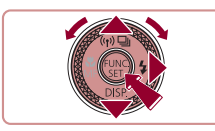

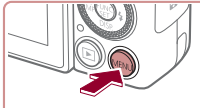

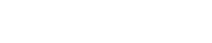

#### 2 Vælg en fane.

- Flvt zoomkontrollen for at vælge en fane.
- Når du har valgt en fane ved at trykke på knapperne [A][V] eller dreje på [@]-vælgeren, kan du skifte mellem fanerne ved at trykke på knapperne

Åbn menuskærmbilledet.

• Tryk på knappen [MENU].

#### 3 Vælg et menupunkt.

- Tryk på knapperne [▲][▼], eller drej [@]-vælgeren for at vælge et menupunkt.
- Ved menupunkter med indstillinger, der ikke vises, skal du først trykke på knappen [ ] eller [ ] for at skifte skærmbillede og derefter enten trykke på knapperne [▲][▼] eller dreje [ ]-vælgeren for at vælge menupunktet.
- Tryk på knappen [MENU] for at gå tilbage til det forrige skærmbillede.

| Grundlæggende vejledning |                      |                                          |  |  |
|--------------------------|----------------------|------------------------------------------|--|--|
| Ava                      | Avanceret vejledning |                                          |  |  |
|                          | 1                    | Grundlæggende<br>oplysninger om kameraet |  |  |
|                          | 2                    | Auto-tilstand/<br>Hybrid Auto-tilstand   |  |  |
|                          | 3                    | Andre optagelsestilstande                |  |  |
|                          | 4                    | Tilstanden P                             |  |  |
|                          | 5                    | Tilstanden Tv, Av, M og C                |  |  |
|                          | 6                    | Afspilningstilstand                      |  |  |
|                          | 7                    | Wi-Fi-funktioner                         |  |  |
|                          | 8                    | Menuen Indstilling                       |  |  |
|                          | 9                    | Tilbehør                                 |  |  |
|                          | 10                   | Appendiks                                |  |  |
| Inde                     | ks                   |                                          |  |  |
|                          |                      |                                          |  |  |

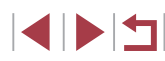

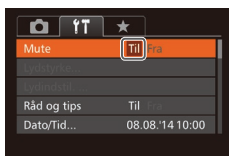

#### **4** Vælg en indstilling.

Tryk på knapperne [◀][▶] for at vælge en indstilling.

**5** Afslut konfigurationen.

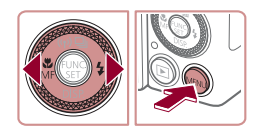

 Tryk på knappen [MENU] for at vende tilbage til det skærmbillede, der blev vist, før du trykkede på knappen [MENU] i trin 1.

### Betjening af den berøringsfølsomme skærm

- Du kan åbne faner ved at trykke på knappen [MENU] for at få adgang til menuskærmbilledet og derefter trykke på den ønskede fane.
- Træk menupunkterne op eller ned for at rulle gennem dem, eller tryk på et menupunkt for at vælge det.
- Tryk på en indstilling for at vælge den. Du kan også konfigurere indstillinger, der vises med ikonerne [4][) på hver side, ved at trykke på disse ikoner.
- Ved menupunkter, som vises med en bjælke, der angiver niveauet, skal du trykke på den ønskede position på bjælken.
- Du kan konfigurere menupunkter, som der ikke vises indstillinger for, ved først at trykke på menupunktet for at åbne indstillingsskærmen. På indstillingsskærmen kan du enten trække eller trykke på menupunktet for at vælge det og derefter trykke for at vælge indstillingen. Tryk på [MAND] for at gå tilbage til det forrige skærmbillede.
- Du kan også trykke på inputelementer (f.eks. afkrydsningsfelter og tekstfelter) for at vælge dem, og du kan indtaste tekst ved at trykke på skærmtastaturet.
- Når [SET] vises, kan du trykke på [SET] i stedet for at trykke på knappen [), hvis du foretrækker det.
- Når [Maxw] vises, kan du trykke på [Maxw] i stedet for at trykke på knappen [MENU], hvis du foretrækker det.
- Du kan fjerne menuen ved at trykke på knappen [MENU] igen.

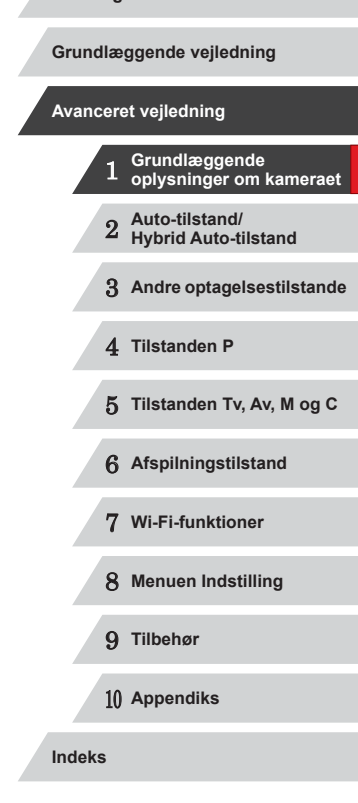

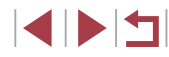

### Skærmtastatur

Brug tastaturet på skærmen til at indtaste oplysninger for Face ID ((244), Wi-Fi-forbindelser (2135) osv. Bemærk, at typen og længden på de oplysninger, du kan indtaste, afhænger af den funktion, du benytter.

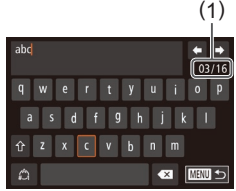

#### Indtastning af tegn

- Tryk på tegnene for at indtaste dem.
- Mængden af oplysninger, du kan indtaste (1), afhænger af den funktion, du benytter.

#### Flytning af markøren

• Tryk på [+]]; eller drej ringen []].

#### Angivelse af linjeskift

Tryk på []].

#### Skift af indtastningstilstand

- Tryk på [2] for at skifte til tal eller symboler.
- Tryk på [<sup>1</sup>/<sub>1</sub>] for at indtaste store bogstaver.
- De tilgængelige indtastningstilstande varierer, afhængigt af den funktion du benytter.

#### Sletning af tegn

- Hvis du vil slette det forrige tegn, skal du enten trykke på [【】] eller på knappen [面].
- Hvis du holder knappen [m] nede, kan du slette fem tegn af gangen.

#### Bekræftelse af indtastning og

returnering til det forrige skærmbillede

• Tryk på knappen [MENU].

### Indikatorvisning

Indikatoren bag på kameraet ( $\square 4$ ) lyser eller blinker afhængigt af kameratilstanden.

| Farve | Indikatorstatus | Kameratilstand                                                                                                    |
|-------|-----------------|----------------------------------------------------------------------------------------------------|
| Grøn  | Til             | Tilsluttet til en computer (囗164) eller<br>Display Fra (囗27, 囗153)                                                                                                    |
|       | Blinker         | Starter, optager/læser/overfører<br>billeder, optager lange eksponeringer<br>(\$\$\overline\$3, \$\$\$\overline\$4\$\$\$\$\$\$\$\$\$\$\$\$\$\$\$\$\$\$\$\$\$\$\$\$\$\$\$\$\$\$\$\$\$\$\$ |

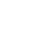

Når indikatoren blinker grønt, må du ikke slukke kameraet, åbne dækslet til hukommelseskortet/batteriet eller udsætte kameraet for rystelser eller stød, hvilket kan ødelægge billederne eller beskadige kameraet eller hukommelseskortet.

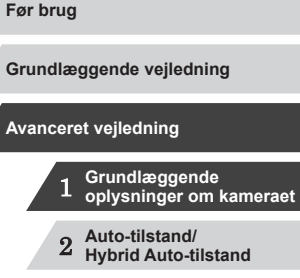

4 Tilstanden P

5 Tilstanden Tv, Av, M og C

3 Andre optagelsestilstande

6 Afspilningstilstand

7 Wi-Fi-funktioner

8 Menuen Indstilling

9 Tilbehør

10 Appendiks

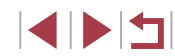

### Ur

Du kan kontrollere det aktuelle klokkeslæt.

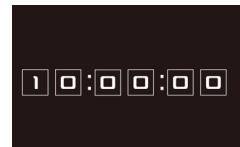

Ø

- Tryk på knappen [), og hold den nede.
- Det aktuelle klokkeslæt vises.
- Hvis du holder kameraet lodret, mens du bruger urfunktionen, skiftes til lodret visning. Tryk på knapperne [4][b], eller drej [)-vælgeren for at ændre farven.

 Når kameraet er slukket, kan du trykke på knappen () g holde den nede og derefter trykke på knappen ON/OFF for at få vist uret.

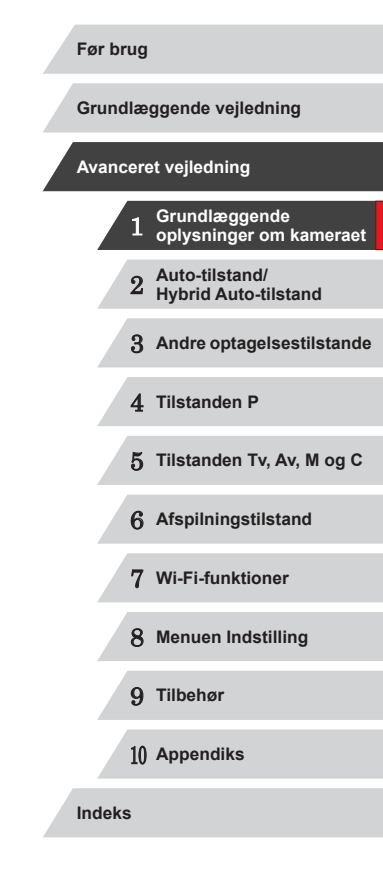

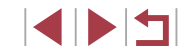

## Auto-tilstand/Hybrid Autotilstand

Praktisk tilstand, der gør det nemt at optage med øget kontrol over optagelsen

### Optagelse med kameravalgte indstillinger

Hvis du vil bruge fuldautomatisk valg af optimale indstillinger til bestemte motiver, skal du lade kameraet bestemme motiv- og optageforholdene.

### **Optagelse (Smart Auto)**

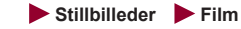

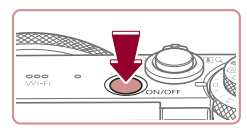

- Tænd kameraet.
- Tryk på knappen ON/OFF.
- Startskærmbilledet vises.

### 2 Skift til tilstanden [AUTO].

- Sæt programvælgeren på [AUTO].
- Ret kameraet mod et motiv. Fra kameraet kommer der en svag kliklyd, mens det bestemmer motivet.
- Øverst til venstre på skærmen vises der ikoner, som repræsenterer scenen og billedstabiliseringstilstanden (\$\overline\$38,\$\overline\$39).
- Rammer rundt om registrerede motiver viser, at de er i fokus.

#### 3 Komponer billedet.

• Du kan zoome ind og forstørre motivet ved at flytte zoomkontrollen mod (tele), og du kan zoome ud fra motivet ved at flytte den mod [[]] (vidvinkel). (Der vises en zoomlinje (1), som angiver zoompositionen sammen med området i fokus (2)).

## Avanceret veiledning Grundlæggende oplysninger om kameraet Auto-tilstand/ Hvbrid Auto-tilstand 3 Andre optagelsestilstande 4 Tilstanden P 5 Tilstanden Tv. Av. M og C 6 Afspilningstilstand 7 Wi-Fi-funktioner 8 Menuen Indstilling 9 Tilbehør 1() Appendiks Indeks

Før brug

Grundlæggende vejledning

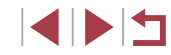

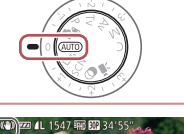

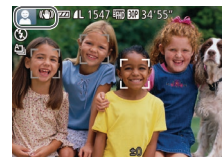

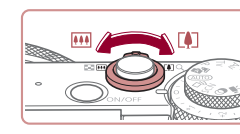

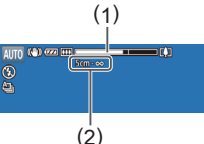

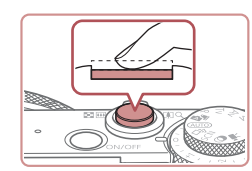

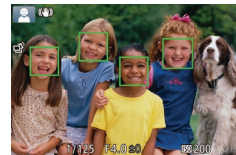

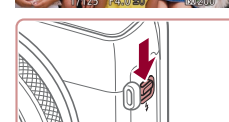

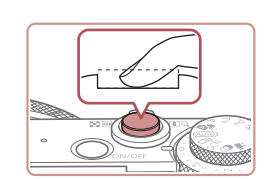

#### **4** Optag. Optagelse af stillbilleder

- 1) Fokuser.
  - Tryk udløserknappen halvt ned. Kameraet bipper to gange efter fokusering, og der vises AF-områder, som angiver de billedområder, der er i fokus.
  - Der vises flere AF-områder, når flere områder er i fokus.

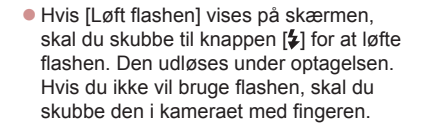

#### 2) Optag.

- Tryk udløserknappen helt ned.
- Når kameraet tager billedet, lyder der en lukkerlyd, og flashen udløses automatisk i svag belysning, hvis du har løftet flashen.
- Hold kameraet i ro, indtil lukkerlyden ikke længere høres.
- Når dit billede er blevet vist, vender kameraet tilbage til optagelsesskærmen.

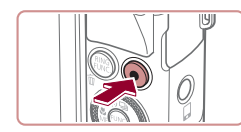

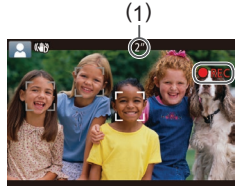

#### Optagelse af film

#### 1) Start optagelsen.

- Tryk på filmknappen. Kameraet bipper én gang, når optagelsen begynder, og der vises [●REC] sammen med den forløbne tid (1).
- Der vises sorte bjælker øverst og nederst på skærmen, og motivet er lidt forstørret. De sorte bjælker angiver de billedområder, der ikke gemmes.
- Rammer rundt om registrerede ansigter viser, at de er i fokus.
- Tag fingeren væk fra filmknappen, når optagelsen begynder.

# 2) Ændr motivets størrelse og eventuelt billedets komposition.

- Hvis du vil ændre motivets størrelse, skal du gentage handlingerne i trin 3. Du skal dog være opmærksom på, at lyden af kamerafunktionen bliver optaget. Bemærk, at film, der optages ved zoomfaktorer vist i blåt, ser kornede ud.
- Hvis du ændrer billedets komposition under optagelsen, justeres fokus, lysstyrken og farverne automatisk.

#### 3) Afslut optagelsen.

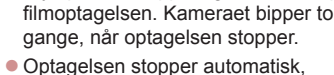

Trvk på filmknappen igen for at stoppe

 Optagelsen stopper automatisk, når hukommelseskortet bliver fyldt.

Hvis flashen udløses under optagelser, betyder det, at kameraet automatisk har forsøgt at sikre optimale farver i hovedmotivet og baggrunden (hvidbalance i flere områder). Før brug

Grundlæggende vejledning

#### Avanceret vejledning

 Grundlæggende oplysninger om kameraet
 Auto-tilstand/ Hybrid Auto-tilstand
 Andre optagelsestilstande
 Tilstanden P
 Tilstanden Tv, Av, M og C
 Afspilningstilstand
 Wi-Fi-funktioner
 Menuen Indstilling
 Tilbehør

10 Appendiks

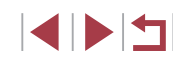

### Optagelse i Hybrid Auto-tilstand

#### ► Stillbilleder ► Film

Du kan skabe en kort film om dagen ved blot at tage stillbilleder. Kameraet optager videoklip på 2-4 sekunder af scenen før hver optagelse. Disse videoklip kombineres senere i et filmresume.

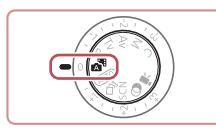

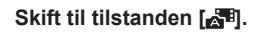

- Vælg [37] i trin 2 i "Optagelse (Smart Auto)" (🛄 34).

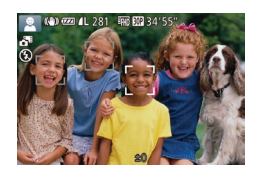

#### **2** Komponer billedet.

- Udfør trin 3-4 i "Optagelse (Smart Auto)"  $(\square 34)$  for at komponere billede og fokus.
- Gør dine filmresumeer flottere ved at rette kameraet mod motivet i ca fire sekunder, før du tager stillbilleder.

### **3** Optag.

- Udfør trin 4 i "Optagelse (Smart Auto)" (134) for at tage et stillbillede.
- Kameraet tager både et stillbillede og optager et filmklip. Videoklippet, som slutter med stillbilledet og en lukkerlyd, udgør et enkelt kapitel i filmresumeet.
- Batteriets levetid er kortere i denne tilstand end i tilstanden [AUTO], fordi der optages et filmresume for hvert billede.
- Et filmresume optages muligvis ikke, hvis du tager et stillbillede. umiddelbart efter at du har tændt kameraet, har valgt tilstanden [ ] eller betjent kameraet på anden vis.
- Lyde og vibrationer som følge af betjening af kameraet bliver optaget i filmresumeer.

- Kvaliteten af filmresumeer er [EH] [1] og kan ikke ændres.
- Der høres ingen lyde, når du trykker udløserknappen halvt ned eller aktiverer selvudløseren (152).
- Filmresumeer gemmes som særskilte filmfiler i følgende tilfælde, selvom de er optaget den samme dag i tilstanden [
- Filmresumefilens størrelse når op på ca. 4 GB, eller den samlede optagelsestid når op på ca. 13 minutter og 20 sekunder.
- Filmresumeet er beskyttet (2114).
- Indstillingerne for sommertid (20) eller tidszone (2152) er ændret.
- Der oprettes en ny mappe (1155).
- Optagede lukkerlyde kan ikke ændres eller slettes.
- Hvis du vil optage filmresumeer uden stillbilleder, skal du justere indstillingen på forhånd. Vælg MENU (□30) ► fanen [ [Filmresumétype] ► [Ingen stillbill.].
- Individuelle kapitler kan redigeres (1126).

#### Afspilning af filmresume

Få vist et stillbillede, der er taget i tilstanden [77] for at afspille et filmresume, eller angiv datoen for det filmresume, du vil afspille (106).

#### Stillbilleder/film

Hvis kameraet tændes, mens knappen [V] holdes nede, udsender kameraet ikke længere lyde. Hvis du vil aktivere lyde igen, skal du trykke på knappen [MENU] og vælge [Mute] på fanen [ft] og derefter trykke på knapperne []] for at vælge [Fra].

| Før b | Før brug                 |                                          |  |  |
|-------|--------------------------|------------------------------------------|--|--|
| Grund | Grundlæggende vejledning |                                          |  |  |
| Avano | cere                     | et vejledning                            |  |  |
|       | 1                        | Grundlæggende<br>oplysninger om kameraet |  |  |
|       | 2                        | Auto-tilstand/<br>Hybrid Auto-tilstand   |  |  |
|       | 3                        | Andre optagelsestilstande                |  |  |
|       | 4                        | Tilstanden P                             |  |  |
|       | 5                        | Tilstanden Tv, Av, M og C                |  |  |
|       | 6                        | Afspilningstilstand                      |  |  |
|       | 7                        | Wi-Fi-funktioner                         |  |  |
|       | 8                        | Menuen Indstilling                       |  |  |
|       | 9                        | Tilbehør                                 |  |  |
|       | 10                       | Appendiks                                |  |  |
| Indek | s                        |                                          |  |  |
|       |                          |                                          |  |  |

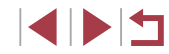
- Et blinkende [Q]-ikon advarer om, at der er større risiko for slørede billeder på grund af kamerarystelser. I dette tilfælde skal du montere kameraet på et stativ eller tage andre forholdsregler for at holde det i ro.
- Hvis billederne er mørke, selvom du har brugt flash, skal du mindske afstanden til motivet. Se "Flashens rækkevidde" (<sup>[[]</sup>196) for at få detaljer om flashens rækkevidde.
- Motivet er måske for tæt på, hvis kameraet kun bipper én gang, når du trykker udløserknappen halvt ned. Se "Optagelsesradius" (<sup>1</sup>µ196) for at få detaljer om fokusområdet (optagelsesområdet).
- Lampen aktiveres muligvis ved optagelse i svag belysning med henblik på rødøjereduktion og som en hjælp til fokusering.
- Et blinkende [\$]-ikon, som vises, når du forsøger at optage, angiver, at det ikke er muligt at optage, før flashen er genopladet. Optagelsen kan genoptages, når flashen er klar. Du kan enten trykke udløserknappen helt ned og vente eller slippe den og trykke på den igen.
- Lukkerlyden afspilles ikke, når ikonerne Sovende og Spædbørn (sovende) (印38) vises.
- Du kan godt tage det næste billede, før optagelsesskærmbilledet vises, men så bestemmes fokus, lysstyrke og farver muligvis på baggrund af det forrige billede.

Ø •

Du kan ændre, hvor længe billeder skal vises efter optagelsen ( $\square$ 52).

 Hold fingrene væk fra mikrofonen (1), når der optages film.
 Hvis mikrofonen blokeres, kan der muligvis ikke optages lyd, eller optagelsens lyd kan være dæmpet.

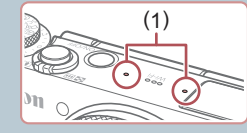

- Du bør undgå at røre ved andre knapper på kameraet end filmknappen, når du optager film, da de lyde, som kameraet udsender, bliver optaget.
- Når filmoptagelsen starter, ændres billedvisningsområdet, og motiverne forstørres, så der er plads til korrektion af væsentlige kamerarystelser. Vælg en anden indstilling for billedstabilisering (<sup>Q</sup>91), hvis du vil filme motivet med samme størrelse, som blev vist før optagelsen.

• Lyden optages i stereo.

 Forvrænget lyd ved optagelse i kraftig vind kan mindskes.
 Optagelsen kan lyde unaturlig, hvis denne indstilling anvendes, når der ikke er nogen vind. Når der ikke er stærk blæst, skal du vælge MENU (□30) ► fanen [□] ► [Vindfilter] ► [Fra].

| Grı | Grundlæggende vejledning |                                          |  |
|-----|--------------------------|------------------------------------------|--|
| Ava | ancere                   | et vejledning                            |  |
|     | 1                        | Grundlæggende<br>oplysninger om kameraet |  |
|     | 2                        | Auto-tilstand/<br>Hybrid Auto-tilstand   |  |
|     | 3                        | Andre optagelsestilstande                |  |
|     | 4                        | Tilstanden P                             |  |
|     | 5                        | Tilstanden Tv, Av, M og C                |  |
|     | 6                        | Afspilningstilstand                      |  |
|     | 7                        | Wi-Fi-funktioner                         |  |
|     | 8                        | Menuen Indstilling                       |  |
|     | 9                        | Tilbehør                                 |  |
|     | 10                       | Appendiks                                |  |
|     |                          |                                          |  |

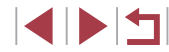

#### Motivikoner

#### 🕨 Stillbilleder 🕨 Film

I tilstandene [1] og [AUTO] angives optagede motiver, som kameraet har fastlagt, af det viste ikon, og de tilsvarende indstillinger er automatisk valgt med henblik på optimal fokusering, motivets lysstyrke og farve. Afhængigt af motivet kan der tages billeder kontinuerligt ([1]39).

| Motiv                        | Baggrund       |               |          |             |           |
|------------------------------|----------------|---------------|----------|-------------|-----------|
| With                         | Normal         | Modlys        | Mørk*1   | Solnedgange | Spotlight |
| Personer                     | <b>*</b> 2     | *3            | <b>P</b> | -           |           |
| Personer<br>i bevægelse      | <b>•</b> *3    | *3            | -        | -           | -         |
| Skygger på<br>ansigt         | <b>R</b> *2    | -             | -        | _           | -         |
| Smilende                     | <b>2</b> *3    | <b>2</b> *3   | -        | -           | -         |
| Sovende                      | *2             | <b>a</b> 22*3 | -        | -           | -         |
| Spædbørn                     | <b>*</b> 3     | <b>@</b> ?*3  | -        | -           | -         |
| Smilende<br>spædbørn         | <b>₩</b> 3     | <b>@</b> ?*3  | -        | -           | -         |
| Sovende<br>spædbørn          | <b>()</b> *2   | <b>@</b> ?*3  | -        | -           | -         |
| Børn<br>i bevægelse          | <b>2</b> *3    | <b>*</b> 3    | -        | -           | -         |
| Andre motiver                | AIII *2        | *3            | )        | ~           |           |
| Andre motiver i<br>bevægelse | <b>&gt;</b> *3 | *3            | _        | _           | _         |
| Andre motiver<br>tæt på      | *2             | *3            | -        | _           |           |

- \*1 Stativ anvendt
- \*2 Ikonernes baggrundsfarve er lyseblå, når baggrunden er en blå himmel, mørkeblå, når baggrunden er mørk, og grå for alle andre baggrunde.
- \*3 Ikonernes baggrundsfarve er lyseblå, når baggrunden er en blå himmel, og gråfor alle andre baggrunde.

- Baggrundsfarven for [1], [1], [1], [1] og [1] er mørkeblå, og baggrundsfarven for [1] er orange.
- Når du optager film, er det kun ikonerne for Personer, Andre motiver og Motiver tæt på, der vises.
- Når du optager film i tilstanden [3], er det kun ikonerne for Personer, Skygger på ansigt, Andre motiver og Motiver tæt på, der vises.
- Når du optager med selvudløseren, vises ikonerne ikke for følgende motiver: Personer, der bevæger sig, smiler eller sover, spædbørn der smiler eller sover, børn og andre motiver i bevægelse.
- Der vises ikke ikoner for smilende eller sovende motiver og børn i bevægelse i anden fremføringstilstand end [A]] ([]39, []43) og når [Hg-lampekorrek.] er indstillet til [Til], og scener korrigeres automatisk ([]49).
- Hvis flashen er indstillet til [4], vises Modlys-ikonerne for børn i bevægelse og smilende personer.
- Ikonerne for spædbørn (herunder smilende og sovende spædbørn) og børn i bevægelse vises, når [Face ID] er indstillet til [Til], og der registreres et ansigt på et spædbarn (under to år) eller et barn (fra to til tolv år) (44). Bekræft på forhånd, at datoen og klokkeslættet er korrekt (420).

| -                                                |
|--------------------------------------------------|
| Grundlæggende vejledning                         |
| Avanceret vejledning                             |
| 1 Grundlæggende<br>oplysninger om kameraet       |
| $2  { m Auto-tilstand/  \ Hybrid Auto-tilstand}$ |
| <b>3</b> Andre optagelsestilstande               |
| 4 Tilstanden P                                   |
| 5 Tilstanden Tv, Av, M og C                      |
| 6 Afspilningstilstand                            |
| 7 Wi-Fi-funktioner                               |
| 8 Menuen Indstilling                             |
| 9 Tilbehør                                       |
| 10 Appendiks                                     |
| Indeks                                           |

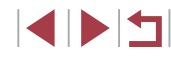

#### Kontinuerlig optagelse af motiver

Hvis du tager et stillbillede, mens følgende motivikoner vises, optager kameraet kontinuerligt. Hvis du trykker udløserknappen halvt ned, når et af ikonerne i tabellen nedenfor vises, vises et af følgende ikoner for at oplyse dig om, at kameraet nu optager kontinuerligt: []; []] eller []].

| Smilende<br>(herunder<br>spædbørn) | ے<br>Der tages flere billeder efter hinanden, og kamerae<br>analyserer detaljer som f.eks. ansigtsudtryk og<br>gemmer det billede, som vurderes som det bedste.                                                                                    |
|------------------------------------|----------------------------------------------------------------------------------------------------|
| Sovende<br>(herunder<br>spædbørn)  | Smukke billeder af ansigter på sovende personer<br>opnået ved at kombinere på hinanden følgende<br>billeder for at mindske kamerarystelser og<br>billedstøj.<br>AF-hjælpelyset lyser ikke, flashen udløses ikke,<br>og lukkerlyden afspilles ikke. |
| Børn                               | For hvert billede vil kameraet tage tre billeder efter<br>hinanden, så du ikke går glip af et billede af børn<br>i bevægelse.                                                                                                    |

 Med nogle motiver gemmes de forventede billeder muligvis ikke, og billederne ser muligvis ikke ud som forventet.

 Fokus, billedets lysstyrke og farve bestemmes af den første optagelse.

 Hvis du kun ønsker at optage enkeltbilleder, skal du trykke på knappen [▲] og derefter vælge [□] (enten ved at trykke på knapperne [◀]] ) eller ved at dreje (♣)-vælgeren).

### Billedstabiliseringsikoner

Før brug ► Stillbilleder ► Film Grundlæggende veiledning Avanceret veiledning Grundlæggende oplysninger om kameraet Auto-tilstand/ Hybrid Auto-tilstand 3 Andre optagelsestilstande 4 Tilstanden P 5 Tilstanden Tv, Av, M og C 6 Afspilningstilstand 7 Wi-Fi-funktioner 8 Menuen Indstilling 9 Tilbehør 1() Appendiks

Den optimale billedstabilisering for optageforholdene anvendes automatisk (intelligent billedstabilisering). Desuden vises følgende ikoner i tilstandene (

| (4)                    | Billedstabilisering for stillbilleder (normal)                                                                                                    |
|------------------------|----------------------------------------------------------------------------------------------------|
| ( <b>)</b>             | Billedstabilisering for stillbilleder, når du panorerer (panorér)*                                                                                                    |
| <u>a</u> (             | Billedstabilisering for makrobilleder. Under filmafspilning vises der [((()), og der anvendes billedstabilisering for makrofilmoptagelse (hybrid IS).                                                                                                    |
| ( <b>#</b> B           | Billedstabilisering for film, der reducerer kraftige kamerarystelser ved optagelse, når du går (dynamisk)                                                                                                    |
| (                      | Billedstabilisering ved langsomme kamerarystelser, f.eks. når der<br>optages film med tele (powered)                                                                                                    |
| (( <b>റ</b> ))<br>((റ) | Ingen billedstabilisering, fordi kameraet er monteret på et stativ<br>eller på anden måde holdes stille. Men under filmoptagelse vises<br>der [((A))], og der anvendes billedstabilisering for at modvirke for<br>blæst eller andre vibrationskilder (Stativ IS). |

\* Vises, når du panorerer, når du følger motiver i bevægelse med kameraet. Når du følger motiver, der bevæger sig vandret, modvirker billedstabilisering kun lodrette kamerarystelser, og vandret stabilisering stoppes. Tilsvarende når du følger motiver, der bevæger sig lodret, modvirker billedstabilisering kun vandrette kamerarystelser.

> Hvis du vil annullere billedstabilisering, skal du indstille [IS-indstilling] til [Fra] (□91). I så fald vises der ikke et IS-ikon.
>  I tilstanden [3] vises ikonet ((→)) ikke.

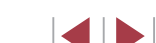

### Rammer på skærmen

#### ► Stillbilleder ► Film

I tilstanden [AUTO] vises der en række rammer, når kameraet registrerer de motiver, du retter kameraet mod.

- Der vises en hvid ramme omkring emnet (eller personens ansigt). som kameraet betragter som hovedmotivet, og der vises grå rammer omkring andre registrerede ansigter. Rammer følger motiver i bevægelse inden for bestemte grænser, så de bliver ved med at være i fokus. Hvis kameraet imidlertid registrerer, at motivet bevæger sig, er det kun den hvide ramme, der fortsat vises på skærmen.
- Hvis du trykker udløserknappen halvt ned, og kameraet registrerer. at emnet bevæger sig, vises der en blå ramme, og fokus og billedets lvsstvrke justeres løbende (Servo AF).
  - Prøv at optage i tilstanden [P] ([273), hvis der ikke vises rammer, hvis der ikke vises rammer omkring ønskede emner, eller hvis der vises rammer på baggrunden eller lignende områder.
  - Du kan vælge motiver, der skal fokuseres på, ved at trykke på det ønskede motiv på skærmen. ["] vises, og kameraet skifter til tilstanden Touch AF. Hvis du trykker udløserknappen halvt ned, vises der et blåt AF-område, og kameraet sørger for, at motivet er i fokus, og billedets lysstyrke er justeret (Servo AF).

### Almindelige, praktiske funktioner

### Zoom tættere ind på motiver (Digital zoom)

### Stillbilleder Film

Hvis motiverne er for langt væk til at blive forstørret med den optiske zoomfunktion, kan du bruge digital zoom til at forstørre op til ca. 17x forstørrelse

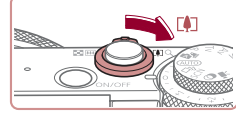

# (1)(4) 22 4L 1547 RD 82 3

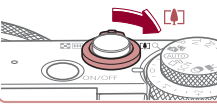

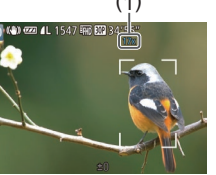

#### 1 Flyt zoomkontrollen mod [[4]].

- Hold knappen nede, indtil der ikke kan zoomes længere.
- Zoomfunktionen stopper ved den størst mulige zoomfaktor (før billedet bliver synligt kornet), hvilket så vises på skærmbilledet

#### Skub zoomkontrollen mod [[4]] igen.

- Kameraet zoomer endnu mere ind på motivet.
- (1) er den aktuelle zoomfaktor.

Hvis du trykker på zoomknappen, vises zoomlinjen (som angiver zoompositionen). Zoomlinjen ændrer farve i henhold til zoomafstanden.

Hvidt område: Optisk zoomområde, hvor billedet ikke ser kornet ud.

Gult område: Digitalt zoomområde, hvor billedet ikke er synligt kornet (ZoomPlus).

- Blåt område: Digitalt zoomområde, hvor billedet ser kornet ud.
- Eftersom det blå område ikke er tilgængeligt ved visse opløsningsindstillinger (QQ49), opnås den maksimale zoomfaktor ved at udføre trin 1.

#### Før brug

Grundlæggende vejledning

#### Avanceret veiledning

Grundlæggende oplysninger om kameraet Auto-tilstand/ Hvbrid Auto-tilstand 3 Andre optagelsestilstande 4 Tilstanden P

5 Tilstanden Tv. Av. M og C

6 Afspilningstilstand

7 Wi-Fi-funktioner

8 Menuen Indstilling

9 Tilbehør

1() Appendiks

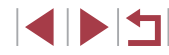

Hvis du vil deaktivere digital zoom, skal du vælge MENU
 (□ 30) ► fanen [□ ► [Digital zoom] ► [Fra].

# Optagelse med forudindstillede brændvidder (Trinvis zoom)

#### Stillbilleder Film

Du kan optage ved forudindstillede brændvidder på 24, 28, 35, 50, 85 eller 100 mm (svarende til 35 mm-film). Det er praktisk, hvis du vil tage billeder ved disse brændvidders visningsvinkel.

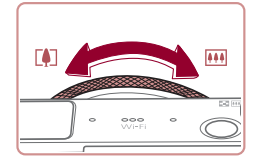

Hvis du vil ændre brændvidden fra 24 til 28 mm, skal du dreje [[]]-ringen mod uret, indtil den klikker. Fortsæt med at dreje [[])-ringen for at øge brændvidden, som skifter til 35, 50, 85 og 100 mm for hvert klik.

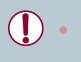

Trinvis zoom er ikke tilgængelig ved optagelse af film, selvom du drejer []]-ringen.

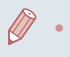

Hvis du bruger digital zoom (Q40), kan du ikke ændre zoomfaktoren ved at dreje [)-ringen mod uret. Du kan dog indstille brændvidden til 100 mm ved at dreje den i urets retning.

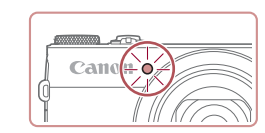

### Brug af selvudløseren

#### 🕨 Stillbilleder 🕨 Film

Med selvudløseren kan du medtage dig selv i gruppebilleder eller andre tidsindstillede optagelser. Kameraet tager billedet ca. 10 sekunder, efter at du har trykket på udløserknappen.

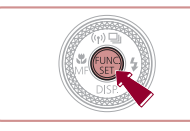

#### **1** Konfigurer indstillingen.

- Tryk på knappen [<sup>(m)</sup>], vælg [<sup>(m)</sup>] i menuen, og vælg derefter [<sup>(m)</sup>] (<sup>(m)</sup>29).
- [ch] vises, når indstillingen er foretaget.

### 2 Optag.

- For stillbilleder: Tryk udløserknappen halvt ned for at fokusere på motivet, og tryk den derefter helt ned.
- For film: Tryk på filmknappen.
- Når du starter selvudløseren, blinker lampen, og kameraet afspiller en selvudløserlyd.
- To sekunder før optagelsen blinker lampen hurtigere, og lyden afspilles hurtigere. (Lampen forbliver tændt i tilfælde af, at flashen udløses)
- Du kan annullere optagelse, efter at du har udløst selvudløseren, ved at trykke på knappen [MENU].
- Vælg [CF] i trin 1 for at vende tilbage til den oprindelige indstilling.

#### Før brug

Grundlæggende vejledning

#### Avanceret vejledning

|     |     | 1  | Grundlæggende<br>oplysninger om kameraet |
|-----|-----|----|------------------------------------------|
|     |     | 2  | Auto-tilstand/<br>Hybrid Auto-tilstand   |
|     |     | 3  | Andre optagelsestilstande                |
|     |     | 4  | Tilstanden P                             |
|     | -   | 5  | Tilstanden Tv, Av, M og C                |
|     |     | 6  | Afspilningstilstand                      |
|     |     | 7  | Wi-Fi-funktioner                         |
|     |     | 8  | Menuen Indstilling                       |
|     |     | 9  | Tilbehør                                 |
|     |     | 10 | Appendiks                                |
| nde | eks |    |                                          |

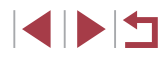

#### Brug af selvudløseren til at forhindre kamerarystelser

#### ▶ Stillbilleder ▶ Film

Med denne indstilling udskydes lukkerudløsningen til ca. to sekunder, efter at du har trykket på udløserknappen. Hvis kameraet ikke holdes stille, når du trykker udløserknappen, påvirker det ikke optagelsen.

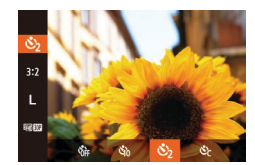

- Udfør trin 1 i "Brug af selvudløseren" (□41), og vælg [℃].
- [2] vises, når indstillingen er foretaget.
- Udfør trin 2 i "Brug af selvudløseren" (
   (
   41) for at tage billedet.

#### Tilpasning af selvudløseren

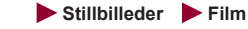

Du kan angive forsinkelsen (0-30 sekunder) og antallet af billeder (1-10 billeder).

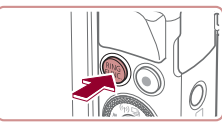

#### **Vælg [رُئ]**.

 Udfør trin 1 i "Brug af selvudløseren" (
 [41), vælg [
 [cc], og tryk på knappen [NKG].

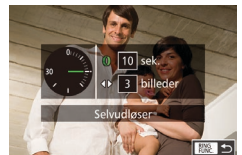

### **2** Konfigurer indstillingen.

- Drej [€)]-ringen for at vælge tiden for [Interval], tryk enten på knapperne [◀][▶], eller drej [⊕]-vælgeren for at vælge antallet for [Optagelser], og tryk derefter på knappen [⊕].
- [cc] vises, når indstillingen er foretaget.
- Udfør trin 2 i "Brug af selvudløseren" (
   (
   41) for at tage billedet.

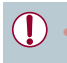

For film, der er optaget med selvudløseren, angiver [Interval] det tidsrum, der går, før optagelsen starter, men indstillingen af [Optagelser] har ingen betydning.

- Når du angiver flere optagelser, bestemmes billedets lysstyrke og hvidbalance af den første optagelse. Der kræves længere tid mellem optagelser, når flashen udløses, eller hvis du har angivet, at du vil tage flere billeder. Optagelsen stopper automatisk, når hukommelseskortet bliver fyldt.
- Når der angives en tidsforsinkelsen på mere end to sekunder, blinker selvudløserindikatoren hurtigere, og lyden bliver hurtigere, to sekunder før lukkeren udløses. (Lampen forbliver tændt i tilfælde af, at flashen udløses)

### Optagelse ved at trykke på skærmen (Tryk på lukker)

#### ▶ Stillbilleder ▶ Film

Med denne indstilling kan du optage ved blot at trykke på skærmen og fjerne fingeren igen i stedet for at trykke på udløserknappen. Kameraet fokuserer automatisk på motiverne og justerer billedets lysstyrke.

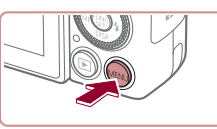

| Tî 🍋         | *                            |  |
|--------------|------------------------------|--|
| Digital zoom | <ul> <li>Standard</li> </ul> |  |
| AF-punktzoom |                              |  |
|              | Til Fra                      |  |
| AF-hjælpelys |                              |  |
| Flashindst   |                              |  |
|              |                              |  |

### 2 Optag.

- Tryk på motivet på skærmen, og løft derefter din finger med det samme.
- Kameraet tager billedet, når der afspilles en lukkerlyd.

Aktivér funktionen Touch Shutter.
 Tryk på knappen [MENU], vælg

[Touch Shutter] på fanen [

vælg derefter [Til] (230).

 Vælg [Fra] i trin 1 for at annullere Touch Shutter.

Selv mens billedet vises, kan du gøre klar til det næste billede ved at trykke på [\_].

| Gr  | Grundlæggende vejledning |     |                                          |
|-----|--------------------------|-----|------------------------------------------|
| Av  | anc                      | ere | et vejledning                            |
|     |                          | 1   | Grundlæggende<br>oplysninger om kameraet |
|     |                          | 2   | Auto-tilstand/<br>Hybrid Auto-tilstand   |
|     |                          | 3   | Andre optagelsestilstande                |
|     |                          | 4   | Tilstanden P                             |
|     |                          | 5   | Tilstanden Tv, Av, M og C                |
|     |                          | 6   | Afspilningstilstand                      |
|     |                          | 7   | Wi-Fi-funktioner                         |
|     |                          | 8   | Menuen Indstilling                       |
|     |                          | 9   | Tilbehør                                 |
|     |                          | 10  | Appendiks                                |
| Inc | lek                      | 5   |                                          |
|     |                          |     |                                          |

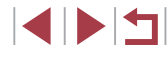

### Kontinuerlig optagelse

▶ Stillbilleder ▶ Film

Tryk udløserknappen helt ned i tilstanden [AUTO] for at optage kontinuerligt.

Se "Kontinuerlig optagelseshastighed" (1196) for at få detaljer om kontinuerlig optagelse.

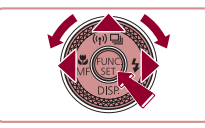

#### Konfigurer indstillingen.

- Tryk på knappen [▲], vælg [□] (tryk enten på knapperne [◀][▶], eller drej [♥]-vælgeren), og tryk derefter på knappen [♥].
- Kontinuerlig
- []] vises, når indstillingen er foretaget.

#### 2 Optag.

- Tryk udløserknappen helt ned for at optage kontinuerligt.
- Ved kontinuerlig optagelse fastlåses fokus og eksponering i den valgte position/det valgte niveau, når udløserknappen trykkes halvt ned.
  - Kan ikke bruges sammen med selvudløseren (<sup>[]</sup>41).
  - Optagelsen kan stoppe et øjeblik, eller kontinuerlig optagelse kan blive langsommere, afhængigt af optageforholdene, kameraindstillingerne og zoompositionen.
  - I takt med at der tages flere billeder, kan optagelsen bliver langsommere.
  - Optagelseshastigheden kan blive sænket, hvis flashen udløses.
  - Hvidbalance på flere områder (Д34) er ikke tilgængelig. På samme måde er [Hg-lampekorrek.] (Д49) indstillet til [Fra] og kan ikke ændres.
  - Med Touch Shutter (<sup>1</sup>/<sub>1</sub>42) optager kameraet kontinuerligt, mens du berører skærmen. Fokus og eksponering under kontinuerlig optagelse forbliver konstant, når de er fastlagt for den første optagelse.

#### Billedvisning under afspilning

Hvert sæt billeder, der er optaget fortløbende, håndteres som en enkelt gruppe, og kun det første billede i den pågældende gruppe, vil blive vist. [Stil ]] vises øverst til venstre på skærmen for at angive, at billedet er en del af en gruppe.

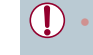

Hvis du sletter et billede i en gruppe (Д 116), slettes alle billederne i den pågældende gruppe. Vær forsigtig, når du sletter billeder.

- Billeder i en gruppe kan vises enkeltvis (Q110), og grupperingen kan ophæves (Q110).
- Hvis du beskytter (Q1114) et billede i en gruppe, beskyttes alle billederne i gruppen.
- Billeder i en gruppe kan vises enkeltvist, hvis de vises ved hjælp af Billedsøgning ( 107) eller Smart Shuffle ( 113). I dette tilfælde ophæves grupperingen af billederne midlertidigt.
- Følgende handlinger er ikke tilgængelige for billeder i en gruppe: redigering af id-oplysninger for ansigt (□111), forstørrelse (□112), mærkning som favoritter (□118), redigering (□120), udskrivning (□166), indstilling af udskrivning for individuelle billeder (□170) eller tilføjelse i en fotobog (□171). Hvis du vil gøre disse ting, skal du først få vist billeder i en gruppe enkeltvist (□110) eller annullere grupperingen (□110).

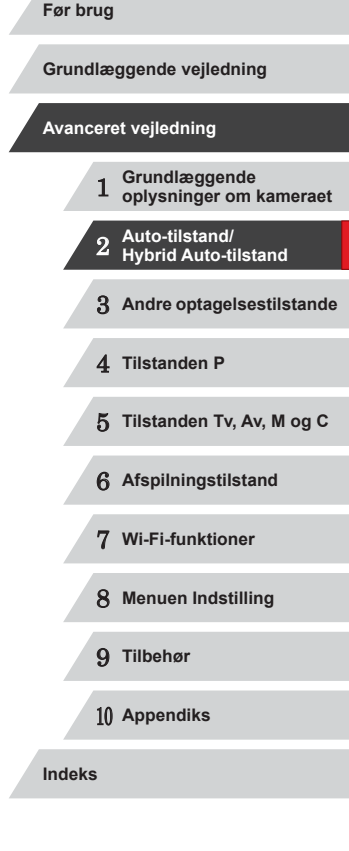

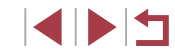

### Brug af Face ID

Hvis du registrerer en person på forhånd, genkender kameraet den persons ansigt og prioriterer fokus, lysstyrke og farve for den person, når du optager. I tilstanden [AUTO] kan kameraet registrere spædbørn og børn baseret på registrerede fødselsdatoer og optimere indstillingerne til dem, når du optager.

Denne funktion er også praktisk, når du søger efter en specifik registreret person i et større antal billeder (Q 108).

### Personoplysninger

- Oplysninger, f.eks. billeder af et ansigt (ansigtsinformationer), der registreres med Face ID, og personlige oplysninger (navn, fødselsdag) gemmes på kameraet. Desuden gemmes navnene på de registrerede personer, der genkendes, på stillbilleder. Når du bruger funktionen Face ID, skal du være forsigtig med at dele kamera og billeder med andre, samt når du lægger billeder ud på nettet, hvor mange andre kan se dem.
- Ved bortskaffelse af et kamera eller overdragelse til en anden person efter brug af Face ID skal du sørge for at slette alle oplysninger (registrerede ansigter, navne og fødselsdatoer) fra kameraet (Q48).

### Registrering af id-oplysninger for ansigt

🗅 fi 🗡

Blink Detection

Custom display.

Vendt display

IS-indstillinger

Face ID

Føj til register

Indstil nyt ansigt til

fokusprioritet og optimering

Hold ansigtet inden for rammen, og tag billedet

Indstillinger for Face ID

MENU 🕤

0/12 Person

Du kan registrere oplysninger (ansigtsinformationer, navne, fødselsdatoer) for op til 12 personer til brug med Face ID.

#### Åbn indstillingsskærmen.

- Tryk på knappen [MENU], vælg [Indstillinger for Face ID] på fanen [D], og tryk derefter på knappen [) (230).
- Tryk på knapperne [▲][▼], eller drej
   [⑦]-vælgeren for at vælge [Føj til register], og tryk derefter på knappen [⑧].
- Tryk på knapperne [▲][▼], eller drej
   [)-vælgeren for at vælge [Tilføj nyt ansigt], og tryk derefter på knappen [)].

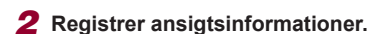

- Placer kameraet, så ansigtet på den person, du vil registrere, er inden for den grå ramme midt på skærmen.
- En hvid ramme om personens ansigt angiver, at ansigtet er genkendt. Sørg for, at der vises en hvid ramme om ansigtet, og optag derefter.
- Hvis ansigtet ikke genkendes, kan du ikke registrere ansigtsinformationer.

## Avanceret veiledning Grundlæggende oplysninger om kameraet Auto-tilstand/ Hvbrid Auto-tilstand 3 Andre optagelsestilstande 4 Tilstanden P 5 Tilstanden Tv. Av. M og C 6 Afspilningstilstand 7 Wi-Fi-funktioner 8 Menuen Indstilling 9 Tilbehør 1() Appendiks

Før brug

Indeks

Grundlæggende veiledning

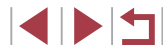

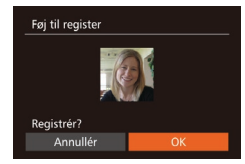

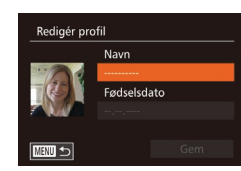

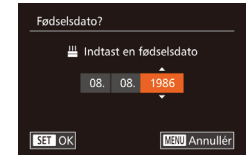

Redigér profil

MENU 🕤

Navn

Fødselsdato

08.08.1986

- Når [Registrér?] vises, skal du trykke på knapperne [◀][▶] eller dreje [♣]-vælgeren for at vælge [OK] og derefter trykke på knappen [♣].
- Skærmbilledet [Redigér profil] vises.
- **3** Registrer personens navn og fødselsdato.
- Tryk på knappen () for at åbne tastaturet, og indtast derefter navnet () 32).
- Du registrerer en fødselsdato ved at vælge [Fødselsdato] på skærmen [Redigér profil] (tryk på knapperne
   [▲][▼], eller drej (♣)-vælgeren), og tryk derefter på knappen (險) igen.
- Tryk på knapperne [4][>] for at vælge en indstilling.
- Tryk på knapperne [▲][▼], eller drej
   [♣]-vælgeren for at angive datoen.
- Tryk på knappen [()], når du er færdig.

#### Gem indstillingerne.

- Tryk på knapperne [▲][▼], eller drej
   [⑦]-vælgeren for at vælge [Gem], og tryk derefter på knappen [⑦].
- Når der vises en meddelelse, skal du trykke på knapperne [4][)] eller dreje
   [\*]-vælgeren for at vælge [Ja] og derefter trykke på knappen [\*].

## **5** Fortsæt registrering af ansigtsinformationer.

- Gentag trin 2 for at registrere op til 4 ekstra ansigtsinformationer (udtryk eller vinkler).
- Registrerede ansigter bliver nemmere genkendt, hvis du tilføjer varierede ansigtsinformationer. Ud over et billede lige forfra kan du tilføje et set lidt fra siden, et billede, hvor personen smiler, og billeder udendørs og indendørs.

 Flashen udløses ikke, når du udfører trin 2.
 Hvis du ikke registrerer en fødselsdato i trin 3, vises der ikke ikoner for Spædbørn og Børn (<sup>[]</sup>38) i tilstanden [AUTO].

 Du kan overskrive registreret ansigtsinfo og tilføje ansigtsinformationer senere, hvis du ikke har udfyldt alle 5 pladser til ansigtsinformationer (QQ44).

### Optagelse

Hvis du registrerer en person på forhånd, prioriterer kameraet den persons som hovedmotivet og optimerer fokus, lysstyrke og farve for den person, når du optager.

- Når du retter kameraet mod et motiv, vises navnene på op til tre registrerede personer, når de genkendes.
   Optag.
  - Viste navne gemmes i stillbilleder. Selv hvis der er personer, der genkendes, men deres navne ikke vises, gemmes navnene (op til fem personer) i billedet.

## Grundlæggende vejledning Avanceret vejledning 1 Grundlæggende oplysninger om kameraet 2 Auto-tilstand/ Hybrid Auto-tilstand 3 Andre optagelsestilstande 4 Tilstanden P 5 Tilstanden Tv, Av, M og C 6 Afspilningstilstand

7 Wi-Fi-funktioner

8 Menuen Indstilling

9 Tilbehør

10 Appendiks

Indeks

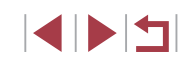

Hvis andre personer end de registrerede har lignende ansigtstræk, kan deres ansigter fejlagtigt blive genkendt som registrerede personer.

- Registrerede personer genkendes muligvis ikke korrekt, hvis det billede, der tages, eller motivet adskiller sig voldsomt fra registreret ansigtsinfo.
- Hvis et registreret ansigt ikke genkendes eller er svært at genkende, skal du overskrive de registrerede oplysninger med nye ansigtsinformationer. Hvis du registrerer ansigtsinformationer lige før, du optager, genkendes de registrerede ansigter nemmere.
- Hvis en person feilagtigt genkendes som en anden person, og du bliver ved med at optage, kan du redigere eller slette det navn, der gemmes i billedet, under afspilning (QQ 111).
- Eftersom spædbørns og børns ansigter ændrer sig hurtigt i takt med, at de vokser, bør du jævnligt opdatere deres ansigtsinformationer (44).
- Der optages stadig navne på billeder, selvom du fjerner markeringen af afkrydsningsfeltet [Optageinfo] under [Custom display] (299) på fanen [6] for ikke at få vist navne.
- Hvis du ikke vil have gemt navne sammen med stillbilleder, skal du vælge [Indstillinger for Face ID] på fanen [ [Face ID] og derefter vælge [Fra].
- Du kan kontrollere navne, der er gemt i billeder, på afspilningsskærmbilledet (enkel informationsvisning) (2105).
- I tilstanden [ 1 vises navnene ikke på optagelsesskærmbilledet, men de gemmes i stillbilleder.
- Navne, der registreres i kontinuerlig optagelse (243, 87), optages fortsat i samme position som ved første optagelse, selvom motiverne bevæger sig.

### Kontrol og redigering af registrerede oplysninger

Indstillinger for Face ID Face ID

MENU 🕤

MENU 🕤

₩ 08.08.1986

Joshua

Maria

Katie

Ansigtsinfo.liste

Føj til register..

Vælg en person

Mana

SET OK

#### 1 Åbn skærmbilledet [Tiek/Redigér].

Efter at have udført trin 1 i "Registrering" af id-oplysninger for ansigt" (244) skal du vælge [Tjek/Redigér] og trykke på knappen [@].

#### **2** Vælg en person til tiek/redigering.

Tryk på knapperne [▲][▼][◀][▶], eller drei []-vælgeren for at vælge en person til tjek/redigering, og tryk derefter på knappen [@].

#### **3** Tjek eller redigér oplysningerne efter behov

- Du tjekker et navn eller en fødselsdato ved at vælge [Redigér profil] (enten ved at trykke på knapperne [▲][▼] eller ved at dreje [ ]-vælgeren) og derefter trykke på knappen [@]. På det viste skærmbillede kan du redigere navne og fødselsdatoer som beskrevet i trin 3 i "Registrering af id-oplysninger for ansigt" (244).
- Du tiekker ansigtsinformationer ved at vælge [Ansigtsinfo.liste] (tryk enten på knapperne [▲][▼], eller drej [@]-vælgeren), og tryk derefter på knappen [). Tryk på knappen [) på det skærmbillede, der vises, vælg de ansigtsoplysninger, der skal slettes, ved at trykke på knapperne [▲][▼][4][▶] eller dreje []-vælgeren, og tryk derefter på knappen [()]. Når der vises [Slet?], skal du vælge [OK] (tryk enten på knapperne [◀][▶] eller dreje [♠]-vælgeren). og derefter trykke på knappen [@].

| Grundlæggende vejledning |      |     |                                          |
|--------------------------|------|-----|------------------------------------------|
| A١                       | vano | ere | et vejledning                            |
|                          |      | 1   | Grundlæggende<br>oplysninger om kameraet |
|                          |      | 2   | Auto-tilstand/<br>Hybrid Auto-tilstand   |
|                          |      | 3   | Andre optagelsestilstande                |
|                          |      | 4   | Tilstanden P                             |
|                          |      | 5   | Tilstanden Tv, Av, M og C                |
|                          |      | 6   | Afspilningstilstand                      |
|                          |      | 7   | Wi-Fi-funktioner                         |
|                          |      | 8   | Menuen Indstilling                       |
|                          |      | 9   | Tilbehør                                 |
|                          |      | 10  | Appendiks                                |
| In                       | dek  | s   |                                          |

Før brug

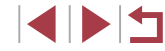

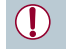

Selv hvis du ændrer navne i [Redigér profil], forbliver de navne, som er gemt i billeder, der er taget tidligere, uændrede.

 Du kan bruge softwaren (Д163) til at redigere registrerede navne. Nogle tegn, der angives med softwaren, vises muligvis ikke på kameraet, men de gemmes korrekt i billedet.

#### Overskrivning og tilføjelse af ansigtsinformationer

Du kan overskrive eksisterende ansigtsinformationer med nye ansigtsinformationer. Du bør opdatere ansigtsinformationerne jævnligt, især for spædbørn og børn, da deres ansigter hurtigt ændrer sig i takt med, at de vokser.

Du kan også tilføje ansigtsinformationer, når alle fem ansigtspladser ikke er udfyldt.

| Føj til register                               | 11/12 Person           |
|------------------------------------------------|------------------------|
| Tilføj nyt ansigt                              |                        |
| Tilføj ansigtsoplysn.                          |                        |
| Tilføj flere vinkler el<br>for at forbedre gen | ler udtryk<br>kendelse |
|                                                |                        |

#### Vælg en person Amy Joshua Maria Maria Jomie Katie San OK UBU D

#### Åbn skærmbilledet [Tilføj ansigtsoplysn.].

- 2 Vælg navnet på den person, du vil overskrive.
- Tryk på knapperne [A][V][4][V], eller drej ()]-vælgeren for at vælge navnet på den person, hvis ansigtsinformationer du vil overskrive, og tryk derefter på knappen ()].
- Der vises en meddelelse, hvis du allerede har registreret fem ansigtsinformationer.
   Vælg [OK] (tryk enten på knapperne [4][▶], eller drej (∰)-vælgeren), og tryk derefter på knappen [<sup>®</sup>].
- Hvis der er registreret færre end fem ansigtsinformationer, kan du tilføje flere ansigtsinformationer ved at gå til trin 4.

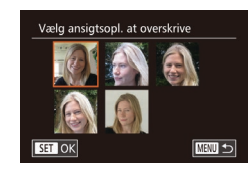

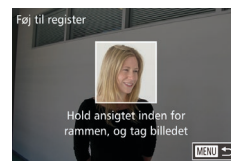

## **3** Vælg de ansigtsinformationer, der skal overskrives.

- Tryk på knapperne [▲][▼][4][▶], eller drej [●]-vælgeren for at vælge de ansigtsinformationer, du vil overskrive, og tryk derefter på knappen [)].
- **4** Registrer ansigtsinformationer.
- Udfør trin 2 i "Registrering af id-oplysninger for ansigt" (244) for at optage, og registrer derefter de nye ansigtsinformationer.
- Registrerede ansigter bliver nemmere genkendt, hvis du tilføjer varierede ansigtsinformationer. Ud over et billede lige forfra kan du tilføje et set lidt fra siden, et billede, hvor personen smiler, og billeder udendørs og indendørs.
- Du kan ikke tilføje ansigtsinformationer, hvis du har udfyldt alle fem pladser til oplysninger. Udfør trinnene herover for at overskrive ansigtsinformationer.
- Du kan registrere nye ansigtsinformationer ved at udføre trinnene ovenfor, hvis der er mindst én ledig oplysningsplads, men du kan ikke overskrive nogen ansigtsinformationer. I stedet for at overskrive ansigtsinformationer skal du først slette uønskede eksisterende oplysninger (□46) og derefter registrere nye ansigtsinformationer (□44) efter behov.

## Grundlæggende veiledning Avanceret veiledning Grundlæggende oplysninger om kameraet Auto-tilstand/ Hvbrid Auto-tilstand 3 Andre optagelsestilstande 4 Tilstanden P 5 Tilstanden Tv. Av. M og C 6 Afspilningstilstand 7 Wi-Fi-funktioner 8 Menuen Indstilling 9 Tilbehør 1() Appendiks Indeks

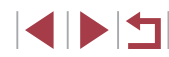

#### Sletning af registrerede oplysninger

Du kan slette oplysninger (ansigtsinformationer, navne, fødselsdatoer), der er registreret under Face ID. Navne, der er gemt sammen med tidligere optagede billeder, slettes ikke.

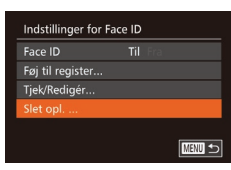

#### 1 Åbn skærmbilledet [Slet opl.].

 Vælg [Slet opl.] i trin 1 i "Registrering af id-oplysninger for ansigt" (Q44).

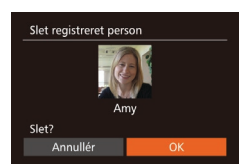

- 2 Vælg navnet på den person, hvis oplysninger du vil slette.
- Tryk på knapperne [▲][♥][♥][♥][b], eller drej [)-vælgeren for at vælge navnet på en person, du vil slette. Tryk derefter på knappen [).
- Når der vises [Slet?], skal du trykke på knapperne [4][) eller dreje
   [\*]-vælgeren for at vælge [OK] og derefter trykke på knappen [\*].

 Hvis du sletter registrerede personers oplysninger, kan du ikke få vist deres navn ((1107), overskrive deres oplysninger ((1111)) eller søge efter billeder med dem på ((1108).

 Du kan også nøjes med at slette navne i billedoplysninger (
111).

### Funktioner til billedtilpasning

### Ændring af billedformat

▶ Stillbilleder ▶ Film

Her beskrives, hvordan du kan ændre billedformatet (forholdet mellem bredde og højde).

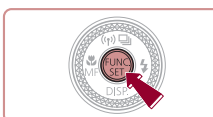

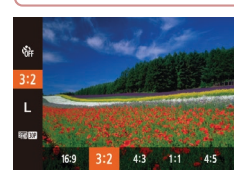

- Tryk på knappen [), vælg [3:2] i menuen, og vælg derefter den ønskede indstilling (229).
- Når indstillingen er foretaget, opdateres skærmens billedformat.
- Gentag denne procedure, men vælg [3:2] for at vende tilbage til den oprindelige indstilling.
- 16:9Bruges til visning af billeder på HD-tv'er i bredformat eller lignende<br/>fremvisningsudstyr.3:2Kameraskærmens indbyggede billedformat. Samme billedformat<br/>som 35 mm-film, bruges til at udskrive billeder med størrelsen<br/>130 x 180 mm eller postkortstørrelse.4:3Bruges til visning af billeder på tv'er med standardopløsning eller<br/>lignende fremvisningsudstyr. Bruges også til udskrivning af billeder<br/>med størrelsen 90 x 130 mm eller A-formater.
- 1:1 Kvadratisk billedformat.4:5 Billedformat, der ofte bruges til portrætter.
  - Du kan tilpasse kamerafunktionen, så du skifter billedformat ved at dreje [[]]-ringen (□97).
     Ikke tilgængelig i tilstanden [s]].

#### Før brug

Grundlæggende vejledning

#### Avanceret vejledning

 Grundlæggende oplysninger om kameraet
 Auto-tilstand/ Hybrid Auto-tilstand
 Andre optagelsestilstande
 Tilstanden P
 Tilstanden Tv, Av, M og C
 Afspilningstilstand

7 Wi-Fi-funktioner

8 Menuen Indstilling

9 Tilbehør

10 Appendiks

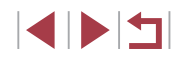

### Ændring af billedopløsning (størrelse)

#### ► Stillbilleder ► Film

Vælg mellem 4 niveauer for billedopløsning på følgende måde. Se "Antal billeder pr. hukommelseskort" (Q195) for at få retningslinjer for, hvor mange billeder ved hver opløsning der kan være på et hukommelseskort.

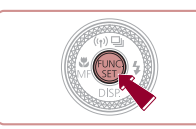

- Tryk på knappen [), vælg [] i menuen, og vælg derefter den ønskede indstilling ([[]29).
- Den indstilling, du har konfigureret, vises nu.
- Gentag denne procedure, men vælg [L] for at vende tilbage til den oprindelige indstilling.

#### Retningslinjer for valg af opløsning baseret på papirformatet (for 3:2-billeder)

| L  | A2 (420 x 594 mm)                   |
|----|-------------------------------------|
| M1 | A3-A5 (297 x 420-148 x 210 mm)      |
| M2 | 90 x 130 mm, 130 × 180 mm, postkort |
| S  | Til e-mailing og tilsvarende formål |

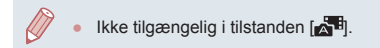

#### Korrigering af grønlige billedområder fra kviksølvlamper

#### ▶ Stillbilleder ▶ Film

I tilstanden [AUTO] kan motiverne eller baggrunden på billeder med aftenmotiver, der er belvst af kviksølvlamper, have et grønligt skær, Dette grønlige skær kan korrigeres automatisk under optagelsen ved hiælp af Hvidbalance i flere områder.

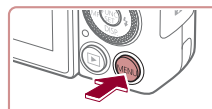

Til

i ii 🖈

AF-punktzoom

Fouch Shutte AF-hiælpelvs lashindst.

- Tryk på knappen [MENU], vælg [Hg-lampekorrek.] på fanen [ og vælg derefter [Til] (230).
- [A] vises, når indstillingen er foretaget.
- Gentag denne procedure, men vælg [Fra] for at vende tilbage til den oprindelige indstilling.

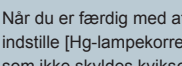

Når du er færdig med at optage under kviksølvlamper, skal du indstille [Hg-lampekorrek.] til [Fra] igen. Ellers kan grønne farver, som ikke skyldes kviksølvlamper, ved en fejl blive korrigeret.

- Prøv at tage nogle testbilleder først for at sikre, at resultaterne er som ønsket
- I kontinuerlig optagelse (243) er denne indstilling indstillet til [Fra] og kan ikke ændres.

| Grundlæggende vejledning |                                          |  |
|--------------------------|------------------------------------------|--|
| Avancere                 | et vejledning                            |  |
| 1                        | Grundlæggende<br>oplysninger om kameraet |  |
| 2                        | Auto-tilstand/<br>Hybrid Auto-tilstand   |  |
| 3                        | Andre optagelsestilstande                |  |
| 4                        | Tilstanden P                             |  |
| 5                        | Tilstanden Tv, Av, M og C                |  |
| 6                        | Afspilningstilstand                      |  |
| 7                        | Wi-Fi-funktioner                         |  |
| 8                        | Menuen Indstilling                       |  |
| 9                        | Tilbehør                                 |  |
| 10                       | Appendiks                                |  |
| Indeks                   |                                          |  |
|                          |                                          |  |

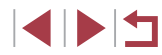

### Ændring af filmbilledkvaliteten

Stillbilleder Film

Der er 4 billedkvalitetsindstillinger tilgængelige. Du finder retningslinjer vedrørende den maksimale filmlængde på hvert billedkvalitetsniveau, som kan være på et hukommelseskort, i "Optagelsestid pr. hukommelseskort" (QQ 196).

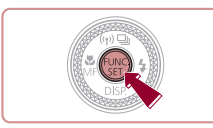

- Tryk på knappen ()), vælg (), vælg (), vælg vælg derefter den ønskede indstilling (), 29).
- Den indstilling, du har konfigureret, vises nu.
- Gentag denne procedure, men vælg [<sup>8</sup>HD [0]] for at vende tilbage til den oprindelige indstilling.

| Billedkvalitet | Opløsning   | Billedhastigh. | Detaljer                                                         |  |
|----------------|-------------|----------------|------------------------------------------------------------------|--|
| EFHD 60P       | 1920 x 1080 | 60 fps         | Optagelse i fuld HD<br>[ <sup>E</sup> FHD 60P] gør det muligt at |  |
| EFHD 30P       | 1920 x 1080 | 30 fps         | optage film med jævnere<br>bevægelser                            |  |
| HD 30P         | 1280 x 720  | 30 fps         | Til optagelse i HD                                               |  |
| LVGA 30P       | 640 x 480   | 30 fps         | Til optagelse<br>i standarddefinition                            |  |

 Sorte bjælker (vises i toppen og bunden i tilstandene [<sup>4</sup>HD 60P1, [<sup>4</sup>HD 60P1 og [<sup>4</sup>HD 60P1 og i højre og venstre side i tilstanden [<sup>4</sup>KG 60P1) angiver billedområder, der ikke optages.

### Nyttige optagelsesfunktioner

Brug af elektronisk vaterpas med dobbeltakse

#### ► Stillbilleder ► Film

Der kan vises et elektronisk vaterpas for at sikre, at kameraet er i vatter fra for- mod bagside og fra venstre mod højre.

#### **1** Få vist det elektroniske vaterpas.

 Tryk flere gange på knappen [▼] for at få vist det elektroniske vaterpas.

#### 2 Ret kameraet op.

- (1) angiver retningen foran-bagud og (2) retningen venstre-højre.
- Hvis kameraet er vippet, skal det bevæges, så den røde streg bliver grøn.
- Hvis det elektroniske vaterpas ikke vises i trin 1, skal du trykke på knappen [MENU] og vælge [Custom display] på fanen [10].
   Sæt [1] eller [29] for at vælge det elektroniske vaterpas
  - Det elektroniske vaterpas vises ikke under filmoptagelser.
  - Hvis du holder kameraet lodret, opdateres retningen af det elektroniske vaterpas automatisk, så det svarer til kameraets stilling.
  - Kalibrér det elektroniske vaterpas, hvis du synes, at kameraet ikke tager billeder, der er i vater (🕮 119).
  - Ikke tilgængelig i tilstanden [3].

(1)

(2)

## Før brug

Grundlæggende vejledning

#### Avanceret vejledning

|     |      |    | .,                                       |
|-----|------|----|------------------------------------------|
|     |      | 1  | Grundlæggende<br>oplysninger om kameraet |
|     |      | 2  | Auto-tilstand/<br>Hybrid Auto-tilstand   |
|     |      | 3  | Andre optagelsestilstande                |
|     |      | 4  | Tilstanden P                             |
|     |      | 5  | Tilstanden Tv, Av, M og C                |
|     |      | 6  | Afspilningstilstand                      |
|     |      | 7  | Wi-Fi-funktioner                         |
|     |      | 8  | Menuen Indstilling                       |
|     |      | 9  | Tilbehør                                 |
|     |      | 10 | Appendiks                                |
| Inc | leks | 5  |                                          |

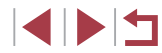

### Forstørrelse af det område, der er i fokus

► Stillbilleder ► Film

Du kan kontrollere fokus ved at trykke udløserknappen halvt ned for at forstørre den del af billedet, der er i fokus i AF-området.

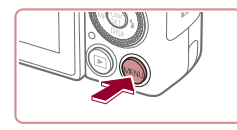

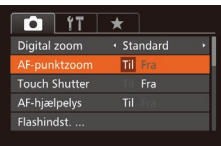

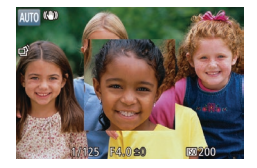

#### **2** Kontroller fokuseringen.

Konfigurer indstillingen.

derefter [Til] (230).

Trvk på knappen [MENU], vælg

[AF-punktzoom] på fanen []], og vælg

- Trvk udløserknappen halvt ned. Det ansigt, der er registreret som hovedmotivet, forstørres nu.
- Vælg [Fra] i trin 1 for at vende tilbage til den oprindelige indstilling.
- Det område, der er i fokus, forstørres ikke, når du trykker udløserknappen halvvejs ned, i følgende situationer
  - Hvis der ikke registreres et ansigt, hvis personen er for tæt på kameraet, og ansigtet er for stort til skærmen, eller hvis kameraet registrerer, at motivet bevæger sig
  - Når der bruges digital zoom (4040)
  - Når der bruges et tv til en visning (1161)
- Ikke tilgængelig i tilstanden [

### Kontrol af lukkede øine

1 íï 🛨

/is billede efter optagelse.

Auto

Til

Flashindst. .

### ► Stillbilleder ► Film I'vises, hvis kameraet registrerer, at personer muliqvis har lukkede øine. Konfigurer indstillingerne. • Tryk på knappen [MENU], vælg [Blink Detection] på fanen [, og vælg derefter [Til] (230).

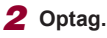

- [12] blinker, hvis kameraet registrerer en person, der har lukkede øjne.
- Vælg [Fra] i trin 1 for at vende tilbage til den oprindelige indstilling.
- Hvis du har angivet flere billeder i tilstanden [Cc], er denne funktion kun tilaængelig for det sidste billede.
- Der vises en ramme rundt om personer med lukkede øjne, hvis du har valgt [2 sek.], [4 sek.], [8 sek.] eller [Lås] i [Vis tid] (252).
- Denne funktion er ikke tilgængelig under kontinuerlig optagelse i tilstanden [▲] (🛄 39).
- Denne funktion er ikke tilgængelig under kontinuerlig optagelse i tilstanden (243, 287).

## Avanceret veiledning Grundlæggende oplysninger om kameraet Auto-tilstand/ Hvbrid Auto-tilstand 3 Andre optagelsestilstande 4 Tilstanden P 5 Tilstanden Tv. Av. M og C 6 Afspilningstilstand 7 Wi-Fi-funktioner 8 Menuen Indstilling 9 Tilbehør 1() Appendiks Indeks

Før brug

Grundlæggende vejledning

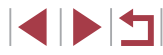

### Tilpasning af kamerafunktionen

Brugerdefiner optagelsesfunktioner på fanen [1] i menuskærmen som følger.

Se "Brug af menuskærmbilledet" (🛄 30) for at få en vejledning i menufunktioner.

### **Deaktivering af AF-hjælpelys**

🕨 Stillbilleder 🗼 Film

Du kan deaktivere den lampe, der normalt lyser for at hjælpe dig med at fokusere, når du trykker udløserknappen halvt ned i svag belysning.

- ŶT
   ★

   Digital zoom
   Standard

   AF-punktzoom
   Fra

   Touch Shutter
   Fra

   AF-hjælpelys
   Fra

   Flashindst. ...
- Tryk på knappen [MENU], vælg [AF-hjælpelys] på fanen [C], og vælg derefter [Fra] (430).
- Gentag denne procedure, men vælg [Til] for at vende tilbage til den oprindelige indstilling.

### Deaktivering af lampen for rødøjereduktion

🕨 Stillbilleder 🗼 Film

Du kan deaktivere rødøjereduktionslampen, der lyser for at reducere røde øjne, når der bruges flash i svag belysning.

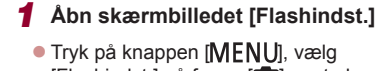

[Flashindst.] på fanen [**[V] E**[**V**], vælg [Flashindst.] på fanen [**[1**], og tryk derefter på knappen [**[1**]] ([**1**]30).

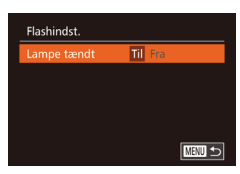

#### **2** Konfigurer indstillingen.

- Vælg [Lampe tændt], og vælg derefter [Fra] (Q30).
- Gentag denne procedure, men vælg [Til] for at vende tilbage til den oprindelige indstilling.

### Ændring af billedvisningsstil efter optagelse

🕨 Stillbilleder 🗼 Film

Du kan ændre, hvor længe billeder skal vises, og de oplysninger, der vises straks efter, at billederne er taget.

#### Ændring af billedvisningsperioden efter optagelse

Vis billede efter optagelse

Kort visning efter optagelse

Hurtia

MENU 🕤

- Åbn skærmbilledet [Vis billede efter optagelse].
- Tryk på knappen [MENU], vælg [Vis billede efter optagelse] på fanen [1], og tryk derefter på knappen [1] ((130).

#### 2 Konfigurer indstillingerne.

- Tryk på knapperne [▲][▼], eller drej
   [●]-vælgeren for at vælge [Vis tid].
   Tryk på knapperne [◀][▶] for at vælge den ønskede indstilling.
- Gentag denne procedure, men vælg [Hurtig] for at vende tilbage til den oprindelige indstilling.

| Hurtig                    | Viser kun billeder, indtil du optager igen.                                                                                                    |
|---------------------------|----------------------------------------------------------------------------------------------------|
| 2 sek., 4 sek.,<br>8 sek. | Billeder vises i det angivne tidsrum. Selv når der vises<br>et billede, kan du tage et andet billede ved at trykke<br>udløserknappen halvt ned igen. |
| Lås                       | Viser billeder, indtil du trykker udløserknappen halvt ned.                                                                                          |
| Fra                       | Ingen billedvisningen efter optagelse.                                                                                                    |
|                           |                                                                                                    |

## Grundlæggende veiledning Avanceret veiledning Grundlæggende oplysninger om kameraet Auto-tilstand/ Hvbrid Auto-tilstand 3 Andre optagelsestilstande 4 Tilstanden P 5 Tilstanden Tv. Av. M og C 6 Afspilningstilstand 7 Wi-Fi-funktioner 8 Menuen Indstilling 9 Tilbehør 1() Appendiks Indeks

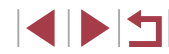

#### Ændring af det skærmbillede, der vises efter optagelse

Redigér den måde, hvorpå billeder vises efter optagelser.

1 Indstil [Vis tid] til [2 sek.], [4 sek.], [8 sek.] eller [Lås] (□52).

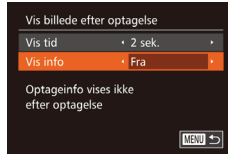

#### **2** Konfigurer indstillingerne.

- Tryk på knapperne [▲][▼], eller drej
   [⑦]-vælgeren for at vælge [Vis info].
   Tryk på knapperne [◀][▶] for at vælge den ønskede indstilling.
- Gentag denne procedure, men vælg [Fra] for at vende tilbage til den oprindelige indstilling.

| Fra        | Viser kun billedet.                 |
|------------|-------------------------------------|
| Detaljeret | Viser optagelsesoplysninger (Q180). |

- Når [Vis tid] (<sup>1</sup><sub>1</sub>52) er indstillet til [Fra] eller [Hurtig], så er [Vis info] indstillet til [Fra] og kan ikke ændres.
- Du kan ændre de oplysninger, der vises, ved at trykke på knappen [▼], mens billedet vises, lige efter du har taget det. Bemærk, at indstillingerne for [Vis info] ikke ændres. Du kan også slette billeder ved at trykke på knappen [m].

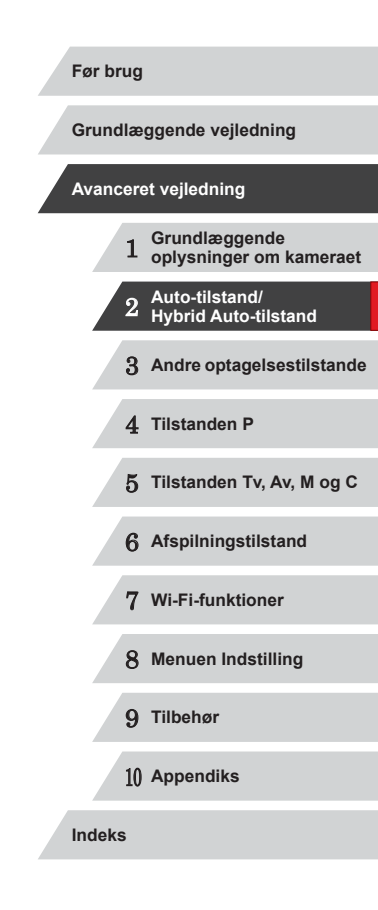

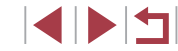

## Andre optagelsestilstande

Optag forskellige motiver mere effektivt, og tag billeder, som er forbedret med enestående billedeffekter eller optaget med specielle funktioner

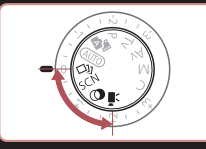

### Oplev en række forskellige billeder ud fra hvert enkelt optagelse (Kreativ optagelse)

#### 🕨 Stillbilleder 🗼 Film

Kameraet bestemmer motiv- og optagelsesbetingelserne og anvender automatisk specialeffekter og omkomponerer billedet for at fremhæve motivet. Der tages seks stillbilleder for hver optagelse. Du kan tage flere stillbilleder med effekter ved at bruge kameravalgte indstillinger.

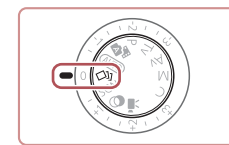

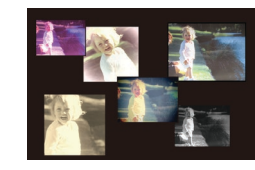

Skift til tilstanden [[]]].

Sæt programvælgeren på [[]].

#### 2 Optag.

- Tryk udløserknappen helt ned. Når du optager afspilles der en lukkerlyd tre gange.
- Når de seks billeder er vist efter hinanden, vises de samtidigt i ca. to sekunder.
- Hvis du vil have billederne vist, indtil du trykker udløserknappen halvt ned, skal du trykke på knappen (). Hvis du ønsker fuldskærmsvisning i denne tilstand, skal du vælge et billede ved at trykke på knapperne [▲][♥][4][▶] eller dreje
   [)-vælgeren og trykke på knappen ().
- Tryk på knappen [MENU] for at vende tilbage til den oprindelige visning.
- Optagelse tager noget tid, når der bruges flash, men hold kameraet stille, indtil lukkerlyden er afspillet tre gange.
- Samtidig visning af de seks billeder, som beskrevet i trin 2, er kun tilgængelig umiddelbart efter optagelsen.

## Avanceret veiledning Grundlæggende oplysninger om kameraet Auto-tilstand/ Hybrid Auto-tilstand 3 Andre optagelsestilstande 4 Tilstanden P 5 Tilstanden Tv. Av. M og C 6 Afspilningstilstand 7 Wi-Fi-funktioner 8 Menuen Indstilling 9 Tilbehør 1() Appendiks

Indeks

Før brug

Grundlæggende vejledning

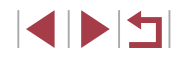

### Valg af effekter

#### 🕨 Stillbilleder 🗼 Film

Du kan vælge effekter for billeder, der er optaget i [[]]-tilstand.

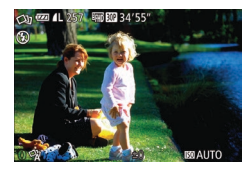

 Når du har valgt tilstanden [[]], skal du dreje []]-ringen for at vælge effekten.

| 🖓 Auto      | Alle effekter                       |  |
|-------------|-------------------------------------|--|
| ିନ୍ନ Retro  | Billederne ser ud som gamle fotos   |  |
| ିଐ Monokrom | Billederne oprettes med en farve    |  |
| ି Special   | Livagtige, karakteristiske billeder |  |
| N Naturlig  | Rolige, naturligt udseende billeder |  |

### Bestemte motiver

Vælg en tilstand, der svarer til motivet, og kameraet konfigurerer automatisk indstillingerne, så du opnår optimale optagelser.

1

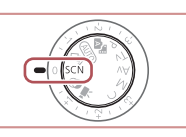

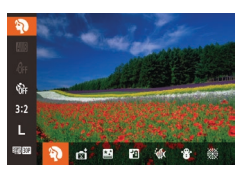

#### 2 Vælg en optagelsestilstand.

Skift til tilstanden [SCN].

• Sæt programvælgeren på [SCN].

- Tryk på knappen [<sup>®</sup>), vælg [<sup>®</sup>) i menuen, og vælg derefter en optagelsestilstand (<sup>©</sup>29).
- **3** Optag.

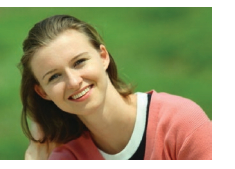

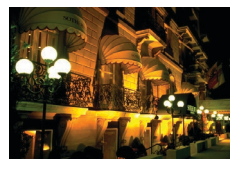

Optagelse af portrætter (Portræt)
 Stillbilleder
 Film

• Tag billeder af personer med en blødgørelseseffekt.

 Optagelse af aftenmotiver uden at bruge stativ (Håndholdt natmotiv)
 Stillbilleder

- Smukke billeder af aftenmotiver eller portrætter med aftenbaggrund, uden at det er nødvendigt at holde kameraet helt stille (f.eks. med et stativ).
- Der oprettes et enkelt billede, ved at flere billeder i træk kombineres, for at mindske kamerarystelser og billedstøj.

## Før brug Grundlæggende vejledning Avanceret vejledning

- Grundlæggende oplysninger om kameraet
   Auto-tilstand/ Hybrid Auto-tilstand
   Andre optagelsestilstande
   Tilstanden P
   Tilstanden Tv, Av, M og C
   Afspilningstilstand
  - 7 Wi-Fi-funktioner
  - 8 Menuen Indstilling

9 Tilbehør

10 Appendiks

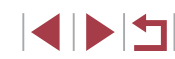

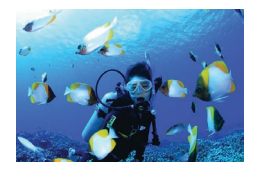

#### Optagelse af billeder under vandet (Under vandet)

🕨 Stillbilleder 🕨 Film

- Billeder i naturlige farver af motiver af livet i havet og under vandet, når du bruger et undervandshus (sælges særskilt) (
  160).
- Med denne tilstand kan du korrigere hvidbalance og opnå samme effekt, som hvis der blev brugt et filter til farvekompensering (\$\$57).

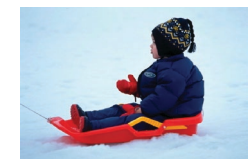

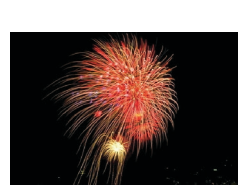

Optagelse med sneklædte baggrunde (Sne)

🕨 Stillbilleder 🕨 Film

 Klare billeder i naturlige farver af personer med et snelandskab som baggrund.

## Optagelse af fyrværkeri (Fyrværkeri) Stillbilleder Film

• Levende billeder af fyrværkeri.

- Motiver ser større ud i [1] sammenlignet med andre tilstande.
   I tilstanden [1] og [1] (kan billederne se kornede ud, fordi ISO-følsomheden (175) er forøget, så den passer til optageforholdene.
- Da kameraet optager kontinuerligt i tilstanden [1], skal du holde det i ro under optagelsen.
- I tilstanden () kan kraftig sløring på grund af bevægelse eller bestemte optageforhold forhindre, at du opnår de ønskede resultater.
- I tilstanden is skal du montere kameraet på et stativ eller tage andre forholdsregler for at holde det i ro og forhindre kamerarystelser. Du bør desuden indstille [IS-indstilling] til [Fra] ved optagelse med stativ eller andre foranstaltninger til at holde kameraet i ro (Q91).
- Når du bruger stativ til aftenmotiver, giver det bedre resultater, hvis du optager i tilstanden [AUTO] i stedet for tilstanden [1] (\$\Omega\$4).
- I tilstanden ()) bestemmes optimal fokusering, selvom der ikke vises nogen rammer, når du trykker udløserknappen halvt ned.

Før brug Grundlæggende vejledning Avanceret veiledning Grundlæggende oplysninger om kameraet Auto-tilstand/ 2 Hybrid Auto-tilstand 3 Andre optagelsestilstande 4 Tilstanden P 5 Tilstanden Tv. Av. M og C 6 Afspilningstilstand 7 Wi-Fi-funktioner 8 Menuen Indstilling 9 Tilbehør 1() Appendiks Indeks

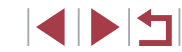

### Brug af funktioner til undervandsoptagelser

#### Optagelse med et fokusområde under vandet

▶ Stillbilleder ▶ Film

Hvis det er svært at fokusere i tilstanden [i(k] (Д) 55) med et fokusområde på [ik], kan brug af et fokusområde, der er udarbejdet til undervandsoptagelser, sikre optimale undervandsoptagelser.

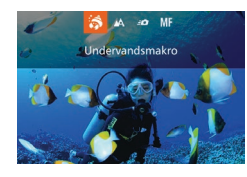

#### **1** Konfigurer indstillingen.

- Udfør trin 1-2 i "Bestemte motiver" (<sup>[[]</sup>55), og vælg [<sup>;</sup>(k].
- Tryk på knappen [4], vælg det ønskede fokusområde (tryk enten på knapperne [4][•], eller drej [)-vælgeren), og tryk på knappen [).

### 2 Optag.

| Fokusområde |                 | Beskrivelse                                                                                                    |  |
|-------------|-----------------|----------------------------------------------------------------------------------------------------|--|
| 3           | Undervandsmakro | Tag nærbilleder af livet i havet ved hjælp af<br>digital zoom, så du kommer endnu tættere på<br>motiverne.                                        |  |
| <b>=0</b>   | Hurtig          | Gå ikke glip af uventede optagelsesmuligheder<br>under vandet med motiver, der er lidt længere<br>væk. Specielt effektiv til motiver i bevægelse. |  |
| MF          | Manuel fokus    | Fokuser på motiver manuelt (🛄81).                                                                                                    |  |

Se "Optagelses radius" ( $\square$  196) for at få detaljer om de enkelte fokusom råders interval.

- - I tilstanden 📸 indstilles optisk zoom til maksimal vidvinkel.
  - I tilstanden ( kan brug af digital zoom få billeder til at fremstå kornede i nogle opløsninger ( 49).
  - I tilstanden [-O] er motiver på kort afstand muligvis ikke i fokus.
     I så fald skal du prøve at indstille fokusområdet til [A].

 Du kan også konfigurere denne indstilling ved at trykke på knappen [4], trykke på det ønskede fokusområde og derefter trykke på det igen.

#### Korrigering af hvidbalance

🕨 Stillbilleder 🕨 Film

Hvidbalance kan korrigeres manuelt i tilstanden [4] (\$\D\_55\$). Justeringen svarer til virkningen, som hvis der blev brugt et filter til farvekompensering.

### 1 Vælg [4].

 Udfør trin 1-2 i "Bestemte motiver" (\$\$\overline\$55\$), og vælg [\*(\$\$\verline\$1]).

#### 2 Vælg hvidbalance.

- Tryk på knappen [<sup>®</sup>], og vælg derefter
   [<sup>®</sup>] i menuen.
- **3** Justér indstillingen.
- Drej (())-ringen for at justere korrektionsniveauet for B og A, og tryk derefter på knappen ()).
- [<u>WB</u>] vises, når indstillingen er foretaget.

Kameraet bibeholder indstillingerne for hvidbalancekorrektion, også selvom du skifter til en anden indstilling for hvidbalance i trin 2, men korrektionsindstillingerne nulstilles, hvis du registrerer tilpassede hvidbalancedata.

• B angiver blå, og A står for amber (ravfarvet).

#### Før brug

Grundlæggende vejledning

#### Avanceret vejledning

 

 1
 Grundlæggende oplysninger om kameraet

 2
 Auto-tilstand/ Hybrid Auto-tilstand

3 Andre optagelsestilstande

4 Tilstanden P

5 Tilstanden Tv, Av, M og C

6 Afspilningstilstand

7 Wi-Fi-funktioner

8 Menuen Indstilling

9 Tilbehør

10 Appendiks

Indeks

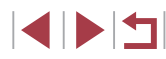

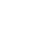

57

### **Billedeffekter (Kreative filtre)**

Brug forskellige effekter til de billeder, du tager.

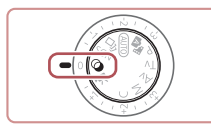

- Skift til tilstanden [@].
- Sæt programvælgeren på [@].

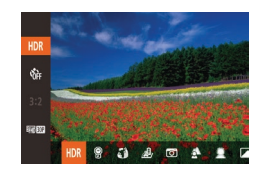

- 2 Vælg en optagelsestilstand.
- Tryk på knappen [@], vælg [H)R] i menuen, og vælg derefter en optagelsestilstand (29).

### **3** Optag.

- Optagelse i levende farver (Super Vivid)
  - Stillbilleder Film
  - Tager billeder med dybe, levende farver.

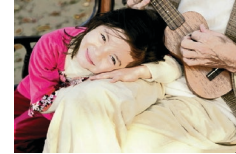

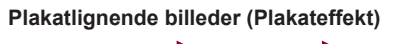

- Stillbilleder Film
- Tager billeder, der ligner en gammel plakat eller illustration.

Prøv at tage nogle testbilleder først i tilstandene [2] og [2] for at sikre, at resultaterne er som ønsket.

#### Optagelse af motiver med høj kontrast (Højt dynamikområde)

#### ► Stillbilleder ► Film

Der tages tre på hinanden følgende billeder ved forskellige indstillinger for lysstyrke, hver gang du optager, og kameraet kombinerer billedområderne med den optimale lysstyrke i ét billede. Denne tilstand kan reducere udviskning af højlys og mistede detaljer i skygger, der ofte forekommer i billeder med høi kontrast.

#### 1 Vælg [HDR].

 Udfør trin 1-2 i "Billedeffekter (Kreative filtre)" (258), og vælg [HDR]

#### 2 Optag.

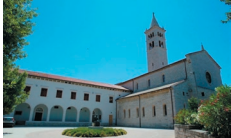

Hold kameraet i ro. når du optager. Når du trykker udløserknappen helt ned, tager kameraet tre billeder og kombinerer dem.

Kraftig sløring på grund af bevægelse eller bestemte optagelsesbetingelser kan forhindre, at du opnår de ønskede resultater

- Hvis kraftige kamerarystelser forstyrrer optagelsen, kan du montere kameraet på et stativ eller tage andre forholdsregler for at holde kameraet i ro. Du bør desuden indstille [IS-indstilling] til [Fra] ved optagelse med stativ eller andre foranstaltninger til at holde kameraet i ro (291).
- Når motivet bevæger sig, bliver billederne slørede
- Der går et stykke tid, før du kan tage et billede igen, fordi kameraet behandler og kombinerer billederne.
- [ND] kan blive vist, når du trykker udløserknappen halvt ned under meget lyse optageforhold, hvilket betyder, at kameraet automatisk optimerer billedets lysstyrke.

## Grundlæggende vejledning Avanceret veiledning Grundlæggende oplysninger om kameraet Auto-tilstand/ Hybrid Auto-tilstand 3 Andre optagelsestilstande 4 Tilstanden P 5 Tilstanden Tv. Av. M og C 6 Afspilningstilstand 7 Wi-Fi-funktioner 8 Menuen Indstilling 9 Tilbehør 1() Appendiks

Indeks

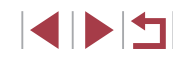

#### Tilføielse af kunstneriske effekter

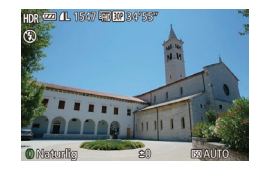

- Udfør trin 1-2 i "Billedeffekter (Kreative filtre)" (258), og vælg [HDR].
- Drej []-ringen for at vælge en effekt.
- Der vises et eksempel på, hvordan dit billede ser ud med den anvendte effekt

| Naturlig     | Billederne er naturlige og harmoniske.                              |  |  |
|--------------|---------------------------------------------------------------------|--|--|
| Art Standard | Billederne ligner malerier med dæmpet kontrast.                     |  |  |
| Art Vivid    | Billederne ligner livagtige illustrationer.                         |  |  |
| Art Bold     | Billederne ligner oliemalerier med fede kanter.                     |  |  |
| Art Embossed | Billederne ligner gamle fotos med fede kanter og en mørk atmosfære. |  |  |

## Vælg [@]. • Udfør trin 1-2 i "Billedeffekter (Kreative filtre)" (258), og vælg [9].

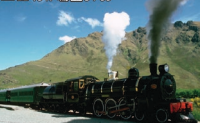

## **2** Vælg et effektniveau.

- Drej []]-ringen for at vælge et effektniveau.
- Der vises et eksempel på, hvordan dit billede ser ud med den anvendte effekt.

► Stillbilleder ► Film

**3** Optag.

Tag billeder med falmede farver (Nostalgisk)

Denne effekt får farverne til at se blege ud, og billederne ser patinerede

ud som gamle fotografier. Vælg mellem fem effektniveauer.

1

Prøv at tage nogle testbilleder først for at sikre, at resultaterne er som ønsket.

Farverne vil se blege ud på optagelsesskærmen, men den effekt, der får billedet til at se gammelt ud, vil ikke kunne ses. Vis billedet i afspilningstilstand for at se virkningen (1103).

• Effekten, der får billeder til at se gamle ud, vises ikke i film.

#### Før brug

Grundlæggende veiledning

#### Avanceret veiledning

Grundlæggende oplysninger om kameraet Auto-tilstand/ 2 Hybrid Auto-tilstand

3 Andre optagelsestilstande

4 Tilstanden P

5 Tilstanden Tv, Av, M og C

6 Afspilningstilstand

7 Wi-Fi-funktioner

8 Menuen Indstilling

9 Tilbehør

1() Appendiks

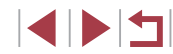

### Optagelse med vidvinkeleffekt (Vidvinkeleffekt)

▶ Stillbilleder ▶ Film

Tag billeder med vidvinkelobjektivets forvrængningseffekt.

### Vælg 🚺.

 Udfør trin 1-2 i "Billedeffekter (Kreative filtre)" (<sup>[]</sup>58), og vælg [<sup>[]</sup>].

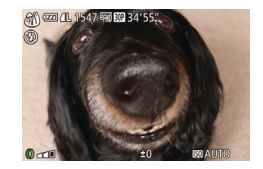

#### 2 Vælg et effektniveau.

- Drej [()]-ringen for at vælge et effektniveau.
- Der vises et eksempel på, hvordan dit billede ser ud med den anvendte effekt.

### **3** Optag.

 Prøv at tage nogle testbilleder først for at sikre, at resultaterne er som ønsket.

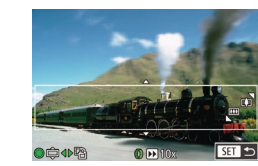

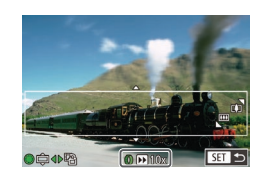

# Billeder, der ligner miniaturemodeller (Miniatureeffekt)

#### 🕨 Stillbilleder 🕨 Film

Får billedet til at ligne en miniaturemodel ved at sløre billedområder oven over og neden under det valgte område.

Du kan også optage film, der ligner motiver i miniaturemodeller, ved at vælge en afspilningshastighed, før filmen optages. Mennesker og genstande i motivet bevæger sig hurtigt under afspilningen. Bemærk, at lyd ikke optages.

### 1 Vælg [👍].

- Udfør trin 1-2 i "Billedeffekter (Kreative filtre)" (<sup>[]</sup>58), og vælg [<sup>]</sup>.
- Der vises en hvid ramme, som angiver det billedområde, der ikke sløres.
- 2 Vælg det område, der skal være skarpt.
- Tryk på knappen [▼].
- Brug zoomkontrollen til at ændre rammestørrelsen, og drej ()-vælgeren for at flytte rammen.
- **3** For film skal du vælge filmafspilningshastigheden.
- Drej [[)]-ringen for at vælge hastigheden.
- 4 Gå tilbage til optagelsesskærmen, og tag billedet.
- Tryk på knappen ()) for at vende tilbage til optagelsesskærmen, og tag derefter billedet.

### Grundlæggende vejledning Avanceret vejledning 1 Grundlæggende oplysninger om kameraet 2 Auto-tilstand/ Hybrid Auto-tilstand 3 Andre optagelsestilstande 4 Tilstanden P

5 Tilstanden Tv, Av, M og C

6 Afspilningstilstand

7 Wi-Fi-funktioner

8 Menuen Indstilling

9 Tilbehør

10 Appendiks

Indeks

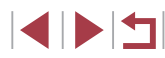

#### Afspilningshastighed og anslået afspilningstid (for videoklip på et minut)

| Hastighed | Afspilningstid |  |
|-----------|----------------|--|
| 5x        | Ca. 12 sek.    |  |
| 10x       | Ca. 6 sek.     |  |
| 20x       | Ca. 3 sek.     |  |

- Den trinvise zoom kan ikke bruges under optagelse af film.
   Sørg for at indstille zoom inden optagelsen.
- Prøv at tage nogle testbilleder først for at sikre, at resultaterne er som ønsket.

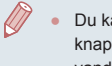

- Du kan ændre rammens retning til lodret ved at trykke på knapperne [◀][▶] i trin 2. Hvis du vil ændre rammens retning til vandret, skal du trykke på knapperne [▲][▼].
- Du kan flytte rammen, når den vender vandret, ved at trykke på knapperne [▲][▼]. Når rammen vender lodret, kan du flytte den ved at trykke på knapperne [◀][▶].
- Rammens retning skifter, hvis du vender kameraet på højkant.
- Filmbilledkvaliteten er [<sup>1</sup>/<sub>[4</sub>, <sup>1</sup>/<sub>3</sub>] ved billedformatet [**4**:**3**] og [<sup>1</sup>/<sub>4</sub>, <sup>1</sup>/<sub>1</sub>] ved billedformatet [**16:9**] (<sup>1</sup>/<sub>4</sub>, 48). Disse kvalitetsindstillinger kan ikke ændres.

 Du kan også flytte rammen ved at trykke på eller trække bjælken på tværs af skærmen.

# Optagelse med legetøjskameraeffekt (Legetøjskameraeffekt)

👩 🚾 🛯 1547 🖬 🕅 3

#### 🕨 Stillbilleder 🗼 Film

Denne effekt får billeder til at ligne billeder, der er taget med et legetøjskamera, ved at fortone dem (mørkere, slørede billedhjørner) og ændre den generelle farve.

### 1 Vælg [0].

 Udfør trin 1-2 i "Billedeffekter (Kreative filtre)" (258), og vælg [3].

#### 2 Vælg en farvetone.

- Drej []]-ringen for at vælge en farvetone.
- Der vises et eksempel på, hvordan dit billede ser ud med den anvendte effekt.

### **3** Optag.

| Standard | Billederne ser ud, som om de er taget med et legetøjskamera. |
|----------|--------------------------------------------------------------|
| Varm     | Billederne har en varmere farvetone end med [Standard].      |
| Kølig    | Billederne har en koldere farvetone end med [Standard].      |

 Prøv at tage nogle testbilleder først for at sikre, at resultaterne er som ønsket.

## Avanceret veiledning Grundlæggende oplysninger om kameraet Auto-tilstand/ Hybrid Auto-tilstand 3 Andre optagelsestilstande 4 Tilstanden P 5 Tilstanden Tv. Av. M og C 6 Afspilningstilstand 7 Wi-Fi-funktioner 8 Menuen Indstilling 9 Tilbehør

10 Appendiks

Indeks

Før brug

Grundlæggende vejledning

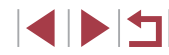

#### Fremhæv motivet (Sløret baggrund)

► Stillbilleder ► Film

Du kan optage motiver, så de træder frem fra baggrunden. To på hinanden følgende billeder tages med indstillinger, der er optimeret for sløret baggrund. Baggrunden sløres via linseeffekter og motivbaseret billedbehandling.

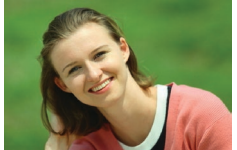

#### Væla [🏝].

Udfør trin 1-2 i "Billedeffekter (Kreative filtre)" (258), og vælg [2].

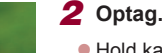

- Hold kameraet i ro, når du optager. Der optages to billeder lige efter hinanden, når du trykker udløserknappen helt ned.
- Et blinkende [m]-ikon angiver, at billederne ikke kunne behandles

Kraftig sløring på grund af bevægelse eller bestemte optagelsesbetingelser kan forhindre, at du opnår de ønskede resultater.

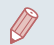

- Du opnår de bedste resultater med denne effekt, hvis du tager billederne tæt på motivet med god afstand mellem motivet og baggrunden.
- Der kan gå et stykke tid efter optagelse, før du kan optage igen.
- Drej []-ringen for at justere effektniveauet.

### Optagelse med sløret fokuseffekt

#### ► Stillbilleder ► Film

Denne funktion gør det muligt at tage billeder, som om der sad et filter til sløret fokus på kameraet. Du kan justere effektniveauet, som du ønsker.

#### Væla [®].

- Udfør trin 1-2 i "Billedeffekter (Kreative filtre)" (258), og vælg [2].
- 2 Vælg et effektniveau.
- Drej []]-ringen for at vælge et effektniveau.
- Der vises et eksempel på, hvordan dit billede ser ud med den anvendte effekt.

3 Optag.

Prøv at tage nogle testbilleder først for at sikre, at resultaterne er som ønsket.

Før brug Grundlæggende vejledning Avanceret veiledning Grundlæggende oplysninger om kameraet Auto-tilstand/ 2 Hybrid Auto-tilstand

3 Andre optagelsestilstande

4 Tilstanden P

5 Tilstanden Tv. Av. M og C

6 Afspilningstilstand

7 Wi-Fi-funktioner

8 Menuen Indstilling

9 Tilbehør

1() Appendiks

Indeks

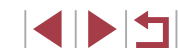

A @ 4L 1567 \$\$#3

### Tag monokrome billeder

🕨 Stillbilleder 🕨 Film

Tag billeder i sort og hvid, blå og hvid eller med sepiafarvetoner.

### Vælg [📕].

 Udfør trin 1-2 i "Billedeffekter (Kreative filtre)" (<sup>[]</sup>58), og vælg [<sup>]</sup>.

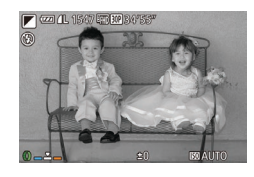

#### **2** Vælg en farvetone.

- Drej [()]-ringen for at vælge en farvetone.
- Der vises et eksempel på, hvordan dit billede ser ud med den anvendte effekt.

### **3** Optag.

| Sort/hvid | Billeder i sort-hvid.         |
|-----------|-------------------------------|
| Sepia     | Billeder med sepiafarvetoner. |
| Blå       | Billeder i blå og hvid.       |

### Specialtilstande til andre formål

Automatisk optagelse efter ansigtsgenkendelse (Intelligent lukker)

🕨 Stillbilleder 🗼 Film

Automatisk optagelse efter registrering af et smil

🕨 Stillbilleder 🗼 Film

Kameraet optager automatisk, når det har registreret et smil, også uden at du skal trykke på udløserknappen.

### 1 Vælg [`\_`].

- Udfør trin 1-2 i "Bestemte motiver" (□55), og vælg [1]. Tryk derefter på knappen [▼].
- Tryk på knapperne [◀][▶], eller drej [♥]-vælgeren for at vælge [℃], og tryk derefter på knappen [)].
- Kameraet skifter nu til optagelsesstandbytilstand, og [Smilregistrering: Til] vises.

#### **2** Ret kameraet mod en person.

- Hver gang kameraet registrerer et smil, tager det et billede, når indikatoren tændes.
- Du kan stoppe smilregistrering midlertidigt ved at trykke på knappen [4]. Tryk på knappen [4] igen for at genoptage registrering.

Skift til en anden tilstand, når du er færdig med at tage billeder. Ellers fortsætter kameraet med at tage billeder, hver gang det registrerer et smil.

# 1 Grundlæggende oplysninger om kameraet 2 Auto-tilstand/ Hybrid Auto-tilstand 3 Andre optagelsestilstande 4 Tilstanden P

Grundlæggende vejledning

Avanceret veiledning

5 Tilstanden Tv, Av, M og C

6 Afspilningstilstand

7 Wi-Fi-funktioner

8 Menuen Indstilling

9 Tilbehør

10 Appendiks

Indeks

Før brug

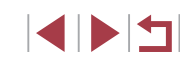

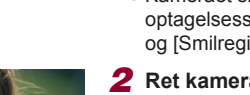

SET 🕤

3 billed

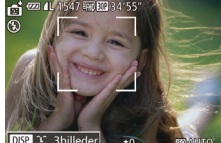

- Du kan også tage billeder på normal vis ved at trykke på udløserknappen.
- Kameraet kan nemmere registrere smil, hvis personerne vender ansigtet mod kameraet og åbner munden, så tænderne er synlige.
- Du kan ændre antallet af billeder ved at trykke på knapperne
   [▲][▼], efter du har valgt (└) i trin 1. [Blink Detection] (□51) er kun til rådighed for det sidste billede.

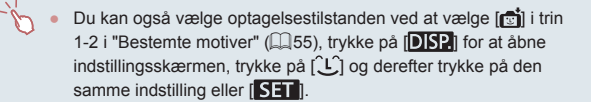

#### Brug af Wink Self-Timer

🕨 Stillbilleder 🗼 Film

Ret kameraet mod en person, og tryk udløserknappen helt ned. Kameraet tager billedet, ca. to sekunder efter det har registreret et blink.

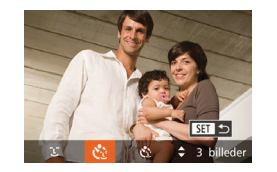

#### Vælg [رُيَّ].

- Udfør trin 1-2 i "Bestemte motiver" (□55), og vælg [☆]. Tryk derefter på knappen [▼].
- Tryk på knapperne [◀][▶], eller drej
   [♥]-vælgeren for at vælge [♥], og tryk derefter på knappen [♥].

#### 2 Komponer billedet, og tryk udløserknappen halvt ned.

- Tryk på skærmen på ansigtet af den person, der skal blinke, for at vælge det (Touch AF), og tryk derefter udløserknappen halvt ned.
- Kontroller, at der vises en grøn ramme om ansigtet på den person, der skal blinke.

#### **3** Tryk udløserknappen helt ned.

- Kameraet skifter nu til optagelsesstandbytilstand, og [Blink for at tage billede] vises.
- Lampen blinker, og selvudløserlyden afspilles.
- 4 Vend ansigtet mod kameraet, og blink.
- Kameraet tager billedet, ca. to sekunder efter det har registreret, at den person, hvis ansigt er inde i rammen, har blinket.
- Du kan annullere optagelse, efter at du har udløst selvudløseren, ved at trykke på knappen [MENU].
- Hvis blinket ikke registreres, skal du blinke igen langsomt og med vilje.
- Blink kan muligvis ikke registreres, hvis personens øjne er dækket af hår, hat eller briller.
- Hvis begge øjne lukkes og åbnes samtidig, registreres det også som et blink.
- Hvis blink ikke registreres, tager kameraet billedet ca. 15 sekunder senere.
- Du kan ændre antallet af billeder ved at trykke på knapperne
   [▲][▼], efter du har valgt [()] i trin 1. [Blink Detection] (□51) er kun til rådighed for det sidste billede.
- Hvis der ikke er nogen i motivet, når udløserknappen trykkes helt ned, tager kameraet et billede, når en person bevæger sig ind i motivet og blinker.
- Du kan også vælge optagelsestilstanden ved at vælge [[1]] i trin 1-2 i "Bestemte motiver" ([155), trykke på [DISP] for at åbne indstillingsskærmen, trykke på [2]] og derefter trykke på den samme indstilling eller [SET].

#### Før brug

Grundlæggende vejledning

#### Avanceret vejledning

 
 1
 Grundlæggende oplysninger om kameraet

 2
 Auto-tilstand/ Hybrid Auto-tilstand

3 Andre optagelsestilstande

4 Tilstanden P

5 Tilstanden Tv, Av, M og C

6 Afspilningstilstand

7 Wi-Fi-funktioner

8 Menuen Indstilling

9 Tilbehør

10 Appendiks

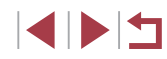

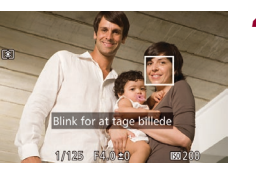

#### **Brug af Face Self-Timer**

▶ Stillbilleder ▶ Film

Kameraet tager billedet ca. to sekunder efter, at det har registreret, at en anden persons ansigt (f.eks. fotografens) er kommet ind i motivet (QQ84). Dette er praktisk, når du selv vil være med på gruppefotos eller lignende billeder.

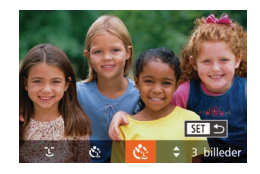

#### Vælg [رُنَ].

- Udfør trin 1-2 i "Bestemte motiver" (□55), og vælg [1]. Tryk derefter på knappen [▼].
- Tryk på knapperne [◀][▶], eller drej
   [⑦]-vælgeren for at vælge [<2], og tryk derefter på knappen [⑦].</li>

## **2** Komponer billedet, og tryk udløserknappen halvt ned.

 Kontroller, at der vises en grøn ramme omkring det ansigt, du fokuserer på, og en hvid ramme omkring de andre ansigter.

### **3** Tryk udløserknappen helt ned.

- Kameraet går nu i optagelsesstandbytilstand, og [Se direkte i kameraet for at starte nedtælling] vises.
- Lampen blinker, og selvudløserlyden afspilles.

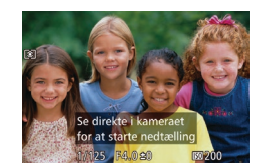

#### Stil dig sammen med de andre i optagelsesområdet, og se ind i kameraet.

- Når kameraet har registreret et nyt ansigt, blinker lampen, og selvudløserlyden afspilles i hurtigere tempo. (Lampen forbliver tændt, når flashen udløses). Kameraet tager billedet ca. to sekunder derefter.
- Du kan annullere optagelse, efter at du har udløst selvudløseren, ved at trykke på knappen [MENU].
- Selvom dit ansigt ikke registreres, når du har stillet dig sammen med de andre i optagelsesområdet, optager kameraet ca.
   15 sekunder senere.
- Du kan ændre antallet af billeder ved at trykke på knapperne
   [▲][▼], efter du har valgt [()] i trin 1. [Blink Detection] ([]51) er kun til rådighed for det sidste billede.

 Du kan også vælge optagelsestilstanden ved at vælge [1] i trin 1-2 i "Bestemte motiver" (1155), trykke på [1052] for at åbne indstillingsskærmen, trykke på [132] og derefter trykke på den samme indstilling eller [1527]. Før brug

Grundlæggende vejledning

#### Avanceret vejledning

 Grundlæggende oplysninger om kameraet
 Auto-tilstand/ Hybrid Auto-tilstand
 Andre optagelsestilstande
 Tilstanden P

6 Afspilningstilstand

5 Tilstanden Tv. Av. M og C

7 Wi-Fi-funktioner

8 Menuen Indstilling

9 Tilbehør

10 Appendiks

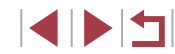

### **Optagelse af stjernehimlen (Stjerner)**

Optagelse af personer med stjernehimlen som baggrund (stjerneportræt)

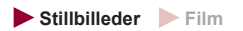

Tag smukke billeder af personer med stjernehimlen som baggrund. Efter at du indledningsvist har brugt flash til at fokusere på personen, tager kameraet to billeder uden flash. De tre billeder kombineres i et enkelt billede og behandles for at gøre stjernerne mere fremtrædende. Se "Flashens rækkevidde" for at få detaljer om flashens rækkevidde (2196).

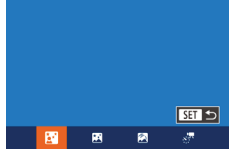

#### Vælg [

- Udfør trin 1-2 i "Bestemte motiver" (🛄 55), og vælg 🌠]. Tryk derefter på knappen [V].

- Tryk på knapperne [4][1], eller drei [)-vælgeren for at vælge [], og tryk derefter på knappen [@].
- Zoom indstilles til maksimal vidvinkel og kan ikke justeres.
- Åbn flashen.
- Flyt kontakten [4]

#### 3 Monter kameraet.

 Sæt kameraet på et stativ, eller tag andre forholdsregler for at holde det i ro.

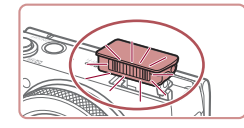

#### 4 Optag.

- Trvk på udløserknappen. Flashen udløses, når kameraet tager det første billede
- Det andet og tredje billede tages nu uden at udløse flashen.

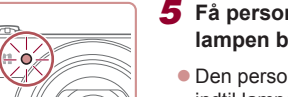

Can

#### 5 Få personen til at stå stille, indtil lampen blinker.

- Den person, du optager, skal stå stille. indtil lampen blinker tre gange, efter det tredie billede er taget, hvilket kan tage op til ca 2 sekunder
- Alle billeder kombineres til et enkelt hillede

- Under visse optagelsesbetingelser ser billederne måske ikke ud som forventet
- Få bedre optagelser ved at få personen til at stå længere væk fra oplyste steder, som f.eks. gadebelysning, og sørg for, at flashen er hævet.
- Der går et stykke tid, før du kan tage et billede igen, fordi kameraet behandler billederne
- Hvis du vil undgå slørede billeder, skal du sørge for, at den person, du optager i trin 4-5, står stille.

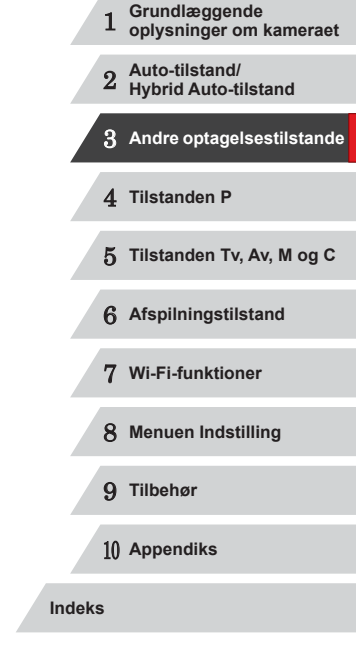

Før brug

Grundlæggende vejledning

Avanceret veiledning

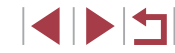

- For at gøre det nemmere at se kan du prøve at vælge MENU ► fanen [□] ► [Natvisning] ► [Til] (□92) før optagelsen.
- Du kan justere motivets lysstyrke ved evt. at ændre flasheksponeringskompensationen (289).
- Du kan justere baggrundens lysstyrke ved evt. at ændre eksponeringskompensationen (Д74). Men billeder ser måske ikke ud som forventet under visse optagelsesbetingelser, og personen skal stå stille i trin 4-5, hvilket kan tage op til ca. 15 sekunder.
- Hvis du vil optage flere stjerner og tydeligere lys fra stjernerne, skal du vælge MENU (□30) ► fanen [□] ► [Indstillinger for Stjerneportræt] ► [Antal stjerner] ► [Synlig]. Men billeder ser måske ikke ud som forventet under visse optagelsesbetingelser, og personen skal stå stille i trin 4-5, hvilket kan tage op til ca. 8 sekunder.
- Hvis du vil gøre stjernerne tydeligere, skal du vælge MENU
   (□30) ► fanen [□] ► [Fremhæv stjerne] ► [Skarp]. Hvis
   du vil fremhæve de lysende stjerner på en stjernehimmel, skal
   du indstille [Fremhæv stjerne] til [Blød]. Denne indstilling kan
   fremstille iøjnefaldende billeder ved at fremhæve de lysende
   stjerner, mens de mere dæmpede ikke fremhæves. Hvis du vil
   deaktivere behandling af stjernelys, skal du vælge [Fra].
- Du kan også vælge optagelsestilstanden ved at vælge [1] i trin 1-2 i "Bestemte motiver" (1)55), trykke på [1]52) for at åbne indstillingsskærmen, trykke på [1] og derefter trykke på den samme indstilling eller [1551].

Optagelse af nattemotiver under stjernehimlen (Stjernehimmel)

**Stillbilleder** Film

Tag flotte billeder af stjernehimlen om aftenen. Lyset fra stjernerne på billedet forstærkes automatisk, så stjernehimlen bliver smuk at se på.

1 Vælg 🕅.

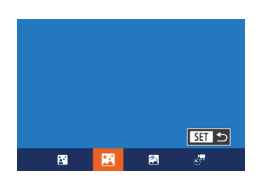

- Udfør trin 1-2 i "Bestemte motiver" (□55), og vælg [□]. Tryk derefter på knappen [▼].
- Tryk på knapperne [4][b], eller drej
   [\*]-vælgeren for at vælge [\*], og tryk derefter på knappen [\*].
- Zoom indstilles til maksimal vidvinkel og kan ikke justeres.

#### 2 Monter kameraet.

 Monter kameraet på et stativ, eller tag andre forholdsregler for at holde det i ro og forhindre kamerarystelser.

#### **3** Optag.

Der går et stykke tid, før du kan tage et billede igen, fordi kameraet behandler billederne.

Grundlæggende vejledning Avanceret vejledning Grundlæggende oplysninger om kameraet Auto-tilstand/ Hybrid Auto-tilstand 3 Andre optagelsestilstande 4 Tilstanden P 5 Tilstanden Tv. Av. M og C 6 Afspilningstilstand 7 Wi-Fi-funktioner 8 Menuen Indstilling 9 Tilbehør 1() Appendiks Indeks

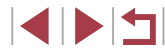

- For at gøre det nemmere at se kan du prøve at vælge MENU ► fanen [□] ► [Natvisning] ► [Til] (□92) før optagelsen.
- Hvis du vil gøre stjernerne tydeligere, skal du vælge MENU
   (□30) ► fanen [□] ► [Fremhæv stjerne] ► [Skarp]. Hvis du vil fremhæve de lysende stjerner på en stjernehimmel, skal du indstille [Fremhæv stjerne] til [Blød]. Denne indstilling kan fremstille iøjnefaldende billeder ved at fremhæve de lysende stjerner, mens de mere dæmpede ikke fremhæves. Hvis du vil deaktivere behandling af stjernelys, skal du vælge [Fra].
- Prøv at skifte til manuel fokuseringstilstand (📖 81) for at angive fokuseringspositionen mere nøjagtigt, før du optager.

 Du kan også vælge optagelsestilstanden ved at vælge ( i trin 1-2 i "Bestemte motiver" ( 155), trykke på [ 152] for at åbne indstillingsskærmen, trykke på [ 19] og derefter trykke på den samme indstilling eller [ 19].

#### Optagelse af stjernespor (Stjernespor)

Stillbilleder Film

Streger fra stjerners bevægelse hen over himmelen optages i et enkelt billede. Når kameraet har bestemt lukkertiden og antallet af billeder, optager det kontinuerligt. En optagelsessession kan vare op til ca. to timer. Kontroller batteriniveauet inden.

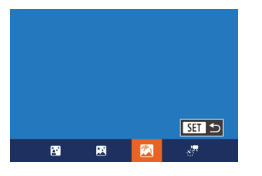

#### Vælg 🕅.

- Udfør trin 1-2 i "Bestemte motiver" (□55), og vælg [☑]. Tryk derefter på knappen [▼].
- Tryk på knapperne [4][b], eller drej
   [\$]-vælgeren for at vælge [3], og tryk derefter på knappen [\$].
- Zoom indstilles til maksimal vidvinkel og kan ikke justeres.

- 2 Angiv varigheden af optagelsessessionen.
- Drej []]-ringen for at vælge optagelsesvarigheden.

#### 3 Monter kameraet.

 Sæt kameraet på et stativ, eller tag andre forholdsregler for at holde det i ro.

#### 4 Optag.

- Tryk udløserknappen helt ned. Der vises kortvarigt [Arbejder], og derefter begynder optagelsen.
- Rør ikke ved kameraet, mens det optager.
- Tryk udløserknappen helt ned igen for at annullere optagelsen. Bemærk, at annullering kan tage op til ca.
   60 sekunder.
- Hvis kameraet løber tør for batteri, stopper optagelsen, og der gemmes et sammensat billede, der er dannet af de billeder, der er taget indtil da.
- Der går et stykke tid, før du kan tage et billede igen, fordi kameraet behandler billederne.
- For at gøre det nemmere at se kan du prøve at vælge MENU ► fanen [1] ► [Natvisning] ► [Til] (□92) før optagelsen.
- Du kan også vælge optagelsestilstanden ved at vælge i trin 1-2 i "Bestemte motiver" (255), trykke på [DISP] for at åbne indstillingsskærmen, trykke på [2] og derefter trykke på den samme indstilling eller [SET].

#### Før brug

Grundlæggende vejledning

#### Avanceret vejledning

 

 1
 Grundlæggende oplysninger om kameraet

 2
 Auto-tilstand/ Hybrid Auto-tilstand

3 Andre optagelsestilstande

4 Tilstanden P

5 Tilstanden Tv, Av, M og C

6 Afspilningstilstand

7 Wi-Fi-funktioner

8 Menuen Indstilling

9 Tilbehør

10 Appendiks

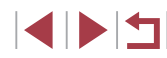

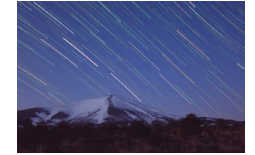

## Optagelse af film med stjernebevægelser (Intervaloptagelse af stjerner)

▶ Stillbilleder ▶ Film

Ved at optage en intervaloptagelsesfilm, der kombinerer billeder, der er optaget med et angivet interval, kan du oprette film med stjerner, der flytter sig hurtigt. Du kan justere optagelsesintervallet og optagelsesvarigheden efter behov.

Bemærk, at hver session tager lang tid og kræver mange optagelser. Kontroller batteriniveauet og pladsen på hukommelseskortet i forvejen.

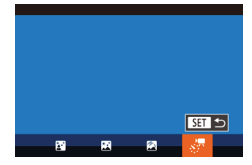

| Indst. af Stjerner-TimeLapse |                             |   |  |
|------------------------------|-----------------------------|---|--|
| Effekt                       | 1                           | • |  |
| Optag.interval               | <ul> <li>30 sek.</li> </ul> |   |  |
| Billedhastigh.               | • 🕼                         |   |  |
| Optagelsestid                | • 60 min.                   |   |  |
|                              |                             |   |  |
|                              |                             |   |  |

#### Vælg [🚬].

- Udfør trin 1-2 i "Bestemte motiver" (\$\overline\$55\$), og vælg [\$\verline\$]. Tryk derefter på knappen [\$\verline\$].
- Tryk på knapperne [◀][▶], eller drej
   [♥]-vælgeren for at vælge [√7], og tryk derefter på knappen [♥].
- Zoom indstilles til maksimal vidvinkel og kan ikke justeres.

#### **2** Konfigurer filmindstillingerne.

- Tryk på knappen [▲].
- Tryk på knapperne [▲][▼], eller drej
   [)-vælgeren for at vælge et punkt. Vælg den ønskede indstilling ved at trykke på knapperne [4][), og tryk derefter på knappen [MENU].

#### **3** Monter kameraet.

 Sæt kameraet på et stativ, eller tag andre forholdsregler for at holde det i ro.

#### 4 Kontroller lysstyrken.

- Tryk udløserknappen helt ned for at tage et enkelt stillbillede.
- Skift til afspilningstilstand (<sup>[]</sup>103), og kontroller lysstyrken på billedet.
- Hvis du vil justere lysstyrken, skal du dreje eksponeringskompensationsvælgeren og ændre eksponeringsniveauet. Kontroller lysstyrken igen ved at tage endnu et billede.

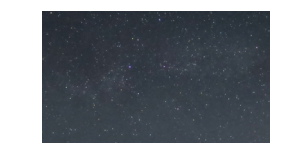

#### **5** Optag.

- Tryk på filmknappen. Der vises kortvarigt [Arbejder], og derefter begynder optagelsen.
- Rør ikke ved kameraet, mens det optager.
- Du kan annullere optagelsen ved at trykke på filmknappen igen. Bemærk, at annullering kan tage op til ca. 60 sekunder.
- Kameraet kører i Eco-tilstand (
  153), mens der optages.

| Komponent          | Indstillinger                                | Detaljer                                                                                                    |
|--------------------|----------------------------------------------|----------------------------------------------------------------------------------------------------|
| Effekt             | <b>1</b> 6 4 4 4                             | Vælg filmeffekter, f.eks.<br>stjernespor.                                                                                    |
| Optagelsesinterval | 15 sek., 30 sek.,<br>1 min.                  | Vælg intervallet mellem<br>hver optagelse.                                                                                   |
| Billedhastigh.     | <sup>[1]</sup> 5 <sup>[3]</sup> 0            | Vælg filmens<br>billedhastighed.                                                                                             |
| Optagelsestid      | 60 min., 90 min.,<br>120 min.,<br>Ubegrænset | Vælg længden på<br>optagelsessessionen.<br>Hvis du vil optage, indtil<br>batteriet løber tørt, skal du<br>vælge [Ubegrænset] |

Anslået afspilningstid baseret på optagelsesinterval og billedhastighed (for en session på en time)

| Interval mellem<br>optagelser | Billedhastigh. | Afspilningstid |
|-------------------------------|----------------|----------------|
| 15 sek.                       | <b>L</b> 15    | 16 sek.        |
| 15 sek.                       | l30            | 8 sek.         |
| 30 sek.                       | <b>L</b> 15    | 8 sek.         |
| 30 sek.                       | l30            | 4 sek.         |
| 1 min.                        | <b>L</b> 15    | 4 sek.         |
| 1 min.                        | l <u>3</u> 0   | 2 sek.         |

Før brug

Grundlæggende vejledning

#### Avanceret vejledning

|        | 1  | Grundlæggende<br>oplysninger om kameraet |
|--------|----|------------------------------------------|
|        | 2  | Auto-tilstand/<br>Hybrid Auto-tilstand   |
|        | 3  | Andre optagelsestilstande                |
|        | 4  | Tilstanden P                             |
|        | 5  | Tilstanden Tv, Av, M og C                |
|        | 6  | Afspilningstilstand                      |
|        | 7  | Wi-Fi-funktioner                         |
|        | 8  | Menuen Indstilling                       |
|        | 9  | Tilbehør                                 |
|        | 10 | Appendiks                                |
| Indeks |    |                                          |
|        |    |                                          |

Der går et stykke tid, før du kan tage et billede igen, fordi kameraet behandler billederne.

- Hvis kameraet løber tør for batteri eller plads på hukommelseskortet, stopper optagelsen, og der gemmes en film, der er dannet af de billeder, der er taget indtil da.
- Et optagelsesinterval på [1 min.] er ikke tilgængeligt med disse effekter: [6], [6], [6] eller [6].

#### Lyd optages ikke.

- For at gøre det nemmere at se kan du prøve at vælge MENU ► fanen [1] ► [Natvisning] ► [Tii] (□92) før optagelsen.
- Du kan også få adgang til skærmen i trin 2 ved at vælge MENU (□30) ▶ fanen []] ▶ [Indst. af Stjerner-TimeLapse].
- Hvis du vil gemme hvert enkelt billede, inden filmen oprettes, skal du vælge MENU (□30) ► fanen [□] ► [Gem ﷺstillb.]
   [Til]. Bemærk, at disse individuelle billeder administreres som en enkelt gruppe, og at det kun er det første billede, der vises under afspilning. [SET □] vises øverst til venstre på skærmen for at angive, at billedet er en del af en gruppe. Hvis du sletter et billeder i en gruppe. (□116), slettes alle billederne i den pågældende gruppe. Vær forsigtig, når du sletter billeder.
- Selv hvis du angiver [Ubegrænset] i [Optagelsestid] og bruger vekselstrømsadapteren (sælges separat 1159), stopper optagelse efter ca. højst 8 timer.
- Du kan også vælge optagelsestilstanden ved at vælge [2] i trin 1-2 i "Bestemte motiver" (255), trykke på [155] for at åbne indstillingsskærmen, trykke på [3] og derefter trykke på den samme indstilling eller [351].

#### Justering af farver

Farver kan justeres manuelt i tilstanden 🖾

0 90 0, 0 MENU

#### **1** Vælg en optagelsestilstand.

Vælg [☑] (□66), [☑] (□67),
 [☑] (□68) eller [☑] (□69).

#### 2 Vælg farvejustering.

 Tryk på knappen [<sup>®</sup>), og vælg derefter [<sup>₩B</sup>/<sub>+/-</sub>] i menuen (<sup>Ω</sup>/<sub>+/-</sub>29).

► Stillbilleder ► Film

#### **3** Justér indstillingen.

 Drej [()]-ringen, eller tryk på knapperne [4][) for at justere korrektionsniveauet for B og A, og tryk derefter på knappen [).

- [WB] vises, når indstillingen er foretaget.
- B angiver blå, og A står for amber (ravfarvet).
- Hudtoner ændres ikke, når du justerer farver i tilstanden [2].
- Du kan også vælge korrektionsniveauet ved at trykke på eller trække bjælken i trin 2.
- Du kan gå til avancerede indstillinger ved at trykke på [MENU], når skærmbilledet i trin 2 vises (<sup>[]</sup>, 79).

## Grundlæggende vejledning Avanceret vejledning Grundlæggende oplysninger om kameraet Auto-tilstand/ Hybrid Auto-tilstand 3 Andre optagelsestilstande 4 Tilstanden P 5 Tilstanden Tv. Av. M og C 6 Afspilningstilstand 7 Wi-Fi-funktioner 8 Menuen Indstilling 9 Tilbehør 1() Appendiks Indeks

Før brug

## 

### Optagelse af forskellige film

► Stillbilleder ► Film

### Optagelse af film i standardtilstand

▶ Stillbilleder ▶ Film

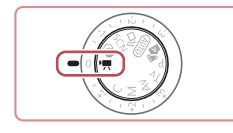

#### Skift til tilstanden [',.].

- Sæt programvælgeren på ["].
- Tryk på knappen [(\*)], vælg [\*] i menuen, og vælg derefter [\*] ((29).
- Der vises sorte bjælker øverst og nederst på skærmen, og motivet er lidt forstørret. De sorte bjælker angiver de billedområder, der ikke gemmes.

2 Konfigurer indstillingerne, så de passer til filmen (🛄 181).

### 3 Optag.

- Tryk på filmknappen.
- Tryk på filmknappen igen for at stoppe filmoptagelsen.

 Du kan låse fokus under optagelse ved at trykke på [AF]. Derefter vises [MF].

#### Låsning eller ændring af billedlysstyrken før optagelse

▶ Stillbilleder ▶ Film

Du kan låse eksponeringen før eller under optagelse eller justere den i trin på 1/3 i området fra -3 til +3.

#### Lås eksponeringen.

- Tryk på [★] for at låse eksponeringen.
- Tryk på [¥] for at låse eksponeringen op igen.

#### 2 Justér eksponeringen.

- Tryk [()] på skærmen.
- Tryk på [4][) for at justere eksponeringen.
- **3** Optag (Q71).

• Eksponeringskompensationsvælgeren kan ikke bruges.

 Du kan også justere eksponeringen ved at dreje []]-ringen før optagelse.

# Grundlæggende vejledning

#### Avanceret vejledning

Før brug

- 1 Grundlæggende oplysninger om kameraet 2 Auto-tilstand/
  - <sup>2</sup> Hybrid Auto-tilstand

3 Andre optagelsestilstande

- 4 Tilstanden P
- 5 Tilstanden Tv, Av, M og C
- 6 Afspilningstilstand
- 7 Wi-Fi-funktioner
- 8 Menuen Indstilling
- 9 Tilbehør

10 Appendiks

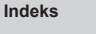

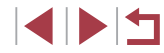

# \_\_\_\_\_

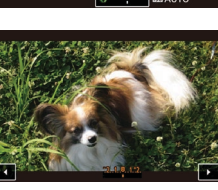

## Optagelse af iFrame-film

► Stillbilleder ► Film

Optag film, der kan redigeres med iFrame-kompatibel software eller iFrame-kompatible enheder. Du kan hurtigt redigere, gemme og administrere dine iFrame-film ved hjælp af softwaren (Q163).

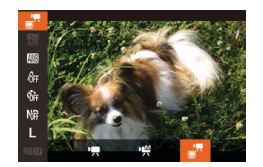

### **1** Vælg [**⊨**<sup>■</sup>].

- Sæt programvælgeren på [",].
- Tryk på knappen [
  ), vælg [
  ], vælg [
  ], vælg lerefter [
  ], (
  29).
- Sorte bjælker øverst og nederst på skærmen angiver billedområder, der ikke optages.

**2** Optag (**1**71).

• iFrame er et videoformat, der er udviklet af Apple Inc.

• Opløsningen er [<sup>1</sup>FH] 30P] ([1,50) og kan ikke ændres.

| Før brug                 |                                          |  |  |  |
|--------------------------|------------------------------------------|--|--|--|
| Grundlæggende vejledning |                                          |  |  |  |
| Avanceret vejledning     |                                          |  |  |  |
| 1                        | Grundlæggende<br>oplysninger om kameraet |  |  |  |
| 2                        | Auto-tilstand/<br>Hybrid Auto-tilstand   |  |  |  |
| 3                        | Andre optagelsestilstande                |  |  |  |
| 4                        | Tilstanden P                             |  |  |  |
| 5                        | Tilstanden Tv, Av, M og C                |  |  |  |
| 6                        | Afspilningstilstand                      |  |  |  |
| 7                        | Wi-Fi-funktioner                         |  |  |  |
| 8                        | Menuen Indstilling                       |  |  |  |
| 9                        | Tilbehør                                 |  |  |  |
| 10                       | ) Appendiks                              |  |  |  |
| Indeks                   |                                          |  |  |  |

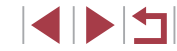
# Tilstanden P

Tag bedre billeder med din foretrukne optagelsestilstand

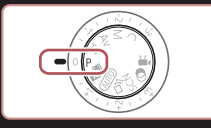

- Instruktionerne i dette kapitel gælder for kameraet med programvælgeren sat på tilstanden [P].
- [P]: Program AE; AE: Automatisk eksponering

#### Optagelse i tilstanden program-AE ([P])

#### ▶ Stillbilleder ▶ Film

Før brug

Grundlæggende vejledning

Avanceret vejledning

Du kan brugerdefinere mange forskellige indstillinger, så de passer til dine optagelsespræferencer.

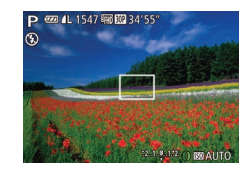

- **1** Skift til tilstanden [**P**].
- Sæt programvælgeren på [P].
- 2 Brugerdefiner indstillingerne efter ønske ( 74- 92), og optag.
- Hvis den korrekte eksponering ikke opnås, når du trykker udløserknappen halvt ned, vises lukkertiden og blænden med orange. Forsøg i denne situation at justere ISO-følsomheden (µ75) eller aktivere flashen (hvis motiverne er mørke, µ88), hvilket kan sikre tilstrækkelig eksponering.
- Film kan også optages i tilstanden [P] ved at trykke på filmknappen. Nogle indstillinger i FUNC. (
  29) og MENU (
  30) tilpasses dog muligvis automatisk til filmoptagelse.

|     |      | 1  | Grundlæggende<br>oplysninger om kameraet |
|-----|------|----|------------------------------------------|
|     |      | 2  | Auto-tilstand/<br>Hybrid Auto-tilstand   |
|     |      | 3  | Andre optagelsestilstande                |
|     |      | 4  | Tilstanden P                             |
|     |      | 5  | Tilstanden Tv, Av, M og C                |
|     |      | 6  | Afspilningstilstand                      |
|     |      | 7  | Wi-Fi-funktioner                         |
|     |      | 8  | Menuen Indstilling                       |
|     |      | 9  | Tilbehør                                 |
|     |      | 10 | Appendiks                                |
| Ind | deks | 5  |                                          |

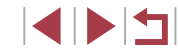

#### Billedets lysstyrke (Eksponering)

#### Justering af billedlysstyrke (Eksponeringskompensation)

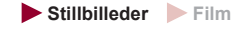

Du kan justere kameraets standardeksponering i området fra -3 til +3 i intervaller på 1/3 trin.

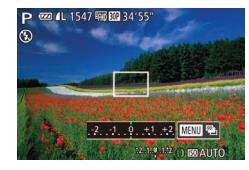

- Mens du ser på skærmen, skal du dreie eksponeringskompensationsvælgeren for at justere lysstyrken.
- Det valgte korrektionsniveau vises nu.

#### Lås billedets lysstyrke/eksponering (AE-lås)

#### ► Stillbilleder ► Film

Du kan låse eksponeringen, før du tager billeder, eller du indstille fokus og eksponering separat.

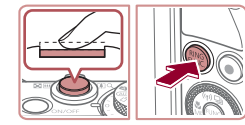

#### Lås eksponeringen.

- Ret kameraet mod motivet for at optage med eksponeringen låst. Hold udløserknappen trykket halvt ned, og tryk på knappen [RING].
- [+] vises, og eksponeringen er låst.
- Slip udløserknappen, og tryk på knappen [RING] igen for at låse AE op. I så fald vises [+] ikke længere.

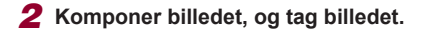

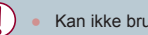

Kan ikke bruges sammen med Touch Shutter (42).

#### AE: Automatisk eksponering

Når eksponeringen er låst, kan du ændre kombinationen af lukkertid og blænde ved at dreje [ )-vælgeren (Programskift).

#### Ændring af målemetode

Stillbilleder Film

Justér målemetoden (hvordan lysstyrken måles), så den passer til optageforholdene, på følgende måde:

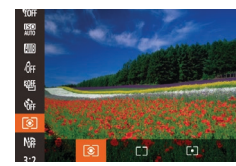

- i menuen, og vælg derefter den ønskede indstilling (29).
- Den indstilling, du har konfigureret, vises nu.

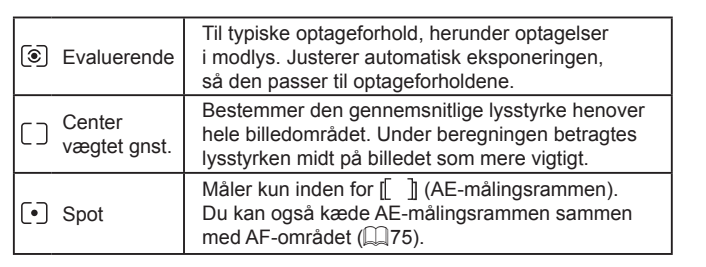

# Grundlæggende veiledning Avanceret veiledning Grundlæggende oplysninger om kameraet Auto-tilstand/ Hybrid Auto-tilstand 3 Andre optagelsestilstande 4 Tilstanden P 5 Tilstanden Tv. Av. M og C 6 Afspilningstilstand 7 Wi-Fi-funktioner 8 Menuen Indstilling 9 Tilbehør 1() Appendiks

Før brug

#### Sammenkædning af AE-målingsrammen og AF-området

🕨 Stillbilleder 🗼 Film

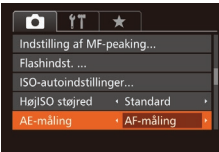

#### Indstil målemetoden til [[•]].

#### **2** Konfigurer indstillingen.

- Tryk på knappen [MENU], vælg [AE-måling] på fanen [C], og vælg derefter [AF-måling] (Q30).
- AE-målingsrammen kædes nu sammen med AF-områdets bevægelse (<sup>[[]</sup>84).

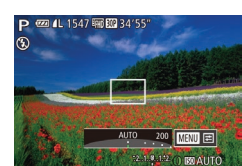

Ændring af ISO-følsomhed

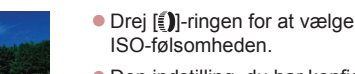

 Den indstilling, du har konfigureret, vises nu.

► Stillbilleder ► Film

| AUTO                                                    | Justerer automatisk ISO-følsomheden<br>i forhold til optagelsestilstanden og<br>optageforholdene. |                                                           |  |
|---------------------------------------------------------|---------------------------------------------------------------------------------------------------|-----------------------------------------------------------|--|
| 125, 160, 200                                           | Lav                                                                                               | Til fotografering udendørs<br>i godt vejr.                |  |
| 250, 320, 400, 500, 640, 800                            | Svag<br>belysning                                                                                 | Til fotografering i overskyet<br>vejr eller ved tusmørke. |  |
| 1000, 1250, 1600, 2000,<br>2500, 3200, 4000, 5000, 6400 | Kraftig<br>belysning                                                                              | Til fotografering af nattemotiver eller                   |  |
| 8000, 10000, 12800                                      | Høj                                                                                               | i mørke rum.                                              |  |

- Hvis du ønsker at få vist den automatisk indstillede ISOfølsomhed, når du har indstillet ISO-følsomheden til [AUTO], skal du trykke udløserknappen halvt ned.
- Selvom valg af en mindre ISO-følsomhed kan reducere kornetheden, kan der være en større risiko for motiv- og kamerarystelser under visse optagelsesbetingelser.
- Hvis du vælger en højere ISO-følsomhed, øges lukkertiden, hvilket kan reducere motiv- og kamerarystelser og øge flashens rækkevidde. Billeder kan dog blive grynede.
- Du kan også indstille ISO-følsomheden ved at trykke på knappen
  [(\*)], vælge [(\*)], vælge en indstilling (tryk enten på knapperne
  [(\*)], eller drej (\*)-vælgeren) og derefter trykke på knappen
  [(\*)]. Hvis du vil angive [AUTO], skal du trykke på knappen [<sup>AUNC</sup>]
  på indstillingsskærmen.

# Avanceret vejledning 1 Grundlæggende oplysninger om kameraet 2 Auto-tilstand/ Hybrid Auto-tilstand 3 Andre optagelsestilstande 4 Tilstanden P 5 Tilstanden Tv, Av, M og C 6 Afspilningstilstand

7 Wi-Fi-funktioner

8 Menuen Indstilling

9 Tilbehør

10 Appendiks

Indeks

Før brug

Grundlæggende veiledning

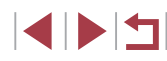

#### Justering af ISO-autoindstillinger

🕨 Stillbilleder 🗼 Film

Når kameraet er indstillet til [AUTO], kan den maksimale ISO-følsomhed angives i området [400]-[12800], og følsomheden kan angives på tre niveauer.

#### Åbn indstillingsskærmen.

 Tryk på knappen [MENU], vælg [ISO-autoindstillinger] på fanen [1], og tryk derefter på knappen ((\*)) ((1)30).

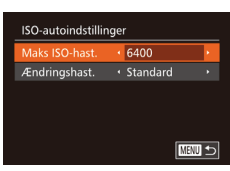

#### **2** Konfigurer indstillingen.

 Vælg et menupunkt, der skal konfigureres, og vælg derefter den ønskede indstilling (<sup>[]</sup>30).

 Du kan også få adgang til skærmbilledet [ISO-autoindstillinger], når du vælger ISO-følsomhed i menuen FUNC. ved at trykke på knappen [MENU].

# Ændring af niveau for støjreduktion (Høj ISO støjred)

隠り

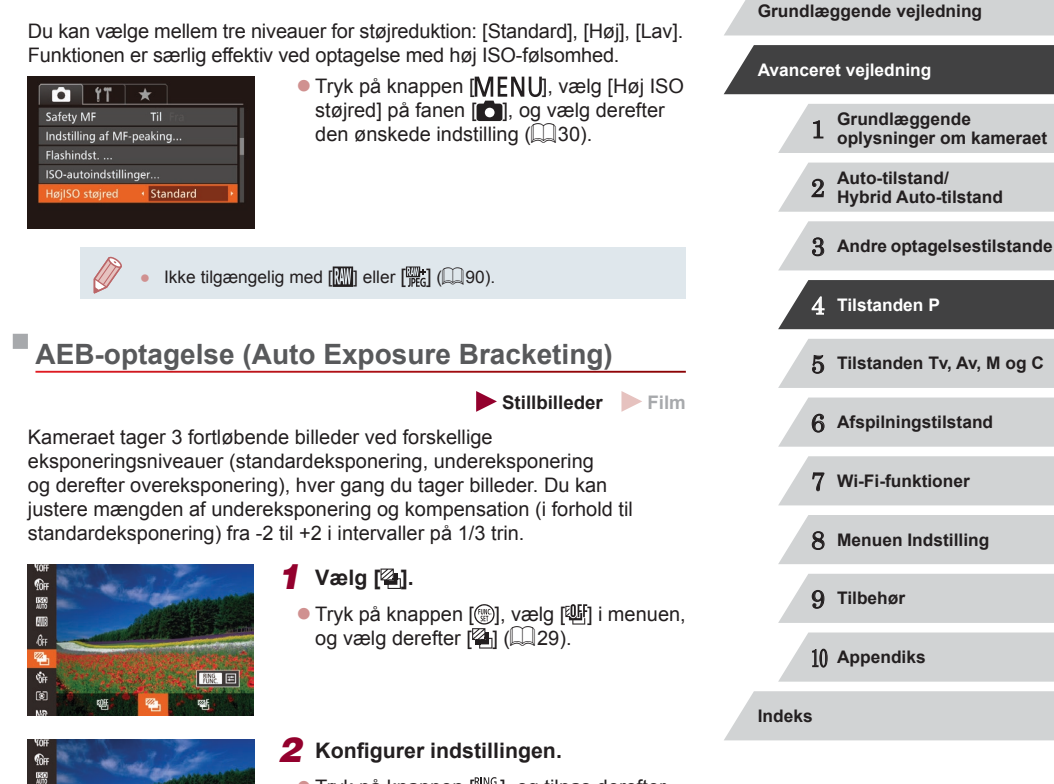

 Tryk på knappen [Pinc], og tilpas derefter indstillingen ved at trykke på knapperne [4][) eller dreje ()-vælgeren.

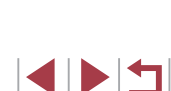

Før brug

AEB-optagelse er kun tilgængelig i tilstanden [3] ([288). Kontinuerlig optagelse ([287) er ikke tilgængelig i denne tilstand.

- Hvis eksponeringskompensation allerede anvendes (<sup>1</sup>/<sub>1</sub>74), behandles den værdi, der er angivet for den pågældende funktion, som standardeksponeringsniveauet for denne funktion.
- Der tages tre billeder, uanset antallet angivet i [Cc] (42).
- Hvis du vil åbne indstillingsskærmen i trin 2, skal du enten trykke på [FING] på skærmen i trin 1 eller trykke på [[MENU]] på skærmbilledet til eksponeringskompensation ([]74).
- Du kan også konfigurere denne indstilling ved at trykke på eller trække bjælken på indstillingsskærmen i trin 2 for at angive en værdi og derefter trykke på [<sup>NNG</sup><sub>2</sub>].

#### Justering af billedlysstyrken (i-Kontrast)

#### ▶ Stillbilleder ▶ Film

Før optagelse kan kameraet registrere billedområder (f.eks. ansigter eller baggrunde), der er for lyse eller mørke, og automatisk justere dem, så de får den optimale lysstyrke.

Angiv Dynamisk områdekorrektion for undgå udvisket højlys. Vælg Skyggeret for at bevare billeddetaljer i skygger.

> Under nogle optageforhold er korrektionen muligvis ikke præcis, eller billedet kan se grovkornet ud.

 Du kan også korrigere eksisterende billeder (µ123).
 Du kan brugerdefinere kameraets betjening, så du ved at dreje (Ŋ)-ringen justerer indstillinger for DR-korrektion og Skyggeret (µ97).

#### Dynamisk områdekorrektion (DR-korrektion)

▶ Stillbilleder ▶ Film

Her beskrives, hvordan du kan nedtone lyse billedområder, som ellers ville se udvaskede ud.

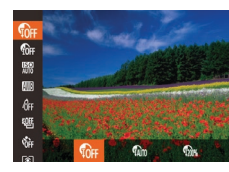

- Tryk på knappen [\*], vælg [\*], i menuen, og vælg derefter den ønskede indstilling (<sup>1</sup>29).
- Den indstilling, du har konfigureret, vises nu.

| Indstillinger | Detaljer                                                                   | Tilgængelig<br>ISO-følsomhed (🎞 75) |
|---------------|----------------------------------------------------------------------------|-------------------------------------|
| COFF          | -                                                                          |                                     |
| TADTO         | Automatisk justering for at<br>forhindre udvasket højlys                   | [AUTO], [125]-[12800]               |
| <b>1</b> 20%  | Nedton højlys med<br>ca. 200 % i forhold til<br>lysstyrkeniveauet for [🕼]. | [AUTO], [250]-[6400]                |

ISO-følsomheden (C275) justeres til en følsomhed inden for det anvendelige område, hvis du har angivet en værdi her uden for det område, der kan anvendes.

| Grundlæggende vejledning |     |     |                                          |
|--------------------------|-----|-----|------------------------------------------|
| A٧                       | anc | ere | et vejledning                            |
|                          |     | 1   | Grundlæggende<br>oplysninger om kameraet |
|                          |     | 2   | Auto-tilstand/<br>Hybrid Auto-tilstand   |
|                          |     | 3   | Andre optagelsestilstande                |
|                          |     | 4   | Tilstanden P                             |
|                          |     | 5   | Tilstanden Tv, Av, M og C                |
|                          |     | 6   | Afspilningstilstand                      |
|                          |     | 7   | Wi-Fi-funktioner                         |
|                          |     | 8   | Menuen Indstilling                       |
|                          |     | 9   | Tilbehør                                 |
|                          |     | 10  | Appendiks                                |
| Inc                      | lek | 5   |                                          |
|                          |     |     |                                          |

Før brug

#### Skyggekorrektion

#### ► Stillbilleder ► Film

Her beskrives, hvordan du kan bevare billeddetaljer i skygge.

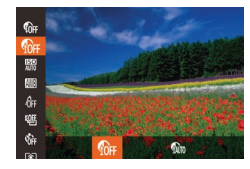

- Tryk på knappen [6], vælg [6]; menuen, og vælg derefter [ 🕼 ] ( 📖 29).
- Image: Image:

## Brug af ND-filteret

Hvis du vil optage ved lavere lukkertider og mindre blænde, skal du bruge ND-filteret, der mindsker lysintensiteten til 1/8 af det faktiske niveau (3 trin).

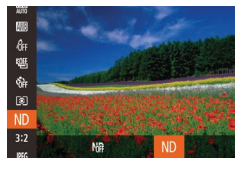

- Tryk på knappen [), vælg [); i menuen, og vælg derefter [ND] (29).
- [ND] vises, når indstillingen er foretaget.

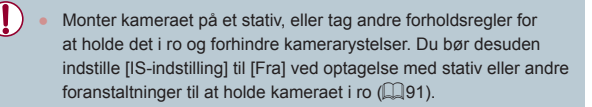

ND: Neutral Density (neutral tæthed)

## Billedfarver

#### Justering af hvidbalance

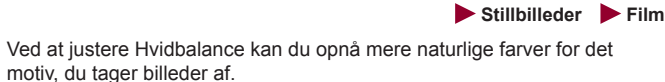

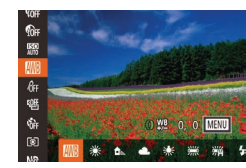

- Tryk på knappen [@], vælg [ i menuen, og vælg derefter den ønskede indstilling (29).
- Den indstilling, du har konfigureret, vises nu.

| AWB       | Auto            | Tilpasser automatisk den optimale<br>hvidbalance til optageforholdene. |
|-----------|-----------------|------------------------------------------------------------------------|
| ۲         | Dagslys         | Til optagelse udendørs i godt vejr.                                    |
|           | Skygge          | Til optagelse i skygge.                                                |
| 2         | Overskyet       | Til optagelse i overskyet vejr eller ved<br>tusmørke.                  |
| *         | Tungsten        | Til optagelse i almindelig glødepærebelysning.                         |
| 111       | Fluorescerende  | Til optagelse i hvidt, fluorescerende lys.                             |
| <b>##</b> | FluorescerendeH | Til optagelse i dagslys, fluorescerende lys.                           |
| 4         | Flash           | Til optagelse med flash.                                               |
| ¢         | Under vandet    | Ved optagelser under vandet ( $\square 55$ ).                          |
| ∎Ŋ ≌Ŋ     | Brugerdef.      | Til manuel indstilling af en brugerdefineret hvidbalance (🛄 79).       |

| Grundla | eggende vejledning                       |
|---------|------------------------------------------|
| Avancer | ret vejledning                           |
| 1       | Grundlæggende<br>oplysninger om kameraet |
| 2       | Auto-tilstand/<br>Hybrid Auto-tilstand   |
| 3       | Andre optagelsestilstande                |
| 4       | Tilstanden P                             |
| 5       | Tilstanden Tv, Av, M og C                |
| 6       | Afspilningstilstand                      |
| 7       | Wi-Fi-funktioner                         |
| 8       | Menuen Indstilling                       |
| 9       | Tilbehør                                 |
| 10      | ) Appendiks                              |
| Indeks  |                                          |
|         |                                          |

Før brug

#### Brugerdefineret hvidbalance

Stillbilleder Film

Ved at justere hvidbalance i forhold lyskilderne kan du opnå mere naturlige farver under lysforholdene, der hvor du tager billeder. Indstil hvidbalancen under den samme lyskilde, som oplyser dit billede.

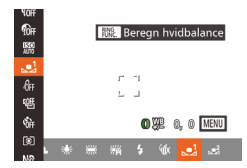

- Udfør trinnene i "Justering af hvidbalance" (278) for at vælge [1 eller [ 🛃
- Ret kameraet mod et simpelt, hvidt motiv, så hele skærmen er hvid. Tryk på knappen [RING]
- Nuancen på skærmen ændres, når hvidbalancedataene er gemt.

Farverne vil muligvis se unaturlige ud, hvis du ændrer kameraindstillinger efter at have gemt hvidbalancedata.

Du kan også registrere hvidbalancedata på skærmbilledet ovenfor ved at trykke på [RING

#### Manuel korrigering af hvidbalancen

Stillbilleder Film

Du kan korrigere hvidbalancen. Justeringen har samme effekt, som hvis der blev brugt et filter til konvertering af farvetemperatur eller til farvekompensering (der fås i handlen).

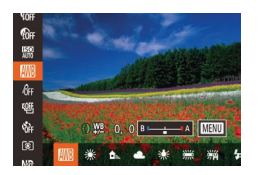

#### Konfigurer indstillingen.

- Udfør trinnene i "Justering af hvidbalance" (278) for at vælge [
- Drej []-ringen for at justere korrektionsniveauet for B og A.
- [WB] vises, når indstillingen er foretaget.

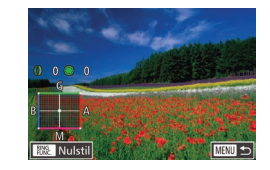

#### **2** Konfigurer avancerede indstillinger.

- Du kan konfigurere mere avancerede indstillinger ved at trykke på knappen [MENU] og justere korrektionsniveauet ved at dreje []]-ringen eller []-vælgeren eller trykke på knapperne [▲][▼][◀][▶].
- Du kan nulstille korrektionsniveauet ved at trykke på knappen [RING].
- Tryk på knappen [MENU] for at gøre indstillingen færdig.
- Kameraet bevarer indstillingerne for hvidbalancekorrektion, også selvom du skifter til en anden indstilling for hvidbalance (ved at følge trinene i "Justering af hvidbalance" (Q78)), men korrektionsindstillingerne nulstilles, hvis du registrerer data for brugerdefineret hvidbalance.
- B: blå; A: ravfarvet; M: magenta; G: grøn
- Du kan brugerdefinere kameraets betjening, så du kan åbne skærmbilledet til justering af B og A ved blot at dreje []]-ringen (297).
- Et korrektionsniveau for blå/ravfarvet svarer til ca. 7 mired for et filter til konvertering af farvetemperatur. (Mired: Måleenhed for farvetemperatur, der angiver tætheden for et filter til konvertering af farvetemperatur)

Du kan også vælge korrektionsniveauet ved at trykke på eller trække bjælken i trin 1 eller rammen i trin 2.

- Du kan også åbne på skærmen i trin 2 ved at trykke på [MENU] i trin 1.
- På skærmen i trin 2 kan du trykke på [RNC] for at gendanne det oprindelige niveau og trykke på [MENU] for at vende tilbage til optagelsesskærmen.

#### Før brug

Grundlæggende vejledning

| Avanceret vejledning |      |    |                                          |
|----------------------|------|----|------------------------------------------|
|                      |      | 1  | Grundlæggende<br>oplysninger om kameraet |
|                      |      | 2  | Auto-tilstand/<br>Hybrid Auto-tilstand   |
|                      |      | 3  | Andre optagelsestilstande                |
|                      |      | 4  | Tilstanden P                             |
|                      |      | 5  | Tilstanden Tv, Av, M og C                |
|                      |      | 6  | Afspilningstilstand                      |
|                      |      | 7  | Wi-Fi-funktioner                         |
|                      |      | 8  | Menuen Indstilling                       |
|                      |      | 9  | Tilbehør                                 |
|                      |      | 10 | Appendiks                                |
| no                   | deks | 5  |                                          |
|                      |      |    |                                          |
|                      |      |    |                                          |

#### Ændring af et billedes farvetoner (My Colors)

#### 🕨 Stillbilleder 🕨 Film

Du kan ændre et billedes farvetone, f.eks. ved at konvertere billeder til sepia eller sort-hvid.

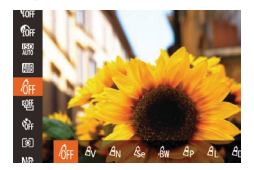

- Tryk på knappen [), vælg [AF] i menuen, og vælg derefter den ønskede indstilling (229).
- Den indstilling, du har konfigureret, vises nu.

| 40FF | My Colors Off    | -                                                                                                    |
|------|------------------|----------------------------------------------------------------------------------------------------|
| Av   | Levende          | Øger kontrast og farvemætning og gør billeder skarpere.                                                                                                  |
| AN   | Neutral          | Nedtoner kontrasten og farvemætningen for<br>mere dæmpede billeder.                                                                                      |
| Æse  | Sepia            | Skaber billeder med sepiafarvetoner.                                                                                                    |
| €₩   | Sort/hvid        | Skaber sort-hvide billeder.                                                                                                    |
| Ар   | Positiv film     | Kombinerer effekterne for Levende blå,<br>Levende grøn og Levende rød, så der skabes<br>intense, naturlige farver som dem, der opnås<br>med positivfilm. |
| AL   | Lysere hudtone   | Gør hudtoner lysere.                                                                                                    |
| AD   | Mørkere hudtone  | Gør hudtoner mørkere.                                                                                                    |
| AB   | Levende blå      | Understreger blå farver i billeder. Gør himlen,<br>havet og andre blå motiver mere levende.                                                              |
| AG   | Levende grøn     | Understreger grønne farver i billeder. Gør<br>bjerge, løv og andre grønne motiver mere<br>levende.                                                       |
| AR   | Levende rød      | Understreger røde farver i billeder. Gør røde<br>motiver mere levende.                                                                                   |
| Ac   | Brugerdef. farve | Justér kontrast, skarphed, farvemætning og andre egenskaber efter ønske (🗐80).                                                                           |

Hvidbalance (\$\$\overline\$178) kan ikke indstilles i tilstandene [\$\$\verline\$6] og [\$\$\verline\$1.]
 I tilstandene [\$\$\verline\$1] og [\$\$\verline\$2] kan andre farver end personers hudfarve ændre sig. For nogle hudfarver opnår du muligvis ikke det forventede resultat.

#### Brugerdefineret farve

Stillbilleder Film

Vælg det ønskede niveau for billedets kontrast, skarphed, farvemætning og røde, grønne og blå hudtoner i området 1–5.

#### Åbn indstillingsskærmen.

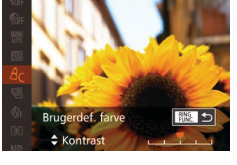

- Udfør trinnene i "Ændring af et billedes farvetoner (My Colors)" (□ 80) for at vælge [4<sub>C</sub>], og tryk derefter på knappen [<sup>MK</sup>].
- 2 Konfigurer indstillingen.
- Tryk på knapperne [▲][▼] for at vælge en indstilling, og angiv derefter værdien ved at trykke på knapperne [◀][▶] eller dreje [♣]-vælgeren.
- Jo længere til højre, jo kraftigere/dybere/ mørkere bliver effekten (eller hudtonen bliver mørkere), og jo mere til venstre, jo svagere/lysere bliver effekten (eller hudtonen bliver lysere).
- Tryk på knappen [RING] for at gøre indstillingen færdig.

 Du kan også angive en værdi ved at trykke på eller trække bjælken.

# Auto-tilstand/ Hybrid Auto-tilstand 3 Andre optagelsestilstande 4 Tilstanden P 5 Tilstanden Tv, Av, M og C 6 Afspilningstilstand 7 Wi-Fi-funktioner 8 Menuen Indstilling 9 Tilbehør 1() Appendiks Indeks

Før brug

Grundlæggende vejledning

Grundlæggende

oplysninger om kameraet

Avanceret veiledning

#### Optagelsesradius og fokusering

Optagelse af nærbilleder (makro)

#### Optagelse i manuel fokuseringstilstand

#### Stillbilleder Film

Du kan bruge manuel fokus, når det ikke er muligt at fokusere i AF-tilstand. Du kan angive den generelle fokuseringsposition og derefter trykke udløserknappen halvt ned for at få kameraet til at bestemme den optimale fokuseringsposition når den angivne position. Se "Optagelsesradius" (Q196) for at få detaljer om fokusområdet.

#### 1 Vælg [MF].

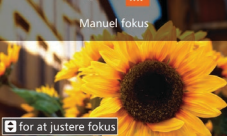

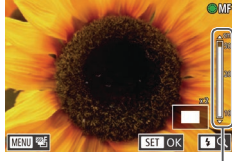

- Tryk på knappen [◀], vælg [**MF**] (tryk enten på knapperne [◀][▶], eller drej ()-vælgeren), og tryk derefter på knappen [@].
- [MF] og MF-indikatoren vises.

#### **2** Angiv den generelle fokuseringsposition.

- Se på MF-indikatorlinjen på skærmen (1, der viser afstand og fokuseringsposition) og den forstørrede visning, og tryk på knapperne [ eller drej []-vælgeren for at angive den generelle fokuseringsposition, og tryk derefter på knappen [@]
- Tryk på knappen [ ] for at justere forstørrelsen
- Under forstørret visning kan du flytte fokuseringsrammen ved at trække på skærmen

#### 3 Finjuster fokus.

Du kan finjustere fokuseringspositionen (Safety MF) ved at trykke udløserknappen halvt ned.

#### Før brug

Grundlæggende vejledning

| Avanc | ere | et vejleaning                            |
|-------|-----|------------------------------------------|
|       | 1   | Grundlæggende<br>oplysninger om kameraet |
|       | 2   | Auto-tilstand/<br>Hybrid Auto-tilstand   |
|       | 3   | Andre optagelsestilstande                |
|       | 4   | Tilstanden P                             |
|       | 5   | Tilstanden Tv, Av, M og C                |
|       | 6   | Afspilningstilstand                      |
|       | 7   | Wi-Fi-funktioner                         |
|       | 8   | Menuen Indstilling                       |
|       | 9   | Tilbehør                                 |
|       | 10  | Appendiks                                |
| Indek | 5   |                                          |
|       |     |                                          |

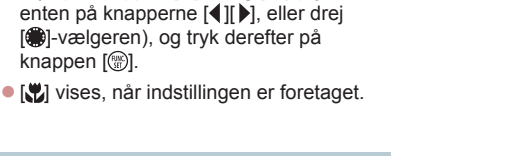

Stillbilleder Film

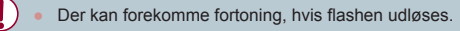

For at begrænse fokus til motiver på tæt hold skal du indstille kameraet

til [1]. Se "Optagelsesradius" (1196) for at få detaljer om fokusområdet.

knappen [@].

Tryk på knappen [4], vælg [1] (tryk

Hvis di vil forhindre kamerarystelser, skal du montere kameraet på et stativ, og tag billeder med kameraet indstillet til [()] ([42).

Du kan også konfigurere denne indstilling ved at trykke på knappen [4], trykke på [1] og derefter trykke på den igen.

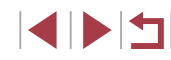

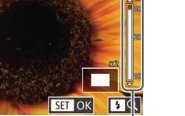

(1)

- Når du fokuserer manuelt, er AF-områdetilstanden (🕮83) [1-punkt] og AF-områdestørrelsen (🕮84) [Normal], og disse indstillinger kan ikke ændres.
- Fokusering er mulig ved brug af digital zoom (\$\$\overline\$40\$), digital tele-konverter (\$\$\overline\$83\$) og ved brug af et tv som skærm (\$\$\$\overline\$161), men der vises ikke et forstørret område.
- Du kan også justere fokus ved at dreje [])-ringen ([]97).
- Prøv at montere kameraet på et stativ for at stabilisere det, så du kan fokusere præcist.
- Du kan forstørre eller skjule den forstørrede visning ved at justere indstillingerne for MENU (□30) ► fanen [1] ► [MF-punkts zoom].
- Deaktiver automatisk finjustering af fokus ved at trykke udløserknappen halvt ned og vælge MENU (□30) ► fanen [□] ► [Safety MF] ► [Fra].

 Du kan låse fokus under optagelse ved at trykke på [AF]. Derefter vises [MF].

#### Nem identificering af fokusområdet (MF-peaking)

🕨 Stillbilleder 🗼 Film

Kanterne af motiver, der er i fokus, vises i farver for at gøre det nemmere at fokusere manuelt. Du kan justere farverne og følsomheden (niveauet) for kantregistrering efter behov.

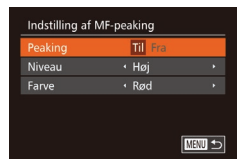

#### Åbn indstillingsskærmen.

 Tryk på knappen [MENU], vælg [Indstilling af MF-peaking] på fanen [1], og vælg derefter [Til] (230).

#### **2** Konfigurer indstillingen.

 Vælg et menupunkt, der skal konfigureres, og vælg derefter den ønskede indstilling (Q30).  De farver, der vises for MF-peaking, kommer ikke med på dine billeder.

#### Fokus-Bracketing (Tilstanden Fokus-BKT)

🕨 🕨 Stillbilleder 🔰 Film

Der tages tre på hinanden følgende billeder hver gang, du tager et billede, hvor det første har det fokusområde, du valgte manuelt, og de andre har fjernere og nærmere fokuseringspositioner, alt efter forudindstillede værdier. Afstanden fra det fokus, du har angivet, kan indstilles i tre niveauer.

Væla I⊈F1.

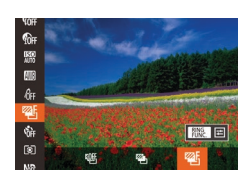

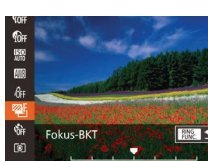

#### **2** Konfigurer indstillingen.

• Tryk på knappen [@], vælg [

 Tryk på knappen [Pinc], og tilpas derefter indstillingen ved at trykke på knapperne [4][]] eller dreje ()-vælgeren.

menuen, og vælg derefter [ $\mathbb{Z}$ ] ( $\mathbb{Q}$ 29).

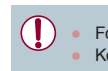

Fokus-bracketing kan kun bruges i tilstanden (🕲) (🕮88).
 Kontinuerlig optagelse (🕮87) er ikke tilgængelig i denne tilstand.

- Du kan også få adgang til indstillingsskærmen i trin 2 ved at trykke på knappen [MENU] i trin 2 i "Optagelse i manuel fokuseringstilstand" (□81).
- Der tages tre billeder, uanset antallet angivet i [C] (Q42).
- I tilstanden [Blink Detection] (<sup>[2]</sup>51) er denne funktion kun til rådighed for det sidste billede.

# Avanceret veiledning Grundlæggende oplysninger om kameraet Auto-tilstand/ Hybrid Auto-tilstand 3 Andre optagelsestilstande 4 Tilstanden P 5 Tilstanden Tv. Av. M og C 6 Afspilningstilstand 7 Wi-Fi-funktioner 8 Menuen Indstilling 9 Tilbehør 1() Appendiks Indeks

Før brug

Grundlæggende veiledning

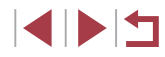

Før brug Grundlæggende veiledning Avanceret veiledning Grundlæggende oplysninger om kameraet Auto-tilstand/ Hybrid Auto-tilstand 3 Andre optagelsestilstande 4 Tilstanden P 5 Tilstanden Tv. Av. M og C 6 Afspilningstilstand 7 Wi-Fi-funktioner 8 Menuen Indstilling 9 Tilbehør 1() Appendiks Indeks

#### Ændring af tilstanden AF-område

Ændr tilstanden AF-område (Autofokus), så den passer til de forhold.

#### ► Stillbilleder ► Film

du vil tage et billede under, på følgende måde: • Tryk på knappen [MENU], vælg o 11 \star [AF-område] på fanen [ 1-punkt derefter den ønskede indstilling AF-rammestr Normal Digital zoom Standard ( 30). AE-punktzoom Servo AF

#### 1-punkt

Stillbilleder Film

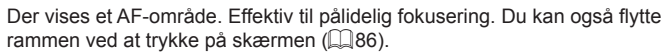

#### Der vises et gult AF-område med [1], hvis kameraet ikke kan fokusere, når du trykker udløserknappen halvt ned.

Hvis du vil tage optagelser, hvor motiverne er placeret ved kanten eller i et hiørne, skal du først pege med kameraet for at registrere motivet i et AF-område og derefter holde udløserknappen halvveis nede. Mens du fortsat holder udløserknappen halvveis nede, skal du tage billedet, som du ønsker, og derefter trykke udløserknappen helt ned (Fokuslås).

#### AF-områdepositionen forstørres, når du trykker udløserknappen halvt ned, og [AF-punktzoom] (251) er angivet til [Til].

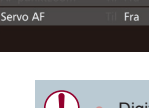

\*

1-punkt

1 6x

11

AF-område

Digital tele-konverter kan ikke bruges sammen med digital zoom (40) eller AF-punktzoom (451).

vises på skærmen.

Lukkertiden kan være den samme, når du skubber zoomkontrollen helt hen på [1] for maksimal tele, og når du zoomer ind for at forstørre motivet til samme størrelse som beskrevet i trin 2 i "Zoom tættere ind på motiver (Digital zoom)" (40).

#### **Digital tele-konverter**

Objektivets brændvidde kan forøges ca. 1.6 gange eller ca. 2.0 gange. Dette kan reducere kamerarvstelser, fordi lukkertid er hurtigere, end hvis du havde zoomet (herunder brug af digital zoom) ind til den samme zoomfaktor

• Hvis du vil åbne indstillingsskærmen i trin 2, skal du enten trykke på [RING] på skærmen i trin 1 eller trykke på [MENU] på

Du kan også konfigurere denne indstilling ved at trykke på eller

trække bjælken på skærmen i trin 2 for at angive en værdi og

skærmbilledet for manuel fokus (1981).

derefter trykke på f<sup>RING</sup>1.

#### Stillbilleder Film

Tryk på knappen [MENU], vælg [Digital]

den ønskede indstilling (230).

zoom] på fanen [

Visningen forstørres, og zoomfaktoren

#### Ændring af AF-områders placering og størrelse (1-punkt)

🕨 🕨 Stillbilleder 🗼 Film

Hvis du vil ændre AF-områdets placering eller størrelse, skal AF-områdetilstanden indstilles til [1-punkt].

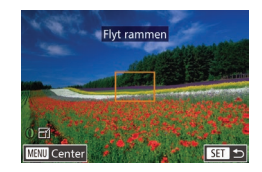

#### Flyt AF-området.

- Tryk på skærmen. Der vises et orange AF-område, der hvor du trykkede (Touch AF).
- Du kan dreje [∰]-vælgeren for at flytte AF-området og trykke på knapperne
   [▲][▼][♥][♥] for at finjustere positionen.
- Hvis du trykker på knappen [MENU], vender AF-området tilbage til den oprindelige position i midten.

#### 2 Tilpas AF-rammestørrelsen.

 Drej [()]-ringen for at reducere AF-rammestørrelsen. Drej den igen for at gendanne den oprindelige størrelse.

#### 3 Afslut konfigurationen.

Tryk på knappen [<sup>®</sup>].

 AF-områder vises i normal størrelse, når du bruger digital zoom (µ40) eller digital tele-konverter (µ83) og i manuel fokuseringstilstand (µ81).

#### 

 På skærmen i trin 2 kan du også flytte AF-området ved at trykke på skærmen, gendanne AF-området på den oprindelige position ved at trykke på [MENU] eller afslutte indstillingen ved at trykke på [SET].

#### Face AiAF

Stillbilleder Film

- Genkender personers ansigter og indstiller derefter fokus, eksponering (kun evaluerende måling) og hvidbalance (kun [[]]]).
- Når du retter kameraet mod motivet, vises der en hvid ramme omkring den persons ansigt, som kameraet betragter som hovedmotivet, og der vises op til to grå rammer omkring andre registrerede ansigter.
- Når kameraet registrere bevægelser, følge rammerne personerne inden for et vist område.
- Når udløserknappen trykkes halvt ned, vises op til ni grønne rammer omkring ansigter i fokus.
  - Hvis der ikke registreres ansigter, eller der kun ses grå rammer (ingen hvid ramme), vises grønne rammer i området i fokus, når du trykker udløserknappen halvt ned. Bemærk, at det maksimale antal rammer afhænger af billedformatet (<sup>14</sup>48).
    - [3:2] eller [4:3]: 31 rammer
    - [1:1] eller [4:5]: 25 rammer
    - [**16:9**]: 21 rammer
  - Hvis der ikke registreres et ansigt, når Servo AF (<sup>1</sup>A85) er indstillet til [Til], vises AF-området midt på skærmen, når du trykker udløserknappen halvt ned.
  - Eksempler på ansigter, der ikke kan registreres:
  - Motiver, der er langt væk eller ekstremt tæt på
  - Motiver, der er mørke eller lyse
  - Ansigter i profiler, der ses fra en vinkel eller delvist skjult
  - Kameraet kan fejlfortolke ikke-menneskelige emner som ansigter.
  - Der vises ingen AF-områder, hvis kameraet ikke kan fokusere, når du trykker udløserknappen halv ned.

2 Hybrid Auto-tilstand
3 Andre optagelsestilstande
4 Tilstanden P
5 Tilstanden Tv, Av, M og C
6 Afspilningstilstand
7 Wi-Fi-funktioner

8 Menuen Indstilling

9 Tilbehør

10 Appendiks

Indeks

Før brug

Grundlæggende vejledning

Grundlæggende

Auto-tilstand/

oplysninger om kameraet

Avanceret veiledning

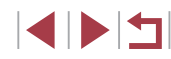

#### **Optagelse med Servo AF**

#### 🕨 Stillbilleder 🗼 Film

I denne tilstand kan du tage billeder af motiver i bevægelse uden at gå glip af et billede, fordi kameraet forsætter med at justere fokus og eksponering, så længe du holder udløserknappen trykket halvt ned.

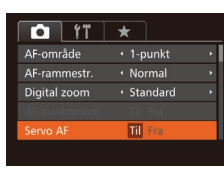

#### Konfigurer indstillingen.

- Tryk på knappen [MENU], vælg [Servo AF] på fanen [1], og vælg derefter [Til] ([] 30).
- 2 Fokuser.
- Fokus og eksponering fastholdes der, hvor det blåt AF-område vises, mens du trykker udløserknappen halvt ned.

• Kameraet kan muligvis ikke fokusere under visse betingelser.

- I svag belysning aktiveres Servo AF muligvis ikke (AF-områderne bliver måske ikke blå), når du trykker udløserknappen halvt ned. I dette tilfælde indstilles fokus og eksponering i henhold til den valgte AF-områdetilstand.
- Hvis den korrekte eksponering ikke kan opnås, vises lukkertiden og blænden med orange. Slip udløserknappen, og tryk den derefter halvt ned igen.
- AF-lås er ikke tilgængelig.
- [AF-punktzoom] på fanen [1] (130) er ikke tilgængelig.
- Ikke tilgængelig, når der bruges selvudløser (41).

#### Ændring af fokusindstillingen

#### 🕨 Stillbilleder 🗼 Film

Du kan ændre kameraets standardindstilling til konstant at fokusere på motiver, det rettes mod, selvom du ikke trykker på udløserknappen. I stedet kan du begrænse kameraet til kun at fokusere i det øjeblik, du trykker udløserknappen halvt ned.

- ÝT
   ★

   AF-rammestr.
   Normal

   Digital zoom
   Standard

   AF-punktzoom
   Fra

   Servo AF
   Fra

   Kontinuerlig AF
   Ti
- Tryk på knappen [MENU], vælg [Kontinuerlig AF] på fanen [C], og vælg derefter [Fra] (Q30).
- Til
   Kameraet fokuserer kontinuerligt på motiver, indtil du trykker udløserknappen halvt ned, så du er klar, hvis der pludselig er mulighed for at tage et godt billede.

   Fra
   Kameraet fokuserer ikke kontinuerligt og sparer dermed på

ra Kameraet tokuserer ikke kontinuerligt og sparer dermed på batteriets strøm.

#### Valg af en person, der skal fokuseres på (Vælg ansigt)

▶ Stillbilleder ▶ Film

Du kan vælge at fokusere på en bestemt persons ansigt og derefter tage billedet.

#### Gør kameraet klar til Vælg ansigt.

- Tildel [1] til knappen [RING] ([]99).

# Før brug Grundlæggende vejledning Avanceret veiledning Grundlæggende oplysninger om kameraet Auto-tilstand/ Hybrid Auto-tilstand 3 Andre optagelsestilstande 4 Tilstanden P 5 Tilstanden Tv. Av. M og C 6 Afspilningstilstand 7 Wi-Fi-funktioner 8 Menuen Indstilling 9 Tilbehør 1() Appendiks Indeks

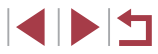

#### **2** Skift til tilstanden Vælg ansigt.

- Ret kameraet mod personens ansigt, og tryk på knappen [RING].
- Efter [Vælg ansigt: Til] er vist, vises en ansigtsramme [, ] rundt om det ansigt, der er registreret som hovedmotivet.
- Selvom motivet bevæger sig, vil ansigtsrammen [ ] følge motivet inden for bestemte grænser.
- [, ] vises ikke, hvis der ikke registreres et ansigt.

# **3** Vælg det ansigt, der skal fokuseres på.

- Du kan flytte ansigtsrammen

   <u>[, ]</u> til et andet ansigt, som kameraet har
   registreret, ved at trykke på knappen [PMC].
- Når du har flyttet ansigtsrammen til alle de registrerede ansigter, vises [Vælg ansigt: Fra], og skærmbilledet for den angivne AF-områdetilstand vises igen.

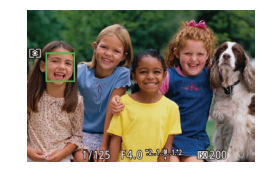

#### 4 Optag.

- Tryk udløserknappen halvt ned. [<sup>\*</sup>] skifter til [], når kameraet har fokuseret.
- Tryk udløserknappen helt ned for at optage.

 Når [Face ID] er indstillet til [Til], vises navnene på eventuelle registrerede personer, der genkendes, ikke, når du har valgt et andet, ikke-registreret ansigt, der skal fokuseres på. Deres navne gemmes dog i stillbilleder (244).

#### Valg af de motiver, der skal fokuseres på (Touch AF)

#### 🕨 Stillbilleder 🕨 Film

Du kan fokusere på en persons ansigt eller på et andet motiv og derefter tage billedet.

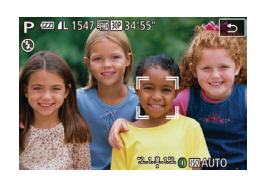

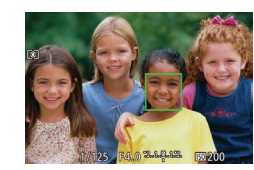

Indstil AF-området til [Face AiAF] (🎞 84).

- 2 Vælg en persons ansigt eller et andet motiv, der skal fokuseres på.
- Tryk på motivet eller personen på skærmen.
- Kameraet bipper, og [<sup>\*</sup>] vises, når motivet er registreret. Kameraet fortsætter med at fokusere, selvom motivet bevæger sig.
- Tryk på [5] for at annullere Touch AF.

#### **3** Optag.

- Tryk udløserknappen halvt ned. [\* 1] skifter til []] (grøn), når kameraet har fokuseret.
- Tryk udløserknappen helt ned for at optage.

## Før brug

Grundlæggende vejledning

#### Avanceret vejledning

- 1 Grundlæggende oplysninger om kameraet
- 2 Hybrid Auto-tilstand 3 Andre optagelsestilstande

4 Tilstanden P

5 Tilstanden Tv, Av, M og C

6 Afspilningstilstand

7 Wi-Fi-funktioner

8 Menuen Indstilling

9 Tilbehør

10 Appendiks

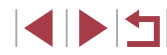

- Hvis du foretrækker, at kameraet ikke optager, når du trykker på skærmen, skal du sørge for, at [Touch Shutter] er deaktiveret. Tryk på knappen [MENU], vælg [Touch Shutter] på fanen [ og vælg derefter [Fra] (230).
- Sporing er måske ikke mulig, hvis motiverne er for små eller bevæger sig for hurtigt, eller hvis der er utilstrækkelig kontrast mellem motiverne og baggrunden.
- Selvom du optager i tilstanden [\$] (181), vender kameraet tilbage til tilstanden [14], hvis du trykker på skærmen for at angive fokus.
- Hvis [Face ID] er indstillet til [Til], vises navnene ikke. når registrerede personer genkendes, men de gemmes i stillbillederne (244). Der vises dog et navn, hvis det motiv. som kameraet fokuserer på, er identisk med en person, som er genkendt ved hjælp af Face ID.

#### **Optagelse med AF-lås**

► Stillbilleder ► Film

Fokus kan låses. Efter låsning af fokus ændres fokuseringspositionen ikke, heller ikke når du fierner fingeren fra udløserknappen.

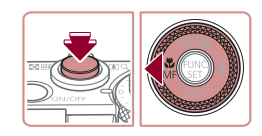

#### Lås fokus.

- Hold udløserknappen trykket halvt ned, og tryk på knappen [◀].
- Fokus er nu låst, og [MF] og MF-indikatoren vises
- Hold udløserknappen halvt nede, og tryk på knappen [] igen for at låse fokus op.

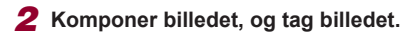

#### Kontinuerlig optagelse, mens kameraet fokuserer på motivet

#### ► Stillbilleder ► Film

Optag kontinuerligt, mens kameraet fokuserer på motivet. Se "Kontinuerlig optagelseshastighed" (2196) for at få detalier om kontinuerlig optagelse.

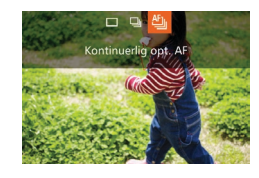

#### Konfigurer indstillingen.

- Tryk på knappen [▲], vælg [<sup>1</sup>] (tryk enten på knapperne []]], eller drei [@]-vælgeren), og tryk derefter på knappen [@].
- [4] vises, når indstillingen er foretaget.

- Tryk udløserknappen helt ned for at optage kontinuerligt.
- Billederne administreres sammen som gruppe ([[]]110).
- I tilstanden 🗱 (🛄 55), i manuel fokuseringstilstand (🛄 81), eller hvis AF er låst ( 87), skifter 🖽 i til 🖓
  - Kan ikke bruges sammen med selvudløseren (241).
- Optagelsen kan stoppe et øjeblik, eller kontinuerlig optagelse kan blive langsommere, afhængigt af optageforholdene, kameraindstillingerne og zoompositionen.
- I takt med at der tages flere billeder, kan optagelsen bliver langsommere.
- Optagelseshastigheden kan blive sænket, hvis flashen udløses.
- Med Touch Shutter (442) optager kameraet kontinuerligt. mens du berører skærmen.

#### Før brug

Grundlæggende vejledning

#### Avanceret vejledning

Grundlæggende oplysninger om kameraet Auto-tilstand/ Hybrid Auto-tilstand

3 Andre optagelsestilstande

#### 4 Tilstanden P

5 Tilstanden Tv. Av. M og C

6 Afspilningstilstand

7 Wi-Fi-funktioner

8 Menuen Indstilling

9 Tilbehør

1() Appendiks

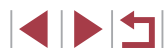

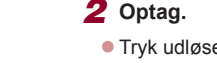

#### Flash

#### Ændring af flashtilstand

#### 🕨 🕨 Stillbilleder 🕨 Film

Du kan ændre flashmetoden, så den passer til det motiv, der skal optages. Se "Flashens rækkevidde" (2196) for at få detaljer om flashens rækkevidde.

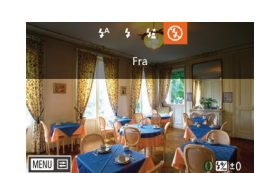

#### Åbn flashen.

Flyt kontakten [\$].

#### 2 Konfigurer indstillingen. Tryk på knappen [▶], vælg en flashtilstand (tryk enten på knapperne [◀][▶], eller drej [♣]-vælgeren), og tryk derefter på knappen [♣].

 Den indstilling, du har konfigureret, vises nu.

 Du kan ikke få adgang til indstillingsskærmen ved at trykke på knappen [], hvis flashen er nede. Flyt kontakten [] for at åbne flashen, og konfigurer derefter indstillingen.

#### Auto

Udløses automatisk i svag belysning.

#### Til

Udløses for hvert billede.

#### Langsom synkronisering

Udløses for at belyse hovedmotivet (f.eks. personer), når der tages billeder ved lav lukkertid, for at oplyse baggrunden uden for flashens rækkevidde.

> I tilstanden [42] skal du montere kameraet på et stativ eller tage andre forholdsregler for at holde det i ro og forhindre kamerarystelser. Du bør desuden indstille [IS-indstilling] til [Fra] ved optagelse med stativ eller andre foranstaltninger til at holde kameraet i ro (Q91).

 I tilstanden [4\*] skal du, selv efter flashen er udløst, sørge for, at hovedmotivet ikke bevæger sig, før lukkerlyden stopper.

# Fra 4 Tilstanden P Til fotografering uden flash. 5 Tilstanden Tv, Av, M og C Image: Comparison of the system of the system of

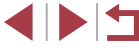

1() Appendiks

Indeks

Før brug

Grundlæggende vejledning

Grundlæggende

Hybrid Auto-tilstand

3 Andre optagelsestilstande

Auto-tilstand/

oplysninger om kameraet

Avanceret veiledning

#### Justering af flasheksponeringskompensation

Stillbilleder Film

Ligesom med almindelig eksponeringskompensation ( $\square$ 74) kan du justere flasheksponeringen fra -2 til +2 i intervaller på 1/3 trin.

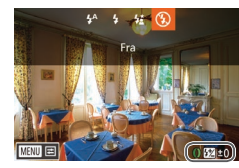

- Åbn flashen, tryk på knappen [), og drej straks efter [)-vælgeren for at vælge kompensationsniveauet. Tryk derefter på knappen [).
- Det valgte korrektionsniveau vises nu.

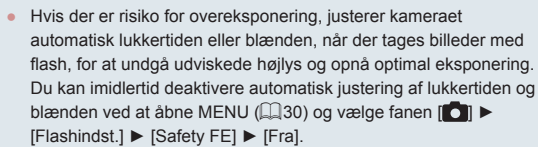

- Du kan også konfigurere flasheksponeringskompensationen ved at åbne MENU (□30) og vælge fanen [□] ► [Flashindst.] ► [Flasheks.komp.].
- Du kan også åbne MENU-skærmbilledet [Flashindst.] (□30), når flashen er oppe, ved at trykke på knappen [▶] og med det samme trykke på knappen [NENU].

## Optagelse med FE-lås

**Stillbilleder** Film

Før brug

Grundlæggende vejledning

Grundlæggende

oplysninger om kameraet

Avanceret veiledning

Ligesom med AE-lås ( $\square 74)$  kan du låse eksponeringen til optagelser med flashen.

Åbn flashen, og indstil den til [**⋡]** (囗388).

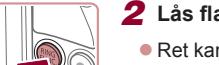

#### **2** Lås flasheksponeringen.

- Ret kameraet mod motivet for at optage med eksponeringen låst. Hold udløserknappen trykket halvt ned, og tryk på knappen [PNK].
- Flashen udløses, og når [¥] vises, gemmes flashoutput.
- Slip udløserknappen, og tryk på knappen [NKG] igen for at låse FE op. I så fald vises [★] ikke længere.
- **3** Komponer billedet, og tag billedet.
- Efter ét billede låses FE op, og [★] vises ikke længere.

FE-lås kan ikke bruges sammen med Touch Shutter (\$\$\overline\$42\$) eller Touch AF (\$\$\$\overline\$86\$), fordi FE-lås annulleres, når du trykker på skærmen.

FE: Flasheksponering

2 Auto-tilstand/ Hybrid Auto-tilstand
3 Andre optagelsestilstande
4 Tilstanden P
5 Tilstanden Tv, Av, M og C
6 Afspilningstilstand
7 Wi-Fi-funktioner
8 Menuen Indstilling
9 Tilbehør
10 Appendiks

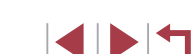

#### Ændring af flashens udløsningstidspunkt

🕨 Stillbilleder 🗼 Film

Du kan ændre flashens og lukkerens udløsningstidspunkt på følgende måde:

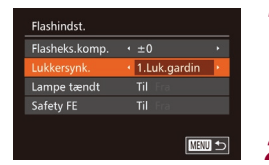

- Åbn indstillingsskærmen.
- Tryk på knappen [MENU], vælg [Flashindst.] på fanen [1], og tryk derefter på knappen (1) (1)30).
- **2** Konfigurer indstillingen.
- Vælg [Lukkersynk.], og vælg derefter den ønskede indstilling (<sup>[[]</sup>30).

| 1.Luk.gardin | Flashen udløses straks efter, at lukkeren åbnes. |
|--------------|--------------------------------------------------|
| 2.Luk.gardin | Flashen udløses straks før, at lukkeren lukkes.  |

#### Optagelse af RAW-billeder

▶ Stillbilleder ▶ Film

Et RAW-billede er rå (ubehandlede) data, der er gemt stort set uden forringelse af billedkvalitet fra kameraets interne billedbehandling. Du kan bruge Digital Photo Professional (µ163) til at justere RAW-billeder efter ønske med minimal forringelse af billedkvaliteten.

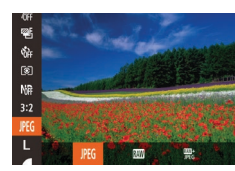

 Tryk på knappen [m], vælg [JfG] i menuen, og vælg derefter den ønskede indstilling ([29).

| JPEG | Optager et JPEG-billeder. JPEG-billeder behandles i kameraet for<br>at opnå den bedste billedkvalitet og komprimeres for at reducere<br>filstørrelsen. Komprimeringen er dog uigenkaldelig, og billeder<br>kan ikke føres tilbage til deres oprindelige, ubehandlede tilstand.<br>Billedbehandling kan også medføre tab af billedkvalitet.                                                                                                    |  |
|------|----------------------------------------------------------------------------------------------------|--|
| RAW  | Optager et RAW-billeder. Et RAW-billede er rå (ubehandlede) data,<br>der er gemt stort set uden forringelse af billedkvalitet fra kameraets<br>billedbehandling. Disse data kan i denne tilstand ikke vises på en<br>computer eller printes. Billeddataene skal først konverteres til en<br>JPEG- eller TIFF-fil med softwaren (Digital Photo Professional).<br>Billeder kan justeres med minimal forringelse af billedkvaliteten.<br>Du kan finde flere oplysninger om, hvor mange billeder der kan<br>være på et kort, i "Antal billeder pr. hukommelseskort" (Q195). |  |
| JPEG | Tager to billeder, et RAW-billede og et JPEG-billede, for hver<br>optagelse.<br>JPEG-billedet kan printes eller vises på en computer uden brug af<br>softwaren.                                                                                                    |  |

# Avanceret veiledning Grundlæggende oplysninger om kameraet Auto-tilstand/ Hybrid Auto-tilstand 2 3 Andre optagelsestilstande 4 Tilstanden P 5 Tilstanden Tv, Av, M og C 6 Afspilningstilstand 7 Wi-Fi-funktioner 8 Menuen Indstilling 9 Tilbehør 10 Appendiks Indeks

Før brug

Grundlæggende vejledning

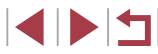

Når du overfører RAW-billeder (eller RAW- og JPEG-billeder, som blev optaget sammen) til en computer, skal du altid bruge den særlige software (11163).

• Med [1] eller [2] kan støjreduktionsniveauet (1,76), i-Kontrast (277) og My Colors (280) ikke konfigureres.

JPEG-billeder har filtypen .JPG, og RAW-billeder har filtypen .CR2.

#### Andre indstillinger

#### Ændring af kompressionsforhold (billedkvalitet)

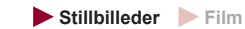

Stillbilleder Film

Her beskrives, hvordan du vælger mellem to kompressionsforhold, [6] (Meget fin) og [6] (Fin). Se "Antal billeder pr. hukommelseskort" (195) for at få retningslinjer for, hvor mange billeder ved hvert kompressionsforhold der kan være på et hukommelseskort.

Ændring af indstillinger for IS-indstilling

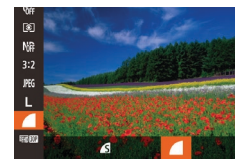

IS-indstillinger

Dynamic IS

Registrerer motiv for at opnå

optimal billedstabilisering

Kontinuerlig

Fra

• Tryk på knappen [()], vælg [] i menuen, og vælg derefter den ønskede indstilling (229).

Åbn indstillingsskærmen.

Konfigurer indstillingen.

• Tryk på knappen [MENU], vælg

den ønskede indstilling (230).

[IS-indstilling] på fanen [ derefter på knapperne [◀][▶] for at vælge

• Tryk på knappen [MENU], vælg

derefter på knappen [()) (130).

[IS-indstillinger] på fanen [

Avanceret veiledning Grundlæggende oplysninger om kameraet Auto-tilstand/ 2 Hybrid Auto-tilstand 3 Andre optagelsestilstande 4 Tilstanden P 5 Tilstanden Tv. Av. M og C 6 Afspilningstilstand 7 Wi-Fi-funktioner 8 Menuen Indstilling 9 Tilbehør 1() Appendiks Indeks

Før brug

Grundlæggende vejledning

anvendes automatisk (intelligent billedstabilisering) (239). Enkeltopt.' Billedstabilisering er kun aktiv i optagelsesøieblikket. Deaktiverer billedstabilisering. \* Indstillingen ændres til [Kontinuerlig] ved filmoptagelse.

Den optimale billedstabilisering for optageforholdene

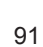

Monter kameraet på et stativ eller tag andre forholdsregler for at holde kameraet i ro, hvis ikke billedstabilisering kan forhindre kamerarystelser. I dette tilfælde skal du indstille [IS-indstilling] til [Fra].

# Optagelse af film med motiver med samme størrelse som før optagelsen

🕨 🕨 Stillbilleder 🕨 Film

Normalt, når filmoptagelsen starter, ændres billedvisningsområdet, og motiverne forstørres, så der er plads til korrektion af væsentlige kamerarystelser. Hvis du vil optage motiver med samme størrelse som før optagelsen, kan du vælge ikke at reducere væsentlige kamerarystelser.

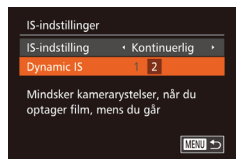

- Udfør trinnene i "Ændring af indstillinger for IS-indstilling" (Д91) for at åbne skærmbilledet [IS-indstillinger].
- Vælg [Dynamic IS], og vælg derefter [2] (<sup>[]</sup>30).

 Du kan også indstille [IS-indstilling] til [Fra], så motiver filmes med samme størrelse, som blev vist før optagelsen.

# Redigering af farver for oplysningerne på optagelsesskærmen

#### 🕨 Stillbilleder 🕨 Film

De oplysninger, der vises på optagelsesskærmen og -menuerne, kan ændres til en farve, der egner sig til optagelse i svag belysning. Det er nyttigt at aktivere denne indstilling for tilstande som f.eks. [2] ([]66).

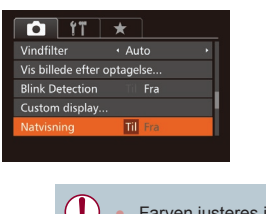

 Tryk på knappen [MENU], vælg [Natvisning] på fanen [C], og vælg derefter [Til] (Q30).

Farven justeres ikke i afspilningstilstand.

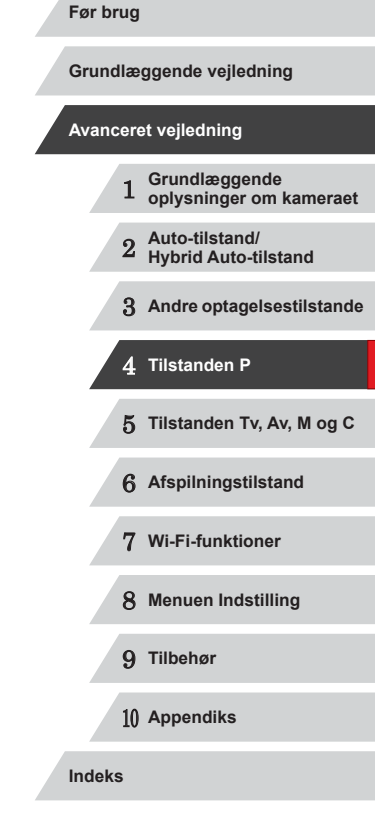

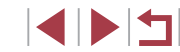

# Tilstanden Tv, Av, M og C

Optag smartere, mere avancerede billeder, og brugerdefiner kameraet til optagelsesformen

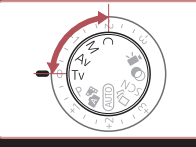

 Instruktionerne i dette kapitel gælder for kameraet, når det er indstillet til den respektive tilstand.

#### Bestemte lukkertider (tilstanden [Tv])

#### ▶ Stillbilleder ▶ Film

Før brug

Grundlæggende vejledning

Grundlæggende

Avanceret veiledning

Indstil den ønskede lukkertid på følgende måde, før du starter. Kameraet justerer automatisk blænden, så den passer til lukkertiden. Du finder oplysninger om de mulige lukkertider i "Lukkertid" (
197).

- Skift til tilstanden [Tv].
  Sæt programvælgeren på [Tv].
- 2 Indstil lukkertiden.
  - Drej [[)]-ringen for at indstille lukkertiden.

| Lukkerhastighed (sek.) | Tilgængelig ISO-følsomhed ( |
|------------------------|-----------------------------|
| 15 – 1.3               | [AUTO], [125]-[3200]        |
| 1 – 1/2000             | [AUTO], [125]-[12800]       |

- Under optagelsesbetingelser, der kræver langsommere lukkertider, kan der gå et stykke tid, før du kan tage et billede igen, fordi kameraet behandler billederne for at reducere støj.
- Ved optagelse ved lave lukkertider på et stativ skal du indstille [IS-indstilling] til [Fra] (<sup>[]</sup>91).
- Den hastighed, du angiver, kan blive sænket automatisk efter behov, hvis flashen udløses.
- Visning af blænder i orange, når du trykker udløserknappen halvt ned, angiver, at indstillingerne afviger fra standardeksponeringen. Justér lukkertiden, indtil blænden vises med hvidt, eller brug sikkerhedsskift (<sup>19</sup>94).
- Billeder, der er er optaget ved høj ISO-følsomhed, kan se kornede ud.
- [TV]: Tidsværdi
  - Du kan brugerdefinere kamerabetjeningen, så du ved at dreje ()-vælgeren ændrer lukkertiden (,97).

|      | 1  | oplysninger om kameraet                |
|------|----|----------------------------------------|
|      | 2  | Auto-tilstand/<br>Hybrid Auto-tilstand |
|      | 3  | Andre optagelsestilstande              |
|      | 4  | Tilstanden P                           |
|      | 5  | Tilstanden Tv, Av, M og C              |
|      | 6  | Afspilningstilstand                    |
|      | 7  | Wi-Fi-funktioner                       |
|      | 8  | Menuen Indstilling                     |
|      | 9  | Tilbehør                               |
|      | 10 | Appendiks                              |
| Inde | ks |                                        |
|      |    |                                        |

#### Bestemte blænder (tilstanden [Av])

Stillbilleder Film

Indstil den ønskede blænde på følgende måde, før du starter. Kameraet justerer automatisk lukkertiden, så den passer til blænden. Du finder oplysninger om de mulige blænder i "Blænde" (<sup>[[]</sup>197).

- Skift til tilstanden [Av].
- Sæt programvælgeren på [Av].

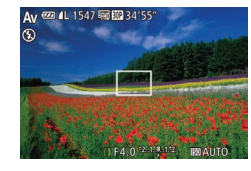

- 2 Indstil blænden.
- Drej [()]-ringen for at indstille blænden.

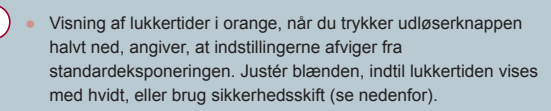

- [Av: objek]
  - [AV]: Blænde (størrelsen af den åbning, som iris skaber i objektivet)
  - For at undgå eksponeringsproblemer i tilstandene [Tv] og [Av] kan du få kameraet til automatisk at justere lukkertiden eller blænden, også selvom standardeksponering ikke kan opnås på anden måde. Tryk på knappen [MENU], og indstil [Sik.hedsskift] på fanen [D] til [Til] (Q30).

Sikkerhedsskift deaktiveret imidlertid, når flashen udløses.

Du kan brugerdefinere kamerabetjeningen, så du ved at dreje
 [)-vælgeren ændrer blænden (<sup>1</sup>, 97).

#### Bestemte lukkertider og blænder (tilstanden [M])

🕨 🕨 Stillbilleder 🗼 Film

Benyt nedenstående fremgangsmåde, før du optager, til at indstille den ønskede lukkertid og blænde, så du opnår den ønskede eksponering. Du finder oplysninger om de mulige lukkertider og blænder i "Lukkertid" (🕮 197) og "Blænde" (🚇 197).

#### **1** Skift til tilstanden [**M**].

Sæt programvælgeren på [M].

#### 2 Konfigurer indstillingen.

 Drej [)-vælgeren for at indstille lukkertiden (1), og drej [)-ringen for at indstille blænden (2).

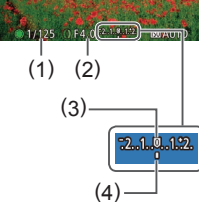

| Lukkerhastighed (sek.) | Tilgængelig ISO-følsomhed (Щ75) |
|------------------------|---------------------------------|
| 250 – 40               | [125]                           |
| 30 – 1.3               | [125] – [3200]                  |
| 1 – 1/2000             | [125] – [12800]                 |

 Når du har indstillet lukkertiden eller blænden, kan eksponeringsniveauet ændres, hvis du justerer zoom eller redigerer billedets komposition.

- Skærmens lysstyrke kan ændre sig afhængigt af den angivne lukkertid eller blænde. Skærmens lysstyrke ændres dog ikke, når flashen er oppe, og tilstanden er indstillet til [\$].
- Billeder, der er er optaget ved høj ISO-følsomhed, kan se kornede ud.

# Grundlæggende vejledning Avanceret veiledning Grundlæggende oplysninger om kameraet Auto-tilstand/ Hybrid Auto-tilstand 3 Andre optagelsestilstande 4 Tilstanden P 5 Tilstanden Tv, Av, M og C 6 Afspilningstilstand 7 Wi-Fi-funktioner 8 Menuen Indstilling 9 Tilbehør 1() Appendiks Indeks

Før brug

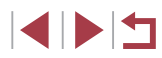

#### • [**M**]: Manuel

- Ved anden ISO-følsomhed end I im vises der et eksponeringsniveaumærke (4) baseret på den angivne lukkerhastighed og blænde, så du kan sammenligne den med standardeksponeringsniveauet (3). [◀] eller [▶] vises, når forskellen fra standardeksponeringen overskrider 2 trin.
- Beregningen af standardeksponeringen er baseret på den angivne målemetode (<sup>[]</sup>74).
- Du kan brugerdefinere kamerabetjeningen, så du ved at dreje
   ()-ringen justerer lukkertiden og ved at dreje ()-vælgeren justerer blænden ()

#### Justering af Flashoutput

▶ Stillbilleder ▶ Film

Du kan vælge mellem tre flashoutput i tilstanden [M].

#### Skift til tilstanden [M].

Sæt programvælgeren på [M].

#### 2 Angiv flashtilstanden.

- Tryk på knappen [MENU], vælg [Flashindst.] på fanen [C], og tryk derefter på knappen [()] (()30).
- Tryk på knapperne [▲][▼] for at vælge [Flashmetode], tryk på knapperne [◀][▶] for at vælge [Manuel], og tryk derefter på knappen [MENU].

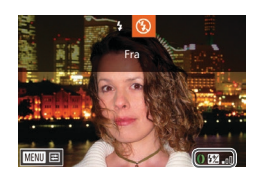

#### **3** Konfigurer indstillingen.

- Løft flashen, tryk på knappen [], og drej straks efter ringen []) for at vælge flashoutput. Tryk derefter på knappen []].
- Flashoutput vises, når indstillingen er foretaget. [22]: Minimum, [22]: Medium, [22].]: Maksimum

- Du kan også indstille flashniveauet ved at åbne MENU (□30) og vælge fanen □1 ► [Flashindst.] ► [Flashoutput].
   Du kan også indstille flashniveauet i tilstanden [□1] eller
- [**AV**] ved at åbne MENU (□30) og vælge fanen [**D**] ► [Flashindst.] ► [Flashmetode] ► [Manuel].
- Du kan også åbne MENU-skærmbilledet [Flashindst.] (□30), når flashen er oppe, ved at trykke på knappen [▶] og med det samme trykke på knappen [MENU].

Du kan også få adgang til MENU-skærmbilledet [Flashindst.]
 (□30) ved at trykke på knappen [▶] og trykke på [MENU].

Før brug

Grundlæggende vejledning

#### Avanceret vejledning

Grundlæggende oplysninger om kameraet Auto-tilstand/ Hybrid Auto-tilstand 3 Andre optagelsestilstande 4 Tilstanden P 5 Tilstanden Tv, Av, M og C 6 Afspilningstilstand 7 Wi-Fi-funktioner 8 Menuen Indstilling 9 Tilbehør 1() Appendiks Indeks

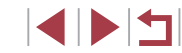

#### Optagelse af film ved bestemte lukkertider og blænder

▶ Stillbilleder ▶ Film

Angiv din foretrukne lukkerhastighed, blænde og ISO-følsomhed. Hvis du ønsker oplysninger om tilgængelige lukkerhastigheder, blænder og ISO-følsomheder, kan du se "Lukkerhastighed" (Д197), "Blænde" (Д197) og "Ændring af ISO-følsomheden" (Д75).

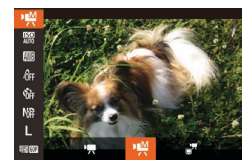

- Skift til tilstanden [⁰∰].
- Sæt programvælgeren på [P,]
- Tryk på knappen [<sup>®</sup>], vælg [<sup>\*</sup>,] i menuen, og vælg derefter [<sup>®</sup>] (<sup>1</sup>, 29).
- **2** Konfigurer indstillingerne.
- Drej [)-vælgeren for at indstille lukkertiden.
- Drej [()]-ringen for at indstille blænden.
- Tryk på knappen [(\*)], vælg [(\*)] i menuen, og vælg derefter den ønskede indstilling ((1)29).

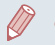

- Med Imm flyttes eksponeringsniveaumærket, når udløserknappen trykkes halvt ned, og viser forskellen i forhold til standardeksponeringsniveauet.
- Med andre indstillinger end [150] vises der et eksponeringsniveaumærke baseret på den angivne lukkerhastighed og blænde, så du kan sammenligne den med standardeksponeringsniveauet.

## Opsætning via touch-betjening

Angiv din foretrukne lukkerhastighed, blænde og ISO-følsomhed ved brug af touch-betjening. Indstillinger kan også justeres under optagelse.

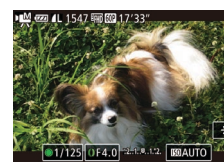

 Tryk på (∰), (∬) eller [[∭AUT0] på skærmen, og tryk derefter på [◀][▶] for at angive en værdi.

 Nogle lukkerhastigheder kan forårsage flimren på skærmen ved optagelse under fluorescerende lys eller LED-lys. Dette kan blive optaget.

Opsætning er ikke mulig under optagelse ved at dreje
 [)-vælgeren eller [)-ringen.

 Eksponering kan låses før eller efter optagelse ved at trykke på [¥].

Fokus kan låses før eller efter optagelse ved at trykke på [AF].
 Derefter vises [MF].

Grundlæggende veiledning Avanceret veiledning Grundlæggende oplysninger om kameraet Auto-tilstand/ Hybrid Auto-tilstand 3 Andre optagelsestilstande 4 Tilstanden P 5 Tilstanden Tv, Av, M og C 6 Afspilningstilstand 7 Wi-Fi-funktioner 8 Menuen Indstilling 9 Tilbehør 1() Appendiks Indeks

Før brug

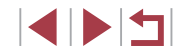

#### Tilpasning til optagelsesformer

#### Ændring af indstillinger for kontrolringen

#### ▶ Stillbilleder ▶ Film

Knyt funktioner til kontrolringen på følgende måde. Det er rart at bruge kontrolringen til at betjene kameraet på samme måde som et manuelt kamera.

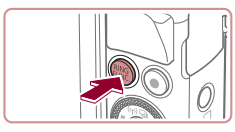

# Vælg en funktion, der skal tildeles [()]-ringen.

Tryk på knappen [<sup>RING</sup>].

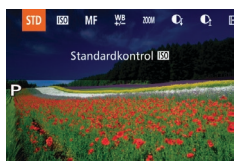

- Vælg en indstilling ved enten at trykke på [FUNC] eller knapperne [4][) eller ved at dreje [[]]-ringen eller [@]-vælgeren.
- Tryk på knappen [<sup>®</sup>] for at gøre indstillingen færdig.

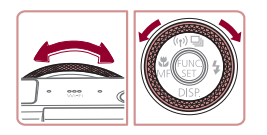

#### **2** Konfigurer den tildelte funktion.

 Drej [()]-ringen eller [()-vælgeren for at konfigurere den tildelte funktion.

 Du kan også konfigurere denne indstilling ved at trykke på knappen [RING], trykke på en indstilling for at vælge den og derefter trykke på den igen.

#### Funktioner, der kan tildeles til kontrolringen

De funktioner, du kan tildele kontrolringen, varierer afhængigt af

optagelsestilstanden, og disse tildelinger afgør, hvilke funktioner du kan

tildele kontrolhiulet. Optagelsestilstand Komponent Tv Ρ Av Τv ISO () Av STD \_ \_ \_ ISO ISO ISO 1 **IS**0 Τv Av \_ MF 0 Fokuser manuelt (281) ₩B () Korriger hvidbalance ( $\square$ 79) ZOOM 0 Udfør trinvis zoom (241) C 1 Konfigurer dynamisk område (277) Ci 0 Aktiver eller deaktiver skyggekorrektion (Q78). ↔ 1 Juster billedformatet (Q48) С Tildel funktioner efter behov (498)

- ISO: ISO-følsomhed (<sup>[]</sup>75), MF: manuel fokus (<sup>[]</sup>81), Tv: lukkertid (<sup>[]</sup>93), Av: blænde (<sup>[]</sup>94).
- Hvis du tildeler [MF], [\U03c6], [\u03c6], [\u03c6], [\u03c6], [\u03c6], [\u03c6], [\u03c6], er de funktioner, du kan tildele [\u03c6]-vælgeren, de samme som for [[\u03c6]].
  - Ikoner, der er mærket med [Ø], angiver, at funktionen ikke er tilgængelig i den aktuelle optagelsestilstand eller under de aktuelle funktionsbetingelser.
    - [1]]-ringen kan bruges til trinvis zoom i [AUTO], [SCN] eller filmtilstand (Q41).
    - I tilstanden [**M**] kan du tildele blænde eller lukkerhastighedsjustering til ringen.

Før brug

Grundlæggende vejledning

#### Avanceret vejledning

|    |     | 1  | Grundlæggende<br>oplysninger om kameraet |
|----|-----|----|------------------------------------------|
|    |     | 2  | Auto-tilstand/<br>Hybrid Auto-tilstand   |
|    |     | 3  | Andre optagelsestilstande                |
|    |     | 4  | Tilstanden P                             |
|    |     | 5  | Tilstanden Tv, Av, M og C                |
|    |     | 6  | Afspilningstilstand                      |
|    |     | 7  | Wi-Fi-funktioner                         |
|    |     | 8  | Menuen Indstilling                       |
|    |     | 9  | Tilbehør                                 |
|    |     | 10 | Appendiks                                |
| no | dek | 5  |                                          |
|    |     |    |                                          |

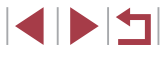

#### Tildeling af funktioner til kontrolringen

#### 🕨 Stillbilleder 🕨 Film

Tildel funktioner til kontrolringen baseret på den enkelte optagelsestilstand.

#### Vælg [**C**].

- Udfør trin 1 i "Ændring af indstillinger for kontrolringen" (<sup>1</sup>97), vælg [<sup>C</sup>], og tryk på knappen [MENU].
- Indst. ktr/ringfunk. ISO-følsomhed Av Tv P Av Tv Ra \$ Skift inds illing

#### **2** Konfigurer indstillingen.

- Tryk på knapperne [4][b], eller drej [)-vælgeren for at vælge optagelsestilstand med de funktioner, som skal tildeles.
- Tryk på knapperne [▲][▼], eller drej [ⓐ]]-ringen for at vælge en funktion, der skal tildeles kontrolringen (1).
- De funktioner, du kan tildele til kontrolhjulet, opdateres automatisk.
- Tryk på knappen [MENU] for at vende tilbage til optagelsesskærmen.
- Du kan også få adgang til indstillingsskærmen ved at vælge
   [C] og trykke på [MENU] i trin 1 i "Ændring af indstillinger for kontrolringen" (Q97).
  - På indstillingsskærmen kan du også konfigurere de funktioner, der er tildelt kontrolringen, ved at trykke på en funktion og derefter på [MENU].

#### Brug af kontrolringen til justering

#### ▶ Stillbilleder ▶ Film

Du kan justere ISO-følsomhed, lukkertid og blænde med det samme ved at dreje kontrolringen, når du trykker på skærmen for at skifte mellem disse punkter.

at angive en værdi.

• Trvk på skærmens høire side (i dette

eksempel i det skitserede område) for at

få vist menupunkter, træk op eller ned for

at vælge et punkt, og drei []]-ringen for

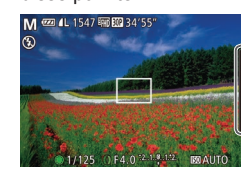

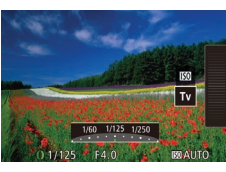

De tilgængelige indstillinger varierer i de enkelte optagelsestilstande. Bemærk, at de funktioner, der er tildelt kontrolringen ( $\square$ 97), ikke vises i [**M**]. [**A**v] og [**T**v]-tilstandene.

| М         | Av  | Tv        | Р   |
|-----------|-----|-----------|-----|
| ISO<br>Tv | ISO | ISO<br>Tv | ISO |
| Av        | ~~  | IV        |     |

• ISO: ISO-følsomhed (\$\$\overline\$175), Tv: lukkerhastighed (\$\$\$\$\$93), Av: blænde (\$\$\$\$\$\$94).

#### Før brug

Grundlæggende vejledning

#### Avanceret vejledning

 Grundlæggende oplysninger om kameraet
 Auto-tilstand/ Hybrid Auto-tilstand
 Andre optagelsestilstande
 Tilstanden P
 Tilstanden Tv, Av, M og C

6 Afspilningstilstand

7 Wi-Fi-funktioner

8 Menuen Indstilling

9 Tilbehør

10 Appendiks

#### Tilpasning af viste oplysninger

#### ► Stillbilleder ► Film

Indstil antallet af brugerdefinerede displays (29) og de oplysninger, der skal vises i hver enkelt visning, når der trykkes på knappen [ optagelsesskærmen.

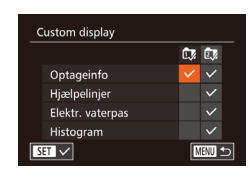

#### 1 Åbn indstillingsskærmen.

Tryk på knappen [MFNU], vælg [Custom display] på fanen [ tryk derefter på knappen [ ( ] ( ] 30).

#### **2** Konfigurer indstillingen.

- Tryk på knapperne [▲][▼][4][▶], eller drei [)-vælgeren for at vælge en indstilling, og tryk derefter på knappen [ ]. De elementer, du vælger at vise, er markeret med  $[\checkmark]$ .
- De valgte elementer (mærket med []]) bliver vist på skærmen.

| Optageinfo                                              | Viser optagelsesoplysninger (2179).                                                  |
|---------------------------------------------------------|--------------------------------------------------------------------------------------|
| Hjælpelinjer                                            | Viser et referencehjælpelinjer.                                                      |
| Elektr. vaterpas Viser det elektroniske vaterpas (QS0). |                                                                                      |
| Histogram                                               | Viser et histogram (♀105) i tilstandene [M], [Av],<br>[Tv], [P], ['栗], ['₩] og [ਛ*]. |

- Indstillinger gemmes ikke, hvis du trykker udløserknappen halvt ned og går tilbage til optagelsesskærmen fra skærmbilledet med indstillinger for brugerdefineret visning.
- Gråtonede elementer kan også angives, men de vises muligvis ikke i nogle optagelsestilstande.

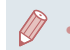

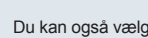

Du kan også vælge et element, der skal vises, ved at trykke på det.

#### Tildeling af funktioner til knapperne

#### ► Stillbilleder ► Film

Du kan nemt og hurtigt aktivere funktioner, som du tildeler til [RING] eller filmknappen.

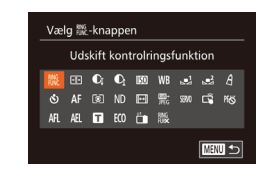

#### Åbn indstillingsskærmen.

- Tryk på knappen [MENU], vælg [Vælg RING-knappen] eller [Vælg ], knappen] på fanen []], og tryk derefter på knappen [@] ([]30).
- **2** Konfigurer indstillingen.
- Tryk på knapperne [▲][▼][◀][▶], eller drej [...]-vælgeren for at vælge en funktion, der skal tildeles, og tryk derefter på knappen [@].
- **3** Brug de tildelte funktioner efter behov.
- Du kan aktivere en tildelt funktion ved at trykke på den knap, du har tildelt den til

# Grundlæggende vejledning Avanceret veiledning Grundlæggende oplysninger om kameraet Auto-tilstand/ Hybrid Auto-tilstand 3 Andre optagelsestilstande 4 Tilstanden P 5 Tilstanden Tv, Av, M og C 6 Afspilningstilstand 7 Wi-Fi-funktioner 8 Menuen Indstilling 9 Tilbehør 1() Appendiks

Indeks

Før brug

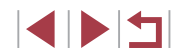

- Hvis du vil gendanne standardindstillingerne, skal du vælge [ENK] i [Vælg [NKC-knappen] og []] i [Vælg ]], knappen].
- Ikoner, der er mærket med [(\scale)], angiver, at funktionen ikke er tilgængelig i den aktuelle optagelsestilstand eller under de aktuelle funktionsbetingelser.
- Med [1] eller [2] registrerer hvert tryk på den tildelte knap hvidbalancedataene (179), og hvidbalanceindstillingerne ændres til [1] eller [2].
- Med [AFL] justerer og låser hvert tryk på den tildelte knap fokus. Derefter vises [AFL].
- Med [2] deaktiveres skærmvisning, når du trykker på den tildelte knap. Benyt en af nedenstående fremgangsmåder for at gendanne visningen.
  - Tryk på en vilkårlig anden knap end knappen ON/OFF
  - Hold kameraet i en anden retning
  - Åbn eller luk skærmen
  - Åbn eller luk flashen
- Du kan stadig optage film i tilstanden [177], [177], [177], [177], selvom du tildeler en funktion til filmknappen.

 Du kan også konfigurere indstillinger ved at trykke på en ønsket indstilling og trykke på den igen [MENU].

## Tilpasning af menuen FUNC. (Layout for FUNC.-menu)

🌢 î 🕇 🛨

dstillinger for Face ID..

ndst. ktrlringfunk. ... 🕫

/ælg 🎬-knappen... 🎬

/ælɑ 'ू-knappen... 'ू

Lavout for FUNC.-menu

Visningen af menupunkter i FUNC. kan brugerdefineres. Funktioner, der ikke vises i denne menu, er tilgængelige på fanen [10] på menuskærmen.

Valg af elementer, der skal medtages i menuen

🕨 Stillbilleder 🕨 Film

#### Åbn indstillingsskærmen.

- Tryk på knappen [MENU], vælg [Layout for FUNC.-menu] på fanen [1], og tryk derefter på knappen [1] (1] 30).
- 2 Vælg ikoner, der skal medtages i menuen.
- Tryk på knappen [▲][♥][◀][▶], eller drej [●]-vælgeren, og tryk derefter på knappen [⊕] for at vælge ikoner, der skal medtages i menuen FUNC. Valgte ikoner er markeret med en [√].
- De valgte elementer (mærket med [√]) bliver vist på skærmen.
- Punkter uden en [√] er tilgængelige på fanen [1] på menuskærmen.

#### **3** Konfigurer indstillingen.

 Tryk på knappen [MENU], vælg [OK] (tryk enten på knapperne [4][), eller drej [)-vælgeren), og tryk derefter på knappen [) igen.

| Før brug                    |                         |  |
|-----------------------------|-------------------------|--|
| Grundlæggende vejledning    |                         |  |
| Avanceret vejlednin         | g                       |  |
| 1 Grundlæge<br>oplysninge   | gende<br>er om kameraet |  |
| 2 Auto-tilsta<br>Hybrid Aut | nd/<br>to-tilstand      |  |
| 3 Andre opta                | agelsestilstande        |  |
| 4 Tilstanden                | Ρ                       |  |
| 5 Tilstanden                | Tv, Av, M og C          |  |
| 6 Afspilning                | stilstand               |  |
| 7 Wi-Fi-funk                | tioner                  |  |
| 8 Menuen In                 | dstilling               |  |
| 9 Tilbehør                  |                         |  |
| 10 Appendiks                | i                       |  |
| Indeks                      |                         |  |

 Du kan også få adgang til på skærmen i trin 2 ved at holde knappen [()) nede, når menuen FUNC. vises.

 Punkter, som du fjerner fra menuen FUNC., føjer til Min menu (µ102) og derefter føjer til menuen FUNC. igen, fjernes fra Min menu.

#### **Omplacering af menupunkter**

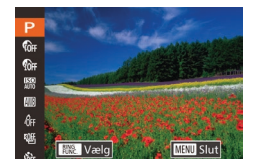

#### Åbn indstillingsskærmen.

- På skærmen i trin 2 af "Valg af elementer, der skal medtages i menuen" ( 100) skal du trykke på knappen [PNG].
- Tryk på knappen () leter [▶] for at vælge et ikon, der skal flyttes. Tryk på knapperne [▲][▼], eller drej
   [)-vælgeren for at vælge den nye placering, og tryk derefter på knappen [) eller [◀].

#### 2 Konfigurer indstillingen.

 Tryk på knappen [MENU], vælg [OK] (tryk enten på knapperne [4][), eller drej [)-vælgeren), og tryk derefter på knappen [) igen.

#### Lagring af optagelsesindstillinger

#### 🕨 Stillbilleder 🗼 Film

Gem almindeligt anvendte optagelsestilstande og de konfigurerede funktionsindstillinger, så du kan bruge dem senere. Du kan få adgang til gemte indstillinger senere ved blot at dreje programvælgeren hen på [C]. Selv indstillinger, der normalt slettes, når du skifter optagelsestilstand eller slukker kameraet (f.eks. selvudløserindstillinger), kan bevares på denne måde.

#### Indstillinger, der kan gemmes

- Optagelsestilstand ([P], [Tv], [Av] eller [[V]])
- Punkter, der er indstillet i tilstandene [P], [Tv], [Av] eller [M] ([]74-[]94)
- Menuindstillinger for optagelse
- Zoompositioner

🗅 fi 🗡

Vælg 🎬 - knappen... 🕅

Vælg ',-knappen... ',

Lavout for FUNC.-menu.

Gen nuværende indstilling

Gem indstil

Annullér

ndst. ktrlringfunk. ... STD

- Manuelle fokuspositioner (<sup>[]</sup>81)
- Indstillinger i Min menu (QQ 102)
  - Skift til en optagelsestilstand med de indstillinger, du vil gemme, og foretag de ønskede ændringer af indstillingerne.
  - **2** Konfigurer indstillingen.
  - Tryk på knappen [MENU], vælg [Gem indstil.] på fanen [C], og tryk derefter på knappen [)].
  - **3** Gem indstillingerne.
  - Tryk på knapperne [◀][▶], eller drej [♣]-vælgeren for at vælge [OK], og tryk derefter på knappen [∰].

# Grundlæggende vejledning Avanceret veiledning Grundlæggende oplysninger om kameraet Auto-tilstand/ Hybrid Auto-tilstand 3 Andre optagelsestilstande 4 Tilstanden P 5 Tilstanden Tv, Av, M og C 6 Afspilningstilstand 7 Wi-Fi-funktioner 8 Menuen Indstilling 9 Tilbehør 1() Appendiks Indeks

Før brug

Du kan redigere gemte indstillinger (undtagen deres optagelsestilstand) ved at vælge [C], ændre indstillingerne og derefter gentage trin 2–3. Disse indstillinger afspejles ikke i andre optagelsestilstande.

 Hvis du vil slette oplysninger, du har gemt i [G], og gendanne standardværdierne, skal du dreje programvælgeren hen på [G] og vælge [Nulstil alt] ([]157).

# Lagring af optagelsesmenupunkter, du ofte bruger (Min menu)

▶ Stillbilleder ▶ Film

Du kan gemme op til fem punkter på optagelsesmenuen, som du ofte bruger, på fanen [ $\bigstar$ ]. Når du brugerdefinerer fanen [ $\bigstar$ ], kan du hurtigt få adgang til disse punkter fra det samme skærmbillede.

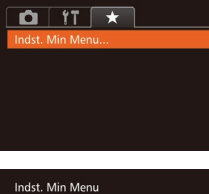

#### Åbn indstillingsskærmen.

 Tryk på knappen [MENU], vælg [Indst. Min Menu] på fanen [★], og tryk derefter på knappen [⊕] (□30).

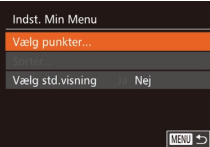

#### **2** Konfigurer indstillingen.

- Tryk på knapperne [▲][▼], eller drej
   [)-vælgeren for at vælge [Vælg punkter], og tryk derefter på knappen [)].
- Vælg op til fem menupunkter, du vil gemme (tryk enten på knapperne [▲][♥], eller drej [)-vælgeren), og tryk derefter på knappen [).
- [√] vises.
- Du kan annullere lagringen ved at trykke på knappen [<sup>®</sup>]. [√] vises ikke længere.
- Tryk på knappen [MENU].

| Vælg punkter     |        |  |
|------------------|--------|--|
| Sortér           |        |  |
| Vælg std.visning | Ja Nej |  |
|                  |        |  |

# **3** Flyt eventuelt om på menupunkterne.

- Tryk på knapperne [▲][▼], eller drej [∰]-vælgeren for at vælge [Sortér], og tryk derefter på knappen [∰].
- Vælg et menupunkt, du vil flytte (tryk enten på knapperne [▲][▼], eller drej [∰]-vælgeren), og tryk derefter på knappen [∰].
- Tryk på knapperne [▲][▼], eller drej
   [⑦]-vælgeren for at ændre rækkefølgen, og tryk derefter på knappen [⑨].
- Tryk på knappen [MENU].

 Nedtonede punkter i trin 2 kan også angives, men optagelsestilstanden bestemmer, om de er tilgængelige.

 Hvis du vil have umiddelbar adgang til Min menu ved at trykke på knappen [MENU] i optagelsestilstand, skal du vælge [Vælg std. visning] og trykke på knapperne [◀][▶] for at vælge [Ja].

 På skærmbilledet [Vælg punkter] til lagring og sletning af punkter kan du også trykke på punkter for at vælge dem.

 På skærmbilledet [Sortér] kan du også trække punkter for at ændre visningsrækkefølgen.

| Grundlæggende vejledning |      |                                          |
|--------------------------|------|------------------------------------------|
| Avan                     | cere | et vejledning                            |
|                          | 1    | Grundlæggende<br>oplysninger om kameraet |
|                          | 2    | Auto-tilstand/<br>Hybrid Auto-tilstand   |
|                          | 3    | Andre optagelsestilstande                |
|                          | 4    | Tilstanden P                             |
|                          | 5    | Tilstanden Tv, Av, M og C                |
|                          | 6    | Afspilningstilstand                      |
|                          | 7    | Wi-Fi-funktioner                         |
|                          | 8    | Menuen Indstilling                       |
|                          | 9    | Tilbehør                                 |
|                          | 10   | Appendiks                                |
| Indek                    | s    |                                          |
|                          |      |                                          |

Før brug

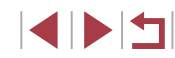

# Afspilningstilstand

Hav det sjovt med at gennemgå dine billeder, og gennemse eller redigér dem på mange måder

• Tryk på knappen [**D**] for at aktivere afspilningstilstand og gøre kameraet klar til disse funktioner.

 Det er muligvis ikke muligt at vise eller redigere billeder, der er blevet omdøbt eller allerede er blevet redigeret på en computer, eller billeder, der er taget med et andet kamera.

#### Visning

#### ▶ Stillbilleder ▶ Film

Efter optagelse af billeder eller film kan du få dem vist på skærmen på følgende måde.

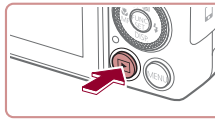

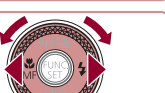

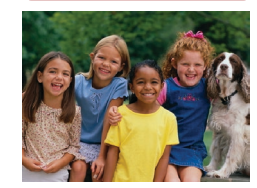

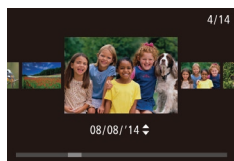

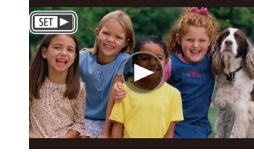

Skift til afspilningstilstand. Tryk på knappen []].

Tryk på knappen []].
 Det sidste billede vises.

#### 2 Gennemse billederne.

- Du kan få vist det forrige billede ved at trykke på knappen [4] eller dreje [\*]-vælgeren mod uret. Du kan få vist det næste billede ved at trykke på knappen []] eller dreje [\*]-vælgeren med uret.
- Tryk på knapperne [4][>], og hold dem nede for hurtigt at gennemse billederne.
- Du kan få adgang til denne skærm (rullevisningstilstand) ved at dreje
   -vælgeren hurtigt. I denne tilstand skal du dreje ()-vælgeren for at gennemse billederne.
- Hvis du vil vende tilbage til visning af enkeltbilleder, skal du trykke på knappen [()].
- Hvis du vil gennemse billeder ud fra optagelsesdatoen, skal du trykke på knapperne [A][V] under rullevisningstilstand.
- Film kan kendes på ikonet [SET >]. Gå til trin 3 for at afspille film.

#### Før brug

Grundlæggende vejledning

#### Avanceret vejledning

- 1 Grundlæggende oplysninger om kameraet
- 2 Auto-tilstand/ Hybrid Auto-tilstand

3 Andre optagelsestilstande

4 Tilstanden P

5 Tilstanden Tv, Av, M og C

6 Afspilningstilstand

7 Wi-Fi-funktioner

8 Menuen Indstilling

9 Tilbehør

10 Appendiks

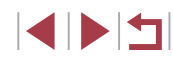

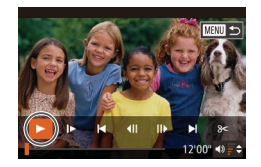

(1)

#### **3** Afspil film.

Start afspilning ved at trykke på knappen
 [<sup>®</sup>] for at åbne filmkontrolpanelet, vælge
 [▶] (tryk enten på knapperne [◀][▶], eller drej [●]-vælgeren) og derefter trykke på knappen [<sup>®</sup>] igen.

#### 4 Justér lydstyrken.

- Tryk på knapperne [▲][▼] for at justere lydstyrken.
- Hvis du vil justere lydstyrken, når lydstyrkeindikatoren (1) ikke længere vises, skal du trykke på knapperne
   [▲][▼].

#### **5** Stop afspilningen midlertidigt.

- Hvis du vil stoppe afspilningen midlertidigt eller genoptage den, skal du trykke på knappen [@].
- Når filmen er færdig, vises [SET ►].
- Tryk udløserknappen halvt ned for at skifte fra afspilningstilstand til optagelsestilstand.
  - Du kan deaktivere rullevisning ved at vælge MENU (□30) ► fanen [▶] ► [Rullevisning] ► [Fra].
  - Hvis du ønsker at få vist det nyeste billede, når du skifter til afspilningstilstand, skal du vælge MENU (□30) ► fanen [▶] ▶ [Forsæt] ▶ [Sidste opt].
  - Du kan ændre den overgang, der vises mellem billeder, ved at vælge MENU (<sup>((()</sup>30)) og derefter vælge den ønskede effekt på fanen [**()**] > [Overgangseffekt].

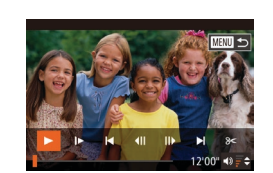

08/08/14 4

 Du kan få vist det næste billede ved at trække til venstre på tværs af skærmen

til høire.

Betiening af den berøringsfølsomme skærm

- Du kan få adgang til rullevisning ved at trække hurtigt til venstre eller højre flere gange.
- Du kan også vælge billeder i rullevisning ved at trække til venstre eller højre.

og få vist det forrige billede ved at trække

- Hvis du trykker på billedet i midten, vender du tilbage til visning af enkeltbilleder.
- Træk op eller ned i rullevisning for at gennemse billeder, der er grupperet efter optagelsesdato.
- Tryk på [) i trin 2 i "Visning" (1103) for at starte filmafspilningen.
- Træk hurtigt op eller ned over skærmen under afspilning af film for at justere lydstyrken.
- Tryk på skærmen for at stoppe afspilningen. Skærmbilledet til venstre vises, og kameraet er klar til din næste handling.
- Tryk på [◄))] for at få vist lydstyrkepanelet, og tryk derefter på [▲][▼] for at justere lydstyrken. Ved en lydstyrke på 0 vises [◄].
- Tryk på rullepanelet, eller træk mod venstre eller højre for at skifte billede.
- Tryk på [] for at genoptage afspilningen.
- Tryk på [1] for at vende tilbage til skærmen i trin 2 i "Visning" (1103).

#### Før brug

Grundlæggende vejledning

#### Avanceret vejledning

- 1 Grundlæggende oplysninger om kameraet
- 2 Auto-tilstand/ Hybrid Auto-tilstand
- 3 Andre optagelsestilstande
- 4 Tilstanden P

#### 5 Tilstanden Tv, Av, M og C

6 Afspilningstilstand

7 Wi-Fi-funktioner

8 Menuen Indstilling

9 Tilbehør

10 Appendiks

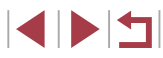

#### Skift af visningstilstande

#### Advarsel om overbelysning (for billedhøjlys)

Før brug

Grundlæggende vejledning

#### Avanceret vejledning

Grundlæggende oplysninger om kameraet Auto-tilstand/ Hybrid Auto-tilstand 3 Andre optagelsestilstande 4 Tilstanden P 5 Tilstanden Tv. Av. M og C 6 Afspilningstilstand 7 Wi-Fi-funktioner 8 Menuen Indstilling 9 Tilbehør 1() Appendiks

\_\_\_\_

Indeks

| Stillbilleder | 🕨 Film |
|---------------|--------|
|---------------|--------|

Tryk på knappen [▼] for at få vist andre oplysninger på skærmen eller skjule oplysningerne. Se "Afspilning (Detaljeret informationsvisning)" (□180) for at få detaljer om de viste oplysninger.

|                                                                                                    | Ingen informationsvisning                 |       |
|----------------------------------------------------------------------------------------------------|-------------------------------------------|-------|
|                                                                                                    | Enkel informationsvisning                 | RGB-h |
| 2/14 exa Tal<br>Direction 100-0002<br>06/00/2014 10:00:00<br>P 1/125 F4.0 B8+0 exa 200<br>00 03-2% * 12 A2 6/ S NO<br>9-14_100 00<br>9-14_100 00<br>9-14_100000000000000000000000000000000000 | Detaljeret informationsvisning            | 2/14  |
| 2/14 eze Tul<br>05/08/2014 10:00.00<br>05/08/2014 10:00.00<br>05/08/2014 10:00.00<br>05/08/2014 10:00<br>05/08/2014 10:00<br>05/08/2014 10:00<br>05/08/2014 10:00                                                                                                    | RGB-histogram,<br>GPS-informationsvisning | 2/14  |

#### belysning (for billednøjlys) Stillbilleder Film

I detaljeret informationsvisning (📖 105) blinker udvaskede højlysområder på billedet på skærmen.

#### Histogram

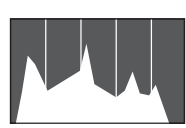

Den graf, der vises i detaljeret informationsvisning ( 105), er et histogram, der viser fordelingen af lysstyrke på billedet. Den vandrette akse viser graden af lysstyrke, og den lodrette akse viser hvor meget af billedet, der er på hvert lysstyrkeniveau. Visning af histogrammet er en metode til at kontrollere eksponeringen.
Du kan også få adgang til histogrammet under optagelse ( 99, 179).

#### RGB-histogram, GPS-informationsvisning

#### Stillbilleder Film

Stillbilleder Film

 RGB-histogrammet viser fordelingen af røde, grønne og blå nuancer på et billede. Den vandrette akse repræsenterer lysstyrken R, G eller B, og den lodrette akse viser, hvor meget af billedet der er på det pågældende lysstyrkeniveau. Visning a dette histogram gør det muligt at kontrollerer

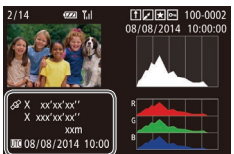

- det pågældende lysstyrkeniveau. Visning af dette histogram gør det muligt at kontrollere billedets farveegenskaber.
  Du kan bruge en smartphone, der er tilsluttet til et kamera via Wi-Fi, til at geotagge billeder på kameraet og tilføje oplysninger som breddegrad, længdegrad og højde (□147). Du kan gennemse
- disse oplysninger i GPS-informationsvisning.
- Fra oven og ned vises oplysninger om breddegrad, længdegrad, højde og UTC (optagelsesdato og klokkeslæt).

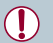

[---] vises i stedet for numeriske værdier for elementer, der ikke er tilgængelige på din smartphone, eller elementer, der ikke er registreret korrekt.

- UTC: Coordinated Universal Time, som stort set svarer til Greenwich Mean Time
- GPS-informationsvisning er ikke tilgængelig for billeder, der mangler disse oplysninger.

 Du kan også skifte mellem RGB-histogrammet (kun stillbilleder) og GPS-informationsvisning ved at trække den nederste halvdel af skærmen opad eller nedad i detaljeret informationsvisning.

# Visning af korte film, der er oprettet under optagelse af stillbilleder (Movie Digest)

🕨 Stillbilleder 🕨 Film

Med følgende fremgangsmåde kan du få vist filmresumeer, der er optaget automatisk i tilstanden [🚰] (🛄 36), samtidig med stillbillederne på samme dag.

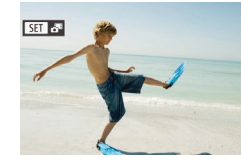

#### Vælg et billede.

 Vælg et stillbillede, der er markeret med [SET 3], og tryk på knappen [)].

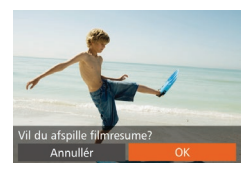

- **2** Afspil filmen.
- Tryk på knapperne [◀][▶], eller drej
   [∰]-vælgeren for at vælge [OK].
- Den film, der blev optaget automatisk samtidig med stillbillederne samme dag, afspilles fra begyndelsen.

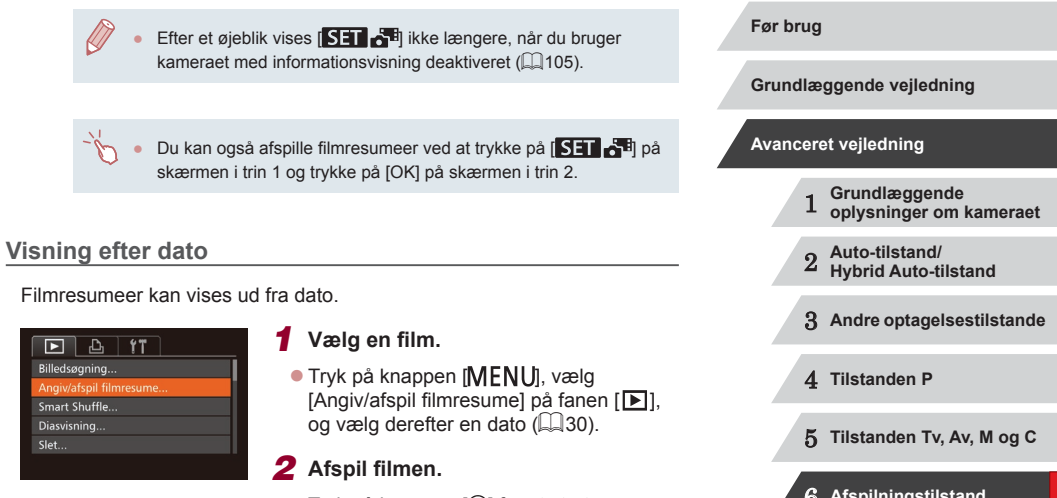

• Tryk på knappen [) for at starte afspilningen.

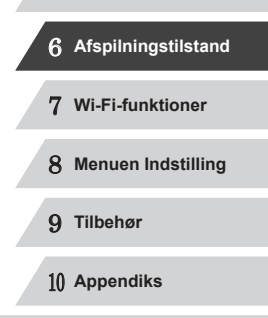

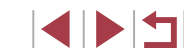

#### Kontrol af personer, der genkendes med Face ID

🕨 Stillbilleder 📄 Film

Hvis du skifter til enkel informationsvisning på kameraet (Q105), vises navnene på op til fem personer, der er registreret i Face ID (Q144).

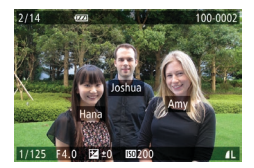

- Tryk flere gange på knappen [▼], indtil enkel informationsvisning aktiveres, og tryk derefter på knapperne [4][▶], eller drej [♣]-vælgeren for at vælge et billede.
- Navnene vises på registrerede personer.

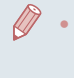

Hvis du foretrækker ikke at få vist navne på billeder, der tages ved brug af Face ID, skal du vælge MENU (□30) ► fanen [►] ► [Id-oplysninger for ansigt] ► [Vis navn] ► [Fra].

#### Gennemsyn og filtrering af billeder

#### Navigering gennem billeder i et indeks

#### Stillbilleder Film

Du kan hurtigt finde de ønskede billeder ved at vise flere billeder ad gangen i et indeks.

#### 1 Vis billeder i et indeks.

- Flyt zoomkontrollen mod [ ] for at få vist billeder i et indeks. Skub zoomkontrollen en gang til, hvis du vil øge antallet af viste billeder.
  - Flyt zoomkontrollen mod [Q] for at få vist færre billeder. Der vises færre billeder, hver gang du skubber knappen.

#### **2** Vælg et billede.

- Drej [)-vælgeren for at rulle gennem billederne.
- Tryk på knapperne [▲][▼][◀][▶] for at vælge et billede.
- Der vises en orange ramme rundt om det valgte billede.
- Tryk på knappen [) for at få vist det valgte billede i visning af enkeltbilleder.

 Hvis du vil deaktivere 3D-visningseffekten (vises, hvis du holder knapperne [▲][▼] nede eller drejer [∰]-vælgeren hurtigt), skal du vælge MENU (□30) ▶ fanen [▶] ▶ [Oversigtseffekt] ▶ [Fra].

#### Før brug

Grundlæggende vejledning

#### Avanceret vejledning

- 1 Grundlæggende oplysninger om kameraet
- 2 Hybrid Auto-tilstand

3 Andre optagelsestilstande

4 Tilstanden P

5 Tilstanden Tv, Av, M og C

6 Afspilningstilstand

7 Wi-Fi-funktioner

8 Menuen Indstilling

9 Tilbehør

10 Appendiks

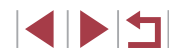

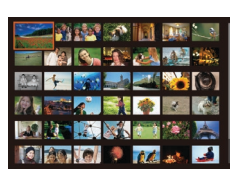

#### Betjening af den berøringsfølsomme skærm

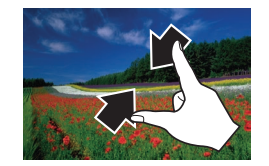

- Saml fingrene for at skifte fra visning af enkeltbilleder til indeksvisning.
- Du kan få vist flere miniaturer pr. skærm ved at samle fingrene igen.
- Træk op eller ned på skærmen for at rulle igennem de viste billeder.
- Spred fingrene for at få vist færre miniaturer pr. skærm.
- Tryk på et billede for at vælge det, og tryk på det igen for at få det vist i visning af enkeltbilleder.

#### Søgning efter billeder ud fra betingelser

▶ Stillbilleder ▶ Film

Du kan hurtigt finde billeder på et hukommelseskort fyldt med billeder ved at filtrere billedvisningen ud fra betingelser, du angiver. Du kan også beskytte (Д114) eller slette (Д116) disse billeder på én gang.

| ★ Favoritter                                       | Viser billeder, der er mærket som favoritter (QQ118).                    |
|----------------------------------------------------|--------------------------------------------------------------------------|
| ⊘ Optagedato                                       | Viser de billeder, der er taget på en bestemt dato.                      |
| Personer Viser billeder med registrerede ansigter. |                                                                          |
| 🗣 Stills/film                                      | Viser stillbilleder, film eller film optaget i tilstanden<br>[🚰] (🛄 36). |
| 🙂 Navn                                             | Viser billeder af en registreret person ( <sup>1</sup> 44).              |

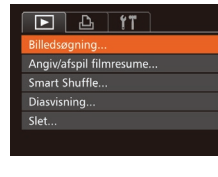

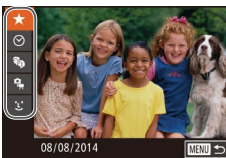

#### Vælg [Billedsøgning].

- **2** Vælg den første betingelse for billedvisning eller -navigation.
- Tryk på knapperne [▲][▼] for at vælge et visningsfilter.
- Hvis der er valgt [★] eller [♣], kan du kun få vist billeder, der overholder denne betingelse, ved at trykke på knapperne [◀][▶] eller ved at dreje [♣]-vælgeren. Hvis du vil udføre en handling for alle disse billeder sammen, skal du trykke på knappen [♣] og gå til trin 4.
- **3** Vælg den anden betingelse, og kontroller de fundne billeder.
- Når du har valgt [🕑] eller [♣], skal du vælge betingelsen ved at trykke på knapperne [◀] [▶] på den skærm, der vises, og derefter trykke på knappen [♣].
- Hvis du vil skifte til den filtrerede billedvisning, skal du trykke på knappen
   [<sup>®</sup>] og gå til trin 4.
- Når du har valgt [L] som den første betingelse, skal du trykke på knappen [) og trykke på knapperne [A][V][]]
   på den næste skærm for at vælge en person.

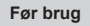

Grundlæggende vejledning

#### Avanceret vejledning

- 1 Grundlæggende oplysninger om kameraet
- 2 Auto-tilstand/ Hybrid Auto-tilstand

3 Andre optagelsestilstande

4 Tilstanden P

5 Tilstanden Tv, Av, M og C

6 Afspilningstilstand

7 Wi-Fi-funktioner

8 Menuen Indstilling

9 Tilbehør

10 Appendiks

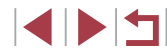
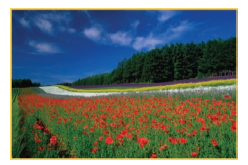

#### **4** Gennemse de filtrerede billeder.

- Billeder, der opfylder dine betingelser, vises i en gul ramme. Tryk på knapperne
   [4][), eller drej ()-vælgeren for kun at få vist disse billeder.
- Tryk på knappen [▲] for at annullere filtreret visning.

 Hvis kameraet ikke har fundet billeder, der opfylder bestemte betingelser, kan de pågældende betingelser ikke vælges.

- Hvis du vil skjule oplysningerne, skal du trykke på knappen [V] i trin 4.
- Mulighederne for visning af de fundne billeder (i trin 4) omfatter "Navigering gennem billeder i et indeks" (□107), "Forstørrelse af billeder" (□112) og "Diasvisning" (□112). Du kan også anvende billedhandlinger på alle fundne billeder ved at vælge [Beskyt alle billeder i søgning] i "Beskyttelse af billeder" (□114) eller [Vælg alle billeder i søgning] i "Sletning af flere billeder på én gang" (□116), "Tilføjelse af billeder til printlisten (DPOF)" (□169) eller "Tilføjelse af billeder til en fotobog" (□171).
- Hvis du redigerer billeder og gemmer dem som nye billeder (
  120125), vises en meddelelse, og de billeder, der blev fundet, vises ikke længere.
- Du kan også vælge betingelser ved at trykke på skærmene i trin 2 og 3.
- Når du har valgt betingelser, kan du få vist billeder, der opfylder betingelserne, ved at trykke på en betingelse igen.

### Brug af kontrolringen til at springe mellem billeder

Gå til Favoritte

#### ▶ Stillbilleder ▶ Film

Brug kontrolringen til at finde og springe mellem ønskede billeder hurtigt ved at filtrere billedvisning i henhold til de angivne betingelser.

| 🛠 Gå til Favoritter  | Viser billeder, der er mærket som favoritter (💭 118).                                      |  |
|----------------------|--------------------------------------------------------------------------------------------|--|
| Spring Opt.dato      | Springer til det første billede i hver gruppe<br>billeder, der blev optaget på samme dato. |  |
| 🚹 Spring 10 bill.    | Springer 10 billeder over ad gangen.                                                       |  |
| fin Spring 100 bill. | Springer 100 billeder over ad gangen.                                                      |  |

#### 1 Vælg en betingelse.

- Vælg en betingelse (eller jump-metode) under visning af enkeltbilleder ved at dreje [()-ringen og derefter trykke på knapperne [▲][▼].
- 2 Se billeder, der opfylder betingelser, eller spring mellem billeder.
- Drej [()]-ringen for kun at se billeder, der opfylder betingelsen, eller spring frem eller tilbage i billederne med det angivne antal billeder mellem springene.

| Avanceret vejledning |      |    |                                          |
|----------------------|------|----|------------------------------------------|
|                      |      | 1  | Grundlæggende<br>oplysninger om kameraet |
|                      |      | 2  | Auto-tilstand/<br>Hybrid Auto-tilstand   |
|                      |      | 3  | Andre optagelsestilstande                |
|                      |      | 4  | Tilstanden P                             |
|                      |      | 5  | Tilstanden Tv, Av, M og C                |
|                      |      | 6  | Afspilningstilstand                      |
|                      |      | 7  | Wi-Fi-funktioner                         |
|                      |      | 8  | Menuen Indstilling                       |
|                      |      | 9  | Tilbehør                                 |
|                      |      | 10 | Appendiks                                |
| Inc                  | deks | 5  |                                          |

Før brug

Grundlæggende vejledning

#### Betjening af den berøringsfølsomme skærm

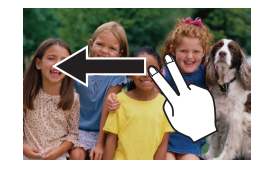

 Du kan også springe til forrige eller næste billede i henhold til den jump-metode, du har valgt i trin 1 i "Brug af kontrolringen til at springe mellem billeder" (2000), ved at trække til venstre eller højre med to fingre.

 Hvis du drejer ())-ringen under gennemsyn af billeder i indeksvisning, springes der til forrige eller næste billede på grundlag af den jump-metode, der blev valgt under afspilning af enkeltbilleder. Hvis du har valgt () eller (), skifter jump-metoden til ().

## Visning af individuelle billeder i en gruppe

🕨 Stillbilleder 🗼 Film

Billeder, der er optaget fortløbende ( $\square$ 43,  $\square$ 87), billeder, der er taget i tilstanden [ $\checkmark$ ]] ( $\square$ 54) og individuelle stillbilleder, der er gemt som kildedata i tilstanden [ $\checkmark$ ] ( $\square$ 69), grupperes, og kun det første billede vises. Du kan dog også se billederne individuelt.

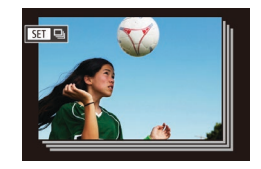

#### Vælg et billede i en gruppe.

 Tryk på knapperne [4][), eller drej
 [)-vælgeren for at vælge et billede, der er mærket med []] ], og tryk derefter på knappen []].

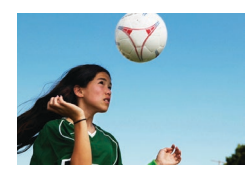

#### **2** Vis billeder i gruppen individuelt.

- Hvis du trykker på knapperne [4][)] eller drejer [)/welgeren, vises kun billederne i gruppen.
- Hvis du trykker på knappen [▲], vises [Vis alle billeder]. Tryk på () for at annullere gruppeafspilning.

- Under gruppeafspilning (trin 2) kan du gennemse billederne hurtigt "Navigering gennem billeder i et indeks" (µ107) og forstørre dem "Forstørrelse af billeder" (µ112). Ved at vælge [Beskyt alle billeder i gruppen] i "Beskyttelse af billeder" (µ114) eller [Alle billeder i gruppen] i "Sletning af flere billeder på én gang" (µ116) eller "Tilføjelse af billeder til printisten (DPOF)" (µ169) eller "Tilføjelse af billeder til en fotobog" (µ171), kan du manipulere alle billeder i gruppen på én gang.
- Hvis du vil ophæve grupperingen af billeder, så de kun vises som enkelte stillbilleder, skal du vælge MENU (□30) ► fanen
   [▶] ► [Billedgrupper] ► [Fra] (□30). Gruppering af billeder kan dog ikke ophæves under visning af enkeltbilleder.
- I tilstanden [[]] vises den samtidige visning efter trin 2 i "Oplev en række forskellige billeder ud fra hver enkelt optagelse (Kreativ optagelse)" ([]] 54) kun umiddelbart efter optagelsen.

 Du kan også få vist billedgrupper ved at trykke på [SET] på skærmen i trin 1.

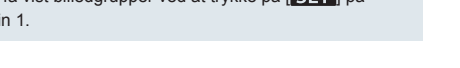

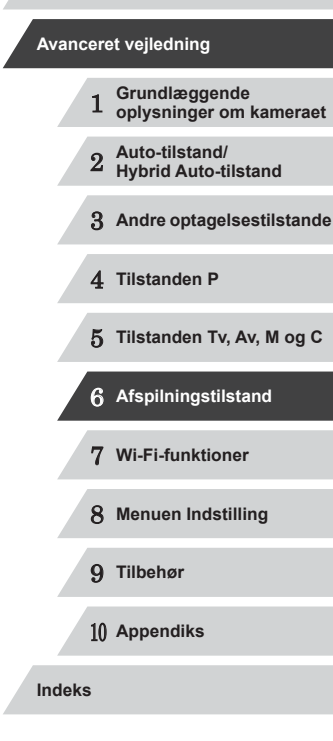

Før brug

Grundlæggende vejledning

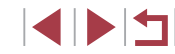

# Redigering af id-oplysninger for ansigt

Hvis du bemærker, at et navn ikke er korrekt under afspilning, kan du ændre eller slette det.

Du kan dog ikke tilføje navne på personer, der ikke genkendes af Face ID (navnene vises ikke), eller på personer, hvis navne er blevet slettet,

## Redigering af navne

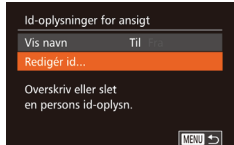

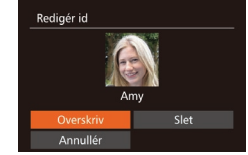

# Åbn indstillingsskærmen.

- Tryk på knappen [MENU], og vælg [Id-oplysninger for ansigt] på fanen []] (🛄 30).
- Trvk på knapperne [▲][▼], eller drei -vælgeren for at vælge [Redigér id], og tryk derefter på knappen [@].

#### Vælg et billede. 2

- Følg proceduren i "Kontrol af personer, der genkendes med Face ID" (1107) for at vælge et billede, og tryk på knappen [@]].
- Der vises en orange ramme rundt om det valgte ansigt. Når der vises flere navne på et billede, kan du trykke på knapperne [4][)] eller dreje [)-vælgeren for at vælge det navn, der skal ændres, og derefter trykke på knappen [@]
- **3** Vælg redigeringsindstillingen.
- Tryk på knapperne [▲][▼][◀][▶], eller drej [.vælgeren for at vælge [Overskriv], og tryk derefter på knappen [@].

- 4 Vælg det personnavn, du vil bruge til overskrivningen.
- Udfør trin 2 i "Overskrivning og tilføielse af ansigts informationer"  $(\square 47)$  for at vælge det personnavn, du vil bruge til overskrivningen.
- Du kan også åbne skærmen [Redigér id] ved at trykke på et billede på skærmen i trin 2, trykke på [SET] for at få vist den orange ramme og derefter trykke på ansigtet for at overskrive navnet.
- Du kan også vælge redigeringsindstillinger ved at trykke på dem i trin 3.

#### Sletning af navne

- Udfør trin 3 i "Redigering af navne" (111), vælg [Slet], og tryk på knappen [@]
- Når der vises [Slet?], skal du trykke på knapperne [4][)] eller dreje [)-vælgeren for at vælge [OK] og derefter trykke på knappen [3].

Du kan også slette navne ved at trykke på [OK], når [Slet?] vises.

# Grundlæggende veiledning Avanceret veiledning Grundlæggende oplysninger om kameraet Auto-tilstand/ Hybrid Auto-tilstand 3 Andre optagelsestilstande 4 Tilstanden P 5 Tilstanden Tv. Av. M og C 6 Afspilningstilstand 7 Wi-Fi-funktioner 8 Menuen Indstilling 9 Tilbehør 1() Appendiks Indeks

Før brug

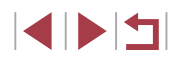

# Billedvisningsindstillinger

#### Betiening af den berøringsfølsomme skærm

Du kan automatisk afspille billeder fra et hukommelseskort på

( 30).

Forstørrelse af billeder

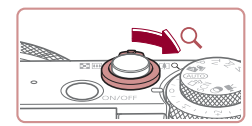

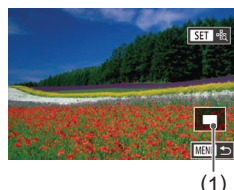

► Stillbilleder ► Film

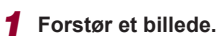

- Flytning af zoomkontrollen mod [Q] vil zoome ind på billedet og forstørre det. Hvis du bliver ved med at holde zoomkontrollen inde, kan du forstørre billeder op til 10x.
- Den omtrentlige placering af det viste område (1) vises til reference.
- Hvis du vil zoome ud, skal du flytte zoomkontrollen mod [ ]. Du kan gå tilbage til visning af enkeltbilleder ved at fortsætte med at holde den nede.

#### 2 Flyt visningspositionen, og skift mellem billederne.

- Du kan flytte visningspositionen ved at trykke på knapperne [▲][▼][4][▶]
- Hvis du vil skifte til andre billeder mens. der zoomes, skal du dreje [@]-vælgeren.
- Du kan gå tilbage til visning af enkeltbilleder fra forstørret visning ved at trykke på knappen [MFNU].
- Du kan kontrollere fokus, når der vises [SET 🖧], ved at trykke på knappen [)] for at få vist positionen i fokus (Fokustjek). Når flere positioner er i fokus, skal du trykke på knappen [ flere gange for at skifte til andre positioner.

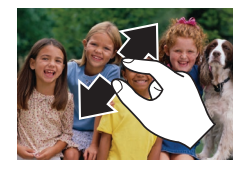

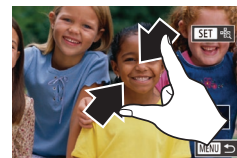

# Diasvisning

følgende måde.

- Spred fingrene for at zoome ind.
- Du kan forstørre billeder op til 10 gange ved at gentage denne handling.
- Du kan flytte visningspositionen ved at trække hen over skærmen
- Saml fingrene for at zoome ud.

Åbn indstillingsskærmen.

**2** Konfigurer indstillingen.

Vælg et menupunkt, der skal

ønskede indstilling (130).

konfigureres, og vælg derefter den

• Tryk på knappen [MENU], og vælg

derefter [Diasvisning] på fanen []]

• Tryk på [MENU] for at gå tilbage til visning af enkelthilleder

Stillbilleder Film

#### Før brug

Grundlæggende vejledning

#### Avanceret veiledning

Grundlæggende oplysninger om kameraet Auto-tilstand/ Hybrid Auto-tilstand 3 Andre optagelsestilstande 4 Tilstanden P 5 Tilstanden Tv. Av. M og C 6 Afspilningstilstand 7 Wi-Fi-funktioner 8 Menuen Indstilling 9 Tilbehør 1() Appendiks Indeks

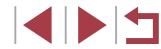

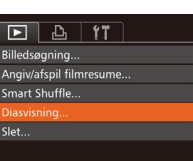

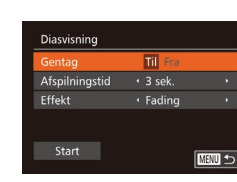

#### **3** Start automatisk afspilning.

- Tryk på knapperne [▲][▼], eller drej
   [♣]-vælgeren for at vælge [Start], og tryk derefter på knappen [險].
- Diasvisningen starter, når [Henter billede] har været vist et par sekunder.
- Tryk på knappen [MENU] for at standse diasvisningen.

 Kameraets energisparefunktioner (
27) deaktiveres under diasvisning.

- Diasvisning kan stoppes midlertidigt eller genoptages ved at trykke på knappen ()).
- Du kan skifte til andre billeder under afspilning ved at trykke på knapperne [4][b] eller dreje ()-vælgeren. Du kan spole hurtigt frem eller tilbage ved at holde knapperne [4][b] nede.

Du kan også stoppe diasvisning ved at trykke på skærmen.

# Automatisk afspilning af billeder, der ligner hinanden (Smart Shuffle)

#### 🕨 Stillbilleder 🗼 Film

Baseret på det aktuelle billede foreslår kameraet fire billeder, som du måske gerne vil have vist. Hvis du vælger at vise et af disse billeder, tilbyder kameraet fire billeder mere. Det er en rar metode til at afspille billederne i en uventet rækkefølge. Prøv denne funktion, hvis du har taget mange billeder i mange forskellige slags scener.

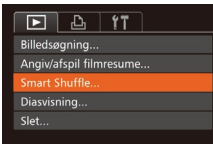

#### **1** Vælg Smart Shuffle.

- Tryk på knappen [MENU], vælg [Smart Shuffle] på fanen []], og tryk derefter på knappen []] ([]30).
- Der vises fire mulige billeder.

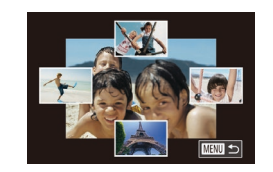

#### 2 Vælg et billede.

- Tryk på knapperne [A][V][4][V] for at vælge det billede, du vil have vist som det næste.
- Det valgte billede vises i midten omgivet af de næste fire valgmuligheder.
- Tryk på knappen [<sup>®</sup>) for at få vist billedet i midten i fuld størrelse. Tryk på knappen [<sup>®</sup>) igen for at gendanne den oprindelige visning.
- Du kan gå tilbage til visning af enkeltbilleder ved at trykke på knappen [MENU].

Smart Shuffle er ikke tilgængelig i følgende tilfælde:
 Hvis der er taget mindre end 50 billeder med dette kamera
 Hvis der aktuelt vises et billeder, der ikke understøttes
 Billeder vises i filtreret visning (µ108)
 Under gruppeafspilning (µ110)

- Hvis du trykker på et billede over, under eller til en af siderne i trin 2, vises det valgte billede i midten omgivet af de næste fire valgmuligheder.
- Tryk på fuldskærmsvisningen af det midterste billede i trin 2 for at få det vist i fuld størrelse. Tryk på skærmen igen for at gendanne den oprindelige visning.

|    |     | 1  | Grundlæggende<br>oplysninger om kameraet |
|----|-----|----|------------------------------------------|
|    |     | 2  | Auto-tilstand/<br>Hybrid Auto-tilstand   |
|    |     | 3  | Andre optagelsestilstande                |
|    |     | 4  | Tilstanden P                             |
|    |     | 5  | Tilstanden Tv, Av, M og C                |
|    |     | 6  | Afspilningstilstand                      |
|    |     | 7  | Wi-Fi-funktioner                         |
|    |     | 8  | Menuen Indstilling                       |
|    |     | 9  | Tilbehør                                 |
|    |     | 10 | Appendiks                                |
| In | dek | 5  |                                          |
|    |     |    |                                          |

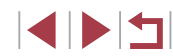

#### Før brug

Grundlæggende vejledning

#### Avanceret vejledning

# Beskyttelse af billeder

Stillbilleder Film

Du kan beskytte vigtige billeder, så de ikke ved et uheld slettes af kameraet ( $\square$ 116).

## Valg af en udvælgelsesmetode

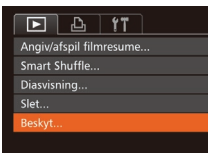

#### Beskyt Vælg... Vælg række... Beskyt alle billeder... Fjern beskyt. af alle billeder...

#### Åbn indstillingsskærmen.

 Tryk på knappen [MENU], og vælg [Beskyt] på fanen [▶] (□30).

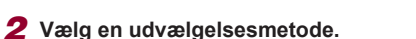

- Vælg et menupunkt og den ønskede indstilling (🛄 30).
- Tryk på knappen [MENU] for at vende tilbage til menuskærmen.

 Beskyttede billeder på et hukommelseskort slettes, hvis du formaterer kortet (
154).

 Beskyttede billeder kan ikke slettes med kameraets slettefunktion. Hvis du vil slette dem på denne måde, skal du først annullere beskyttelsen.

# Valg af billeder individuelt

## 1 Vælg [Vælg].

 Udfør trin 2 i "Valg af en udvælgelsesmetode" (
114), vælg [Vælg], og tryk på knappen (
).

#### 2 Vælg et billede.

- Tryk på knapperne [4][b], eller drej
   [\$]-vælgeren for at vælge et billede, og tryk derefter på knappen [\$]. [m] vises.
- Du kan annullere ved at trykke på knappen () igen. () vises ikke længere.
- Gentag denne proces for at angive andre billeder.

#### 3 Beskyt billedet.

- Tryk på knappen [MENU]. Der vises en bekræftelsesmeddelelse.
- Tryk på knapperne [4][b], eller drej
   [)-vælgeren for at vælge [OK], og tryk derefter på knappen [)].
- Billederne beskyttes ikke, hvis du skifter til optagelsestilstand eller slukker kameraet, inden du har fuldført konfigurationen i trin 3.
- Du kan også vælge eller slette billeder ved at trykke på skærmen i trin 2, og du kan åbne bekræftelsesskærmen ved at trykke på [MINU].
- Du kan også beskytte billeder ved at trykke på [OK] på skærmen i trin 3.

#### Før brug

Grundlæggende vejledning

#### Avanceret vejledning

- 1 Grundlæggende oplysninger om kameraet
- 2 Auto-tilstand/ Hybrid Auto-tilstand
- 3 Andre optagelsestilstande
- 4 Tilstanden P
- 5 Tilstanden Tv, Av, M og C
- 6 Afspilningstilstand
- 7 Wi-Fi-funktioner
- 8 Menuen Indstilling

9 Tilbehør

10 Appendiks

Indeks

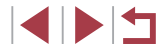

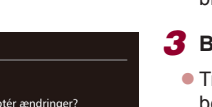

SET - MENU OK

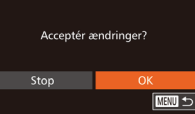

Beskyt

# Valg af en række

# Vælg rækk SET Første billede

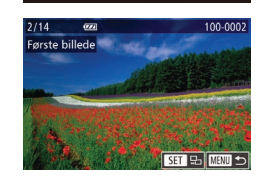

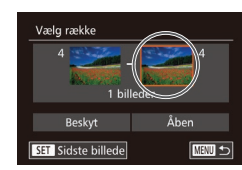

#### **3** Vælg et slutbillede.

Vælg [Vælg række].

Udfør trin 2 i "Valg af en

**2** Vælg et startbillede.

Tryk på knappen [<sup>(</sup>)].

udvælgelsesmetode" (2114), vælg [Vælg række], og tryk på knappen [@].

Tryk på knapperne [4][1], eller drei

og tryk derefter på knappen [@].

[. vælgeren for at vælge et billede,

Tryk på knappen []] for at vælge [Sidste billede], og tryk derefter på knappen [@]]

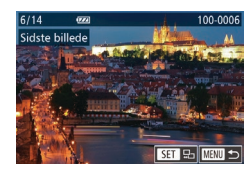

- Tryk på knapperne [4][1], eller drei [. vælgeren for at vælge et billede. og tryk derefter på knappen [@].
- Billeder før det første billede kan ikke vælges som sidste billede.

Vælg række 3 billeder Åben 

Beskyt

Annullér

Beskyt alle billeder

Fjernelse af al beskyttelse på en gang

Du kan også fjerne beskyttelse fra alle billeder på én gang.

Hvis du vil fjerne beskyttelse, skal du vælge [Fjern beskyt. af alle billeder] i trin 1 i "Beskyttelse af alle billeder på én gang" og derefter udføre trin 2.

#### 4 Beskvt billederne.

Tryk på knappen [▼] for at vælge [Beskyt], og tryk derefter på knappen [@]]

#### Før brug

Grundlæggende veiledning

Grundlæggende

Hybrid Auto-tilstand

Auto-tilstand/

oplysninger om kameraet

#### Avanceret veiledning

2

- Du kan også vælge det første eller det sidste billede ved at dreje [@]-vælgeren, når den øverste skærm i trin 2 og 3 vises.
- Du kan annullere beskyttelse af grupper af billeder ved at vælge [Åben] i trin 4.
- Du kan også få vist den skærm, hvor du kan vælge det første og det sidste billede, ved at trykke på et billede øverst på skærmen i trin 2 eller 3.
- Du kan også beskytte billeder ved at trykke på [Beskyt] på skærmen i trin 4.
- Beskyttelse af alle billeder på én gang

#### Vælg [Beskyt alle billeder].

• Udfør trin 2 i "Valg af en udvælgelsesmetode" (2114), vælg [Beskyt alle billeder], og tryk på knappen [@].

#### 2 Beskyt billederne.

Tryk på knapperne [4][1], eller drei [@]-vælgeren for at vælge [OK], og tryk derefter på knappen [@]

# 3 Andre optagelsestilstande 4 Tilstanden P 5 Tilstanden Tv. Av. M og C 6 Afspilningstilstand 7 Wi-Fi-funktioner 8 Menuen Indstilling 9 Tilbehør 1() Appendiks

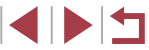

# Sletning af billeder

#### ► Stillbilleder ► Film

Du kan vælge og slette uønskede billeder et ad gangen. Pas på, når du sletter billeder, da de ikke kan gendannes. Beskyttede billeder ( 114) kan dog ikke slettes.

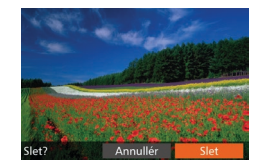

- Vælg et billede, der skal slettes,
- Tryk på knapperne [4][b], eller drei [.vælgeren for at vælge et billede.
- **2** Slet billedet.
- Trvk på knappen (前)
- Når der vises [Slet?]. skal du trykke på knapperne [◀][▶] eller dreje [@]-vælgeren for at vælge [Slet] og derefter trykke på knappen [@]
- Det aktuelle billede slettes nu.
- Du kan annullere sletningen ved at trykke på knapperne [◀][▶] eller dreje [)-vælgeren for at vælge [Annullér] og derefter trykke på knappen [@]

Ved at trykke på knappen [m], mens der vises [m]-billeder, får du mulighed for at vælge [Slet []], [Slet ]EG eller [Slet []+EG til sletnina.

- Du kan også slette det aktuelle billede ved at trykke på [Slet] på skærmen i trin 2.
- Det er også muligt at slette billeder vha. touch-handlinger ([]119).

# Sletning af flere billeder på én gang

Du kan vælge flere billeder for at slette dem samtidig. Pas på, når du sletter billeder, da de ikke kan gendannes. Beskyttede billeder (114) kan dog ikke slettes.

#### Valg af en udvælgelsesmetode

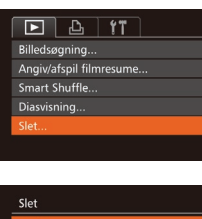

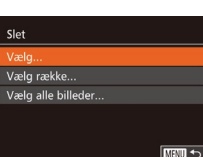

#### Valg af billeder individuelt

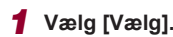

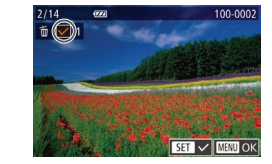

# Åbn indstillingsskærmen.

Tryk på knappen [MFNU], og vælg derefter [Slet] på fanen [**F**] (Q30).

### 2 Vælg en udvælgelsesmetode.

- Vælg et menupunkt og den ønskede indstilling (230).
- Trvk på knappen [MFNI] for at vende tilbage til menuskærmen.

Udfør trin 2 i "Valg af en udvælgelsesmetode" (Q116), vælg [Vælq], og tryk på knappen [@]]

#### 2 Vælg et billede.

- Når du har valgt et billede i trin 2 i "Valg af billeder individuelt" ( $\square$  114), vises der [ $\checkmark$ ].
- Du kan annullere ved at trykke på knappen [) igen. [] vises ikke længere.
- Gentag denne proces for at angive andre billeder.

# Grundlæggende veiledning Avanceret veiledning Grundlæggende oplysninger om kameraet Auto-tilstand/ Hybrid Auto-tilstand 3 Andre optagelsestilstande 4 Tilstanden P 5 Tilstanden Tv. Av. M og C 6 Afspilningstilstand 7 Wi-Fi-funktioner 8 Menuen Indstilling 9 Tilbehør 1() Appendiks Indeks

Før brug

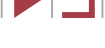

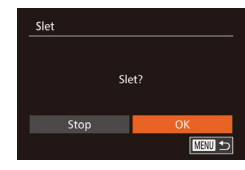

### **3** Slet billedet.

 Tryk på knappen [MENU]. Der vises en bekræftelsesmeddelelse.

 Tryk på knapperne [4][b], eller drej
 [)-vælgeren for at vælge [OK], og tryk derefter på knappen [).

### Valg af en række

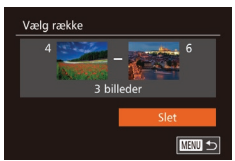

### Vælg [Vælg række].

 Udfør trin 2 i "Valg af en udvælgelsesmetode" (
116), vælg [Vælg række], og tryk på knappen [
)

### 2 Vælg billeder.

• Udfør trin 2-3 i "Valg af en række" (115) for at angive billeder.

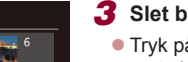

#### 3 Slet billederne.

 Tryk på knappen [▼] for at vælge [Slet], og tryk derefter på knappen [<sup>®</sup>].

Angivelse af alle billeder på én gang

## **1** Vælg [Vælg alle billeder].

- Udfør trin 2 i "Valg af en udvælgelsesmetode" ( 116), vælg [Vælg alle billeder], og tryk på knappen [ ].
- Slet
  Slet alle billeder?
  Annullér
  OK

#### 2 Slet billederne.

Tryk på knapperne [4][b], eller drej
 [\$]-vælgeren for at vælge [OK], og tryk derefter på knappen [\$].

# Rotering af billeder

#### ▶ Stillbilleder ▶ Film

Skift retning for billederne, og gem dem som beskrevet nedenfor.

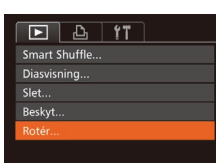

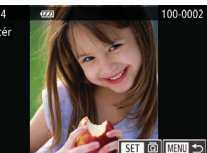

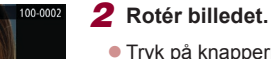

- Tryk på knapperne [◀][▶], eller drej
   [♥]-vælgeren for at vælge et billede.
- Billedet drejes 90°, hver gang du trykker på knappen [<sup>(</sup>)].
- Tryk på knappen [MENU] for at vende tilbage til menuskærmen.

• Rotering er ikke muligt, hvis [Auto-rotering] er indstillet til [Fra] (
[118).

#### Du kan også trykke på [SET] på skærmen i trin 2 for at rotere billeder eller trykke på [MENU] for at vende tilbage til menuskærmen.

#### Før brug

Grundlæggende vejledning

#### Avanceret vejledning

- 1 Grundlæggende oplysninger om kameraet
- 2 Auto-tilstand/ Hybrid Auto-tilstand
- 3 Andre optagelsestilstande
- 4 Tilstanden P
- 5 Tilstanden Tv, Av, M og C
- 6 Afspilningstilstand
- 7 Wi-Fi-funktioner
- 8 Menuen Indstilling

9 Tilbehør

10 Appendiks

Indeks

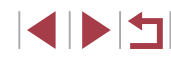

# tilbage • Rotering er ikke muligt, hvis

Vælg [Rotér].
 Tryk på knappen [MFNU], og vælg

[Rotér] på fanen [**F**] ([]30).

# Deaktivering af Auto-rotering

Udfør disse trin for at deaktivere automatisk billedrotering, som roterer billeder på grundlag af den aktuelle kameraretning.

| ÞĿ              | <b>fT</b>                  |  |
|-----------------|----------------------------|--|
| Overgangseffekt | <ul> <li>Fading</li> </ul> |  |
| Oversigtseffekt |                            |  |
| Rullevisning    |                            |  |
| Billedgrupper   |                            |  |
|                 | Til Fra                    |  |
|                 |                            |  |

- Tryk på knappen [MENU], vælg [Auto-rotering] på fanen []], og vælg derefter [Fra] (]]30).
- Billeder kan ikke roteres (
   <sup>[]</sup>117), hvis du har indstillet [Auto-rotering] til [Fra]. Allerede roterede billeder vises også i den oprindelige retning.
  - I tilstanden Smart Shuffle (
    13) vises billeder, der er taget på højkant, i stående format, selvom [Auto-rotering] er indstillet til [Fra]. Rotérede billeder vises i deres roterede retning.

# Mærkning af billeder som favoritter

Du kan organisere billeder ved at mærke dem som favoritter. Ved

at vælge en kategori i filtreret afspilning kan du begrænse følgende

• "Visning" (Q103), "Diasvisning" (Q112), "Beskyttelse af billeder"

(114), "Sletning af billeder" (116), "Tilføjelse af billeder til printlisten (DPOF)" (1169), "Tilføjelse af billeder til en fotobog"

#### ▶ Stillbilleder ▶ Film

Grundlæggende vejledning

Før brug

#### Avanceret vejledning

- 1 Grundlæggende oplysninger om kameraet
- 2 Auto-tilstand/ Hybrid Auto-tilstand
- 3 Andre optagelsestilstande
- 4 Tilstanden P

5 Tilstanden Tv, Av, M og C

#### 6 Afspilningstilstand

- 7 Wi-Fi-funktioner
- 8 Menuen Indstilling

9 Tilbehør

10 Appendiks

Indeks

# **2** Vælg et billede.

1 Vælg [Favoritter].

Tryk på knapperne [4][), eller drej
 -vælgeren for at vælge et billede, og tryk derefter på knappen [). [\*] vises.

• Tryk på knappen [MENU], og vælg

[Favoritter] på fanen [**F**] (**Q**30).

- Du kan fjerne mærkningen af billedet ved at trykke på knappen [
  ] igen. [
  ] vises ikke længere.
- Gentag denne procedure, hvis du vil vælge flere billeder.

### **3** Afslut konfigurationen.

- Tryk på knappen [MENU]. Der vises en bekræftelsesmeddelelse.
- Tryk på knapperne [4][), eller drej [), vælgeren for at vælge [OK], og tryk derefter på knappen [)].

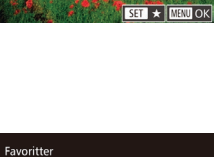

100-0002

handlinger til alle disse billeder.

(1171)

D D 11

Diasvisning.

Beskyt.

Rotér

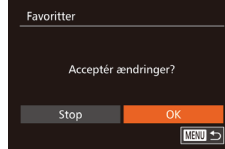

Billederne mærkes ikke som favoritter, hvis du skifter til optagelsestilstand eller slukker kameraet, inden du har fuldført konfigurationen i trin 3.

- Favoritbilleder tildeles en trestjernet klassifikation ( $\star \star \star \star$ når de overføres til computere, der kører Windows 8 eller Windows 7. (Dette gælder ikke for film eller RAW-billeder).
- Du kan også vælge eller slette de aktuelle billeder ved at trykke på skærmen i trin 2.
- Du kan også mærke billeder som favoritter vha. touch-handlinger ([[]119).

# Praktisk kontrol: Touch-handlinger

#### ► Stillbilleder ► Film

Grundlæggende vejledning

Før brug

Du kan hurtigt og nemt deaktivere funktioner, som du har tildelt til fire berøringshandlinger (touch-handlinger), i visning af enkeltbillede.

### Brug af touch-handlingers funktioner

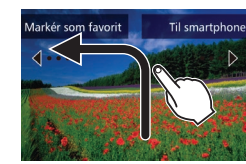

 Træk hen over skærmen som vist. • Den funktion, der er tildelt til [4], er nu aktiveret.

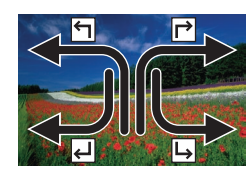

- På samme måde kan du aktivere funktioner, der er tildelt til [→], [←] og [→], ved at trække hen over skærmen.
- Brugerdefiner funktioner tildelt til touchhandlinger som ønsket.

Ændring af touch-handlingers funktioner

Gør dine mest brugte kamerahandlinger nemmere ved at tildele trækmønstre til dem som ønsket

#### Åbn indstillingsskærmen.

• Tryk på knappen [MENU], og vælg derefter [Ang. Touch-hand.] på fanen [▶] (□30).

| Avanceret vejledning |     |    |                                          |
|----------------------|-----|----|------------------------------------------|
|                      |     | 1  | Grundlæggende<br>oplysninger om kameraet |
|                      |     | 2  | Auto-tilstand/<br>Hybrid Auto-tilstand   |
|                      |     | 3  | Andre optagelsestilstande                |
|                      |     | 4  | Tilstanden P                             |
|                      |     | 5  | Tilstanden Tv, Av, M og C                |
|                      |     | 6  | Afspilningstilstand                      |
|                      |     | 7  | Wi-Fi-funktioner                         |
|                      |     | 8  | Menuen Indstilling                       |
|                      |     | 9  | Tilbehør                                 |
|                      |     | 10 | Appendiks                                |
| n                    | dek | 5  |                                          |
|                      |     |    |                                          |

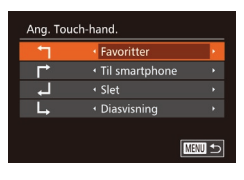

# 2 Tildel en funktion til en touch-handling.

 Tryk på knapperne [▲][▼], eller drej [∰]-vælgeren for at vælge et trækmønster, og tryk derefter på knapperne [◀][▶] for at vælge en funktion, der skal tildeles.

#### Tilgængelige funktioner

| Favoritter      | Mærk billeder som favoritter, eller fjern<br>mærkningen af billedet.                                               |  |
|-----------------|----------------------------------------------------------------------------------------------------|--|
| Næste favorit   | Skift til visning af det næste billede, der er<br>mærket som favorit.                                              |  |
| Forrige favorit | Skift til visning af det forrige billede, der er<br>mærket som favorit.                                            |  |
| Næste dato      | Skift til visning af det første billede med den<br>næste optagelsesdato.                                           |  |
| Forrige dato    | Skift til visning af det første billede med den<br>forrige optagelsesdato.                                         |  |
| Smart Shuffle   | Start Smart Shuffle-afspilning.                                                                                    |  |
| Til kamera      |                                                                                                    |  |
| Til smartphone  | Åbn skærmen til Wi-Fi-forbindelse.<br>Hvis du ønsker oplysninger om Wi-Fi, kan du<br>se "Wi-Fi-funktioner" (ጪ127). |  |
| Til computer    |                                                                                                    |  |
| Til printer     |                                                                                                    |  |
| Til webtjeneste |                                                                                                    |  |
| Diasvisning     | Start en diasvisning.                                                                                              |  |
| Slet            | Slet et billede.                                                                                                   |  |
| Beskyt          | Beskyt et billede, eller annullér beskyttelsen.                                                                    |  |
| Rotér           | Rotér et billede.                                                                                                  |  |
|                 |                                                                                                    |  |

# Redigering af stillbilleder

 Billedredigering (
 120 123) er kun muligt, hvis der er tilstrækkelig ledig plads på hukommelseskortet.

- Du kan åbne redigeringsskærme til forskellige funktioner ved at trykke på et billede, når du har valgt funktionen i menuen.
- Når [MANU] vises på redigeringsskærmen, kan du trykke på [MANU] i stedet for at trykke på knappen [MENU], hvis du foretrækker det.
- Når [SET] vises på redigeringsskærmen, kan du trykke på [SET] i stedet for at trykke på knappen [), hvis du foretrækker det.

# Ændring af størrelse på billeder

► Stillbilleder 🕨 Film

Gem en kopi af billeder med en lavere opløsning.

Fotobogopsætning... i-Kontrast... Rødøje-korrektion... Beskæring... Ændre str....

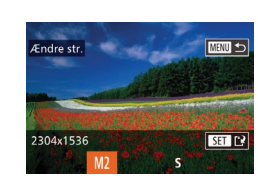

# Vælg [Ændre str.].

- Tryk på knappen [MENU], og vælg [Ændre str.] på fanen [▶] (□30).
- 2 Vælg et billede.
- Tryk på knapperne [4][>], eller drej
   [\*]-vælgeren for at vælge et billede, og tryk derefter på knappen [\*].

#### **3** Vælg en billedstørrelse.

- Tryk på knapperne [4][b], eller drej
   [\*]-vælgeren for at vælge størrelsen, og tryk derefter på knappen [\*].
- [Gem nyt billede?] vises.

# Grundlæggende vejledning Avanceret vejledning 1 Grundlæggende oplysninger om kameraet 2 Auto-tilstand/ 2 Auto-tilstand/ 3 Andre optagelsestilstande 4 Tilstanden P

Før brug

#### .

- $5\,$  Tilstanden Tv, Av, M og C
- 6 Afspilningstilstand
- 7 Wi-Fi-funktioner
- 8 Menuen Indstilling
- 9 Tilbehør

10 Appendiks

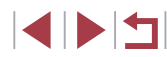

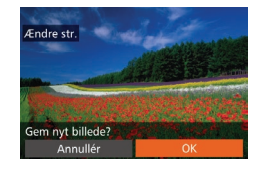

Vis nyt billede?

#### 4 Gem det nye billede.

- Tryk på knapperne [◀][▶], eller drej
   [♣]-vælgeren for at vælge [OK], og tryk derefter på knappen [險].
- Billedet gemmes nu som en ny fil.

#### **5** Kontroller det nye billede.

- Tryk på knappen [MENU]. [Vis nyt billede?] vises.
- Tryk på knapperne [4][b], eller drej
   [)-vælgeren for at vælge [Ja], og tryk derefter på knappen [).
- Det gemte billede vises nu.

• RAW-billeder kan ikke redigeres.

#### Billeders størrelse kan ikke ændres til en højere opløsning.

- Du kan også konfigurere denne indstilling ved at trykke på størrelsen på skærmen i trin 3, trykke på den igen og derefter trykke på [OK].
- Du kan også få vist gemte billeder ved at trykke på [Ja] på skærmen i trin 5.

# Beskæring

D 🗅 🕅

Fotobogopsætning..

Rødøie-korrektion.

Favoritter

i-Kontrast

#### 🕨 Stillbilleder 🗼 Film

Du kan angive en del af et billede, der skal gemmes som en separat billedfil.

#### Vælg [Beskæring].

 Tryk på knappen [MENU], og vælg derefter [Beskæring] på fanen [I] (Q30).

#### 2 Vælg et billede.

Tryk på knapperne [4][), eller drej
 [\*]-vælgeren for at vælge et billede, og tryk derefter på knappen [\*].

#### **3** Justér beskæringsområdet.

- Der vises en ramme omkring den del af billedet, der skal beskæres (1).
- Det oprindelige billede vises øverst til venstre, og der vises et eksempel på det beskårede billede (2) nederst til højre. Du kan også se opløsningen efter beskæring (3).
- Flyt zoomkontrollen for at ændre rammens størrelse.
- Du kan flytte rammen ved at trykke på knapperne [▲][♥][◀][▶].
- Du kan ændre rammens retning ved at trykke på knappen [<sup>®</sup>].
- På billedet øverst til venstre vises grå rammer omkring de ansigter, der er registreret på billedet. Du kan beskære billedet ud fra denne ramme ved at dreje
   Implemente for at skifte til en anden ramme.
- Tryk på knappen [MENU].

#### Før brug

Grundlæggende vejledning

#### Avanceret vejledning

- 1 Grundlæggende oplysninger om kameraet
- 2 Auto-tilstand/ Hybrid Auto-tilstand

3 Andre optagelsestilstande

4 Tilstanden P

5 Tilstanden Tv, Av, M og C

6 Afspilningstilstand

7 Wi-Fi-funktioner

8 Menuen Indstilling

9 Tilbehør

10 Appendiks

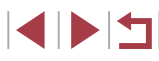

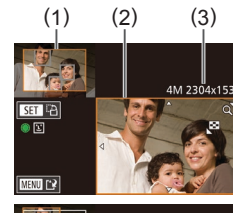

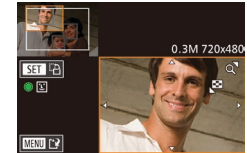

# 4 Gem som et nyt billede, og kontroller det.

 Udfør trin 4-5 i "Ændring af størrelse på billeder" (
120).

- - Billeder, som kan bruges til beskæring, vil altid have samme billedformat efter beskæring.
  - Beskårede billeder vil have en lavere opløsning end ubeskårede billeder.
  - Hvis du beskærer stillbilleder, der er taget med Face ID (□44), bevares kun navnet på de personer, der er tilbage på det beskårede billede.
  - Du kan flytte rammen ved at trække et af billederne på skærmen i trin 3.
    - Du kan også ændre rammernes størrelse ved at samle eller sprede fingrene (
      112) på skærmen i trin 3.

# Ændring af et billedes farvetoner (My Colors)

🕨 🕨 Stillbilleder 🔰 Film

Du kan justere billedfarver og derefter gemme det redigerede billede som en separat fil. Hvis du ønsker oplysninger om de enkelte indstillinger, kan du se "Ændring af et billedes farvetoner (My Colors)" ( $\square$ 80).

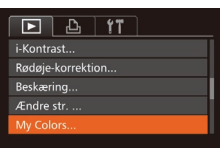

- Vælg [My Colors].
- Tryk på knappen [MENU], og vælg derefter [My Colors] på fanen [▶] (□30).

## 2 Vælg et billede.

Tryk på knapperne [4][>], eller drej
 [\*]-vælgeren for at vælge et billede, og tryk derefter på knappen [\*].

#### **3** Vælg en indstilling.

- Tryk på knapperne [4][b], eller drej
   [)-vælgeren for at vælge en indstilling, og tryk derefter på knappen [).
- 4 Gem som et nyt billede, og kontroller det.

 Billedkvaliteten for billeder, du gentagne gange redigerer på denne måde, vil blive lidt dårligere hver gang, og du vil muligvis ikke kunne opnå den ønskede farve.

Farver på RAW-billeder kan ikke redigeres.

 Farven på de billeder, der redigeres med denne funktion, kan afvige lidt fra farven på billeder, der er taget med My Colors (\$\overlime{A}\$80).

 Du kan også konfigurere denne indstilling ved at trykke på en indstilling for at vælge den på skærmen i trin 3 og derefter trykke på den igen.

# Avanceret veiledning Grundlæggende oplysninger om kameraet Auto-tilstand/ Hybrid Auto-tilstand 3 Andre optagelsestilstande 4 Tilstanden P 5 Tilstanden Tv. Av. M og C 6 Afspilningstilstand 7 Wi-Fi-funktioner 8 Menuen Indstilling 9 Tilbehør 1() Appendiks Indeks

Før brug

Grundlæggende vejledning

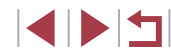

# Justering af billedlysstyrken (i-Kontrast)

Stillbilleder Film

Billedområder, der er for mørke (f.eks, ansigter eller baggrunde), kan registreres og automatisk justeres til den optimale lysstyrke. Utilstrækkelig generel billedkontrast justeres også automatisk, så motiver træder klarere frem. Du kan vælge mellem fire korrektionsniveauer og derefter gemme billedet som en separat fil.

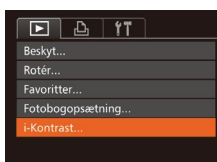

#### Vælg [i-Kontrast].

- Tryk på knappen [MENU], og vælg derefter [i-Kontrast] på fanen [ ([]]30).
- 2 Vælg et billede.
- Trvk på knapperne [4][b], eller drei [. vælgeren for at vælge et billede. og tryk derefter på knappen [@].

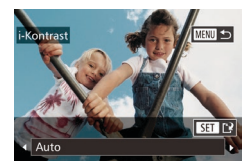

- 3 Væla en indstillina.
- Trvk på knapperne [4][1]. eller drei Image: Image: og tryk derefter på knappen [@].
- Gem som et nvt billede. og kontroller det.
- Udfør trin 4-5 i "Ændring af størrelse på billeder" (🛄 120).

For nogle billeder er korrektionen muligvis ikke præcis, eller billedet kan se grovkornet ud.

- Billeder kan se grovkornede ud efter gentagen brug af denne funktion.
- RAW-billeder kan ikke redigeres på denne måde.

Hvis [Auto] ikke giver de forventede resultater, kan du forsøge at korrigere billederne vha. [Lav], [Medium] eller [Høj].

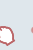

Rotér

Favoritter.

i-Kontrast.

Du kan også konfigurere denne indstilling ved at trykke på [4][1] på skærmen i trin 3.

# Korrigering af røde øine

► Stillbilleder ► Film

Korrigerer automatisk billeder med røde øine. Du kan gemme det korrigerede billede som en separat fil.

#### 1 Vælg [Rødøje-korrektion].

Tryk på knappen [MENU], og vælg derefter [Rødøje-korrektion] på fanen [**▶**] (**□**30).

#### Vælg et billede.

- Tryk på knapperne [4][1], eller drei [.vælgeren for at vælge et billede.
- 3 Korriger billedet.
- Tryk på knappen [<sup>(</sup>)].
- Røde øine, som kameraet registrerer. korrigeres nu, og der vises rammer omkring de korrigerede billedområder.
- Forstør eller formindsk billeder efter behov. Benvt fremgangsmåden i "Forstørrelse af billeder" (2112).
- Gem som et nyt billede, og kontroller det.
- Tryk på knapperne [▲][▼][4][▶], eller drej [)-vælgeren for at vælge [Ny fil], og tryk derefter på knappen [@]].
- Billedet gemmes nu som en ny fil.
- Udfør trin 5 i "Ændring af størrelse på billeder" (2120).

#### Før brug

Grundlæggende veiledning

#### Avanceret veiledning

Grundlæggende oplysninger om kameraet Auto-tilstand/ Hybrid Auto-tilstand 3 Andre optagelsestilstande 4 Tilstanden P 5 Tilstanden Tv. Av. M og C

6 Afspilningstilstand

7 Wi-Fi-funktioner

8 Menuen Indstilling

9 Tilbehør

1() Appendiks

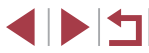

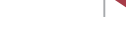

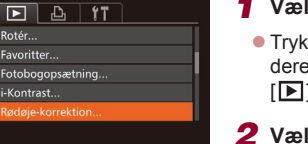

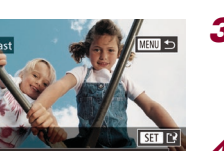

#### 

Visse billeder bliver muligvis ikke korrigeret korrekt.

- Du kan overskrive det oprindelige billede med det korrigerede billede ved at vælge [Overskriv] i trin 4. I så fald slettes det oprindelige billede.
- Beskyttede billeder kan ikke overskrives.
- RAW-billeder kan ikke redigeres på denne måde.
- Du kan udføre rødøje-korrektion på JPEG-billeder, der er taget i [読], men det oprindelige billede kan ikke overskrives.

 Du kan også gemme billeder ved at trykke på [Ny fil] eller [Overskriv] på skærmen i trin 4.

# Redigering af film

▶ Stillbilleder ▶ Film

Du kan redigere film og fjerne unødvendige dele i starten eller slutningen (gælder ikke filmresumeer (Д36)).

#### 1 Vælg [%].

- Udfør trin 1-5 i "Visning" (
  103), vælg
  [%], og tryk på derefter på knappen [
  ].
- Filmredigeringspanelet og redigeringslinjen vises nu.
- **2** Angiv de dele, der skal fjernes.
  - (1) er filmredigeringspanelet og (2) er redigeringslinjen.
  - Tryk på knapperne [▲][▼] for at vælge [ᢢŢ] eller [Ţ½].
  - Du kan få vist de dele, du kan fjerne (identificeret med [🏑] på skærmen), ved at trykke på knapperne [◀][▶] eller dreje [♣]-vælgeren for at flytte (♥]. Fjern starten af filmen (fra [𝑋]) ved at vælge [\‰], og fjern slutningen af filmen ved at vælge [‡].
  - Hvis du flytter [] til en anden placering end et []]-mærke, vil delen før nærmeste []]-mærke til venstre blive fjernet i []], og i []] vil delen efter nærmeste []]-mærke til højre blive fjernet.

#### Før brug

Grundlæggende vejledning

#### Avanceret vejledning

- 1 Grundlæggende oplysninger om kameraet
- 2 Hybrid Auto-tilstand

3 Andre optagelsestilstande

4 Tilstanden P

5 Tilstanden Tv, Av, M og C

6 Afspilningstilstand

7 Wi-Fi-funktioner

8 Menuen Indstilling

9 Tilbehør

10 Appendiks

Indeks

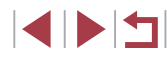

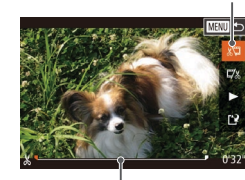

(1)

(<u>2</u>)

#### 3 Gennemse den redigerede film.

- Tryk på knapperne [A][V] for at vælge [], og tryk derefter på knappen [)]. Den redigerede film afspilles nu.
- Gentag trin 2, hvis du vil redigere filmen iaen.
- Hvis du vil annullere redigering, skal du trykke på knappen [MENU], vælge [OK] på bekræftelsesskærmen (tryk enten på knapperne []], eller drej ()-vælgeren) og derefter trykke på knappen [@].

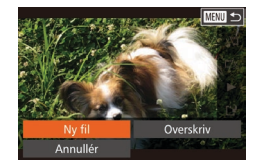

Kompr. og ger Annullé

#### Δ Gem den redigerede film.

- Tryk på knapperne [A][V] for at vælge [[\*]], og tryk derefter på knappen [())].
- Tryk på knapperne [▲][▼][◀][▶], eller drej []-vælgeren for at vælge [Ny fil], og tryk derefter på knappen [@].
- Væla [Gem u, kompr.], og tryk derefter på knappen [@].
- Filmen gemmes nu som en nv fil.

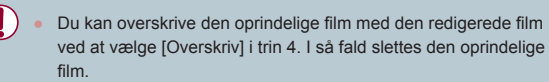

- Kun [Overskriv] er tilgængelig, hvis der ikke er nok ledig plads på hukommelseskortet
- Film gemmes muligvis ikke, hvis batteripakken løber tør for strøm under lagringen.
- Når du redigerer film, skal du bruge en batteripakke, der er fuldt opladet, eller en vekselstrømsadapter (sælges særskilt, 2159).

# Reducering af filstørrelser

Du kan reducere filmfilers størrelse ved at komprimere filmene på følgende måde.

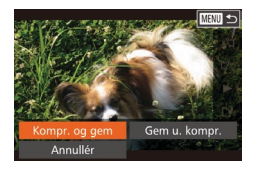

- Vælg [['] på skærmen i trin 2 af "Redigering af film". Vælg [Ny fil], og tryk derefter på knappen [()].
- Vælg [Kompr. og gem], og tryk derefter på knappen [@].
- Komprimerede film gemmes i formatet [LID 30P].
- IVGA 30P1-film kan ikke komprimeres.
- Redigerede film kan ikke gemmes i komprimeret format, når du vælger [Overskriv].

Du kan også redigere film ved at trykke på filmredigeringspanelet eller redigeringsbiælken.

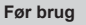

# Grundlæggende vejledning Avanceret veiledning Grundlæggende oplysninger om kameraet Auto-tilstand/ 2 Hybrid Auto-tilstand 3 Andre optagelsestilstande 4 Tilstanden P 5 Tilstanden Tv. Av. M og C 6 Afspilningstilstand 7 Wi-Fi-funktioner 8 Menuen Indstilling

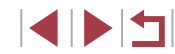

9 Tilbehør 1() Appendiks Indeks

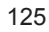

# Redigering af filmresume

Stillbilleder Film

Individuelle kapitler (filmklip) (Q36), der er optaget i tilstanden [27], kan slettes efter behov. Pas på, når du sletter filmklip. De kan ikke gendannes.

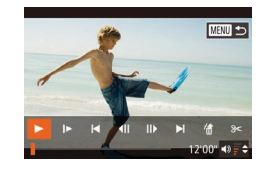

#### Vælg det videoklip, du vil slette.

- Udfør trin 1-2 i "Visning af korte film, der er oprettet under optagelse af stillbilleder (filmresume)" (Д106), og afspil en fil, der er oprettet i tilstanden
   [ ], og tryk på knappen [) for at åbne filmkontrolpanelet.
- Tryk på knapperne [4][b], eller drej
   [\*]-vælgeren for at vælge [[4] eller [b]], og tryk derefter på knappen [\*].
- 2 Vælg [#].
- Tryk på knapperne [4][), eller drej
   [\*]-vælgeren for at vælge [\*], og tryk derefter på knappen [\*].
- Det valgte filmklip afspilles flere gange.

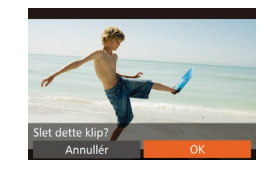

#### **3** Bekræft sletningen.

- Tryk på knapperne [4][>], eller drej
   [\*]-vælgeren for at vælge [OK], og tryk derefter på knappen [\*].
- Filmklippet slettes, og den korte film overskrives.

 [m] vises ikke, hvis du vælger et videoklip, mens kameraet er tilsluttet til en printer.

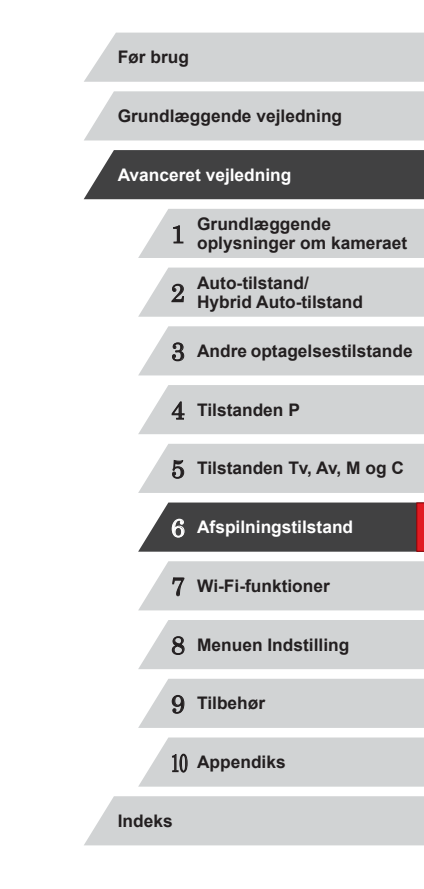

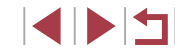

# Wi-Fi-funktioner

Send billeder trådløst fra kameraet til forskelligt kompatibelt udstyr, og brug kameraet sammen med webtjenester

# Tilgængelige Wi-Fi-funktioner

Du kan sende og modtage billeder og fjernstyre kameraet ved at tilslutte det til disse enheder og tjenester via Wi-Fi.

Smartphones og tablets

Send billeder til smartphones og tabletcomputere, der har Wi-Fifunktioner. Du kan også fjernoptage og geotagge dine billeder fra en tilsluttet smartphone eller tablet.

For nemheds skyld refereres der samlet i denne vejledning til smartphones, tablets og andre kompatible enheder som "smartphones".

Computer

Brug software til at gemme kamerabilleder på en computer, der er tilsluttet via Wi-Fi.

Webtjenester

Føj dine kontooplysninger til kameraet for CANON iMAGE GATEWAYonlinefotografitjeneste eller andre internettjenester for at sende kamerabilleder til tjenesterne. Ikke-sendte billeder på kameraet kan også sendes automatisk til en computer eller webtjeneste via CANON iMAGE GATEWAY.

Printere

Send billeder trådløst til en PictBridge-kompatibel printer (understøtter DPS over IP) for at printe dem.

 Et andet kamera Send billeder trådløst mellem Wi-Fi-kompatible kameraer fra Canon.

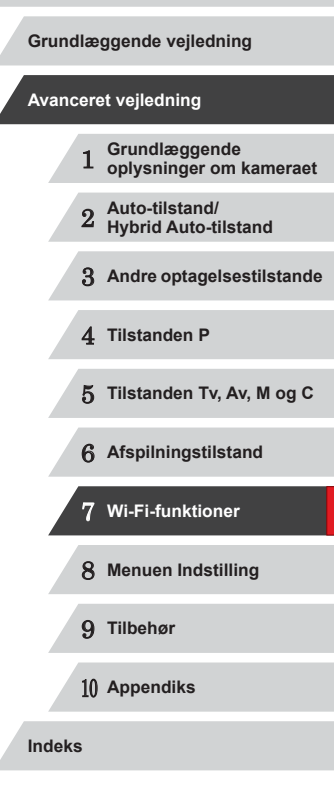

Før brug

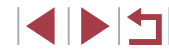

# Afsendelse af billeder til en smartphone

Tilslut kameraet til en smartphone, og send billeder på en af disse måder.

- Opret forbindelse til en enhed, der tildelt til knappen []] ([] 128) Tryk blot på knappen []] for at tilslutte enhederne. Dette forenkler importen af billeder fra en smartphone ([] 128). Bemærk, at der kun kan tildeles en smartphone til knappen [].
- Opret forbindelse via Wi-Fi-menuen (
   <sup>1</sup>130). Du kan tilslutte kameraet til en smartphone på samme måde, som du ville tilslutte det til en computer eller en anden enhed. Der kan tilføjes flere smartphones.

Før du opretter forbindelse til kameraet, skal du installere den gratis og dedikerede CameraWindow-app på din smartphone. Du kan få yderligere oplysninger om denne applikation (understøttede smartphones og tilhørende funktioner) på Canons hjemmeside.

> Uanset hvordan du tilslutter enhederne, kan du også bruge din smartphone til at geotagge (µ147) kamerabilleder og fjernoptage (µ148).

# Afsendelse til en smartphone der er tildelt til knappen

Når du indledningsvis har oprettet forbindelse til en smartphone ved at trykke på knappen []], kan du blot trykke på knappen []] herefter for at oprette forbindelse igen, så du kan få vist og gemme kamerabilleder på tilsluttede enheder.

Disse trin viser, hvordan du bruger kameraet som et adgangspunkt, men du kan også bruge et eksisterende adgangspunkt (
132).

#### Installer CameraWindow.

Når det gælder en NFC-kompatibel

Android-smartphone (operativsvstem

version 4.0 eller nvere), vil aktivering

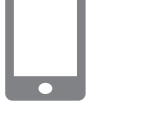

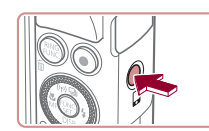

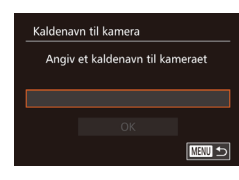

af NFC og berøring af smartphonen mod kameraets N-mærke (N) starte Google Play på smartphonen. Når CameraWindow-downloadsiden vises, skal du downloade og installere appen.
Når det gælder andre Androidsmartphones, kan du finde CameraWindow i Google Play og hente og installere appen.

 Hvis du bruger en iPhone, iPad eller iPod touch, skal du finde CameraWindow i App Store og downloade og installere appen.

## 2 Tryk på knappen [🛄.

Tryk på knappen []].

 Når skærmen [Kaldenavn til kamera] vises, skal du trykke på knappen [∰].
 Brug det viste tastatur til at indtaste et nyt kaldenavn (□32). På skærmen [Kaldenavn til kamera] skal du vælge [OK] (tryk enten på knapperne [▲][▼], eller drej [∰]-vælgeren) og derefter trykke på knappen [∰]. Grundlæggende veiledning Avanceret veiledning Grundlæggende oplysninger om kameraet Auto-tilstand/ Hybrid Auto-tilstand 3 Andre optagelsestilstande 4 Tilstanden P 5 Tilstanden Tv. Av. M og C 6 Afspilningstilstand 7 Wi-Fi-funktioner 8 Menuen Indstilling 9 Tilbehør 10 Appendiks Indeks

Før brug

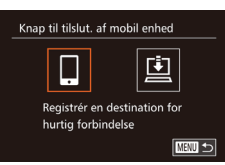

### 3 Vælg []].

Tryk på knapperne [4][), eller drej
 -vælgeren for at vælge [], og tryk derefter på knappen [].

#### Kameraets SSID vises.

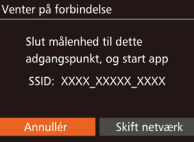

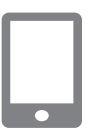

#### **4** Tilslut din smartphone til netværket.

 Vælg det SSID (netværksnavn), der vises på kameraet, i Wi-Fi-indstillingsmenuen for at oprette en forbindelse.

#### 5 Start CameraWindow.

- Når det gælder en NFC-kompatibel Android-smartphone (operativsystem version 4.0 eller nyere), vil aktivering af NFC og berøring af smartphonen mod kameraets N-mærke (R) starte CameraWindow på smartphonen.
- Når det gælder andre smartphones, skal du starte CameraWindow på smartphonen.
- Når dit kamera genkender smartphonen, vises enhedens valgskærm.

| Vælg en enhed     |        |
|-------------------|--------|
| Opdatér           |        |
| Smartphone1       |        |
| Søgning afsluttet | MENU 5 |

# **6** Vælg en smartphone, der skal oprettes forbindelse til.

- Vælg en smartphone (enten ved at trykke på knapperne [▲][▼] eller ved at dreje [)-vælgeren), og tryk derefter på knappen [).
- Når der er oprettet forbindelse til smartphonen, vises smartphonens navn på kameraet. (Skærmbilledet lukkes efter ca. et minut.)

#### 7 Importer billeder.

- Brug smartphonen til at importere billeder fra kameraet til smartphonen.
- Brug smartphonen til at afbryde forbindelsen. Kameraet slukker automatisk.
- Når du bruger NFC-funktioner, skal du være opmærksom på følgende.
  - Undgå hårde stød mellem kamera og smartphone. Dette kan beskadige enhederne.
  - Afhængig af smartphonen er det ikke sikkert, at enhederne genkender hinanden med det samme. I denne situation skal du forsøge at holde enhederne sammen i lidt forskellige positioner.
     Undgå at placere andre genstande mellem kameraet og smartphonen. Bemærk også, at kamera- eller smartphonedæksler eller tilsvarende tilbehør kan blokere kommunikationen.

#### Før brug

Grundlæggende vejledning

#### Avanceret vejledning

- 1 Grundlæggende oplysninger om kameraet
- 2 Auto-tilstand/ Hybrid Auto-tilstand

3 Andre optagelsestilstande

4 Tilstanden P

5 Tilstanden Tv, Av, M og C

6 Afspilningstilstand

7 Wi-Fi-funktioner

8 Menuen Indstilling

9 Tilbehør

10 Appendiks

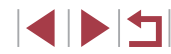

- $\widehat{}$
- Forbindelser kræver et hukommelseskort i kameraet.
- Der vises en meddelelse, hvis det kaldenavn, som du forsøger at angive, starter med et symbol eller et mellemrum. Tryk på knappen [<sup>(\*\*)</sup>] for at angive et andet kaldenavn.
- Hvis du vil forbedre sikkerheden, kan du kræve en adgangskode på skærmen i trin 3 ved at åbne MENU (<sup>[]</sup>30) og vælge fanen [<sup>[</sup>1]] b [Indstillinger for Wi-Fi] b [Adgangskode] b [Til]. I så fald skal du indtaste den adgangskode, der vises på kameraet, i adgangskodefeltet på smartphonen i trin 4.
- Der kan registreres en smartphone til knappen []]. Hvis du vil tildele en anden, skal du først rydde den aktuelle i MENU (□]30) ► fanen []] ► [Knap til tilslut. af mobil enhed].
- Det er ikke alle NFC-kompatible smartphones, der har et N-mærke (N). Du kan finde flere oplysninger i smartphonens brugervejledning.

### Tilføjelse af en smartphone ved brug af Wi-Fimenuen

Disse trin viser, hvordan du bruger kameraet som et adgangspunkt, men du kan også bruge et eksisterende adgangspunkt (Q132).

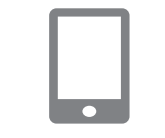

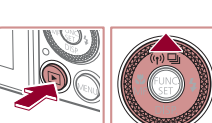

Tilslut til smartphone

Ó

Ъ

Vælg en enhed

# Installer CameraWindow.

 Følg trin 1 i "Afsendelse til en smartphone der er tildelt til knappen" (<sup>[[]</sup>128) for at installere CameraWindow på en smartphone.

#### 2 Åbn menuen Wi-Fi.

- Tryk på knappen [▶] for at tænde kameraet.
- Tryk på knappen [▲].
- Hvis der vises en skærm, hvor der anmodes om kaldenavnet til enheden, skal du angive kaldenavnet (
  128).

### **3** Vælg [**]**].

Tryk på knapperne [4][), eller drej
 [)-vælgeren for at vælge [], og tryk derefter på knappen [).

#### 4 Vælg [Tilføj en enhed].

 Tryk på knapperne [▲][▼], eller drej
 [●]-vælgeren for at vælge [Tilføj en enhed], og tryk derefter på knappen [응].

#### Før brug

Grundlæggende vejledning

#### Avanceret vejledning

- 1 Grundlæggende oplysninger om kameraet
- 2 Auto-tilstand/ Hybrid Auto-tilstand

3 Andre optagelsestilstande

4 Tilstanden P

5 Tilstanden Tv, Av, M og C

6 Afspilningstilstand

7 Wi-Fi-funktioner

8 Menuen Indstilling

9 Tilbehør

10 Appendiks

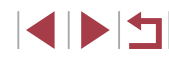

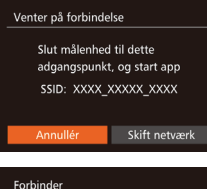

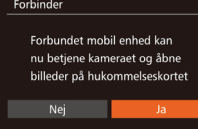

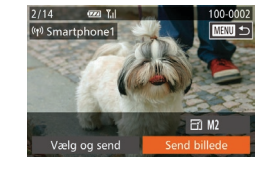

Kameraets SSID vises.

- Vælg en smartphone, der skal oprettes forbindelse til, som beskrevet i trin 4-6 af "Afsendelse til en smartphone der er tildelt til knappen" ( 128).
- 5 Tilpas indstillingen for beskyttelse af personlige oplysninger.
  - Tryk på knapperne [◀][▶], eller drej [♣]-vælgeren for at vælge [Ja], og tryk derefter på knappen [♣].
- Nu kan du bruge din smartphone til at gennemse, importere eller geotagge billeder på kameraet eller til at fjernoptage.
- 6 Send billeder.
- Drej [@]-vælgeren for at vælge et billede, der skal sendes, tryk på knapperne
   [4][▶] for at vælge [Send billede], og tryk derefter på knappen [<sup>®</sup>].
- Tryk på knapperne [▲][▼][√][↓] for at vælge [Send], og tryk derefter på knappen [).
- Billedoverførslen starter. Skærmen bliver mørkere under billedoverførsel.
- [Overførsel fuldendt] vises, når billedet er sendt, og skærmen Billedoverførsel vises igen.
- Du kan afbryde forbindelsen ved at trykke på knappen [MENU], vælge [OK] på bekræftelsesskærmbilledet (tryk enten på [4][)] eller drej [) vælgeren) og derefter trykke på knappen []. Du kan også bruge din smartphone til at afslutte forbindelsen.
- Hvis du vil tilføje flere smartphones, skal du gentage procedurerne ovenfor og begynde med trin 1.

- Alle billederne i kameraet kan ses på den tilsluttede smartphone, når du vælger [Ja] i trin 5. Vælg [Nej] i trin 5 for at bevare kamerabillederne som private, så de ikke kan ses fra din smartphone.
- Så snart du har registreret en smartphone, kan du skifte fortrolighedsindstillinger for den på kameraet (
  149).
- Forbindelser kræver et hukommelseskort i kameraet.
- Hvis du tidligere har oprettet forbindelse til enheder via Wi-Fimenuen, vises de seneste destinationer først, når du åbner Wi-Fimenuen. Du kan nemt oprette forbindelse igen ved at trykke på knapperne [▲][♥] for at vælge enhedsnavnet og derefter trykke på knappen [險]]. Hvis du vil tilføje en ny enhed, skal du åbne skærmbilledet til enhedsvalg ved at trykke på knapperne [◀][▶] og derefter konfigurere indstillingen.
- Hvis du ikke vil have vist de seneste målenheder, skal du vælge MENU (□30) ► fanen [¶] ► [Indstillinger for Wi-Fi] ► [Målhistorik] ► [Fra].

| Før brug                                   |  |  |  |
|--------------------------------------------|--|--|--|
| Grundlæggende vejledning                   |  |  |  |
| Avanceret vejledning                       |  |  |  |
| 1 Grundlæggende<br>oplysninger om kameraet |  |  |  |
| 2 Auto-tilstand/<br>Hybrid Auto-tilstand   |  |  |  |
| <b>3</b> Andre optagelsestilstande         |  |  |  |
| 4 Tilstanden P                             |  |  |  |
| ${f 5}$ Tilstanden Tv, Av, M og C          |  |  |  |
| 6 Afspilningstilstand                      |  |  |  |
| 7 Wi-Fi-funktioner                         |  |  |  |
| 8 Menuen Indstilling                       |  |  |  |
| 9 Tilbehør                                 |  |  |  |
| 10 Appendiks                               |  |  |  |
| Indeks                                     |  |  |  |
|                                            |  |  |  |

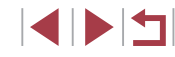

# Brug af et andet adgangspunkt

Når kameraet forbindes med en smartphone med knappen []] eller gennem Wi-Fi-menuen, kan du også bruge et eksisterende adgangspunkt.

#### Gør klar til forbindelsen.

2 Tilslut smartphonen til adgangspunktet.

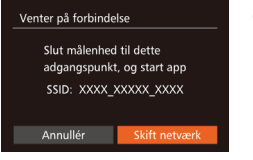

| Vælg netværk    |        |
|-----------------|--------|
| Opdatér         |        |
| WPS-tilslutning |        |
| AccessPoint1    | î      |
| AccessPoint2    | î      |
|                 |        |
|                 | MENU 🛨 |

#### **3** Vælg [Skift netværk].

- Tryk på knapperne [4][), eller drej
   [)-vælgeren for at vælge [Skift netværk], og tryk derefter på knappen [)].
- Der vises en liste over registrerede adgangspunkter.

#### 4 Opret forbindelse til adgangspunktet, og vælg smartphonen.

#### 5 Konfigurer indstillinger for beskyttelse af personlige oplysninger, og send billeder.

## Tidligere adgangspunkter

Du kan automatisk oprette forbindelse igen til et tidligere adgangspunkt ved at udføre trin 3 i "Afsendelse til en smartphone der er tildelt til knappen" (22128) eller trin 4 i "Tilføjelse af en smartphone ved brug af Wi-Fi-menuen" (22130).

- Hvis du vil bruge kameraet som adgangspunkt, skal du vælge [Skift netværk] på den skærm, der vises, når du opretter forbindelse, og derefter vælge [Kameraadgangspunkt-tilstand].
- Du kan automatisk oprette forbindelse igen til et tidligere adgangspunkt ved at udføre proceduren i trin 5 i "Brug af et andet adgangspunkt" (Q132).
- Du kan skifte adgangspunkt ved at vælge [Skift netværk] på det skærmbillede, der vises, når du opretter forbindelse, og derefter udføre proceduren i "Brug af et andet adgangspunkt" (<sup>[]</sup> 132) fra trin 4.

# Grundlæggende veiledning Avanceret veiledning Grundlæggende oplysninger om kameraet Auto-tilstand/ Hybrid Auto-tilstand 3 Andre optagelsestilstande 4 Tilstanden P 5 Tilstanden Tv. Av. M og C 6 Afspilningstilstand 7 Wi-Fi-funktioner 8 Menuen Indstilling 9 Tilbehør 1() Appendiks Indeks

Før brug

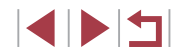

# Lagring af billeder på en computer

## Forberedelse af registrering af en computer

#### Kontrol af dit computermiljø

Kameraet kan oprette forbindelse via Wi-Fi til computere, der kører et af følgende operativsystemer. Du finder detaljerede systemkrav og kompatibillitetsoplysninger, herunder understøttelse i nye operativsystemer, på Canons hjemmeside.

- Windows 8/8.1
- Windows 7 SP1
- Mac OS X 10.9
- Mac OS X 10.8.2 eller nyere

 Udgaverne Windows 7 Starter og Home Basic understøttes ikke.
 Windows 7 N (europæisk version) og KN (Sydkoreansk version) kræver en separat download og installation af Windows Media Feature Pack.

Se følgende websted, hvis du vil have yderligere oplysninger. http://go.microsoft.com/fwlink/?LinkId=159730

#### Installation af softwaren

I disse illustrationer bruges Windows 7 og Mac OS X 10.8 som eksempler.

#### Det skal du bruge:

- Computer
- USB-kabel (kameraets ende: Mini-B)\*

\* Der medfølger ikke et USB-kabel. Du kan installere softwaren uden et kabel, men nogle funktioner bliver ikke tilføjet.

#### Hent softwaren.

- Opret adgang til http://www.canon.com/icpd/ fra en computer med forbindelse til internettet.
- Gå til hjemmesiden for dit land eller område.
- Hent softwaren.

#### **2** Start installationen.

- Klik på [Easy Installation/Nem installation], og følg vejledningen på skærmen for at gennemføre installationen.
- Når der vises en meddelelse, hvor du bliver bedt om at tilslutte kameraet, skal du vælge, om du vil oprette forbindelse.

#### Før brug

Grundlæggende vejledning

#### Avanceret vejledning

- 1 Grundlæggende oplysninger om kameraet
- 2 Auto-tilstand/ Hybrid Auto-tilstand
- 3 Andre optagelsestilstande
- 4 Tilstanden P
- 5 Tilstanden Tv, Av, M og C
- 6 Afspilningstilstand
- 7 Wi-Fi-funktioner
- 8 Menuen Indstilling

9 Tilbehør

10 Appendiks

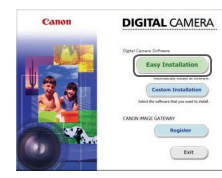

|        |              | If you have a USB cable, connect the<br>camera/camcorder you purchased to the computer.                                                                                    |
|--------|--------------|----------------------------------------------------------------------------------------------------|
|        |              | (The extract that is compatible with your caneral carecords will be<br>downloaded automatically)<br>If you do politican too, how so the financial automatics the decord of |
|        |              | based free cos (ree)                                                                                                    |
|        | Connect      |                                                                                                    |
| my 8   | Installation |                                                                                                    |
| my 6   | Reportation  | Pricedures<br>3. Consult the device to the computer with a USE cable.                                                                                                    |
| skey 7 | reat         | 2. Turn on the desire's power. For a digital edites carriers, switching the still image playback made.                                                                     |
|        |              | 3. Fother windows are open, close them.                                                                                                    |
|        |              | 4.0xk(Ned)                                                                                                    |
|        |              | initial wheat convecting the device                                                                                                    |
|        |              |                                                                                                    |
|        |              | Cancel Next                                                                                                    |

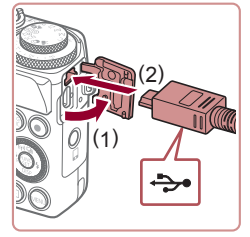

# Når du tilslutter kameraet til computeren

 Sørg for, at kameraet er slukket, og åbn dækslet (1). Sørg for, at det lille stik på USB-kablet vender som vist, og sæt stikket helt ind i kameraets stik (2).

Sæt det store stik på USB-kablet

finder du flere oplysninger om computerens USB-stik.

I brugerveiledningen til computeren

Tænd kameraet, og følg veiledningen på

skærmen for at gennemføre installationen.

device/Installer uden at tilslutte enheden].

og følg vejledningen på skærmen for at

i computerens USB-stik.

Uden at tilslutte kameraet

gennemføre installationen.

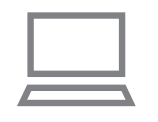

(kun Windows)

# 1 Kontroller, at computeren har forbindelse til et adgangspunkt.

 Hvis du vil have instruktioner om, hvordan du kontrollerer netværksforbindelsen, henvises der til brugervejledningen til computeren.

#### **2** Konfigurer indstillingen.

- Klik på følgende i den nævnte rækkefølge: Menuen [Start] ► [Alle programmer] ► [Canon Utilities] ► [CameraWindow] ► [Wi-Fi connection setup/Oprettelse af Wi-Fi-forbindelse].
- Følg instruktionerne på skærmen i den applikation, der åbnes, og konfigurer indstillingen.
- Følgende Windows-indstillinger konfigureres, når du kører programmet i trin 2.
  - Slå mediestreaming til.

Det gør det muligt for kameraet at se (finde) computeren for at få adgang via Wi-Fi.

Slå netværksregistrering til.

Konfiguration af Wi-Fi-forbindelse på computeren

Du skal konfigurere følgende indstillinger på en computer, der kører

Windows, før du opretter trådløs forbindelse mellem kamera og computer.

Det gør det muligt for computeren at se (finde) kameraet.

- Slå ICMP (Internet Control Message Protocol) til.
   Dette giver dig mulighed for at kontrollere netværksforbindelsens status.
- Aktivér UPnP (Universal Plug & Play).
   Dette gør det muligt for netværksenheder at registrere hinanden automatisk.
- Der kan være sikkerhedssoftware, der forhindrer dig i at udføre indstillingerne som beskrevet her. Kontroller indstillingerne for din sikkerhedssoftware.

#### Før brug

Grundlæggende vejledning

#### Avanceret vejledning

Grundlæggende oplysninger om kameraet Auto-tilstand/ Hybrid Auto-tilstand 3 Andre optagelsestilstande 4 Tilstanden P 5 Tilstanden Tv. Av. M og C 6 Afspilningstilstand 7 Wi-Fi-funktioner 8 Menuen Indstilling 9 Tilbehør 1() Appendiks Indeks

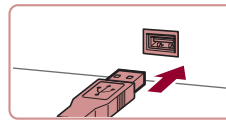

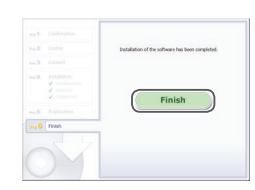

#### **4** Installer filerne.

 Installationen kan tage lidt tid afhængigt af computerens ydeevne og internetforbindelsen.

Væla [Install without connecting the

- Klik på [Finish/Afslut] eller [Restart/ Genstart] på skærmbilledet efter installationen.
- Når installationen er afsluttet, og kameraet er sluttet til computeren, skal du slukke kameraet, før du frakobler kablet.

 Softwarens indhold og funktioner varierer afhængigt af kameramodellen. Hvis du har flere kameraer, skal du derfor bruge hvert kamera til at opdatere til den nyeste version af det pågældende kameras software.

# Lagring af billeder på en tilsluttet computer

Brug følgende fremgangsmåde til at oprette forbindelse til adgangspunktet via Wi-Fi.

Se også brugervejledningen til adgangspunktet.

#### Kontrol af adgangspunktets kompatibilitet

Kontroller, at Wi-Fi-routeren eller -basisstationen overholder Wi-Fi-standarderne i "Wi-Fi" (2194). Tilslutningsmetoderne varierer, afhængigt af om adgangspunktet understøtter Wi-Fi Protected Setup (WPS, 135) eller ikke (1137). For ikke-WPS-adgangspunkter, skal du kontrollere følgende oplysninger.

- Netværksnavn (SSID/ESSID) SSID eller ESSID til det adgangspunkt, du bruger. Dette kaldes også "adgangspunktnavn" eller "netværksnavn".
- Netværksgodkendelse/datakryptering (krypteringsmetode/ krypteringstilstand)

Metoden til at kryptere data under trådløs transmission. Kontroller, hvilken sikkerhedsindstilling der bruges: WPA2-PSK (AES), WPA2-PSK (TKIP), WPA-PSK (AES), WPA-PSK (TKIP), WEP (åben systemgodkendelse) eller ingen sikkerhed.

- Adgangskode (krypteringsnøgle/netværksnøgle) Nøgle til kryptering af data under trådløs transmission. Kaldes også "krypteringsnøglen" eller "netværksnøglen".
- Nøgleindeks (transmissionsnøgle) Den nøgle, der indstilles, når der bruges WEP til netværksgodkendelse/datakryptering. Brug "1" som indstillingen.
  - Hvis der er behov for systemadministratorstatus for at justere netværksindstillingerne, skal du kontakte systemadministratoren for at få flere oplysninger.
  - Disse indstillinger er meget vigtige for netværkssikkerheden. Vær forsigtig, når du ændrer disse indstillinger.

- Hvis du ønsker oplysninger om WPS-kompatibilitet og vil have instruktioner om kontrolindstillinger, henvises der til brugerveiledningen til adgangspunktet.
- En router er en enhed, der opretter en netværksstruktur (LAN) til at oprette forbindelse til flere computere. En router, der indeholder en indbygget Wi-Fi-funktion, kaldes en "Wi-Fi-router".
- I denne veiledning kaldes alle Wi-Fi-routere og basisstationer for "adgangspunkter".
- Hvis du bruger filtrering af MAC-adresser på dit Wi-Fi-netværk, skal du sørge for at tilføie kameraets MAC-adresse i dit adgangspunkt. Du kan kontrollere dit kameras MAC-adresse ved at vælge MENU (□30) ► fanen [1] ► [Indstillinger for Wi-Fi] Kontroller MAC-adressel.

#### Brug af WPS-kompatible adgangspunkter

Kaldenavn til kamera

Angiv et kaldenavn til kameraet

WPS gør det nemt at angive indstillingerne ved oprettelse af forbindelse til enheder over Wi-Fi. Du kan enten bruge Push Button Configuration Method (konfigurationsmetode med trykknap) eller PIN-metode til indstillinger på en WPS-understøttet enhed.

#### 1 Kontroller, at computeren har forbindelse til et adgangspunkt.

- Der henvises til brugerveiledningen til enheden og adgangspunktet med hensyn til, hvordan du kontrollerer forbindelsen.
- 2 Åbn menuen Wi-Fi.
- Tryk på knappen []] for at tænde kameraet.
- Tryk på knappen [▲].
- Når skærmen [Kaldenavn til kamera] Brug det viste tastatur til at indtaste et nyt kaldenavn (Q32). På skærmen [Kaldenavn til kamera] skal du vælge [OK] (tryk enten på knapperne [▲][▼], eller drej [) vælgeren) og derefter trykke på knappen [@]

# Før brug Grundlæggende veiledning Avanceret veiledning Grundlæggende oplysninger om kameraet Auto-tilstand/ Hybrid Auto-tilstand 3 Andre optagelsestilstande 4 Tilstanden P 5 Tilstanden Tv. Av. M og C 6 Afspilningstilstand 7 Wi-Fi-funktioner 8 Menuen Indstilling

9 Tilbehør

1() Appendiks

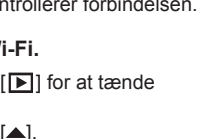

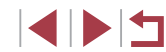

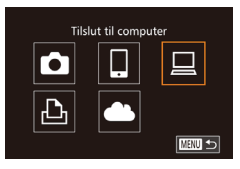

Vælg en enhed

## **3** Vælg [<u>]</u>.

 Tryk på knapperne [▲][♥][4][▶], eller drej [∰]-vælgeren for at vælge [□], og tryk derefter på knappen [<sup>®</sup>].

### **4** Vælg [Tilføj en enhed].

 Tryk på knapperne [▲][▼], eller drej
 [●]-vælgeren for at vælge [Tilføj en enhed], og tryk derefter på knappen [응].

#### Vælg netværk Opdatér WPS-tilslutning... AccessPoint1 û AccessPoint2 û

MENU 🕤

| WPS-tilslutning |        |
|-----------------|--------|
| PBC-metode      |        |
| PIN-metode      |        |
|                 |        |
|                 |        |
|                 |        |
|                 | MENU 🕤 |

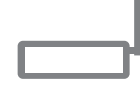

## WPS-tilslutning Tryk på og hold adgangspunktknap nede, og fortsæt Næste

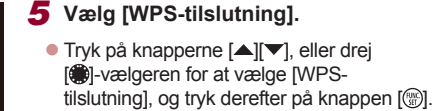

### 6 Vælg [PBC-metode].

Tryk på knapperne [▲][▼], eller drej
 [)-vælgeren for at vælge [PBC-metode], og tryk derefter på knappen [)].

## **7** Opret forbindelsen.

- Tryk på knappen for WPS-tilslutning på adgangspunktet, og hold den nede i nogle få sekunder.
- Kameraet opretter forbindelse til adgangspunktet og viser en liste over enheder, der er tilsluttet til det, på skærmen [Vælg en enhed].

| Vælg en enhed     |        |
|-------------------|--------|
| Opdatér           |        |
| Windows1          |        |
| Søgning afsluttet | MENU 🕁 |
|                   |        |
|                   |        |

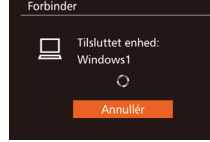

Hardware og lyd

Vis enheder og printere

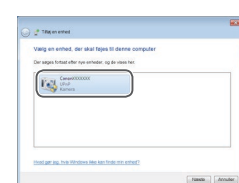

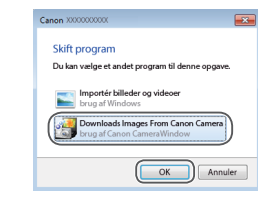

#### 8 Vælg målenheden.

- Vælg målenhedens navn (tryk enten på knapperne [▲][▼], eller drej
   [♣]-vælgeren), og tryk derefter på knappen [♣].
- 9 Installer en driver (kun ved første Windows-forbindelse).
- Når denne skærm vises på kameraet, skal du klikke på menuen Start på computeren, klikke på [Kontrolpanel] og derefter klikke på [Tilføj en enhed].
- Dobbeltklik på ikonet for det tilsluttede kamera.
- Driverinstallationen starter.
- Efter driverinstallationen er fuldført, og der er oprettet forbindelse mellem kameraet og computeren, vises AutoPlayskærmbilledet. Der vises intet på kameraskærmen.

### 10 Vis CameraWindow.

- Windows: Åbn CameraWindow ved at klikke på [Downloads Images From Canon Camera/Overfører billeder fra Canon Camera].
- Mac OS: CameraWindow vises automatisk, når der oprettes Wi-Fiforbindelse mellem kameraet og computeren.

#### Før brug

Grundlæggende vejledning

#### Avanceret vejledning

Grundlæggende oplysninger om kameraet Auto-tilstand/ Hybrid Auto-tilstand 3 Andre optagelsestilstande 4 Tilstanden P 5 Tilstanden Tv. Av. M og C 6 Afspilningstilstand 7 Wi-Fi-funktioner 8 Menuen Indstilling 9 Tilbehør 1() Appendiks Indeks

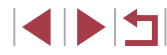

#### 11 Importer billeder.

- Klik på [Import Images from Camera/ Importer billeder fra kameral, og klik derefter på [Import Untransferred Images/ Importer ikke-overførte billeder].
- Billederne gemmes nu i mappen Billeder på computeren i separate mapper sorteret ud fra dato
- Klik på [OK] i det skærmbillede, der vises. efter billedimporten er fuldført. Du finder oplysninger om visning af billeder på en computer i "Softwareveiledning" (1163).
- Hvis du tidligere har oprettet forbindelse til enheder via Wi-Fimenuen, vises de seneste destinationer først, når du åbner Wi-Fimenuen. Du kan nemt oprette forbindelse igen ved at trykke på knapperne [A] [V] for at vælge enhedsnavnet og derefter trykke på knappen [())]. Hvis du vil tilføje en ny enhed, skal du åbne skærmbilledet til enhedsvalg ved at trykke på knapperne [4][]] og derefter konfigurere indstillingen.
- Hvis du ikke vil have vist de seneste målenheder, skal du vælge MENU (□30) ► fanen [ 1 ► [Indstillinger for Wi-Fi] ► [Målhistorik] ► [Fra].
- Der vises en meddelelse, hvis det kaldenavn, som du forsøger at angive, starter med et symbol eller et mellemrum. Tryk på knappen [()) for at angive et andet kaldenavn.
- Når kameraet har forbindelse til en computer, vises ikke noget på kameraets skærm.
- Mac OS: Hvis CameraWindow ikke vises, skal du klikke på ikonet [CameraWindow] på docken.
- Hvis du vil frakoble kameraet, skal du slukke for det.
- Hvis du valgte [PIN-metode] i trin 6, vises en PIN-kode på skærmen. Sørg for at indstille denne kode på adgangspunktet. Vælg en enhed i skærmbilledet [Vælg en enhed]. Der er flere oplysninger i den brugerveiledning, der fulgte med til dit adgangspunkt.

#### Oprettelse af forbindelse til angivne adgangspunkter

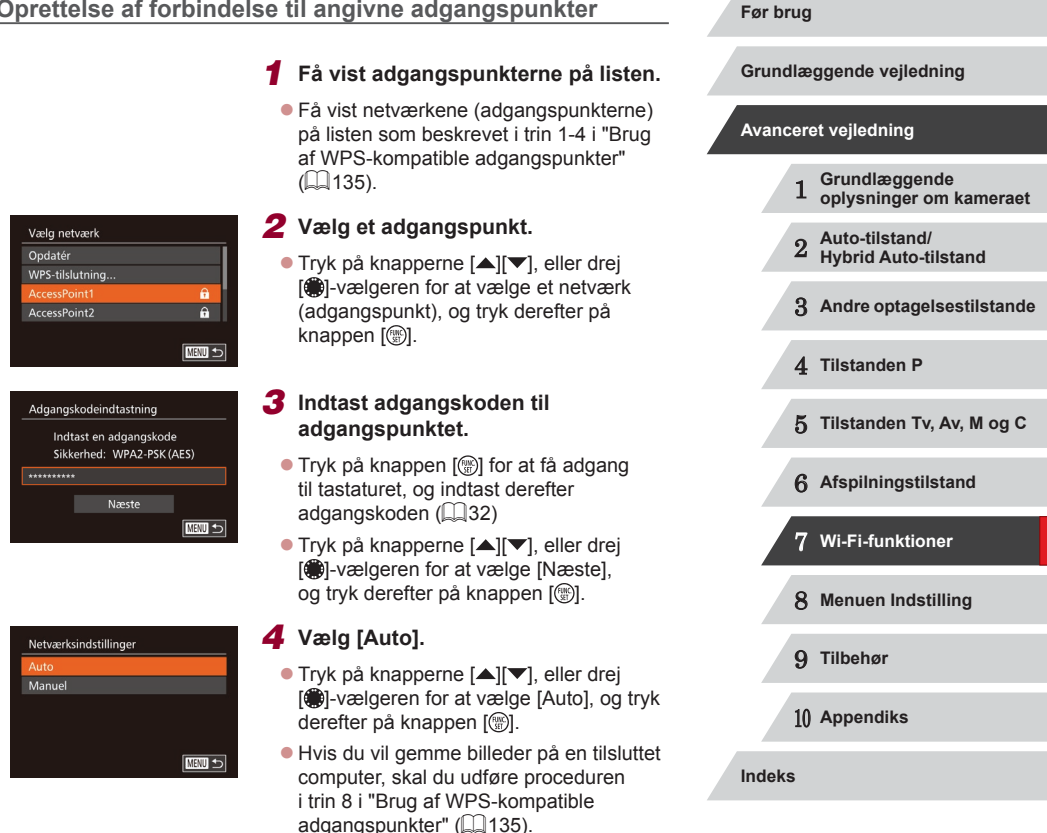

- Du kan finde adgangspunktets adgangskode på selve adgangspunktet eller i brugervejledningen til det.
- Der vises op til 16 adgangspunkter. Hvis der ikke bliver fundet noget adgangspunkt, selv efter du har valgt [Opdatér] i trin 2 for at opdatere listen, skal du vælge [Manuelle indstillinger] i trin 2 for at angive indstillingerne for adgangspunktet manuelt. Følg vejledningen på skærmen, og indtast et SSID samt sikkerhedsindstillinger og en adgangskode.
- Når du bruger et adgangspunkt, som du tidligere har oprettet forbindelse til, til at oprette forbindelse til en anden enhed, vises der [\*] for adgangskoden i trin 3. Hvis du vil bruge samme adgangskode, skal du vælge [Næste] (enten skal du trykke på knapperne [▲][▼] eller dreje [♣]-vælgeren) og trykke på knappen [♣].

#### Tidligere adgangspunkter

Du kan automatisk oprette forbindelse igen til ethvert tidligere adgangspunkt ved at udføre trin 4 i "Brug af WPS-kompatible adgangspunkter" (QQ 135).

- Når du vil oprette forbindelse til adgangspunktet igen, skal du kontrollere, at målenheden allerede har forbindelse til det, og derefter følge fremgangsmåden fra trin 8 i "Brug af WPS-kompatible adgangspunkter" (Q135).

# Afsendelse af billeder til en registreret webtjeneste

## Registrering af webtjenester

Brug en smartphone eller en computer til at føje de webtjenester, du vil bruge, til kameraet.

- Du skal bruge en smartphone eller en computer med en browser og internetforbindelse for at foretage kameraindstillinger for CANON iMAGE GATEWAY og andre webtjenester.
- På CANON iMAGE GATEWAY-hjemmesiden kan du finde detaljer om browserkrav (Microsoft Internet Explorer osv.), herunder indstillinger og versionsoplysninger.
- Du kan finde oplysninger om de lande og områder, hvor CANON iMAGE GATEWAY er tilgængeligt, på Canons hjemmeside (http://www.canon.com/cig/).
- Du skal have en konto til andre webtjenester end CANON iMAGE GATEWAY, hvis du vil bruge dem. Du kan få yderligere oplysninger på hjemmesiden for hver af de webtjenester, som du vil registrere.
- Der kan forekomme ekstra gebyrer til internetudbyder- og adgangspunktforbindelser.

| Grundlæggende vejledning |                                          |  |
|--------------------------|------------------------------------------|--|
| Avanceret vejledning     |                                          |  |
| 1                        | Grundlæggende<br>oplysninger om kameraet |  |
| 2                        | Auto-tilstand/<br>Hybrid Auto-tilstand   |  |
| 3                        | Andre optagelsestilstande                |  |
| 4                        | Tilstanden P                             |  |
| 5                        | Tilstanden Tv, Av, M og C                |  |
| 6                        | Afspilningstilstand                      |  |
| 7                        | Wi-Fi-funktioner                         |  |
| 8                        | Menuen Indstilling                       |  |
| 9                        | Tilbehør                                 |  |
| 10                       | Appendiks                                |  |
| Indeks                   |                                          |  |

Før brug

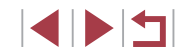

#### Registrering af CANON iMAGE GATEWAY

Når kameraet og CANON iMAGE GATEWAY er sammenkædet, skal du tilføje CANON iMAGE GATEWAY som en destinationswebtjeneste på kameraet.

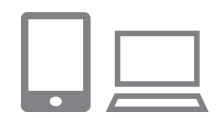

#### Log på CANON iMAGE GATEWAY, og gå til kameraets weblinkindstillingsside.

- Brug en computer eller en smartphone til at gå ind på http://www.canon.com/cig/ for at besøge CANON iMAGE GATEWAY.
- Når logonskærmbilledet vises, skal du indtaste brugernavn og adgangskode for at logge på. Hvis du ikke har en CANON iMAGE GATEWAY-konto, skal du følge vejledningen for at gennemføre medlemsregistreringen (gratis).

#### **2** Vælg kameratypen.

3 Åbn menuen Wi-Fi.

Trvk på knappen [▲].

kameraet.

Tryk på knappen []] for at tænde

Når skærmen [Kaldenavn til kamera]

nyt kaldenavn (Q32). På skærmen

[▲][▼], eller drej [)-vælgeren) og derefter trykke på knappen [).

[Kaldenavn til kamera] skal du vælge [OK] (tryk enten på knapperne

vises, skal du trykke på knappen [@].

Brug det viste tastatur til at indtaste et

 Når du har valgt [\_\_\_], vises der en side, hvor du kan indtaste godkendelseskoden.
 På denne side i trin 7 skal du indtaste den godkendelseskode, der vises på kameraet efter trin 3-6.

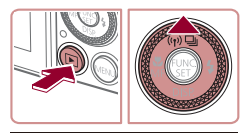

# Kaldenavn til kamera Angiv et kaldenavn til kameraet OK

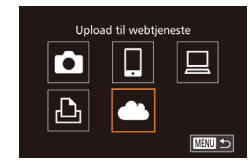

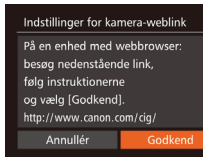

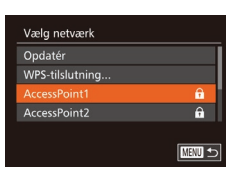

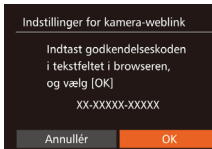

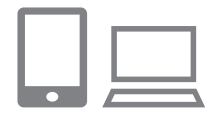

### 4 Vælg [

 Tryk på knapperne [▲][♥][4][▶], eller drej [\$]-vælgeren for at vælge [\$], og tryk derefter på knappen [\$].

#### 5 Vælg [Godkend].

 Tryk på knapperne [4][), eller drej
 [)-vælgeren for at vælge [Godkend], og tryk derefter på knappen [)].

# 6 Opret forbindelse til et adgangspunkt.

- Når kameraet har forbindelse til CANON iMAGE GATEWAY via adgangspunktet, vises der en godkendelseskode.

#### 7 Indtast godkendelseskoden.

- På smartphonen eller computeren skal du indtaste den godkendelseskode, der vises på kameraet, og gå til næste trin.
- Der vises et bekræftelsesnummer på seks cifre.

#### Før brug

Grundlæggende vejledning

#### Avanceret vejledning

Grundlæggende oplysninger om kameraet Auto-tilstand/ Hybrid Auto-tilstand 3 Andre optagelsestilstande 4 Tilstanden P 5 Tilstanden Tv. Av. M og C 6 Afspilningstilstand 7 Wi-Fi-funktioner 8 Menuen Indstilling 9 Tilbehør 10 Appendiks

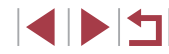

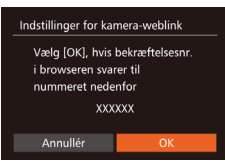

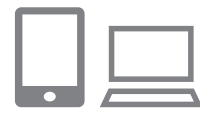

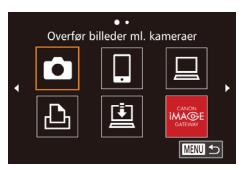

#### 8 Kontroller bekræftelsesnumrene. og gør opsætningen færdig.

- Kontroller, at bekræftelsesnummeret på kameraet er det samme som på smartphonen eller computeren.
- Tryk på knapperne []]], eller drei [.vælgeren for at vælge [OK], og tryk derefter på knappen [@]].
- Gør opsætningen færdig på smartphonen eller computeren.
- [1] (1145) og CANON iMAGE GATEWAY tilføies nu som destinationer. og [\_\_\_]-ikonet skifter til [\_\_\_]
- Der vises en meddelelse på smartphonen eller computeren for at angive, at denne proces er afsluttet. Hvis du vil tilføie andre webtienester, skal du udføre proceduren i "Registrering af andre webtjenester" (1140) fra trin 2.

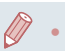

- Forbindelser kræver, at der skal være et hukommelseskort med gemte billeder i kameraet.
- Hvis du tidligere har oprettet forbindelse til enheder via Wi-Fimenuen, vises de seneste destinationer først, når du åbner menuen. Tryk på knapperne [◀][▶] for at få adgang til enhedsvalgskærmen og vælge en enhed.

#### Registrering af andre webtienester

•• Opdatering af webtienester

MENU 🕤

đ

Du kan også føje webtjenester ud over CANON iMAGE GATEWAY til kameraet. Bemærk, at CANON iMAGE GATEWAY skal være registreret på kameraet først (22139).

- Åbn skærmbilledet med indstillinger for webtienesten.
- Udfør trin 1 i "Registrering af CANON iMAGE GATEWAY" ( 139) for at logge på CANON iMAGE GATEWAY, og åbn derefter skærmbilledet med indstillinger for webtjenesten.
- Konfigurer den webtjeneste, du vil bruge.
- Følg den veiledning, der vises på smartphonen eller computeren, for at konfigurere webtienesten.

#### 3 Vælg [

- Tryk på knappen [A] i afspilningstilstand for at få adgang til Wi-Fi-menuen.
- Tryk på knapperne [▲][▼][4][▶], eller drej [@]-vælgeren for at vælge [...] og tryk derefter på knappen [3]
- Indstillinger for webtienesten opdateres nu.
- Hvis nogen af de konfigurerede indstillinger ændres, skal du udføre disse trin igen for at opdatere kameraindstillingerne.

# Grundlæggende vejledning Avanceret vejledning Grundlæggende oplysninger om kameraet Auto-tilstand/ Hybrid Auto-tilstand 3 Andre optagelsestilstande 4 Tilstanden P 5 Tilstanden Tv. Av. M og C 6 Afspilningstilstand 7 Wi-Fi-funktioner 8 Menuen Indstilling 9 Tilbehør 1() Appendiks Indeks

Før brug

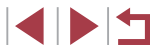

# Overførsel af billeder til webtjenester

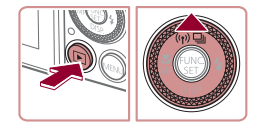

#### Åbn menuen Wi-Fi.

- Tryk på knappen [▶] for at tænde kameraet.
- Tryk på knappen [▲].

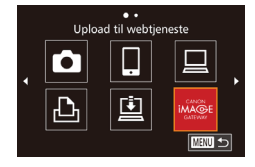

#### 2 Vælg destinationen.

- Vælg ikonet Webtjeneste for deling (tryk enten på knapperne [▲][▼], eller drej [∰]-vælgeren), og tryk derefter på knappen [<sup>®</sup>].
- Hvis der benyttes flere modtagere eller delingsindstillinger sammen med en webtjeneste, skal du vælge det ønskede punkt på skærmen [Vælg modtager] (tryk enten på knapperne [▲][▼], eller drej [)-vælgeren) og derefter trykke på knappen [).

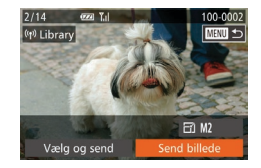

#### **3** Send billeder.

- Drej [∰]-vælgeren for at vælge et billede, der skal sendes, tryk på knapperne
   [◀] [▶] for at vælge [Send billede], og tryk derefter på knappen [)].
- Tryk på knapperne [▲][♥][◀][▶] for at vælge [Send], og tryk derefter på knappen [)].
- Ved overførsel til YouTube skal du læse tjenestevilkårene, vælge [Enig] og trykke på knappen ()).
- Billedoverførslen starter. Skærmen bliver mørkere under billedoverførsel.
- Når billederne er sendt, vises [OK]. Tryk på knappen ()) for at vende tilbage til afspilningsskærmen.

 Forbindelser kræver, at der skal være et hukommelseskort med gemte billeder i kameraet.

1

 Du kan også sende flere billeder på en gang og ændre billedstørrelsen eller tilføje kommentarer, før du sender (
144).

Før brug Grundlæggende vejledning Avanceret veiledning Grundlæggende oplysninger om kameraet Auto-tilstand/ 2 Hybrid Auto-tilstand 3 Andre optagelsestilstande 4 Tilstanden P 5 Tilstanden Tv. Av. M og C 6 Afspilningstilstand 7 Wi-Fi-funktioner 8 Menuen Indstilling 9 Tilbehør 1() Appendiks

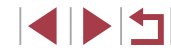

# Udskrivning af billeder trådløst fra en tilsluttet printer

Opret forbindelse fra kameraet til en printer via Wi-Fi for at udskrive på følgende måde.

2 Væla ቤት.

Disse trin viser, hvordan du bruger kameraet som et adgangspunkt. men du kan også bruge et eksisterende adgangspunkt (1112).

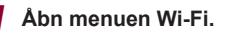

3 Vælg [Tilføj en enhed].

Kameraets SSID vises.

Åbn menuen Wi-Fi som beskrevet i trin 2 i "Tilføielse af en smartphone ved brug af Wi-Fi-menuen" (2130).

Tryk på knapperne [▲][▼][4][▶], eller

drei [)-vælgeren for at vælge [

● Trvk på knapperne [▲][▼], eller drei Implementer for at vælge ITilføi en enhed], og tryk derefter på knappen [@].

og tryk derefter på knappen [@].

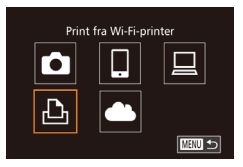

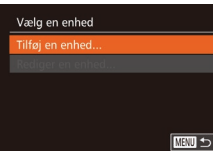

| vælg en enned   |        |
|-----------------|--------|
| Tilføj en enhed |        |
|                 |        |
|                 |        |
|                 |        |
|                 |        |
|                 | MENU 🕤 |
|                 |        |

| Venter på forbindelse |
|-----------------------|
|-----------------------|

Slut målenhed til dette adgangspunkt, og start app SSID: XXXX XXXXX XXXX Skift netværk

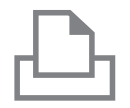

#### **4** Tilslut printeren til netværket.

 Vælg det SSID (netværksnavn), der vises på printerens Wi-Fi-indstillingsmenu for at oprette en forbindelse.

Vælg en enhed Opdatér Søgning afsluttet 

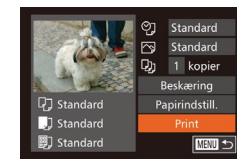

#### 5 Vælg printeren.

 Vælg printerens navn (trvk enten på knapperne [▲][▼], eller drej ()-vælgeren), og tryk derefter på knappen [@].

#### 6 Vælg et billede, der skal udskrives.

- Tryk på knapperne [4][1], eller drei [@]-vælgeren for at vælge et billede.
- Tryk på knapperne [▲][▼], eller drej [@]-vælgeren for at vælge [Print], og tryk derefter på knappen [@]
- Se "Udskrivning af billeder" udskrivningsinstruktioner.
- Hvis du vil annullere forbindelsen. skal du trykke på knappen [A], vælge [OK] på bekræftelsesskærmen (trvk enten på knapperne []]]. eller drei [@]-vælgeren) og derefter trykke på knappen [@].
- Forbindelser kræver, at der skal være et hukommelseskort med gemte billeder i kameraet.
- Hvis du tidligere har oprettet forbindelse til enheder via Wi-Fimenuen, vises de seneste destinationer først, når du åbner Wi-Fimenuen. Du kan nemt oprette forbindelse igen ved at trykke på knapperne  $[\blacktriangle]$  for at vælge enhedsnavnet og derefter trykke på knappen [)]. Hvis du vil tilføje en ny enhed, skal du åbne skærmbilledet til enhedsvalg ved at trykke på knapperne [4][]] og derefter konfigurere indstillingen.
- Hvis du ikke vil have vist de seneste målenheder, skal du vælge MENU (□30) ► fanen [**1**] ► [Indstillinger for Wi-Fi] ► [Målhistorik] ► [Fra].
- Hvis du vil bruge et andet adgangspunkt, skal du udføre trin 3-4 i "Brug af et andet adgangspunkt" (1132).

#### Før brug

Grundlæggende veiledning

#### Avanceret veiledning

Grundlæggende oplysninger om kameraet Auto-tilstand/ Hybrid Auto-tilstand 3 Andre optagelsestilstande 4 Tilstanden P 5 Tilstanden Tv. Av. M og C 6 Afspilningstilstand 7 Wi-Fi-funktioner 8 Menuen Indstilling 9 Tilbehør 1() Appendiks

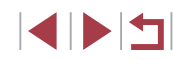

# Afsendelse af billeder til et andet kamera

Her beskrives, hvordan du opretter forbindelse mellem to kameraer via Wi-Fi og sender billeder mellem dem.

 Der kan kun oprettes trådløs forbindelse til Canon-kameraer, som er udstyret med en Wi-Fi-funktion. Der kan ikke oprettes forbindelse til Canon-kameraer med Eye-Fi-kort, medmindre de har en Wi-Fifunktion. Du kan ikke oprette forbindelse til DIGITAL IXUS WIRELESSkameraer med dette kamera.

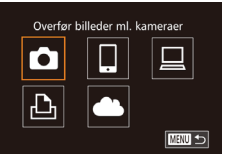

# Åbn menuen Wi-Fi.

# 2 Vælg [**6**].

 Tryk på knapperne [▲][▼][◀][▶], eller drej [∰]-vælgeren for at vælge [▲], og tryk derefter på knappen [險].

# Vælg en enhed Tilføj en enhed...

#### **3** Vælg [Tilføj en enhed].

- Tryk på knapperne [▲][▼], eller drej
   [)-vælgeren for at vælge [Tilføj en enhed], og tryk derefter på knappen [))
- Udfør også trin 1-3 på målkameraet.
- Kameraets forbindelsesoplysninger tilføjes, når [Start tilslutning på målkamera] vises på begge kameraskærme.

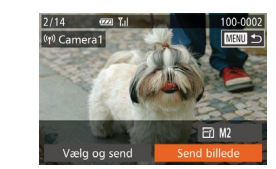

#### 4 Send billeder.

- Drej [)-vælgeren for at vælge et billede, der skal sendes, tryk på knapperne
   []) for at vælge [Send billede], og tryk derefter på knappen [).
- Tryk på knapperne [▲][▼][4][▶] for at vælge [Send], og tryk derefter på knappen [).
- Billedoverførslen starter. Skærmen bliver mørkere under billedoverførsel.
- [Overførsel fuldendt] vises, når billedet er sendt, og skærmen Billedoverførsel vises igen.
- Hvis du vil annullere forbindelsen, skal du trykke på knappen [MENU], vælge [OK] på bekræftelsesskærmen (tryk enten på knapperne [4][), eller drej [)-vælgeren) og derefter trykke på knappen [).
- Forbindelser kræver et hukommelseskort i kameraet.
   Hvis du tidligere har oprettet forbindelse til enheder via Wi-Fimenuen, vises de seneste destinationer først, når du åbner Wi-Fimenuen. Du kan nemt oprette forbindelse igen ved at trykke på knapperne [▲][▼] for at vælge enhedsnavnet og derefter trykke på knappen []. Hvis du vil tilføje en ny enhed, skal du åbne skærmbilledet til enhedsvalg ved at trykke på knapperne [▲][▶] og derefter konfigurere indstillingen.
- Hvis du ikke vil have vist de seneste målenheder, skal du vælge MENU (□30) ► fanen [Υ] ► [Indstillinger for Wi-Fi] ► [Målhistorik] ► [Fra].
- Du kan også sende flere billeder på en gang og ændre billedstørrelsen, før du sender (<sup>1</sup>, 144).

Før brug

Grundlæggende vejledning

#### Avanceret vejledning

 

 1
 Grundlæggende oplysninger om kameraet

 2
 Auto-tilstand/ Hybrid Auto-tilstand

3 Andre optagelsestilstande

4 Tilstanden P

5 Tilstanden Tv, Av, M og C

6 Afspilningstilstand

7 Wi-Fi-funktioner

8 Menuen Indstilling

9 Tilbehør

10 Appendiks

# Indstillinger for billedafsendelse

Du kan vælge flere billeder, der skal sendes på en gang og ændre billedopløsningen (størrelse), før du sender dem. Nogle webtjenester gør det også muligt at annotere de billeder, som du sender.

## Afsendelse af flere billeder

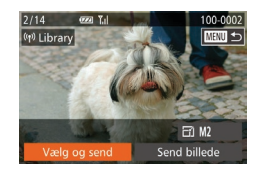

#### Vælg [Vælg og send].

 På billedoverførselsskærmen skal du trykke på knapperne [4][) for at vælge [Vælg og send] og derefter trykke på knappen [).

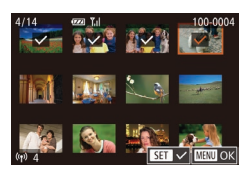

#### 2 Vælg billeder.

- Tryk på knapperne [▲][♥][♥][♥][◊] for at vælge et billede, der skal sendes, og tryk derefter på knappen [)].[√] vises.
- Gentag denne procedure, hvis du vil vælge flere billeder.
- Tryk på knappen [MENU], når du er færdig med at vælge billeder.

#### 3 Send billederne.

Tryk på knapperne [4][), eller drej
 [)-vælgeren for at vælge [Send], og tryk derefter på knappen [).

 Du kan også vælge billeder i trin 2 ved at skubbe zoomkontrollen to gange mod [Q] for at få adgang til visning af enkeltbilleder og derefter trykke på knapperne [◀][▶] eller dreje [∰]-vælgeren.

## Bemærkninger om afsendelse af billeder

- Rør ikke ved Wi-Fi-antenneområdet (<sup>1</sup>4) med fingrene eller andre genstande. Hvis det blokeres, kan det nedsætte hastigheden på billedoverførslerne.
- Afhængigt af tilstanden for det anvendte netværk, kan det tage lang tid at sende film. Sørg for at holde øje med kameraets batteritilstand.
- Der kan sendes op til 50 billeder samtidigt. Du kan sende en film på op til fem minutter (eller et filmresume på op til 13 minutter). Men webtjenester har måske en grænse for det antal billeder eller længden af de film, du kan sende. Du kan finde oplysninger i den webtjeneste, du bruger.
- Bemærk, at når du sender film til smartphones, afhænger den understøttede billedkvalitet af smartphonen. Du kan finde flere oplysninger i smartphonens brugervejledning.
- Styrken af det trådløse signal angives på skærmen ved hjælp af følgende ikoner.

[Ţ́**ı ]** højt, [Ţ**ı**] medium, [Ţ] lavt, [Ţ] svagt

 Det tager kortere tid at sende billeder til webtjenester, når du sender billeder, som du har sendt før, og som stadig ligger på CANON iMAGE GATEWAY-serveren.

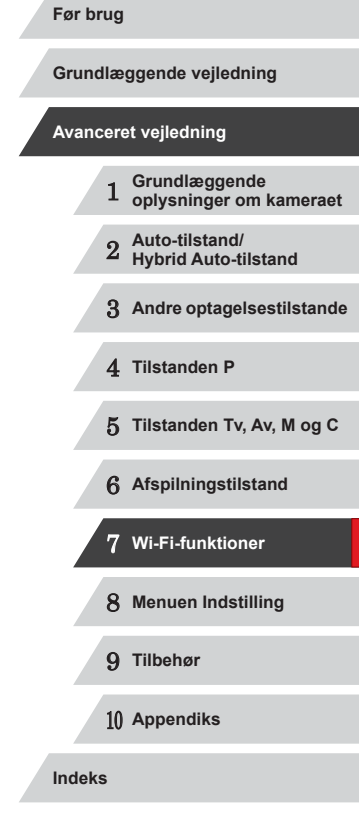

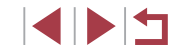
### Valg af billedopløsning (størrelse)

Vælg [☆] på billedoverførselsskærmen ved at trykke på knapperne [▲][▼], og tryk derefter på knappen [இ]. Vælg opløsningen på den viste skærm ved at trykke på knapperne [▲][▼], og tryk derefter på knappen [இ].

- Vælg [Nej] som indstilling for at sende billederne i oprindelig størrelse.
- Hvis du vælger [M2] eller [S], ændres billedstørrelsen for billeder, der er større end den valgte størrelse, før de sendes.
- Billedstørrelsen for film kan ikke ændres.

 Billedstørrelse kan også konfigureres i MENU (□30) ► fanen [Υ] ► [Indstillinger for Wi-Fi] ► [Skift størrelse for at sende].

### Tilføjelse af kommentarer

Du kan bruge kameraet til at føje kommentarer til de billeder, du sender til e-mailadresser, sociale netværkstjenester osv. Det antal af tegn og symboler, som du kan angive, kan variere afhængigt af webtjenesten.

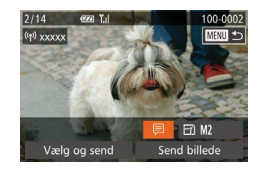

- Åbn skærmbilledet til tilføjelse af kommentarer.
- Vælg (□) på billedoverførselsskærmen ved at trykke på knapperne [▲][▼][◀][▶], og tryk derefter på knappen [<sup>®</sup>].
- **2** Tilføj en kommentar ( $\square$ 32).
- **3** Send billedet.

 Når der ikke angives en kommentar, sendes den kommenter, der er angivet på CANON iMAGE GATEWAY, automatisk.

 Du kan også annotere flere billeder på en gang, før du sender dem. Den samme kommentar tilføjes på alle billeder, der sendes sammen.

# Automatisk afsendelse af billeder (Billedsynkronisering)

Billeder på hukommelseskortet, der endnu ikke er overført, kan sendes til en computer eller en webtjeneste via CANON iMAGE GATEWAY. Bemærk, at du kan sende billeder til andre steder end webtjenester.

### Første klargøring

### Gør kameraet klar

Registrer [[]] som destination. Du kan også tildele [[]] til knappen [[], så du blot skal trykke på knappen [[] for at sende ikke-sendte billeder på hukommelseskortet til en computer via CANON iMAGE GATEWAY.

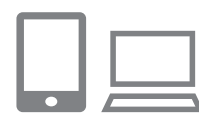

### Tilføj [] som en destination.

- Tilføj []] som en destination som beskrevet i "Registrering af CANON iMAGE GATEWAY" ([] 139).
- Hvis du vil vælge en webtjeneste som destination, skal du udføre trinnene i "Registrering af andre webtjenester" (2140) for at opdatere kameraindstillingerne.
- 2 Vælg den type billeder, som du vil sende (kun ved afsendelse af film med billeder).
- Tryk på knapperne [▲][▼] for at vælge [Billedsynk.], og tryk derefter på knapperne [◀][▶] for at vælge [Stillbill./film].

#### Før brug

Grundlæggende vejledning

#### Avanceret vejledning

 

 1
 Grundlæggende oplysninger om kameraet

 2
 Auto-tilstand/ Hybrid Auto-tilstand

 3
 Andre optagelsestilstande

4 Tilstanden P

5 Tilstanden Tv. Av. M og C

6 Afspilningstilstand

7 Wi-Fi-funktioner

8 Menuen Indstilling

9 Tilbehør

10 Appendiks

### 3 Tildel [些] til knappen []] (kun når du sender billeder ved at trykke på knappen []]).

- Fjern knapindstillingen []], hvis der allerede er tildelt en smartphone til knappen (]] 128).
- Tryk på knappen []] for at få adgang til mobiltilslutningsskærmen, vælg []] (tryk enten på knapperne [4][), eller drej []]-vælgeren), og tryk derefter på knappen []] igen.

### Gør computeren klar

Installer og konfigurer softwaren på destinationscomputeren.

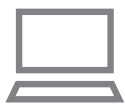

#### Installer softwaren.

 Installer softwaren på en computer med internetforbindelse (<sup>1</sup>133).

### **2** Registrer kameraet.

- Windows: Højreklik på [ a på proceslinjen, og klik derefter på [Add new camera/Tilføj nyt kamera].
- Mac OS: Klik på [A] på menulinjen, og klik derefter på [Add new camera/ Tilføj nyt kamera].
- Der vises en liste over kameraer, der er sammenkædet med CANON iMAGE GATEWAY. Vælg det kamera, hvorfra der skal sendes billeder.
- Når kameraet er registreret og computeren er klar til at modtage billeder, skifter ikonet til [3].

### Afsendelse af billeder

De billeder, du sender fra kameraet, gemmes automatisk på computeren. Hvis den computer, som du vil sende billeder til, er slukket, gemmes billederne midlertidigt på CANON iMAGE GATEWAY-serveren. Lagrede billeder slettes med jævne mellemrum, så du skal sørge for at tænde computeren og gemme billederne.

### Send billeder.

- Hvis du allerede har tildelt []] til knappen
   [], skal du trykke på knappen [].
- Hvis du ikke har tildelt knappen på denne måde, skal du vælge []] som beskrevet i trin 1-2 i "Overførsel af billeder til webtjenester" ([] 141).
- Billederne sendes, når forbindelsen er oprettet. Når billederne er sendt til CANON iMAGE GATEWAY-serveren, vises []] på skærmen.

### 2 Gem billederne på computeren.

- Billederne gemmes automatisk på computeren, når du tænder den.
- Billederne sendes automatisk til webtjenester fra CANON iMAGE GATEWAY-serveren, selv hvis computeren er slukket.

Når du sender billeder, skal du bruge en batteripakke, der er fuldt opladet, eller en vekselstrømsadapter (sælges særskilt 11159).

### Grundlæggende veiledning Avanceret veiledning Grundlæggende oplysninger om kameraet Auto-tilstand/ Hybrid Auto-tilstand 3 Andre optagelsestilstande 4 Tilstanden P 5 Tilstanden Tv. Av. M og C 6 Afspilningstilstand 7 Wi-Fi-funktioner 8 Menuen Indstilling 9 Tilbehør 1() Appendiks Indeks

Før brug

 Selv hvis billederne er importeret til computeren med en anden metode, sendes de eventuelle billeder, der ikke er sendt til computeren via CANON iMAGE GATEWAY, til computeren.

 Det er hurtigere at sende, når destinationen er en computer på samme netværk som kameraet, fordi billederne sendes via adgangspunktet i stedet for CANON iMAGE GATEWAY. Bemærk, at billeder, der gemmes på computeren, sendes til CANON iMAGE GATEWAY, så computeren skal have internetforbindelse.

### Brug en smartphone til at se kamerabilleder og styre kameraet

Du kan gøre følgende med den dedikerede CameraWindow-app på din smartphone.

- Gennemse billeder på kameraet og gemme dem på smartphonen
- Geotagge billeder på kameraet (QQ 147)
- Fjernoptage (QQ148)
  - ) I kameraindstillinger skal smartphonen have tilladelse til at se kamerabilleder (
    128, 
    130, 
    149).

### Geotagging af billeder på kameraet

GPS-data, der registreres på en smartphone, der bruger den relevante CameraWindow-applikation, kan føjes til billeder i kameraet. Billeder kodes med oplysninger, herunder breddegrad, længdegrad og højde.

- Før du tager billeder, skal du sørge for at indstille datoen, klokkeslættet og den lokale tidszone på kameraet korrekt, som beskrevet i "Indstilling af dato og klokkeslæt" (CP20). Udfør også trinene i "Verdensur" (CP152) for at angive eventuelle optagelsesdestinationer i andre tidszoner.
- Andre kan muligvis finde eller identificere dig ved hjælp af positionsoplysningerne i dine geotaggede stillbilleder eller film.
   Vær forsigtig, når du deler disse billeder med andre, f.eks. når dulægger billeder ud på nettet, hvor mange andre kan se dem.

| Gr | und  | llæ | ggende vejledning                        |
|----|------|-----|------------------------------------------|
| ٩v | anc  | ere | et vejledning                            |
|    |      | 1   | Grundlæggende<br>oplysninger om kameraet |
|    |      | 2   | Auto-tilstand/<br>Hybrid Auto-tilstand   |
|    |      | 3   | Andre optagelsestilstande                |
|    |      | 4   | Tilstanden P                             |
|    |      | 5   | Tilstanden Tv, Av, M og C                |
|    |      | 6   | Afspilningstilstand                      |
|    |      | 7   | Wi-Fi-funktioner                         |
|    |      | 8   | Menuen Indstilling                       |
|    |      | 9   | Tilbehør                                 |
|    |      | 10  | Appendiks                                |
| n  | leks | 5   |                                          |

Før brug

### Optagelse via fjernbetjening

Når du får vist en optagelsesskærm på din smartphone, kan du bruge den til fjernoptagelse.

### Monter kameraet.

Når fjernoptagelse starter, kører kameraobjektivet ud. Objektivbevægelse fra zoom kan også flytte kameraet ud af position. Hold kameraet stille ved at montere det på et stativ, eller tag andre forholdsregler.

#### 2 Tilslut kamera og smartphone (µ128, µ130).

 I indstillinger for beskyttelse af personlige oplysninger skal du vælge [Ja].

### **3** Vælg fjernoptagelse.

- I CameraWindow på smartphonen skal du vælge fjernoptagelse.
- Kameraobjektivet køres ud. Sørg for, at der ikke er nogen genstande i vejen for objektivet.
- Når kameraet er klar til fjernoptagelse, vises der et direkte billede fra kameraet på din smartphone.
- På dette tidspunkt vises der en meddelelse på kameraet, og alle handlinger bortset fra at trykke på knappen ON/OFF deaktiveres.

### 4 Optag.

Brug smartphonen til at optage.

 Kameraet fungerer i [P]-tilstand under fjernoptagelse. Men nogle indstillinger i FUNC. og MENU, som du har konfigureret på forhånd, ændres muligvis automatisk.
 Filmoptagelse er ikke tilgængelig.

 $(\mathbf{I})$ 

- Eventuelle rykvise motivbevægelser, der vises på smartphonen på grund af tilslutningsmiljøet, påvirker ikke de optagede billeder.
- Der vises ingen AF-områder. Optag et testbillede for at kontrollere fokus.
- Optagne billeder overføres ikke til smartphonen. Brug smartphonen til at gennemse og importere billeder fra kameraet.

Før brug

Grundlæggende vejledning

#### Avanceret vejledning

Grundlæggende oplysninger om kameraet Auto-tilstand/ 2 Hybrid Auto-tilstand 3 Andre optagelsestilstande 4 Tilstanden P 5 Tilstanden Tv. Av. M og C 6 Afspilningstilstand 7 Wi-Fi-funktioner 8 Menuen Indstilling 9 Tilbehør 1() Appendiks Indeks

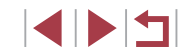

### Redigering eller sletning af Wi-Fiindstillinger

Redigér eller slet Wi-Fi-indstillinger på følgende måde.

### Redigering af forbindelsesoplysninger

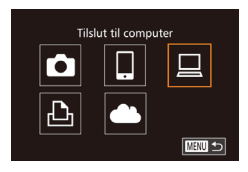

MENU 🕤

Vælg en enhed

Tilføi en enhed.

Rediger en enhed

Windows1

My PC

### Abn Wi-Fi-menuen, og vælg den enhed, der skal redigeres.

- Tryk på knappen [▶] for at tænde kameraet.
- Tryk på knappen [▲].
- Tryk på knapperne [▲][♥][◀][▶], eller drej [∰]-vælgeren for at vælge ikonet for den enhed, der skal redigeres, og tryk derefter på knappen [∰].

### 2 Vælg [Rediger en enhed].

Tryk på knapperne [▲][▼], eller drej
 [♣]-vælgeren for at vælge [Rediger en enhed], og tryk derefter på knappen [♣].

### **3** Vælg en enhed, der skal redigeres.

 Tryk på knapperne [▲][▼], eller drej
 [⑦]-vælgeren for at vælge den enhed, der skal redigeres, og tryk derefter på knappen [⑦].

### 4 Vælg det punkt, du vil redigere.

- Tryk på knapperne [▲][▼], eller drej [●]-vælgeren for at vælge et punkt, der skal redigeres, og tryk derefter på knappen [)].
- Hvilke punkter du kan ændre, afhænger af hvilken enhed eller tjeneste, som kameraet skal have adgang til.

| Dunktor, der kan konfigureren             |   |   | For | bindel | se           |
|-------------------------------------------|---|---|-----|--------|--------------|
| Punkter, der kan konligureres             | ٥ |   |     | ß      | Webtjenester |
| [Skift kaldenavn til enhed]<br>(	149)     | 0 | 0 | 0   | 0      | -            |
| [Vis indstillinger] (🛄 130)               | - | 0 | -   | -      | -            |
| [Slet tilslutningsoplysninger]<br>(💭 149) | 0 | 0 | 0   | 0      | _            |
|                                           |   |   |     |        |              |

O : Kan konfigureres - : Kan ikke konfigureres

### Ændring af kaldenavn til enhed

Du kan ændre enhedens kaldenavn (viste navn), som vises på kameraet.

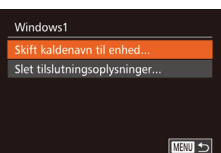

- Udfør trin 4 i "Redigering af forbindelsesoplysninger" (
  149), vælg [Skift kaldenavn til enhed], og tryk på knappen (
  ).
- Vælg indtastningsfeltet, og tryk på knappen [
  ). Brug det viste tastatur til at indtaste et nyt kaldenavn (
  232).

### Sletning af forbindelsesoplysninger

Slet forbindelsesoplysninger (oplysninger om de enheder, som du har oprettet forbindelse til) på følgende måde.

- Slet tilslutningsoplysninger Windows1 Slet? Annullér OK
- Udfør trin 4 i "Redigering af forbindelsesoplysninger" (
  149), og vælg [Slet tilslutningsoplysninger], og tryk på knappen (
  ).
- Når der vises [Slet?], skal du trykke på knapperne [4][>] eller dreje
   [\*]-vælgeren for at vælge [OK] og derefter trykke på knappen [\*].
- Forbindelsesoplysningerne slettes.

### Før brug Grundlæggende veiledning Avanceret veiledning Grundlæggende oplysninger om kameraet Auto-tilstand/ Hybrid Auto-tilstand 3 Andre optagelsestilstande 4 Tilstanden P 5 Tilstanden Tv. Av. M og C 6 Afspilningstilstand 7 Wi-Fi-funktioner 8 Menuen Indstilling 9 Tilbehør 1() Appendiks Indeks

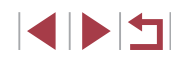

### Gendannelse af Wi-Fi-standardindstillingerne

Wi-Fi-indstillingerne kan ændres tilbage til standardindstillingerne, hvis kameraet får ny ejer, eller du bortskaffer det. Alle indstillinger for webtjenester fjernes også, hvis du nulstiller indstillingerne for Wi-Fi. Vær sikker på, at du vil nulstille alle Wi-Fiindstillinger, før du bruger denne indstilling.

| D IT                | *                            |
|---------------------|------------------------------|
| Elektr. vaterpas    |                              |
| Videosystem         | NTSC PAL                     |
| Touch-betjening     |                              |
| Touch-reak.         | <ul> <li>Standard</li> </ul> |
| Indstillinger for V |                              |
|                     |                              |

### **1** Vælg [Indstillinger for Wi-Fi].

Indstillinger for Wi-Fi Skift størrelse for at sende... Skift kaldenavn til enhed... Kontroller MAC-adresse... Nulstil indstillinger...

### **2** Vælg [Nulstil indstillinger].

 Tryk på knapperne [▲][▼], eller drej
 [●]-vælgeren for at vælge [Nulstil indstillinger], og tryk derefter på knappen
 [◎].

### **3** Gendan standardindstillingerne.

- Tryk på knapperne [◀][▶], eller drej [♣]-vælgeren for at vælge [OK], og tryk derefter på knappen [♣].
- Wi-Fi-indstillingerne er nu nulstillet.

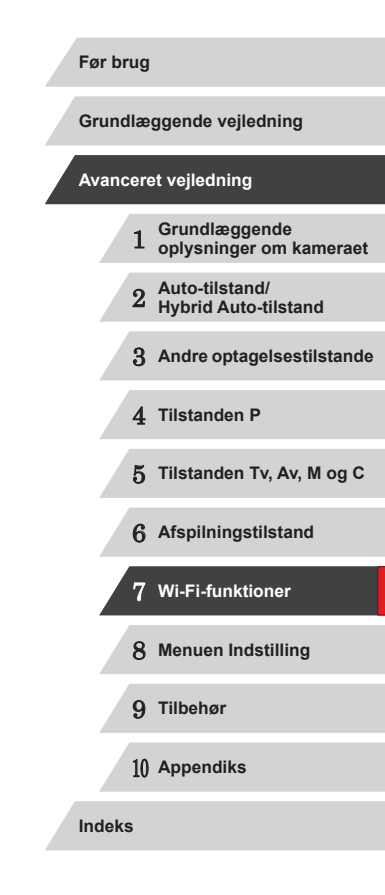

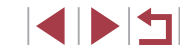

### **Menuen Indstilling**

Brugerdefiner eller justér kameraets grundlæggende funktioner, så det bliver lettere at bruge

# Justering af kameraets grundlæggende funktioner

MENU-funktioner (🛱 30) på fanen [🛉] kan konfigureres. Brugerdefine ofte brugte funktioner, så de passer til dine behov.

### Slå lyden fra kameraets betjening

Slå kameraets lyde og videolyd fra på følgende måde:

- Image: Number of the second second
  - Du kan også slå kameralydene fra ved at holde knappen [
     nede, mens du tænder kameraet.
  - Hvis du slår kameralydene fra, er lyden også slået fra under afspilning af film (Д103). Hvis du vil aktivere lyden under film, skal du trykke på knappen []] eller trække op på tværs af skærmen. Justér lydstyrken efter behov ved at trykke på knapperne []]]]

Vælg [Mute], og vælg derefter [Til].

### Justering af lydstyrken

Selvudløserly

ukkerlvo

Justér lydstyrken for individuelle kameralyde på følgende måde: Udstyrke Opstartslyd Betjeningslyd • Vælg [Lydstyrke], og tryk derefter på knappen [].

MENU +>

 Vælg et punkt, og tryk derefter på knapperne [◀][▶] for at justere lydstyrken.

| FØLD  | rug  |                                          |
|-------|------|------------------------------------------|
| Grun  | dlæ  | ggende vejledning                        |
| Avan  | cere | et vejledning                            |
|       | 1    | Grundlæggende<br>oplysninger om kameraet |
|       | 2    | Auto-tilstand/<br>Hybrid Auto-tilstand   |
|       | 3    | Andre optagelsestilstande                |
|       | 4    | Tilstanden P                             |
|       | 5    | Tilstanden Tv, Av, M og C                |
|       | 6    | Afspilningstilstand                      |
|       | 7    | Wi-Fi-funktioner                         |
|       | 8    | Menuen Indstilling                       |
|       | 9    | Tilbehør                                 |
|       | 10   | Appendiks                                |
| Indek | s    |                                          |

### Tilpasning af lyde

Brugerdefiner kameraets betjeningslyde på følgende måde:

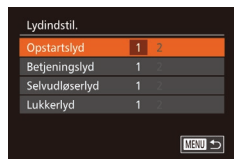

- Vælg [Lydindstil.], og tryk derefter på knappen [)].
- Vælg et punkt, og tryk derefter på knapperne [4][) for at vælge en indstilling.

### Skjul råd og tips

Der vises normalt råd og tips, når du vælger punkter under FUNC. (29) eller MENU (230). Du kan deaktivere disse oplysninger, hvis du ønsker det.

| D IT       | *               |
|------------|-----------------|
| Mute       | Til Fra         |
| Lydstyrke  |                 |
| Lydindstil |                 |
|            | Til Fra         |
| Dato/Tid   | 08.08.'14 10:00 |
| Tidszone   | <b>#</b>        |

Vælg [Råd og tips], og vælg derefter [Fra].

### Dato og klokkeslæt

Du kan indstille dato og klokkeslæt på følgende måde.

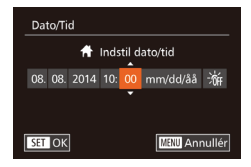

- Vælg [Dato/Tid], og tryk derefter på knappen [)].
- Tryk på knapperne [◀][▶] for at vælge en indstilling, og tilpas derefter indstillingen, enten ved at trykke på knapperne [▲][▼] eller dreje (∰)-vælgeren.

### Verdensur

Når du rejser i udlandet, kan du sikre, at dine billeder altid har korrekt lokalt dato og klokkeslæt ved blot på forhånd at registrere rejsemålet og skifte til den relevante tidszone. Med denne praktiske funktion er det ikke nødvendigt at indstille dato/tid manuelt.

Sørg for at indstille datoen og klokkeslættet og din egen tidszone som beskrevet i "Indstilling af dato og klokkeslæt" (220), inden du bruger verdensuret.

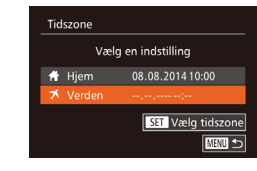

Tidszone

🕆 Hjem

Vælg en indstilling

08.08.2014 10:00

SET Vælg tidszone

### Angiv dit rejsemål.

- Vælg [Tidszone], og tryk derefter på knappen [)].
- Tryk på knapperne [▲][▼], eller drej
   [)-vælgeren for at vælge [X Verden], og tryk derefter på knappen [)].
- Tryk på knapperne [4][>] for at vælge destinationen.
- Du kan indstille sommertid (plus 1 time) ved at vælge [☆] ved at trykke på knapperne [▲][♥] eller ved at dreje [♥]-vælgeren og derefter vælge [☆] ved at trykke på knapperne [◀][▶].
- Tryk på knappen [@].

### **2** Skift til rejsemålets tidszone.

- Tryk på knapperne [▲][▼], eller drej
   [⑦-vælgeren for at vælge [ズ Verden], og tryk derefter på knappen [MENU].
- [术] vises nu på optagelsesskærmen (📖 179).

 Hvis du ændrer dato eller klokkeslæt i tilstanden [X] (<sup>[2]</sup>21), opdateres klokkeslæt og dato for [A Hjem] automatisk. Før brug

Grundlæggende vejledning

### Avanceret vejledning

|       | 1  | Grundlæggende<br>oplysninger om kameraet |
|-------|----|------------------------------------------|
|       | 2  | Auto-tilstand/<br>Hybrid Auto-tilstand   |
|       | 3  | Andre optagelsestilstande                |
|       | 4  | Tilstanden P                             |
|       | 5  | Tilstanden Tv, Av, M og C                |
|       | 6  | Afspilningstilstand                      |
|       | 7  | Wi-Fi-funktioner                         |
|       | 8  | Menuen Indstilling                       |
|       | 9  | Tilbehør                                 |
|       | 10 | Appendiks                                |
| Indek | 5  |                                          |
|       |    |                                          |
|       |    |                                          |

### Objektivets tilbagetrækningstid

Af sikkerhedsmæssige årsager trækkes objektivet normalt tilbage ca. ét minut, efter at du har trykket på knappen [**b**] i optagelsestilstand (**Q**26). Hvis objektivet skal trækkes tilbage med det samme, når du trykker på knappen [**b**], skal du indstille tilbagetrækningstiden til [0 sek.].

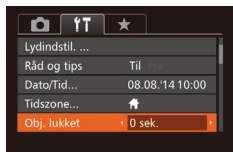

 Vælg [Obj. lukket], og vælg derefter [0 sek.].

### **Brug af Eco-tilstand**

Denne funktion giver dig mulighed for at spare batteristrøm i optagelsestilstand. Når kameraet ikke bruges, bliver skærmen hurtigt mørk for at reducere batteriforbruget.

|              | *              |    |
|--------------|----------------|----|
| Råd og tips  | Til Fra        |    |
| Dato/Tid     | 08.08.'14 10:0 | 00 |
| Tidszone     | <b>f</b>       |    |
| Obj. lukket  |                |    |
| Eco-tilstand | Til Fra        |    |
|              |                |    |

#### Konfigurer indstillingen.

- Vælg [Eco-tilstand], og vælg derefter [Til].
- [E(O)] vises nu på optagelsesskærmen ([]] 179).
- Skærmen bliver mørk, når kameraet ikke bruges i ca. to sekunder. Skærmen slukkes ca. ti sekunder efter, at den er blevet mørk. Kameraet slukkes efter ca. tre minutters inaktivitet.

### 2 Optag.

 Når skærmen er slukket, men objektivet stadig er ude, skal du trykke udløserknappen halvt ned for at aktivere skærmen og gøre klar til optagelse.

### Justering af Energisparer

Til

Energisparer

**Display Fra** 

Justér tidspunkt for automatisk deaktivering af kamera og skærm (henholdsvis Autosluk og Display fra) efter behov ( $\square 27$ ).

- Vælg [Energisparer], og tryk derefter på knappen [)].
- Når du har valgt et punkt, skal du trykke på knapperne [4][) for at justere efter behov.
- For at spare på batteriet bør du normalt vælge [Til] for [Autosluk] og [1 min.] eller mindre for [Display Fra].
- Indstillingen [Display Fra] anvendes også, selvom du indstiller [Autosluk] til [Fra].
  - Disse energisparefunktioner er ikke tilgængelige, når du har angivet Eco-tilstand ( 153) til [Til].

### Skærmens lysstyrke

Justér skærmens lysstyrke på følgende måde:

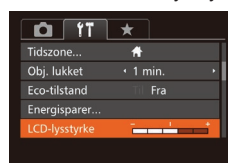

 Vælg [LCD-lysstyrke], og tryk derefter på knapperne [◀][▶] for at justere lydstyrken.

 Tryk på knappen [V], og hold den nede i mindst ét sekund for at opnå maksimal lysstyrke, når optagelsesskærmen vises eller ved visning af enkeltbilleder. (Derved tilsidesættes indstillingen af [LCD-lysstyrke] på fanen [1]). Gendan den oprindelige lysstyrke ved at trykke på knappen [V] igen og holde den nede i mindst ét sekund, eller genstart kameraet.

| Fø | r br | ug  |                                          |
|----|------|-----|------------------------------------------|
| Gr | und  | llæ | ggende vejledning                        |
| A٧ | anc  | ere | et vejledning                            |
|    |      | 1   | Grundlæggende<br>oplysninger om kameraet |
|    |      | 2   | Auto-tilstand/<br>Hybrid Auto-tilstand   |
|    |      | 3   | Andre optagelsestilstande                |
|    |      | 4   | Tilstanden P                             |
|    |      | 5   | Tilstanden Tv, Av, M og C                |
|    |      | 6   | Afspilningstilstand                      |
|    |      | 7   | Wi-Fi-funktioner                         |
|    |      | 8   | Menuen Indstilling                       |
|    |      | 9   | Tilbehør                                 |
|    |      | 10  | Appendiks                                |
| In | dek  | 5   |                                          |
|    |      |     |                                          |

### Startskærmbillede

Du kan brugerdefinere det startskærmbillede, der vises, når du tænder kameraet, på følgende måde.

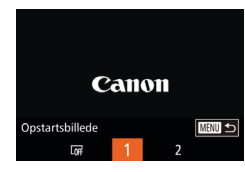

- Vælg [Opstartsbillede], og tryk derefter på knappen [<sup>(</sup>)].
- Tryk på knapperne [4][), eller drej
   [)-vælgeren for at vælge en indstilling.

### Formatering af hukommelseskort

Før du bruger et nyt hukommelseskort eller et, der er blevet formateret i en anden enhed, skal du formatere kortet med kameraet. Formateringen sletter alle data på hukommelseskortet. Kopier billederne fra hukommelseskortet til en computer før formateringen, eller sørg for anden sikkerhedskopiering.

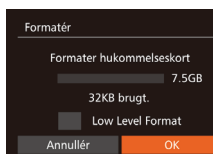

### 32KB brugt. Low Level Format Annullér OK Formatér Alle data på hukommelses-

#### Alle data på hukommelseskortet slettes OK Annullér

### **2** Vælg [OK].

knappen [@].

 Tryk på knapperne [▲][▼] for at vælge [Annullér], vælg [OK] (tryk enten på knapperne [◀][▶], eller drej [♥]-vælgeren), og tryk derefter på knappen [♥].

Åbn skærmbilledet [Formatér].

Vælg [Formatér], og trvk derefter på

### **3** Formatér hukommelseskortet.

- Start formateringen ved at trykke på knapperne [▲][♥] eller dreje
   [♣]-vælgeren for at vælge [OK], og tryk derefter på knappen [].
- Når formateringen er færdig, vises [Formatering af hukommelseskort afsluttet]. Tryk på knappen [<sup>®</sup>].

 Formatering af et hukommelseskort eller sletning af dataene på det sletter ikke indholdet fuldstændigt, da processen blot ændrer oplysningerne om filhåndtering på kortet. Tag dine forholdsregler ved bortskaffelse af et hukommelseskort, f.eks. ved at ødelægge kortet fysisk, så du undgår at videregive personlige oplysninger.

 Hukommelseskortets samlede kapacitet, der vises på formateringsskærmbilledet, kan være mindre end angivet på hukommelseskortet.

### Formatering på lavt niveau

Udfør formatering på lavt niveau under følgende omstændigheder: [Hukommelseskortfej]] vises, kameraet fungerer ikke korrekt, læsning/ skrivning af billeder på kortet er langsom, kontinuerlig optagelse er langsom eller filmoptagelse stopper pludseligt. Formatering på lavt niveau sletter alle data på hukommelseskortet. Kopier billederne fra hukommelseskortet til en computer før formatering på lavt niveau, eller sørg for anden sikkerhedskopiering.

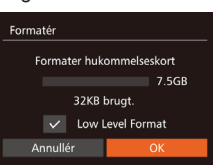

 På skærmen i trin 1 af "Formatering af hukommelseskort" (□ 154) skal du trykke på knapperne [▲][▼] eller dreje
 [●]-vælgeren for at vælge [Low Level Format] og derefter trykke på knapperne
 [▲][▶] for at vælge denne indstilling. Der vises et [√]-ikon.

- Udfør trin 2-3 i "Formatering af hukommelseskort" (💭 154) for at fortsætte formateringen.
- Formatering på lavt niveau tager længere tid end proceduren i "Formatering af hukommelseskort" (
  154), da data slettes fra alle hukommelseskortets lagerområder.
- Du kan stoppe en igangværende formatering på lavt niveau ved at vælge [Stop]. Når dette gøres, slettes alle data, men hukommelseskortet kan bruges normalt.

#### Før brug

Grundlæggende vejledning

#### Avanceret vejledning

 

 1
 Grundlæggende oplysninger om kameraet

 2
 Auto-tilstand/ Hybrid Auto-tilstand

 3
 Andre optagelsestilstande

4 Tilstanden P

5 Tilstanden Tv, Av, M og C

6 Afspilningstilstand

7 Wi-Fi-funktioner

8 Menuen Indstilling

9 Tilbehør

10 Appendiks

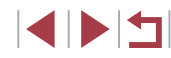

### Filnummerering

Dine billeder nummereres automatisk i rækkefølge (0001 til 9999) og gemmes i mapper med op til 2.000 billeder hver. Du kan ændre kameraets tildeling af filnumre.

- Energisparer... LCD-lysstyrke Opstartsbillede... Formatér... Filhummerering Kontinuerlig
- Vælg [Filnummerering], og vælg derefter en indstilling.

| Kontinuerlig | Billeder nummereres fortløbende (indtil billede 9999 tages/gemmes), selv hvis du skifter hukommelseskort.   |
|--------------|----------------------------------------------------------------------------------------------------|
| Autoreset    | Billednummerering nulstilles til 0001, hvis du skifter hukommelseskort, eller når der oprettes en ny mappe. |

- Du finder oplysninger om kortets mappestruktur og billedformater i "Softwarevejledning" (Д163).

### Datobaseret billedlagring

I stedet for at gemme billeder i mapper, der oprettes hver måned, kan kameraet oprette mapper for hver dag, du tager billeder, der skal gemmes.

|                 | *            |  |
|-----------------|--------------|--|
| LCD-lysstyrke   | +            |  |
| Opstartsbillede |              |  |
| Formatér        | 7.5GB        |  |
| Filnummerering  | Kontinuerlig |  |
| Opret mappe     | • Daglig     |  |
|                 |              |  |

- Vælg [Opret mappe], og vælg derefter [Daglig].
- Billeder gemmes nu i mapper, der oprettes på hver optagelsesdato.

### Metrisk/ikke-metrisk visning

Du kan ændre den måleenhed, der vises på zoomlinjen ( $\square$ 34), MF-indikatoren ( $\square$ 81) og andre steder, fra m/cm til ft/in, hvis du ønsker det.

|                 | *                |
|-----------------|------------------|
| Opstartsbillede |                  |
| Formatér        | 7.5GB            |
| Filnummerering  | • Kontinuerlig • |
| Opret mappe     | ・Månedlig ・      |
| Enheder         | m/cm ft/in       |
|                 |                  |

Elektr. vaterpas

Kalibrering af lodret hældning.

MINU 🕤

### Kalibrering af elektronisk vaterpas

Kalibrér det elektroniske vaterpas, hvis du synes, at kameraet ikke tager billeder, der er i vater.

Kalibreringen bliver mere præcis, hvis du får vist hjælpelinjer (Q99) for at gøre det nemmere at placere kameraet i vater på forhånd.

### Kontroller, at kameraet er i vater.

Vælg [Enheder], og vælg derefter[ft/in].

 Anbring kameraet på en jævn flade, f.eks. et bord.

### **2** Kalibrér det elektroniske vaterpas.

- Vælg [Elektr. vaterpas], og tryk derefter på knappen [).
- Vælg [Kalibrering af vandret rul] for at justere hældning mod venstre/højre, og vælg [Kalibrering af lodret hældning] efterfulgt af knappen [<sup>®</sup>) for at justere hældningen fremad/bagud. Der vises en bekræftelsesmeddelelse.
- Vælg [OK], og tryk derefter på knappen [(\*)].

#### Før brug

Grundlæggende vejledning

#### Avanceret vejledning

- 1 Grundlæggende oplysninger om kameraet 2 Auto-tilstand/ Hybrid Auto-tilstand
- 3 Andre optagelsestilstande

4 Tilstanden P

```
5 Tilstanden Tv, Av, M og C
```

6 Afspilningstilstand

7 Wi-Fi-funktioner

8 Menuen Indstilling

9 Tilbehør

10 Appendiks

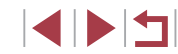

### Nulstilling af elektronisk vaterpas

Gendan standardværdierne for det elektroniske vaterpas på følgende måde: Bemærk, at dette kun er muligt, hvis du har kalibreret det elektroniske vaterpas.

- Elektr. vaterpas Kalibrering af vandret rul... Kalibrering af lodret hældning... Nulstil...
- Vælg [Elektr. vaterpas], og tryk derefter på knappen [<sup>®</sup>].
- Vælg [Nulstil], og tryk derefter på knappen [<sup>®</sup>].
- Vælg [OK], og tryk derefter på knappen [<sup>(</sup>)].

### Deaktivering af betjening af den berøringsfølsomme skærm

Du kan deaktivere den berøringsfølsomme skærm for at forhindre utilsigtede touch-handlinger.

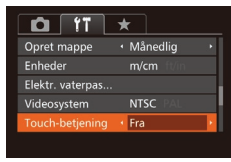

 Vælg [Touch-betjening], og vælg derefter [Fra].

# Forøgelse af den berøringsfølsomme skærms følsomhed

Berøringsfølsom skærmens følsomhed kan øges, så kameraet reagerer på lettere tryk.

|   | *              |                                |
|---|----------------|--------------------------------|
|   |                | Enheder                        |
|   |                | Elektr. vaterpas               |
|   | NTSC PAL       | Videosystem                    |
|   |                | Touch-betjening                |
| • | • Høj          |                                |
|   | • Til<br>• Høj | Touch-betjening<br>Touch-reak. |

 Vælg [Touch-reak.], og vælg derefter [Høj].

### Lagring af copyrightinformation sammen med billeder

Du kan gemme forfatterens navn og copyrightoplysninger sammen med billeder ved at indstille oplysningerne på forhånd på følgende måde.

- Vælg [Copyright-information], og tryk derefter på knappen [@].
  - Tryk på knapperne [▲][▼], eller drej
     [⑦]-vælgeren for at vælge [Indtast navn på forfatter] eller [Indtast copyright-oplysning.]. Tryk på knappen [⑦] for at åbne tastaturet, og indtast navnet (□32).
  - Tryk på knappen [MENU]. Når [Acceptér ændringer?] vises, skal du vælge [Ja] (tryk enten på knapperne [4][), eller drej [)-vælgeren) og derefter trykke på knappen [).
  - De oplysninger, der er indstillet her, vil herefter blive gemt sammen med billederne.
- Du kan kontrollere de indtastede oplysninger ved at vælge [Vis copyright-information] på skærmbilledet ovenfor og derefter trykke på knappen ()).
- Du kan også bruge softwaren (I 163) til at indtaste, ændre og slette copyright-information. Nogle tegn, der angives med softwaren, vises muligvis ikke på kameraet, men de gemmes korrekt i billedet.
- Du kan kontrollere billedernes copyrightinformation ved at bruge softwaren, når du har gemt billederne på en computer.

### Sletning af alle copyrightoplysninger

MENU 🕤

Du kan slette både forfatterens navn og copyrightoplysningerne på én gang på følgende måde.

Slet copyright-information
Slet copyright-information
Annullér
OK

Copyright-information

Vis copyright-information..

ndtast copyright-oplysning.

- Udfør trinnene i "Lagring af copyrightinformation sammen med billeder" (2156), og vælg [Slet copyrightinformation].
- Tryk på knapperne [4][b], eller drej
   [\*]-vælgeren for at vælge [OK], og tryk derefter på knappen [\*].

Før brug

Grundlæggende vejledning

#### Avanceret vejledning

1 Grundlæggende oplysninger om kameraet 2 Auto-tilstand/ Hybrid Auto-tilstand

3 Andre optagelsestilstande

4 Tilstanden P

5 Tilstanden Tv, Av, M og C

6 Afspilningstilstand

7 Wi-Fi-funktioner

8 Menuen Indstilling

9 Tilbehør

10 Appendiks

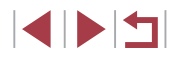

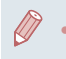

 De copyrightoplysninger, der allerede er gemt sammen med billeder, slettes ikke.

### Kontrol af certificeringslogoer

Nogle logoer for certificeringskrav, som kameraet opfylder, kan vises på skærmen. Andre certificeringslogoer er trykt i denne vejledning, på kameraets emballage eller på kamerahuset.

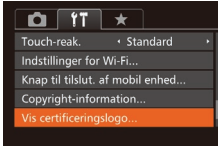

 Vælg [Vis certificeringslogo], og tryk derefter på knappen [<sup>®</sup>].

### Sprog på skærmen

Skift sproget på skærmen efter behov.

| English    | Norsk    | Română  |
|------------|----------|---------|
| Deutsch    | Svenska  | Türkçe  |
| Français   | Español  | العربية |
| Nederlands | Ελληνικά | ภาษาไทย |
|            | Русский  | 简体中文    |
| Português  | Polski   | 繁體中文    |
| Suomi      | Čeština  | 한국어     |

- Vælg [Sprog []], og tryk derefter på knappen []].
- Tryk på knapperne [▲][♥][4][▶], eller drej [)-vælgeren for at vælge et sprog, og tryk derefter på knappen [).

 Du kan også åbne skærmbilledet [Sprog] i afspilningstilstand ved trykke på knappen ()), holde den nede og hurtigt derefter trykke på knappen [MENU].

### Justering af andre indstillinger

Følgende indstillinger kan også justeres på fanen [ft].

- [Videosystem] (🛄 162)
- [Indstillinger for Wi-Fi] (
  127)
- [Knap til tilslut. af mobil enhed] ([]128)

### Gendannelse af standardindstillinger

Hvis du vil annullere ændringer af indstillinger, kan du gendanne kameraets standardindstillinger.

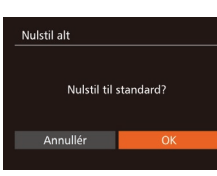

### Åbn skærmbilledet [Nulstil alt].

 Vælg [Nulstil alt], og tryk derefter på knappen [<sup>(</sup>)].

- **2** Gendan standardindstillingerne.
- Tryk på knapperne [4][b], eller drej
   [)-vælgeren for at vælge [OK], og tryk derefter på knappen [).
- Standardindstillingerne er nu gendannet.

• Følgende funktioner gendannes ikke til standardindstillinger:

- Oplysninger registreret med Face ID (44)
- Følgende indstillinger på fanen [竹]: [Dato/Tid] (仰152), [Tidszone] (仰152) [Sprog 读] (仰157) og [Videosystem] (仰162)
- Data, du har registreret for brugerdef. hvidbalance (Q79)
- Den optagelsestilstand, der er valgt i tilstandene [SCN] (\$\overline\$55) og [\$\overline\$] (\$\overline\$58)
- Værdier, der er angivet ved brug af
- eksponeringskompensationsvælgeren (Q74).
- Film (🎞71)
- Indstillinger for Wi-Fi (🛄 127)
- Den kalibrerede værdi for det elektroniske vaterpas (QQ155)
- Copyrightoplysninger (Q156)

| Før br | ug  |                                          |
|--------|-----|------------------------------------------|
| Grund  | llæ | ggende vejledning                        |
| Avanc  | ere | et vejledning                            |
|        | 1   | Grundlæggende<br>oplysninger om kameraet |
|        | 2   | Auto-tilstand/<br>Hybrid Auto-tilstand   |
|        | 3   | Andre optagelsestilstande                |
|        | 4   | Tilstanden P                             |
|        | 5   | Tilstanden Tv, Av, M og C                |
|        | 6   | Afspilningstilstand                      |
|        | 7   | Wi-Fi-funktioner                         |
|        | 8   | Menuen Indstilling                       |
|        | 9   | Tilbehør                                 |
|        | 10  | Appendiks                                |
| Indek  | 5   |                                          |
|        |     |                                          |
|        |     |                                          |

### Tilbehør

Få mere ud af kameraet med ekstraudstyr fra Canon og andet kompatibelt udstyr, der sælges særskilt

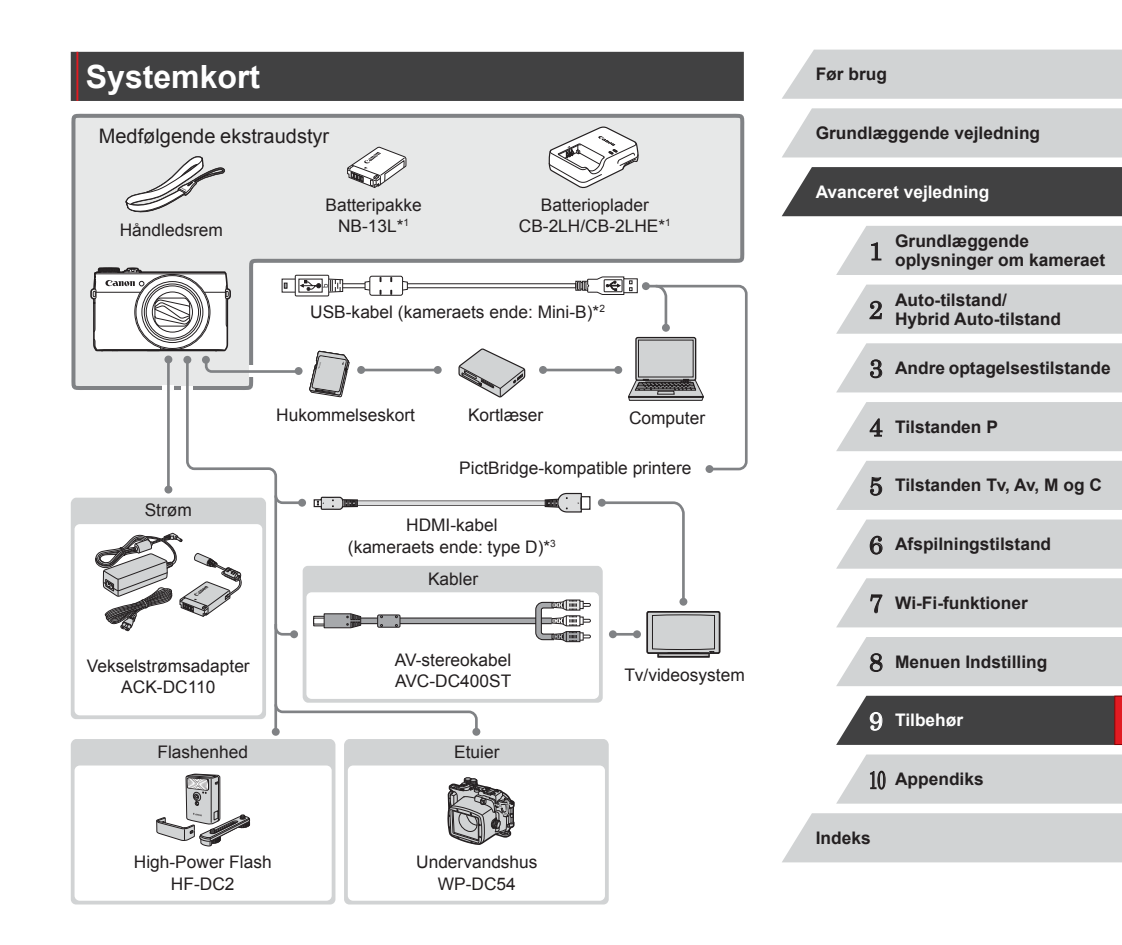

- \*1 Kan også anskaffes separat.
- \*2 Fås også som originalt Canon-tilbehør (interfacekabel IFC-400PCU).
- \*3 Brug et kommercielt tilgængeligt kabel på højst 2,5 m.

#### Brug af originalt Canon-tilbehør anbefales.

Dette produkt er udviklet til optimal ydelse, når det bruges sammen med originalt Canon-tilbehør.

Canon er ikke ansvarlig for beskadigelse af dette produkt og/eller ulykker, f.eks. brand m.v., der er forårsaget af fejl på ikke-originalt Canon-tilbehør (f.eks. hvis batteripakken lækker og/eller eksploderer). Bemærk, at garantien ikke dækker reparationer af produktet som følge af beskadigelse, der er opstået, fordi tilbehør fra andre producenter end Canon ikke fungerer korrekt. Sådanne reparationer kan dog udføres mod betaling.

### Ekstraudstyr

Følgende kameratilbehør sælges særskilt. Bemærk, at visse dele ikke sælges i alle områder eller muligvis ikke kan fås længere.

### Strømforsyninger

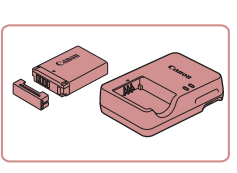

# Batteripakke NB-13L Genopladeligt litiumionbatteri Batterioplader CB-2LH/CB-2LHE Oplader til batteripakke NB-13L

Meddelelsen [Battery communication error/ Batterikommunikationsfejl] vises, hvis du bruger en uoriginal Canon-batteripakke, og brugerindgriben er påkrævet. Bemærk, at Canon ikke påtager sig noget skadeserstatninger som følge af ulykker, f.eks. fejlfunktion eller brand, der måtte opstå som følge af brug af ikke-originale Canon-batteripakker.

Batteripakken inkluderer et praktisk dæksel, som du kan montere for at se opladningsstatussen direkte. Monter dækslet, så ▲ kan ses på en opladet batteripakke, og monter det, så ▲ ikke kan ses på en batteripakke, der ikke er opladet.

### Grundlæggende oplysninger om kameraet Auto-tilstand/ Hybrid Auto-tilstand 3 Andre optagelsestilstande 4 Tilstanden P 5 Tilstanden Tv. Av. M og C 6 Afspilningstilstand 7 Wi-Fi-funktioner 8 Menuen Indstilling 9 Tilbehør 1() Appendiks Indeks

Før brug

Grundlæggende vejledning

Avanceret veiledning

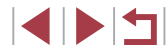

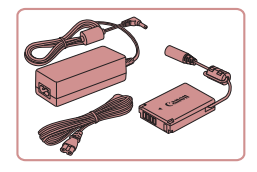

### Vekselstrømsadapter ACK-DC110

 Leverer strøm til kameraet via en almindelig stikkontakt. Anbefales, hvis kameraet skal bruges over en længere periode, eller når kameraet er sluttet til en computer eller printer. Kan ikke bruges til opladning af batteripakken i kameraet.

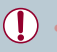

- Batteriopladeren og vekselstrømsadapteren kan bruges i områder med 100–240 V (50/60 Hz) vekselstrøm.
- Brug en stikadapter, der fås i handlen, til stikkontakter af andre typer. Brug ikke elektriske transformere til rejsebrug, da de kan skade batteripakken.

### <sup>I</sup> Flashenhed

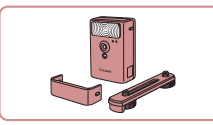

### High-Power Flash HF-DC2

 Ekstern flash til oplysning af motiver, der er uden for rækkevidde af den indbyggede flash.

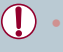

High-Power Flash-enheder kan ikke bruges i [M]-, [Av] eller [Tv]-optagelsestilstand, når [Flashmetode] er indstillet til [Manuel].

### Andet tilbehør

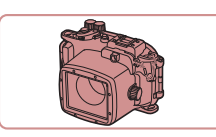

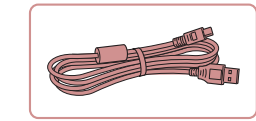

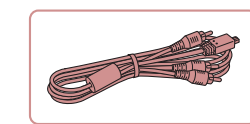

### Undervandshus WP-DC54

 Til fotografering under vandet på dybder ned til 40 meter. Kan også bruges til fotografering i regnvejr eller i sne.

#### Interfacekabel IFC-400PCU

• Til tilslutning af kameraet til en computer eller en printer.

### AV-stereokabel AVC-DC400ST

 Slut kameraet til et tv, og se billeder og film i større format.

### Printere

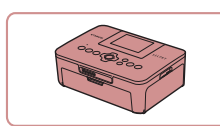

## PictBridge-kompatible printere fra Canon

 Selv uden brug af en computer kan du printe billeder ved at tilslutte kameraet direkte til en printer.
 Kontakt en Canon-forhandler, hvis du har brug for flere oplysninger.

### Før brug

Grundlæggende vejledning

#### Avanceret vejledning

- 1 Grundlæggende oplysninger om kameraet
- 2 Auto-tilstand/ Hybrid Auto-tilstand
- 3 Andre optagelsestilstande

4 Tilstanden P

- 5 Tilstanden Tv, Av, M og C
- 6 Afspilningstilstand

7 Wi-Fi-funktioner

8 Menuen Indstilling

9 Tilbehør

10 Appendiks

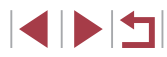

### Brug af ekstraudstyr

► Stillbilleder ► Film

### Afspilning på et tv

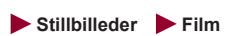

Ved at slutte kameraet til et tv, kan se dine billeder på den større skærm. Du kan flere finde oplysninger om tilslutning og skift af indgange i tv'ets vejledning.

### Afspilning på et HD-tv

🕨 Stillbilleder 🕨 Film

Du kan se dine optagelser på et tv ved at tilslutte kameraet til et HDTV med et kommercielt tilgængeligt HDMI-kabel (højst 2,5 m med en type D-stik i kameraenden). Film, der er optaget med opløsningen [Imp@], [Imp@] eller [Imp@], kan ses i HD (High Definition).

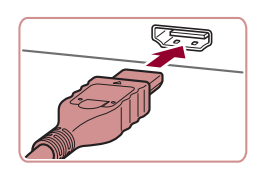

# Kontroller, at kameraet og tv'et er slukket.

- 2 Slut kameraet til tv'et.
- Sæt kabelstikket helt ind i tv'ets HDMI-indgang som vist.

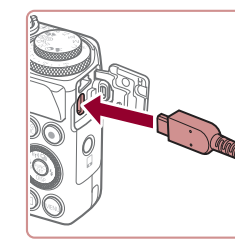

 Åbn kameraets stikdæksel, og sæt kablets stik helt ind i kameraets stik.

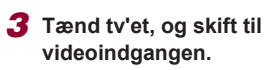

- Skift tv'et til den videoindgang, du sluttede kablet til i trin 2.
- Tænd kameraet.
- Tryk på knappen [▶] for at tænde kameraet.
- Billeder fra kameraet vises nu på tv'et. (Der vises ikke noget på kameraets skærm).
- Når du er færdig, skal du slukke kameraet og tv'et, før du tager kablet ud.
- USB-kablet eller et AV-stereokabel, der sælges særskilt, og HDMI-kabel kan ikke sættes i kameraet samtidigt. Hvis kablerne tvinges ind i kameraet på samme tid, kan kameraet eller kablerne tage skade.
- Betjening af den berøringsfølsomme skærm understøttes ikke, når kameraet er sluttet til et tv.
- Kameraets betjeningslyde afspilles ikke, når det er forbundet til et HD-tv.

Før brug

Grundlæggende vejledning

#### Avanceret vejledning

- 1 Grundlæggende oplysninger om kameraet
- 2 Auto-tilstand/ Hybrid Auto-tilstand

3 Andre optagelsestilstande

4 Tilstanden P

5 Tilstanden Tv, Av, M og C

6 Afspilningstilstand

7 Wi-Fi-funktioner

8 Menuen Indstilling

9 Tilbehør

10 Appendiks

Indeks

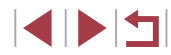

161

### Afspilning på et tv med standardopløsning

#### Stillbilleder Film

Med AV-stereokabel AVC-DC400ST (sælges særskilt) kan du slutte kameraet til et tv og se dine billeder på den større skærm, samtidig med at du bruger kameraets betiening.

slukket.

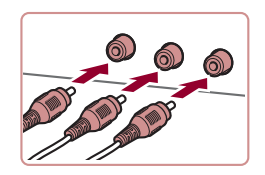

### 2 Slut kameraet til tv'et.

Sæt kabelstikkene helt ind i tv'ets videoindgange som vist.

Kontroller, at kameraet og tv'et er

- Sørg for, at kabelstikkene er i videoindgange af samme farve.
- Åbn kameraets stikdæksel, og sæt kablets stik helt ind i kameraets stik.

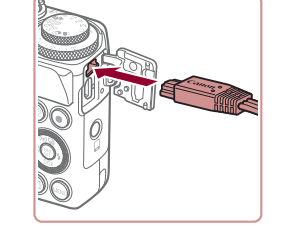

### **3** Vis billederne.

Udfør trin 3-4 i "Afspilning på et HD-tv" (Q161) for at få vist billeder.

- Billederne vises ikke korrekt, hvis ikke kameraets videoudgangsformat (NTSC eller PAL) svarer til tv'ets format. For at ændre videoudgangsformatet skal du trykke på knappen [MENU] og vælge [Videosystem] på fanen [ft].
- Betjening af den berøringsfølsomme skærm understøttes ikke, når kameraet er sluttet til et tv

Når kameraet er forbundet til tv'et, kan du også tage billeder og se dem på den større skærm. Fremgangsmåden ved optagelse er den samme, som når du bruger kameraets skærm. AF-punktzoom (151), MF-punkts zoom (181), MF-peaking (182) og Natvisning (292) kan dog ikke anvendes.

### Strøm til kameraet via en almindelig stikkontakt

### Stillbilleder Film

Hvis kameraet får strøm via vekselstrømsadapteren ACK-DC110 (sælges særskilt) er det ikke nødvendigt at overvåge det resterende batteriniveau.

Kontroller, at kameraet er slukket.

Udfør trin 1 i "Isætning af batteripakken

at åbne dækslet til hukommelseskortet/

batteriet, og åbn derefter dækslet over

og hukommelseskortet" (2019) for

### 2 Åbn dækslet.

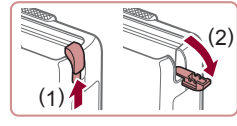

koblerens kabelstik som vist. 3 Sæt kobleren i. Hold kobleren med kontakterne (1) som vist, og isæt kobleren på samme måde, som du ville isætte en batteripakke (følg trin 2 i "Isætning af batteripakken og hukommelseskortet" (219)).

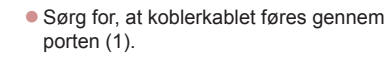

### Avanceret veiledning Grundlæggende oplysninger om kameraet Auto-tilstand/ Hybrid Auto-tilstand 3 Andre optagelsestilstande

Grundlæggende vejledning

4 Tilstanden P

Før brug

5 Tilstanden Tv. Av. M og C

6 Afspilningstilstand

7 Wi-Fi-funktioner

8 Menuen Indstilling

9 Tilbehør

1() Appendiks

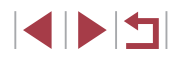

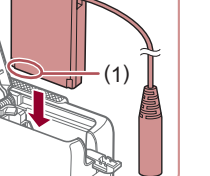

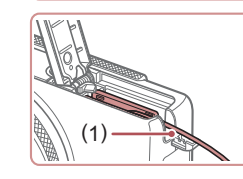

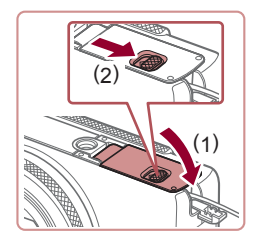

### 4 Luk dækslet.

 Luk dækslet (1), og hold det nede, mens du skubber kontakten til siden, indtil det klikker på plads i den lukkede position (2).

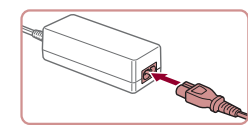

### **5** Tilslut netledningen.

- Sæt netledningens ene ende i den kompakte strømadapter, og sæt derefter den anden ende i stikkontakten.
- Tænd kameraet, og brug det, som du ønsker.
- Når du er færdig, skal du slukke kameraet og tage netledningen ud af stikkontakten.
- Tag ikke adapteren eller netledningen ud, mens kameraet er tændt. Det kan slette dine billeder eller beskadige kameraet.
- Adapteren og adapterens kabel må ikke sluttes til andre genstande. Det kan medføre fejl eller beskadigelse af produktet.

### Brug af softwaren

Nedenfor introduceres den software, der kan hentes fra Canons hjemmeside, sammen med vejledning i installation og lagring af billeder på en computer.

### Software

Du kan gøre følgende på computeren, når du har hentet softwaren fra Canons hjemmeside og installeret den.

- CameraWindow
  - Importer billeder, og redigér kameraindstillinger
- ImageBrowser EX
  - Administrer billeder: Vis, søg og organiser
  - Print og redigér billeder
- Digital Photo Professional
  - Gennemse, behandl og rediger RAW-billeder

• Du skal have adgang til internettet og selv betale eventuelle internetudbydergebyrer og adgangsgebyrer.

Softwarevejledning Digital Photo Professional Instruktionsmanual

Benyt disse vejledninger, når du bruger den tilhørende software. Vejledningen kan downloades fra følgende URL: http://www.canon.com/icpd/

#### Før brug

Grundlæggende vejledning

#### Avanceret vejledning

 Grundlæggende oplysninger om kameraet
 Auto-tilstand/ Hybrid Auto-tilstand
 Andre optagelsestilstande
 Tilstanden P
 Tilstanden Tv, Av, M og C
 Afspilningstilstand
 Wi-Fi-funktioner
 Menuen Indstilling
 Tilbehør

10 Appendiks

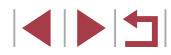

### Computerforbindelser via et kabel

### Kontrol af dit computermiliø

Softwaren kan bruges på følgende computere. Du finder detalierede systemkray og kompatibillitetsoplysninger, herunder understøttelse i nye operativsystemer, på Canons hjemmeside.

| Operativsystem* | Windows       | Mac OS        |
|-----------------|---------------|---------------|
|                 | Windows 8/8.1 | Mac OS X 10.9 |
|                 | Windows 7 SP1 | Mac OS X 10.8 |

\* Når du sender billeder til en computer via Wi-Fi, skal du kontrollere systemkravene i "Kontrol af dit computermiljø" (🛄 133).

> Se de nyeste systemkrav på Canons websted, herunder understøttede operativsystemversioner.

### Installation af softwaren

Du finder en installationsvejledning til software i "Installation af softwaren" (🛄 133).

### Lagring af billeder på en computer

I disse illustrationer bruges Windows 7 og Mac OS X 10.8 som eksempler. Øvrige funktioner er beskrevet i hjælpen til den relevante software (gælder ikke al software).

#### Tilslut kameraet til computeren.

Sørg for, at kameraet er slukket, og åbn dækslet (1). Sørg for, at det lille stik på USB-kablet vender som vist, og sæt stikket helt ind i kameraets stik (2).

Sæt det store stik på USBkablet i computerens USB-stik. I brugerveiledningen til computeren finder du flere oplysninger om computerens USB-stik.

### 7 Tænd kameraet for at åbne CameraWindow.

- Tryk på knappen [**b**] for at tænde kameraet
- Mac OS: CameraWindow vises, når der er oprettet forbindelse mellem kameraet og computeren.
- Windows: Følg de trin, der vises nedenfor.
- Klik på linket [ ] på det skærmbillede, der vises, for at ændre programmet.

### Grundlæggende vejledning

### Avanceret veiledning

Før brug

Grundlæggende oplysninger om kameraet Auto-tilstand/ Hybrid Auto-tilstand

3 Andre optagelsestilstande

4 Tilstanden P

5 Tilstanden Tv. Av. M og C

6 Afspilningstilstand

7 Wi-Fi-funktioner

8 Menuen Indstilling

9 Tilbehør

1() Appendiks

Indeks

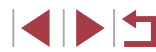

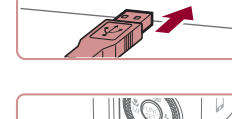

**\$** 

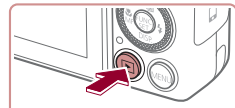

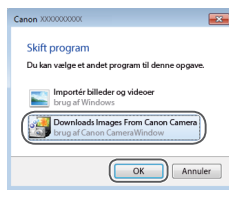

 Vælg [Downloads Images From Canon Camera/Overfører billeder fra Canon Camera], og klik på [OK].

Construction
 Construction
 Construction
 Construction
 Construction
 Construction
 Construction
 Construction
 Construction
 Construction
 Construction
 Construction
 Construction
 Construction
 Construction
 Construction
 Construction
 Construction
 Construction
 Construction
 Construction
 Construction
 Construction
 Construction
 Construction
 Construction
 Construction
 Construction
 Construction
 Construction
 Construction
 Construction
 Construction
 Construction
 Construction
 Construction
 Construction
 Construction
 Construction
 Construction
 Construction
 Construction
 Construction
 Construction
 Construction
 Construction
 Construction
 Construction
 Construction
 Construction
 Construction
 Construction
 Construction
 Construction
 Construction
 Construction
 Construction
 Construction
 Construction
 Construction
 Construction
 Construction
 Construction
 Construction
 Construction
 Construction
 Construction
 Construction
 Construction
 Construction
 Construction
 Construction
 Construction
 Construction
 Construction
 Construction
 Construction
 Construction
 Construction
 Construction
 Construction
 Construction
 Construction
 Construction
 Construction
 Construction
 Construction
 Construction
 Construction
 Construction
 Construction
 Construction
 Construction
 Construction
 Construction
 Construction
 Construction
 Construction
 Construction
 Construction
 Construction
 Construction
 Construction
 Construction
 Construction
 Construction
 Construction
 Construction
 Construction
 Construction
 Construction
 Construction
 Construction
 Construction
 Construction
 Construction
 Construction
 Construction
 Construction
 Construction
 C

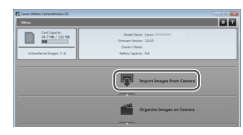

#### **3** Gem billederne på computeren.

Dobbeltklik på [

- Klik på [Import Images from Camera/ Importer billeder fra kamera], og klik derefter på [Import Untransferred Images/ Importer ikke-overførte billeder].
- Billederne gemmes nu i mappen Billeder på computeren i separate mapper sorteret ud fra dato.
- Når billederne er gemt, skal du lukke CameraWindow, trykke på knappen
   [▶] for at slukke for kameraet og tage kablet ud.

 Windows 7: Hvis på skærmen i trin 2 ikke vises, skal du klikke på ikonet (i) på proceslinjen.

- Mac OS: Hvis CameraWindow ikke vises efter trin 2, skal du klikke på ikonet [CameraWindow] på docken.
- Du kan gemme billeder på en computer ved blot at slutte kameraet til computeren uden at bruge softwaren, men der gælder følgende begrænsninger.
  - Det kan tage et par minutter, efter du har sluttet kameraet til computeren, før du får adgang til kamerabillederne.
  - Billeder, der er taget på højkant, kan blive gemt i liggende retning.
  - RAW-billeder (eller JPEG-billeder, der er optaget samtidig med RAW-billeder) kan muligvis ikke gemmes.
  - Billeders beskyttelsesindstillinger kan gå tabt, når billederne overføres til en computer.
  - Der kan opstå problemer med at gemme billeder eller billedoplysninger afhængigt af det anvendte operativsystems version, den software, der bruges eller billedfilernes størrelse.
  - Visse funktioner i softwaren er muligvis ikke tilgængelige, f.eks. redigering af film.

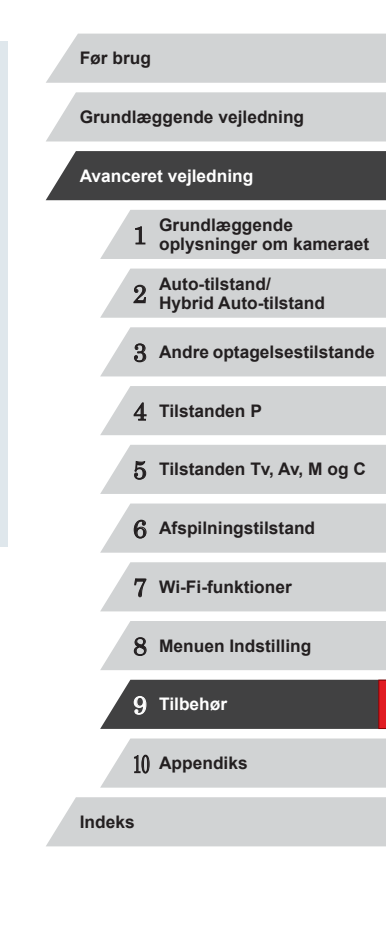

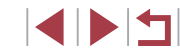

### Udskrivning af billeder

Stillbilleder Film

Du kan let printe dine billeder ved at tilslutte kameraet til en printer. Du kan angive billeder på kameraet til samlet udskrivning, forberede bestillinger på fotofremkaldelse og forberede bestillinger af eller printe billeder til fotobøger.

Her bruges en kompakt fotoprinter fra Canon SELPHY CP-serien til illustration. De viste skærmbilleder og de tilgængelige funktioner vil være forskellige afhængigt af printeren. Se også vejledningen til printeren for at få flere oplysninger.

### <sup>I</sup>Nemt print

▶ Stillbilleder ▶ Film

Du kan nemt printe dine billeder ved at slutte kameraet til en PictBridgekompatibel printer (sælges særskilt) med USB-kablet.

er slukket.

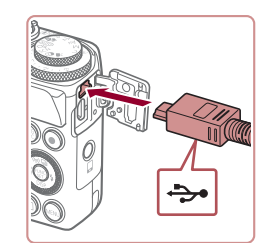

### **2** Tilslut kameraet til printeren.

 Åbn stikdækslet. Hold det lille kabelstik i den viste retning, og sæt stikket helt ind i kameraets stik.

**1** Kontroller, at kameraet og printeren

 Slut det store stik på kablet til printeren. Du kan finde flere oplysninger om tilslutning i printerens brugervejledning.

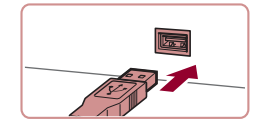

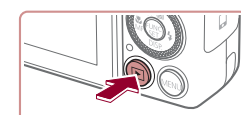

### 4 Tænd kameraet.

 Tryk på knappen [▶] for at tænde kameraet.

### 5 Vælg et billede.

- Tryk på knapperne [4][), eller drej
   [)-vælgeren for at vælge et billede.
- 6 Åbn udskrivningsskærmbilledet.
- Tryk på knappen [<sup>®</sup>].

### 7 Print billedet.

- Tryk på knapperne [▲][▼], eller drej
   [)-vælgeren for at vælge [Print], og tryk derefter på knappen [)].
- Udskrivningen starter nu.
- Du kan udskrive andre billeder ved at gentage fremgangsmåden ovenfor fra trin 5, når udskrivningen er færdig.
- Når du er færdig med at printe, skal du slukke kameraet og printeren og tage kablet ud.

Se "Printere" (
 <sup>[]</sup>
 <sup>[]</sup>
 <sup>[]</sup>
 <sup>[]</sup>
 <sup>[]</sup>
 <sup>[]</sup>
 <sup>[]</sup>
 <sup>[]</sup>
 <sup>[]</sup>
 <sup>[]</sup>
 <sup>[]</sup>
 <sup>[]</sup>
 <sup>[]</sup>
 <sup>[]</sup>
 <sup>[]</sup>
 <sup>[]</sup>
 <sup>[]</sup>
 <sup>[]</sup>
 <sup>[]</sup>
 <sup>[]</sup>
 <sup>[]</sup>
 <sup>[]</sup>
 <sup>[]</sup>
 <sup>[]</sup>
 <sup>[]</sup>
 <sup>[]</sup>
 <sup>[]</sup>
 <sup>[]</sup>
 <sup>[]</sup>
 <sup>[]</sup>
 <sup>[]</sup>
 <sup>[]</sup>
 <sup>[]</sup>
 <sup>[]</sup>
 <sup>[]</sup>
 <sup>[]</sup>
 <sup>[]</sup>
 <sup>[]</sup>
 <sup>[]</sup>
 <sup>[]</sup>
 <sup>[]</sup>
 <sup>[]</sup>
 <sup>[]</sup>
 <sup>[]</sup>
 <sup>[]</sup>
 <sup>[]</sup>
 <sup>[]</sup>
 <sup>[]</sup>
 <sup>[]</sup>
 <sup>[]</sup>
 <sup>[]</sup>
 <sup>[]</sup>
 <sup>[]</sup>
 <sup>[]</sup>
 <sup>[]</sup>
 <sup>[]</sup>
 <sup>[]</sup>
 <sup>[]</sup>
 <sup>[]</sup>
 <sup>[]</sup>
 <sup>[]</sup>
 <sup>[]</sup>
 <sup>[]</sup>
 <sup>[]</sup>
 <sup>[]</sup>
 <sup>[]</sup>
 <sup>[]</sup>
 <sup>[]</sup>
 <sup>[]</sup>
 <sup>[]</sup>
 <sup>[]</sup>
 <sup>[]</sup>
 <sup>[]</sup>
 <sup>[]</sup>
 <sup>[]</sup>
 <sup>[]</sup>
 <sup>[]</sup>
 <sup>[]</sup>
 <sup>[]</sup>
 <sup>[]</sup>
 <sup>[]</sup>
 <sup>[]</sup>
 <sup>[]</sup>
 <sup>[]</sup>
 <sup>[]</sup>
 <sup>[]</sup>
 <sup>[]</sup>
 <sup>[]</sup>
 <sup>[]</sup>
 <sup>[]</sup>
 <sup>[]</sup>
 <sup>[]</sup>
 <sup>[]</sup>
 <sup>[]</sup>
 <sup>[]</sup>
 <sup>[]</sup>
 <sup>[]</sup>
 <sup>[]</sup>
 <sup>[]</sup>
 <sup>[]</sup>
 <sup>[]</sup>
 <sup>[]</sup>
 <sup>[]</sup>
 <sup>[]</sup>
 <sup>[]</sup>
 <sup>[]</sup>
 <sup>[]</sup>
 <sup>[]</sup>
 <sup>[]</sup>
 <sup>[]</sup>
 <sup>[]</sup>
 <sup>[]</sup>
 <sup>[]</sup>
 <sup>[]</sup>
 <sup>[]</sup>
 <sup>[]</sup>
 <sup>[]</sup>
 <sup>[]</sup>
 <sup>[]</sup>
 <sup>[]</sup>
 <sup>[]</sup>
 <sup>[]</sup>
 <sup>[]</sup>
 <sup>[]</sup>
 <sup>[]</sup>
 <sup>[]</sup>
 <sup>[]</sup>
 <sup>[]</sup>
 <sup>[]</sup>
 <sup>[]</sup>
 <sup>[]</sup>
 <sup>[]</sup>
 <sup>[]</sup>
 <sup>[]</sup>
 <sup>[]</sup>
 <sup>[]</sup>
 <sup>[]</sup>
 <sup>[]</sup>
 <sup>[]</sup>
 <sup>[]</sup>
 <sup>[]</sup>
 <sup>[]</sup>
 <sup>[]</sup>
 <sup>[]</sup>
 <sup>[]</sup>
 <sup>[]</sup>
 <sup>[]</sup>
 <sup>[]</sup>
 <sup>[]</sup>
 <sup>[]</sup>
 <sup>[]</sup>
 <sup>[]</sup>
 <sup>[]</sup>
 <sup>[]</sup>
 <sup>[]</sup>

RAW-billeder kan ikke printes.

#### Før brug

Grundlæggende vejledning

#### Avanceret vejledning

- 1 Grundlæggende oplysninger om kameraet
- 2 Auto-tilstand/ Hybrid Auto-tilstand

3 Andre optagelsestilstande

4 Tilstanden P

5 Tilstanden Tv, Av, M og C

6 Afspilningstilstand

7 Wi-Fi-funktioner

8 Menuen Indstilling

9 Tilbehør

10 Appendiks

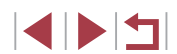

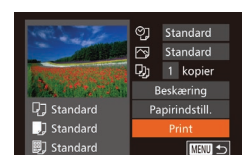

### Konfigurering af Printindstillinger

### Beskæring af billeder før udskrivning

Før brug

Grundlæggende vejledning

### Avanceret vejledning

- 1 Grundlæggende oplysninger om kameraet
- 2 Auto-tilstand/ Hybrid Auto-tilstand

3 Andre optagelsestilstande

4 Tilstanden P

5 Tilstanden Tv, Av, M og C

6 Afspilningstilstand

7 Wi-Fi-funktioner

8 Menuen Indstilling

9 Tilbehør

10 Appendiks

Indeks

167

🕨 Stillbilleder 🗼 Film

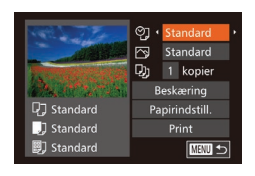

### 1 Åbn udskrivningsskærmbilledet.

 Udfør trin 1-6 i "Nemt print" (
166) for at få adgang til dette skærmbillede.

### **2** Konfigurer indstillingerne.

 Tryk på knapperne [▲][▼], eller drej [)-vælgeren for at vælge et punkt, og vælg derefter en indstilling ved at trykke på knapperne [4][).

|                            | Standard | Stemmer overens med printerens aktuelle<br>indstillinger.                                                     |
|----------------------------|----------|----------------------------------------------------------------------------------------------------|
|                            | Dato     | Printer billede med tilføjelse af datoen.                                                                     |
| Q.                         | Filnr.   | Printer billede med tilføjelse af filnummeret.                                                                |
|                            | Begge    | Printer billede med tilføjelse af både dato<br>og filnummeret.                                                |
|                            | Fra      | -                                                                                                    |
| ß                          | Standard | Stemmer overens med printerens aktuelle<br>indstillinger.                                                     |
|                            | Fra      | -                                                                                                    |
|                            | Til      | Bruger oplysninger fra tidspunktet, hvor<br>billedet blev taget, til at printe med optimale<br>indstillinger. |
|                            | Rødøje1  | Korrigerer røde øjne.                                                                                         |
| Antal<br>kopier Vælg antal |          | Vælg antallet af kopier, der skal printes.                                                                    |
| Beskæring                  | -        | Angiv det billedområde, du vil printe (QQ167).                                                                |
| Papirindstill.             | -        | Angiv papirformat, layout og andre detaljer (📖 168).                                                          |

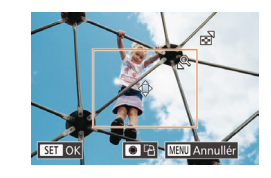

### Stillb

Efter at have udført trin 1 i "Konfigurering"

[Beskæring] og trykke på knappen [@]].

der angiver det billedområde, der skal

Justér beskæringsrammen efter

Du kan flytte rammen ved at trykke på

Drej [)-vælgeren for at rotere rammen.
Tryk på knappen [), når du er færdig.

Udfør trin 7 i "Nemt print" (<sup>1</sup>166) for

Flvt zoomkontrollen for at ændre

rammens størrelse.

Print billedet.

Beskæring er måske ikke mulig ved små billeder eller ved visse

at printe.

knapperne [▲][▼][◀][▶].

Der vises nu en beskæringsramme.

printes.

behov.

2

3

billedformater.

af Printindstillinger" (Q 167) for at få vist

udskrivningsskærmbilledet skal du vælge

Ved at beskære billeder før udskrivning, kan du printe et ønsket billedområde i stedet for hele billedet.

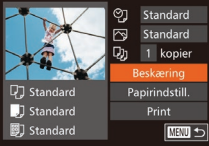

### Stillbilleder Film

### Valg af papirformat og layout før udskrivning

► Stillbilleder ► Film

#### ♥] Standard Standard D1 1 kopier Beskæring Standard 🛄 Standard 🗊 Standard

D Papirformat

10x14.8cm

Matu Annullér

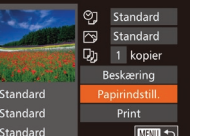

SET Næste

### Vælg [Papirindstill.].

Efter at have udført trin 1 i "Konfigurering af Printindstillinger" (1167) for at få vist udskrivningsskærmbilledet skal du vælge [Papirindstill.] og trykke på knappen [@].

### **2** Vælg en papirstørrelse.

Tryk på knapperne [▲][▼], eller drei [.vælgeren for at vælge en indstilling, og tryk derefter på knappen [@].

| 0.00         | Papirtype |
|--------------|-----------|
| Standard     |           |
|              |           |
|              |           |
|              |           |
| MENU Forrige | SET Næste |

| 0.00         | Sidelayout |
|--------------|------------|
| Standard     |            |
| Print kant   |            |
| Uden kant    |            |
| N-op         | 2 4        |
| ID-billede   |            |
| MINU Forrige | SET OK     |

### **3** Vælg en papirtype.

Tryk på knapperne [▲][▼], eller drei [.vælgeren for at vælge en indstilling, og tryk derefter på knappen [@].

### 4 Vælg et layout.

- Tryk på knapperne [▲][▼], eller drej [@]-vælgeren for at vælge en indstilling.
- Tryk på knapperne [4][) for at angive antallet af kopier, når der er valgt [N-op].
- Tryk på knappen [<sup>(</sup>)].
- **5** Print billedet.

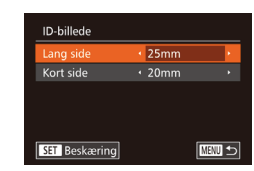

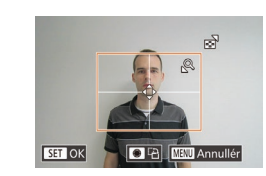

#### Standard Stemmer overens med printerens aktuelle indstillinger. Print kant Printer med mellemrum omkring billedet. Uden kant Uden kant, kan-til-kant-udskrivning, N-op Vælg, hvor mange billeder, der skal printes pr. ark. Printer billeder til id. ID-billede Kun tilgængelig for billeder med en opløsning på L og billedformat 3:2. Vælg udskriftsstørrelsen. Vælg mellem 90 x 130 mm, postkortstørrelse eller Fast str. udskrifter med bredt format.

### Udskrivning af ID-billeder

Mulige layoutindstillinger

| Stillbilleder | Film |
|---------------|------|
|---------------|------|

### 1 Vælg [ID-billede].

- Udfør trin 1-4 i "Valg af papirformat og layout før udskrivning" (2168), vælg [ID-billede], og tryk på knappen [39].
- 2 Vælg længden på den lange side og den korte side.
- Tryk på knapperne [A][V], eller drej Image: Image: Vælg længden ved at trykke på knapperne [◀][▶], og tryk derefter på knappen [@].

### 3 Vælg udskriftsområdet.

- Udfør trin 2 i "Beskæring af billeder før udskrivning" (Q167) for vælge udskriftsområdet.
- Print billedet.

| Før brug |                          |     |                                          |  |  |
|----------|--------------------------|-----|------------------------------------------|--|--|
| Gr       | Grundlæggende vejledning |     |                                          |  |  |
| Av       | anc                      | ere | et vejledning                            |  |  |
|          |                          | 1   | Grundlæggende<br>oplysninger om kameraet |  |  |
|          |                          | 2   | Auto-tilstand/<br>Hybrid Auto-tilstand   |  |  |
|          |                          | 3   | Andre optagelsestilstande                |  |  |
|          |                          | 4   | Tilstanden P                             |  |  |
|          |                          | 5   | Tilstanden Tv, Av, M og C                |  |  |
|          |                          | 6   | Afspilningstilstand                      |  |  |
|          |                          | 7   | Wi-Fi-funktioner                         |  |  |
|          |                          | 8   | Menuen Indstilling                       |  |  |
|          |                          | 9   | Tilbehør                                 |  |  |
|          |                          | 10  | Appendiks                                |  |  |
| Inc      | lek                      | 5   |                                          |  |  |
|          |                          |     |                                          |  |  |

### Udskrivning af filmscener

Stillbilleder Film

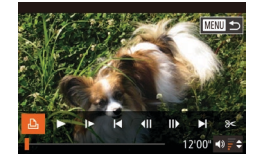

D1 Standard

Standard Standard Standard

### 1 Åbn udskrivningsskærmbilledet.

- Udfør trin 1-5 i "Nemt print" (<sup>[]</sup>166) for at vælge en film, og tryk derefter på knappen [<sup>[</sup>]].
- Tryk på knapperne [◀][▶], eller drej
   [♣]-vælgeren for at vælge [止], og tryk derefter på knappen [險]. Denne skærm vises.

### **2** Vælg en udskrivningsmetode.

 Tryk på knapperne [▲][▼], eller drej
 [♣]-vælgeren for at vælge [♣], og tryk derefter på knapperne [◀][▶] for at vælge udskrivningsmetoden.

**3** Print billedet.

### Udskrivningsmuligheder for film

🖬 1920x1080

1 kopier

MENU 🕤

Panirindstill

| Enkelt | Printer den aktuelle scene som et stillbillede.                                                                                                    |
|--------|----------------------------------------------------------------------------------------------------|
| Serie  | Printer en række scener med afstand på et specifikt interval<br>på et enkelt ark papir. Du kan også printe mappenummer,<br>filnummer og den forløbne tid for billedet ved at indstille<br>[Overskrift] til [Til]. |

•

Du kan annullere igangværende udskrivning ved at trykke på (()), vælge [OK] og derefter trykke på knappen ()) igen.

 [ID-billede] og [Serie] kan ikke vælges på Canons PictBridgekompatible printere fra CP720/CP730 og tidligere modeller.

### Tilføjelse af billeder til printlisten (DPOF)

#### 🕨 Stillbilleder 🗼 Film

Samlet udskrivning (2171) og bestilling af udskrifter fra et fotolaboratorium kan indstilles på kameraet. Vælg op til 998 billeder på et hukommelseskort, og konfigurer relevante indstillinger, f.eks. antallet af kopier, på følgende måde: De udskrivningsoplysninger, du opretter på denne måde, er i overensstemmelse med DPOF-standarderne (Digital Print Order Format).

RAW-billeder kan ikke føjes til printlisten.

### Konfigurering af Printindstillinger

Stillbilleder Film

Angiv udskrivningsformatet, om dato eller filnummer skal tilføjes og andre indstillinger på følgende måde: Disse indstillinger gælder for alle billeder på printlisten.

| Printindstillinger |                        |      |       |   |
|--------------------|------------------------|------|-------|---|
| Printtype          | <ul> <li>No</li> </ul> | rmal |       | ŀ |
| Dato               |                        |      |       |   |
| Filnummer          |                        |      |       |   |
| Fjern DPOF-data    |                        |      |       |   |
|                    |                        |      |       |   |
|                    |                        |      | MENIL | + |

 Tryk på knappen [MENU], og vælg derefter [Printindstillinger] på fanen [D]. Vælg og konfigurer punkter efter ønske (Q30).

| Printtype          | Normal   | Printer ét billede pr. ark.                                            |
|--------------------|----------|------------------------------------------------------------------------|
|                    | Oversigt | Mindre versioner eller flere billeder printes<br>pr. ark.              |
|                    | Begge    | Printer både i normalt format og<br>indeksformat.                      |
| Dato               | Til      | Printer billeder med optagelsesdatoen.                                 |
|                    | Fra      | -                                                                      |
| Filnummer          | Til      | Printer billeder med filnummeret.                                      |
|                    | Fra      | -                                                                      |
| Fjern<br>DPOF-data | Til      | Alle indstillinger for billedprintlisten fjernes<br>efter udskrivning. |
|                    | Fra      | -                                                                      |

Grundlæggende vejledning Avanceret veiledning Grundlæggende oplysninger om kameraet Auto-tilstand/ Hybrid Auto-tilstand 3 Andre optagelsestilstande 4 Tilstanden P 5 Tilstanden Tv. Av. M og C 6 Afspilningstilstand 7 Wi-Fi-funktioner 8 Menuen Indstilling 9 Tilbehør 1() Appendiks Indeks

Før brug

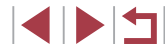

I visse tilfælde tilføjes alle dine DPOF-indstillinger ikke, ved udskrivning via printer eller fotolaboratorium.

og [Filnummer] på samme tid.

Indstilling af udskrivning for individuelle billeder

på fanen [**ff**] (Q20).

[1] vises muliquis på kameraet for at advare dig om, at hukommelseskortet indeholder printindstillinger, der er konfigureret på et andet kamera. Hvis du ændrer printindstillinger med dette kamera, kan alle de tidligere indstillinger blive overskrevet.

Hvis du angiver [Oversigt], kan du ikke vælge [Til] for både [Dato]

Datoen printes i et format, der passer til indstillingerne i [Dato/Tid]

På visse PictBridge-kompatible printere fra Canon (sælges

særskilt) kan der ikke fremstilles indeksudskrifter.

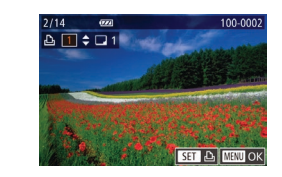

### **3** Angiv antallet af kopier.

- Tryk på knapperne [A][V], eller drei [@]-vælgeren for at angive antallet af kopier (maks, 99).
- Gentag trin 2 og 3 for at indstille udskrivning for andre billeder og angive antallet kopier.
- Antal kopier kan ikke angives for indeksudskrifter. Du kan kun vælge. hvilke billeder der skal printes, ved at følge trin 2.
- Når du er færdig, skal du trykke på knappen [MFNU] for at vende tilbage til menuskærmbilledet

### Indstilling af udskrivning for en serie af billeder

- ▶ Stillbilleder ▶ Film
- Udfør trin 1 i "Indstilling af udskrivning for individuelle billeder" (Q170), vælg [Vælg række], og tryk på knappen [@]].
- Udfør trin 2-3 i "Valg af en række" (115) for at angive billeder.
- Tryk på knapperne [A][V] for at vælge [Vælq], og tryk derefter på knappen [())]

### Indstilling af udskrivning for alle billeder

Vælg alle billeder Vælg 1 kopi af hvert billede Annullér

### ▶ Stillbilleder ▶ Film

- Udfør trin 1 i "Indstilling af udskrivning for individuelle billeder" (2170), vælg [Vælg alle billeder], og tryk på knappen [@].
- Tryk på knapperne [◀][▶], eller drej [ -vælgeren for at vælge [OK], og tryk derefter på knappen [@]]

#### Før brug

Grundlæggende veiledning

#### Avanceret veiledning

- Grundlæggende oplysninger om kameraet
- Auto-tilstand/ Hybrid Auto-tilstand

3 Andre optagelsestilstande

4 Tilstanden P

### 5 Tilstanden Tv. Av. M og C

6 Afspilningstilstand

7 Wi-Fi-funktioner

8 Menuen Indstilling

9 Tilbehør

1() Appendiks

Indeks

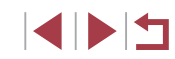

▶ **₽** 11 Vælg række.. Vælg alle billeder

### Væla [Væla billeder og stk.].

Tryk på knappen [MENU], vælg [Vælg] billeder og stk.] på fanen [凸], og tryk derefter på knappen [@].

Stillbilleder Film

### 2 Vælg et billede.

- Tryk på knapperne [4][1], eller drej [. vælgeren for at vælge et billede. og tryk derefter på knappen [@].
- Du kan nu angive antallet af kopier.
- Hvis du angiver indeksudskrift for billedet, mærkes billedet med ikonet  $\sqrt{}$ . Tryk på knappen [ ( ) igen for at annullere indeksudskrift for billedet. [1] vises ikke længere.

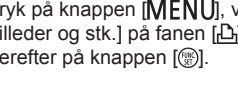

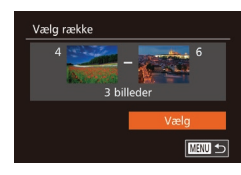

### Sletning af alle billeder fra printlisten

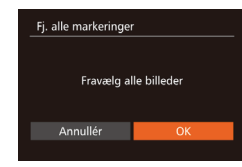

- Tryk på knapperne [◀][▶], eller drej
   [♣]-vælgeren for at vælge [OK], og tryk derefter på knappen [險].

### Udskrivning af billeder, der er føjet til printlisten (DPOF)

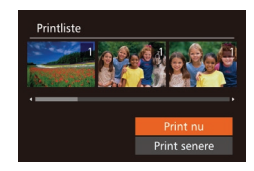

 Når der er føjet billeder til printlisten (☐169-☐170), vises dette skærmbillede, når du tilslutter kameraet til en PictBridge-kompatibel printer. Tryk på knapperne [▲][▼] for at vælge [Print nu], og tryk derefter på knappen [) for at udskrive billederne på printlisten.

► Stillbilleder ► Film

 Alle DPOF-printjobs, som du standser midlertidigt, vil blive genoptaget fra næste billede. Tilføjelse af billeder til en fotobog

#### 🕨 Stillbilleder 🗼 Film

Du kan sætte fotobøger op på kameraet ved at vælge op til 998 billeder på et hukommelseskort og importere dem i softwaren på din computer, hvor de lagres i deres egen mappe. Denne funktion er nyttig, hvis du skal bestille fotobøger online eller printe fotobøger på din egen printer.

### Valg af en udvælgelsesmetode

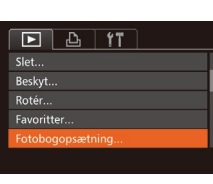

 Tryk på knappen [MENU], vælg [Fotobogopsætning] på fanen []], og vælg derefter, hvordan du vil vælge billeder.

 [I] vises muligvis på kameraet for at advare dig om, at hukommelseskortet indeholder printindstillinger, der er konfigureret på et andet kamera. Hvis du ændrer printindstillinger med dette kamera, kan alle de tidligere indstillinger blive overskrevet.

 Når du har importeret billeder til din computer, kan du også se "Softwarevejledning" (□163) og vejledningen til printeren for at få flere oplysninger.

| Grundlæggende vejledning |    |                                          |
|--------------------------|----|------------------------------------------|
| wanceret vejledning      |    |                                          |
| -                        | 1  | Grundlæggende<br>oplysninger om kameraet |
|                          | 2  | Auto-tilstand/<br>Hybrid Auto-tilstand   |
| :                        | 3  | Andre optagelsestilstande                |
|                          | 4  | Tilstanden P                             |
| 1                        | 5  | Tilstanden Tv, Av, M og C                |
|                          | 6  | Afspilningstilstand                      |
|                          | 7  | Wi-Fi-funktioner                         |
| 1                        | 8  | Menuen Indstilling                       |
|                          | 9  | Tilbehør                                 |
| 1                        | 10 | Appendiks                                |
| ndeks                    |    |                                          |

Før brug

### Tilføjelse af billeder individuelt

### Fjernelse af alle billeder fra en fotobog

Fi. alle markeringer

Annullér

Fravælg alle billeder

#### 🕨 Stillbilleder 🗼 Film

• Følg proceduren i "Valg af en

derefter på knappen [@].

på knappen [@].

udvælgelsesmetode" (2171).

vælg [Fj. alle markeringer], og tryk

Tryk på knapperne [4][ ], eller drei

[@]-vælgeren for at vælge [OK], og tryk

Grundlæggende vejledning Avanceret veiledning Grundlæggende oplysninger om kameraet Auto-tilstand/ Hybrid Auto-tilstand 3 Andre optagelsestilstande 4 Tilstanden P 5 Tilstanden Tv. Av. M og C 6 Afspilningstilstand 7 Wi-Fi-funktioner 8 Menuen Indstilling 9 Tilbehør 1() Appendiks Indeks

Før brug

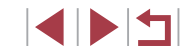

► Stillbilleder ► Film

### Vælg [Vælg].

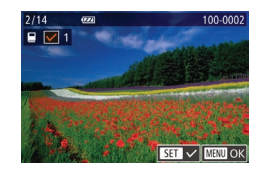

Fotobogopsætning

Vælg alle billeder..

Antal billeder:0

### 2 Vælg et billede.

- Tryk på knapperne [4][), eller drej
   )-vælgeren for at vælge et billede, og tryk derefter på knappen [).
- [1] vises.
- Tryk på knappen () igen for at fjerne billedet fra fotobogen. [/] vises ikke længere.
- Gentag denne proces for at angive andre billeder.

Stillbilleder Film

 Når du er færdig, skal du trykke på knappen [MENU] for at vende tilbage til menuskærmbilledet.

### Tilføjelse af alle billeder til en fotobog

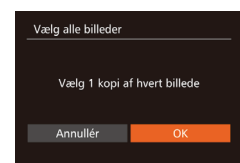

- Følg proceduren i "Valg af en udvælgelsesmetode" ( 171), vælg [Vælg alle billeder], og tryk på knappen [ ].
- Tryk på knapperne [◀][▶], eller drej
   [∰]-vælgeren for at vælge [OK], og tryk derefter på knappen [險].

### Appendiks

Nyttige oplysninger til brug af kameraet

### Fejlfinding

Hvis du mener, der er et problem med kameraet, skal du først kontrollere følgende. Hvis emnerne herunder ikke løser dit problem, skal du kontakte en Canon-kundesupportafdeling.

#### Strøm

Der sker ikke noget, når du trykker på knappen ON/OFF.

- Kontroller, at batteripakken er opladet (Q19).
- Kontroller, at batteripakken vender den rigtige vej (Q19).
- Kontroller, at dækslet til hukommelseskort/batteri er helt lukket ([]]19).
- Batteriydelsen forringes, hvis batteripolerne er snavsede. Rengør polerne med en vatpind, og tag batteripakken ud, og sæt den i flere gange.

Batteripakken løber hurtigt tør for strøm.

- Batteriydelsen forringes ved lave temperaturer. Opvarm batteripakken, f.eks. ved at anbringe den i lommen. Pas på, at polerne ikke rører ved andre metalgenstande.
- Batteriydelsen forringes, hvis batteripolerne er snavsede. Rengør polerne med en vatpind, og tag batteripakken ud, og sæt den i flere gange.
- Hvis dette ikke hjælper, og batteripakken stadig bruges hurtigt op efter en opladning, er batteripakkens levetid opbrugt. Anskaf en ny batteripakke.

Objektivet trækkes ikke tilbage.

 Åbn ikke dækslet til hukommelseskortet/batteriet, mens kameraet er tændt. Luk dækslet, tænd kameraet, og sluk det igen (Д) 19).

Batteripakken svulmer op.

 Det er normalt, at batteriet svulmer op, og det har ingen betydning for sikkerheden. Hvis batteripakken imidlertid svulmer så meget op, at den ikke længere kan være i kameraet, skal du kontakte en Canon-kundesupportafdeling.

Visning på et tv

Billeder fra kameraet er forvrængede eller vises ikke på tv'et (Q161).

| Grundlæggende vejledning |  |    |                                          |
|--------------------------|--|----|------------------------------------------|
| Avanceret vejledning     |  |    |                                          |
|                          |  | 1  | Grundlæggende<br>oplysninger om kameraet |
|                          |  | 2  | Auto-tilstand/<br>Hybrid Auto-tilstand   |
|                          |  | 3  | Andre optagelsestilstande                |
|                          |  | 4  | Tilstanden P                             |
|                          |  | 5  | Tilstanden Tv, Av, M og C                |
|                          |  | 6  | Afspilningstilstand                      |
|                          |  | 7  | Wi-Fi-funktioner                         |
|                          |  | 8  | Menuen Indstilling                       |
|                          |  | 9  | Tilbehør                                 |
|                          |  | 10 | Appendiks                                |
| Indeks                   |  |    |                                          |
|                          |  |    |                                          |

Før brug

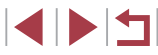

#### Optagelse

Kan ikke optage.

• I afspilningstilstand (Q103) skal du trykke udløserknappen halvt ned (Q27).

Underlig visning på skærmen ved svagt lys (Q29).

#### Underlig visning på skærmen ved optagelse.

- Bemærk, at følgende skærmproblemer ikke optages på stillbilleder, men vil blive optaget på film.
  - Skærmen kan flimre, og der kan blive vist vandrette striber ved fotografering i fluorescerende lys eller LED-belysning.

Fuld skærmvisning er ikke til rådighed under optagelse (49).

#### Der føjes ikke noget datomærke til billederne.

- Selvom der ikke kan tilføjes datostempler på billeder med dette kamera, kan der udskrives billeder med dato på følgende måde.
  - Brug softwaren til at udskrive
  - Se "Softwarevejledning" (Q 163) for at få flere oplysninger.
  - Print ved hjælp af printerfunktioner

[4] blinker på skærmen, når udløserknappen trykkes ned, og der kan ikke tages billeder (<sup>[]</sup>37).

[9] vises, når udløserknappen trykkes halvt ned (237).

- Indstil [IS-indstilling] til [Kontinuerlig] (<sup>[]</sup>91).
- Løft flashen, og indstil flashtilstanden til [3] (Q88).
- Forøg ISO-følsomheden (<sup>[]</sup>75).
- Sæt kameraet på et stativ, eller tag andre forholdsregler for at holde det i ro. I dette tilfælde bør du indstille [IS-indstilling] til [Fra] (<sup>1</sup>91).

#### Billeder er uskarpe.

- Tryk udløserknappen halvt ned for at fokusere på motivet, før du trykker den helt ned for at tage billedet (<sup>[2]</sup>27).
- Sørg for, at motivet er inden for fokusområdet (QQ 196).
- Indstil [AF-hjælpelys] til [Til] (<sup>[]</sup>52).
- Kontroller, at unødvendige funktioner såsom makro er slået fra.
- Prøv at tage billeder med fokuslås eller AF-lås (<sup>[]</sup>83, <sup>[]</sup>87).

#### Billeder er slørede.

 Afhængigt af optageforholdene kan der opstå slørede billeder ved brug af funktionen Touch Shutter. Hold kameraet stille under optagelse. Når udløserknappen trykkes halvt ned, vises AF-området ikke, og kameraet fokuserer ikke.

 For at få AF-området vist og få kameraet til at fokusere korrekt, kan du prøve at komponere billedet, så det er centreret på motivområder med højere kontrast, før du trykker udløserknappen halvt ned. Ellers kan du prøve at trykke udløserknappen halvt ned gentagne gange.

#### Motiver på billeder ser for mørke ud.

- Løft flashen, og indstil flashtilstanden til [\$] ([288).
- Justér lysstyrken ved at bruge eksponeringskompensation (<sup>[]</sup>74).
- Justér kontrasten med i-Kontrast (µ77, µ123).
- Brug AE-lås eller punktmåling (<sup>[]</sup>74).

#### Motiver ser for lyse ud, højlys er udvaskede.

- Luk flashen, og indstil flashmetoden til [3] (Q34).
- Justér lysstyrken ved at bruge eksponeringskompensation (<sup>[]</sup>74).
- Brug AE-lås eller punktmåling ( 74).
- Formindsk mængden af lys på motiver.

#### Billeder er for mørke, selvom du har brugt flash (Q37).

- Tag billeder inden for flashens rækkevidde (1196).
- Justér lysstyrken ved hjælp af flasheksponeringskompensation eller ved at ændre flashoutput (🖾 89, 🖾 95).
- Forøg ISO-følsomheden (<sup>[]</sup>,75).

#### Motiver på billeder taget med flash ser for lyse ud, højlys er udvaskede.

- Tag billeder inden for flashens rækkevidde (<sup>1</sup>/<sup>196</sup>).
- Luk flashen, og indstil flashmetoden til [5] (434).

#### Der vises hvide prikker på flashbilleder.

 Disse forårsages af lys fra flashen, der reflektere fra støvpartikler eller andre objekter i luften.

#### Billeder er grynede.

- Reducer ISO-følsomheden (<sup>[]</sup>75).
- Høje ISO-følsomheder kan i nogle optagelsestilstande give kornede billeder (<sup>[]</sup>55).

#### Personerne på motiverne har røde øjne.

- Indstil [Lampe tændt] til [Til] (<sup>[]</sup>52). Rødøjereduktionslampen (<sup>[]</sup>4) bliver aktiveret ved billeder med flash. De bedste resultater opnås, hvis personerne kigger på rødøjereduktionslampen. Prøv også at forøge belysningen indendørs og tage billeder på kortere afstand.
- Redigér billeder med rødøje-korrektion (<sup>[]</sup>123).

### Før brug Grundlæggende veiledning Avanceret veiledning Grundlæggende oplysninger om kameraet Auto-tilstand/ Hybrid Auto-tilstand 3 Andre optagelsestilstande 4 Tilstanden P 5 Tilstanden Tv. Av. M og C 6 Afspilningstilstand 7 Wi-Fi-funktioner 8 Menuen Indstilling 9 Tilbehør 1() Appendiks Indeks

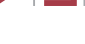

Optagelse på hukommelseskortet tager for lang tid, eller kontinuerlig optagelse bliver langsom.

 Udfør en formatering på lavt niveau af hukommelseskortet med kameraet (µ154).

Optagelsesindstillinger eller indstillingerne i menuen FUNC. er ikke tilgængelige.

Ikonerne Spædbørn og Børn vises ikke.

Touch AF eller Touch Shutter fungerer ikke.

 Touch AF eller Touch Shutter fungerer ikke, hvis du trykker i siderne af skærmen. Tryk tættere på midten af skærmen.

#### Optagelse af film

Den forløbne tid vises ikke korrekt, eller optagelsen afbrydes.

 Formatér hukommelseskortet med kameraet, eller brug et hukommelseskort, der kan optage med høj hastighed. Bemærk, at selvom den forløbne tid vises forkert, svarer længden af film på hukommelseskortet til den faktiske optagelsestid (µ154, µ196).

[1] vises, og optagelsen stopper automatisk.

- Kameraets indbyggede hukommelsesbuffer blev fyldt op, idet kameraet ikke kunne optage hurtigt nok på hukommelseskortet. Prøv et af følgende:

  - Sænk billedkvaliteten (🛄 50).
  - Brug et hukommelseskort, der kan optage med høj hastighed (QQ 196).

#### Zoom er ikke mulig.

- Zoom er ikke mulig i tilstanden [2] (Q66).
- Zoom er ikke mulig ved optagelse af film i tilstanden [1] ([1]60).

#### Motiver ser forvrængede ud.

 Motiver kan se forvrængede ud, hvis de passerer hurtigt forbi kameraet. Dette er ikke en fejl.

### Afspilning

Afspilning er ikke mulig.

 Hvis filnavnet eller mappestrukturen er ændret via en computer, kan du muligvis ikke afspille billeder eller film. Du finder oplysninger om mappestruktur og filnavne i "Softwarevejledning" (Q163).

Afspilningen stopper, eller lyden springer.

- Brug et hukommelseskort, der er formateret på lavt niveau med kameraet (Q1154).
- Der kan forekomme korte afbrydelser ved afspilning af film, der er kopieret over på hukommelseskort med langsomme læsehastigheder.
- Når film afspilles på en computer, kan billeder falde ud, og lyden kan springe, hvis computeren ikke har tilstrækkelig ydeevne.

### Der afspilles ikke lyd under film.

- Justér lydstyrken (<sup>[]</sup>151) hvis du ikke har aktiveret [Mute] (<sup>[]</sup>151), eller lyden i filmen er svag.
- Der afspilles ikke lyd for film, der er optaget i tilstanden [4] ([160) eller [47] ([160), fordi der ikke er optaget lyd i disse tilstande.

### Hukommelseskort

Hukommelseskortet genkendes ikke.

• Genstart kameraet med hukommelseskortet isat (Q26).

### Computer

Kan ikke overføre billeder til en computer.

 Ved forsøg på at overføre billeder til en computer via et kabel kan du prøve at sænke overførselshastigheden på følgende måde:

 Tryk på knappen [▶] for at få adgang til afspilningstilstand. Hold knappen [MENU] nede, mens du samtidigt trykker på knapperne [▲] og (). Tryk på knapperne [◀][▶] på næste skærm for at vælge [B], og tryk derefter på knappen ().

### Avanceret veiledning Grundlæggende oplysninger om kameraet Auto-tilstand/ Hybrid Auto-tilstand 3 Andre optagelsestilstande 4 Tilstanden P 5 Tilstanden Tv. Av. M og C 6 Afspilningstilstand 7 Wi-Fi-funktioner 8 Menuen Indstilling 9 Tilbehør 1() Appendiks Indeks

Før brug

Grundlæggende vejledning

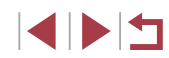

Wi-Fi

Kan ikke få adgang til menuen Wi-Fi ved at trykke på knappen [▲].

- Menuen Wi-Fi er ikke tilgængelig i optagelsestilstand. Skift til afspilningstilstand, og prøv igen.
- Under afspilning kan menuen Wi-Fi ikke åbnes under forstørret visning eller indeksvisning. Skift til visning af enkeltbilleder, og prøv igen. Menuen Wi-Fi kan heller ikke åbnes under gruppeafspilning eller filtreret billedvisning i henhold til angivne betingelser. Annuller gruppe- eller filtreret billedafspilning.
- Menuen Wi-Fi kan ikke åbnes, når kameraet er tilsluttet til en printer, en computer eller et tv via et kabel. Tag kablet ud.

Kan ikke tilføje en enhed/destination.

- Brug en computer eller smartphone til at registrere webtjenester (Q138).

- Brug ikke kameraet i nærheden af kilder til Wi-Fi-signalinterferens, f.eks. mikrobølgeovne, Bluetooth-enheder og andre enheder, der benytter 2,4 GHz-båndet.
- Flyt kameraet tættere på den anden enhed, du prøver at oprette forbindelse til (f.eks. adgangspunktet), og sørg for, at der ikke er befinder sig nogen genstande mellem enhederne.

Kan ikke oprette forbindelse til et adgangspunkt.

 Kontroller, at kanalen for adgangspunktet er angivet til en kanal, der understøttes af kameraet (Q194). Bemærk, at det anbefales at angive en understøttet kanal manuelt i stedet for at bruge automatisk kanaltildeling.

Kan ikke sende billeder.

- Destinationsenheden har ikke nok lagringsplads. Øg lagringspladsen på destinationsenheden, og send billederne igen.
- Skrivebeskyttelsestappen på hukommelseskortet i destinationskameraet er i låst position. Sæt skrivebeskyttelsestappen i ulåst position.
- RAW-billeder kan ikke sendes. Der sendes kun JPEG-billeder i tilstanden []]. Men RAW-billeder kan sendes ved brug af Billedsynk.

Kan ikke ændre billedstørrelse til afsendelse.

- Billedstørrelsen kan ikke overstige opløsningsindstillingen for den oprindelige størrelse.
- Billedstørrelsen for film kan ikke ændres.

Det tager lang tid at sende billederne./Der er forstyrrelser på den trådløse forbindelse.

- Det kan tage lang tid at sende flere billeder. Prøv at ændre billedstørrelsen til [M2] eller [S] for at nedbringe overførselstiden (🛄 145).
- Det kan tage lang tid at sende film.
- Brug ikke kameraet i nærheden af kilder til Wi-Fi-signalinterferens, f.eks. mikrobølgeovne, Bluetooth-enheder og andre enheder, der benytter 2,4 GHzbåndet. Bemærk, at det kan tage lang tid at sende billeder, selvom []] vises.
- Flyt kameraet tættere på den anden enhed, du prøver at oprette forbindelse til (f.eks. adgangspunktet), og sørg for, at der ikke er befinder sig nogen genstande mellem enhederne.

Sletning af oplysninger om Wi-Fi-forbindelser, før kameraet bortskaffes eller gives til en anden.

• Nulstil Wi-Fi-indstillingerne (Q150).

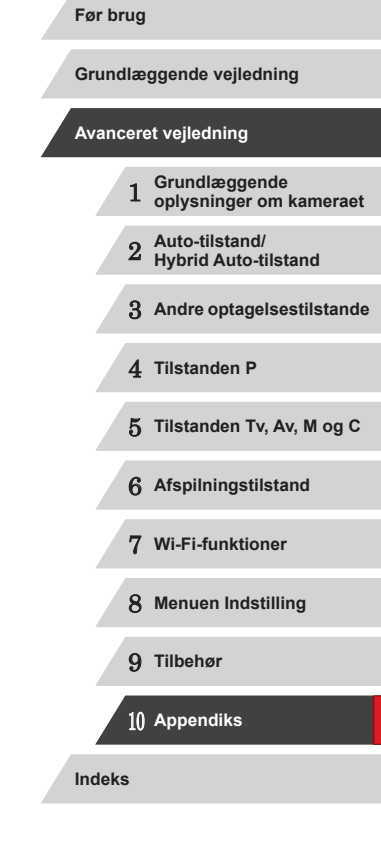

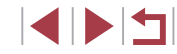

### Skærmmeddelelser

Hvis der vises en fejlmeddelelse, skal du gøre følgende:

#### Optagelse eller afspilning

#### Intet hukommelseskort

 Hukommelseskort vender muligvis forkert. Isæt hukommelseskortet i den rigtige retning (Q19).

#### Hukommelseskort låst

 Hukommelseskortets skrivebeskyttelsestap er i låst position. Sæt skrivebeskyttelsestappen i ulåst position (Д19).

#### Kan ikke optages!

#### Hukommelseskortfejl (QQ 154)

 Hvis samme fejlmeddelelse vises, selv efter du har formateret et understøttet hukommelseskort (\$\overlime{2}\$), og det er isat i den rigtige retning (\$\overlime{2}\$), skal du kontakte en Canon-kundesupportafdeling.

#### Ikke nok plads på kortet

 Der er ikke tilstrækkelig ledig plads på hukommelseskortet til at tage billeder (□34, □54, □73, □93) eller redigere billeder (□120).
 Slet billeder, du ikke har brug for (□116), eller isæt et hukommelseskort med tilstrækkelig ledig plads (□19).

#### Touch AF ikke tilgængelig

Touch AF er ikke tilgængelig i den aktuelle optagelsestilstand (<sup>[]</sup>181).

#### Touch AF annulleret

• Det valgte motiv for Touch AF kan ikke længere registreres (Q386).

#### Udskift batterierne (119)

#### Ingen billeder

• Der er ikke gemt nogen billeder på hukommelseskortet, der kan vises.

### Beskyttet! (2114)

### Billedformat kan ikke vises/Inkompatibelt JPEG/Billede for stort./Kan ikke afspille MOV/Kan ikke afspille MP4

- Ikke-understøttede billeder eller billeder med ødelagte data kan ikke vises.
- Det er muligvis ikke muligt at vise billeder, der er blevet redigeret eller omdøbt på en computer, eller billeder, der er taget med et andet kamera.

Kan ikke forstørres!/Dette indhold kan ikke spilles i Smart Shuffle/Kan ikke rotere/Kan ikke ændre billede/Kan ej ændres/Kan ej tildele kategori/ Billedet kan ikke vælges./Ingen id-oplysninger

 Følgende funktioner er muligvis ikke tilgængelige for billeder, der er blevet omdøbt eller allerede er redigeret på en computer, eller billeder, der er taget med et andet kamera. Bemærk, at funktioner med (\*) ikke er tilgængelige for film. Redigér id\* (µ111), Forstør\* (µ112), Smart Shuffle\* (µ113), Rotér\* (µ117), Favoritter (µ118), Rediger\* (µ120), Printliste\* (µ169) og Fotobogopsætning\* (µ171).

### Ugyldigt valg

 Ved angivelse af en serie til billedvalg (
 <sup>[115, II17, II17, II170]</sup>) forsøgte du at vælge et første billede, der var efter det sidste billede eller omvendt.

#### Grænse for valg overskr.

- Du har valgt mere end 998 billeder til Printliste (
  169) eller Fotobogopsætning
  (
  171). Vælg højst 998 billeder.
- Indstillinger for Printliste (<sup>[]</sup>169) eller Fotobogopsætning (<sup>[]</sup>171) kunne ikke gemmes korrekt. Reducer antallet af valgte billeder, og prøv igen.

#### Fejl i navn!

 Mappen kunne ikke oprettes, fordi det højeste mappenummer (999), der kan bruges til lagring af billeder på kortet er nået, og det højeste billednummer (9999), der kan anvendes til billeder i mapper er nået. På fanen [1] skal du ændre [Filnummerering] til [Autoreset] (
155) eller formatere hukommelseskortet (
154).

### Objektivfejl

- Denne fejl kan opstå, hvis du holder på objektivet, mens det bevæger sig, eller hvis du bruger kameraet på stedet med meget støv eller sand.
- Hvis denne fejlmeddelelse vise ofte, kan det være tegn på, at kameraet er beskadiget. Hvis det er tilfældet, skal du kontakte en Canonkundesupportafdeling.

### Før brug Grundlæggende vejledning Avanceret veiledning Grundlæggende oplysninger om kameraet Auto-tilstand/ Hybrid Auto-tilstand 3 Andre optagelsestilstande 4 Tilstanden P 5 Tilstanden Tv. Av. M og C 6 Afspilningstilstand 7 Wi-Fi-funktioner 8 Menuen Indstilling 9 Tilbehør

10 Appendiks

En kamerafejl blev registreret (fejlnummer)

- Hvis denne fejlkode vises, umiddelbart efter at et billede er taget, er billedet måske ikke blevet optaget. Skift til afspilningstilstand, og kontroller billedet.
- Hvis denne fejlmeddelelse vise ofte, kan det være tegn på, at kameraet er beskadiget. Hvis det er tilfældet, skal du notere fejlnummeret (*Exx*) og kontakte en Canon-kundesupportafdeling.

#### Filfejl

 Fotos fra andre kameraer eller billeder, der er ændret ved brug af computersoftware, kan måske ikke printes korrekt (
166), selvom kameraet er sluttet til printeren.

#### Printfejl

 Kontroller indstillingen for papirformat (Q 168). Hvis denne fejlmeddelelse vises, selvom indstillingerne er korrekte, skal du genstarte printeren og derefter foretage indstillingerne på kameraet igen.

#### Blækopsamleren er fuld

 Kontakt en Canon-kundesupportafdeling for at få hjælp til at udskifte blækopsamleren.

#### Wi-Fi

#### Tilslutning fejlet

- Ingen adgangspunkter blev genkendt. Kontroller indstillingerne for adgangspunktet (Q135).
- Der blev ikke fundet nogen enheder. Sluk og tænd kameraet, og prøv forbindelsen igen.
- Kontroller den enhed, du vil oprette forbindelse til, og sørg for, at den er klar til tilslutning.

#### Kan ikke registrere adgangspkt.

 Der blev trykket på WPS-knappen på flere adgangspunkter på samme tid. Prøv at oprette forbindelse igen.

#### Ingen adgangspunkter fundet

- Kontroller, at adgangspunktet er tændt.
- Når du opretter forbindelse til et adgangspunkt manuelt, skal du sikre, at det korrekte SSID indtastes.

#### Forkert adgangskode/Forkerte sikkerhedsindstillinger for Wi-Fi

• Kontroller sikkerhedsindstillingerne for adgangspunktet (Q135).

#### IP-adressekonflikt

• Nulstil IP-adressen, så den ikke er i konflikt med en anden.

Forbindelse afbrudt/Modtagelse kan ikke fuldføres/Afsendelse kan ikke fuldføres

- Du kan befinde dig i et miljø, hvor Wi-Fi-signalerne blokeres.
- Undgå at bruge kameraets Wi-Fi-funktion i nærheden af mikrobølgeovne, Bluetooth-enheder og andre enheder, der benytter 2,4 GHz-båndet.
- Flyt kameraet tættere på den anden enhed, du prøver at oprette forbindelse til (f.eks. adgangspunktet), og sørg for, at der ikke er befinder sig nogen genstande mellem enhederne.
- Kontroller den tilsluttede enhed for at sikre, at der ikke opstår fejl.

#### Afsendelse kan ikke fuldføres

#### Hukommelseskortfejl

• Hvis samme fejlmeddelelse vises, selvom et formateret hukommelseskort er isat i den rigtige retning, skal du kontakte en Canon-kundesupportafdeling.

#### Modtagelse kan ikke fuldføres

#### Ikke nok plads på kortet

 Der er ikke tilstrækkelig ledig plads på hukommelseskortet i målkameraet til at modtage billeder. Slet billeder for at skabe plads på hukommelseskortet, eller isæt et hukommelseskort med tilstrækkelig plads.

#### Modtagelse kan ikke fuldføres

- Hukommelseskort låst
- Skrivebeskyttelsestappen på hukommelseskortet i det kamera, der skal modtage billederne, er i låst position. Sæt skrivebeskyttelsestappen i ulåst position.

#### Modtagelse kan ikke fuldføres

#### Fejl i navn!

 Når det højeste mappeantal (999) og det højeste billedantal (9999) er nået på modtagerkameraet, kan der ikke modtages billeder.

#### For lidt plads på server

- Skab plads ved at slette billeder, der er overført til CANON iMAGE GATEWAY, og som du ikke har brug for.
- Gem de billeder, der er sendt via billedsynkronisering (Q145) på din computer.

#### Kontrollér netværksindstillinger

 Kontroller, at din computer kan oprette forbindelse til internettet med de aktuelle netværksindstillinger.

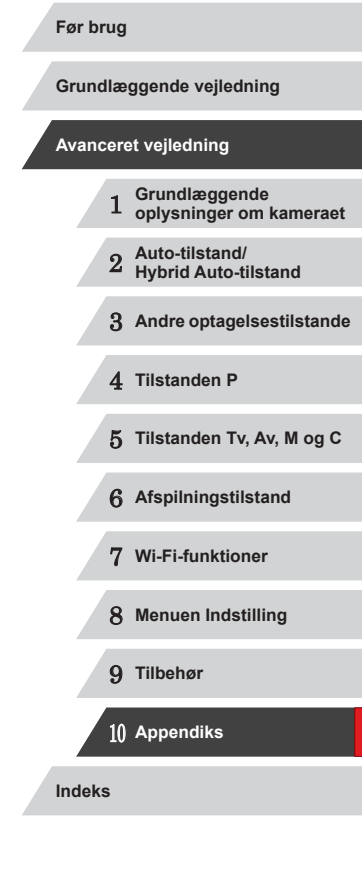

### Skærmoplysninger

### **Optagelse** (informationsvisning)

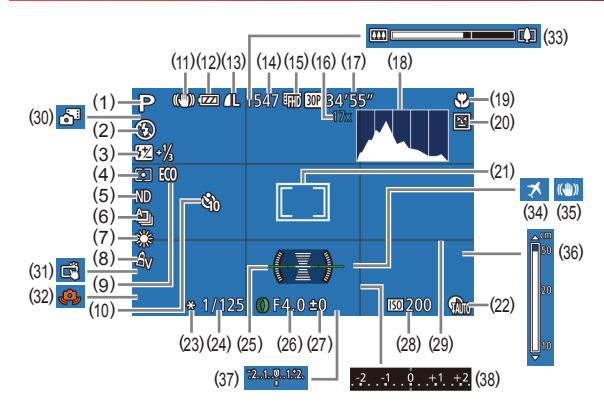

(10) Selvudløser (241)

Ikonet IS-indstilling (439)

Antal billeder, der kan tages

Digital zoomforstørrelse (40)/

digital tele-konverter (483)

Resterende tid (196)

Histogram (4105)

AF-lås (📖 87)

Fokusområde (281).

Kompression for stillbillede (291).

Batteriniveau (1179)

opløsning (49)

( 195)\*

(15) Filmkvalitet (150)

(11)

(12)

(13)

(14)

(16)

(17)

(18)

(19)

- Optagelsestilstand (11181), (1) Motivikon (238)
- Flashmetode (488) (2)
- Flasheksponeringskompensation/ (3)Flashoutputniveau (289, 295)
- Målemetode (274), (4)Skyggekorrektion (278)
- ND-filter (278) (5)
- Optagelsesfunktion (287) (6) AEB-optagelse (Q76), Fokus-bracketing (282)
- Hvidbalance (Q78), Korrektion for (7)kviksølvlampe (49)
- My Colors (280) (8)
- Eco-tilstand (4153) (9)

- (20) Blink Detection (251)
- (21) AF-område (283) AE-målingsramme (274)
- (22) DR-korrektion (Q27)
- (23) AE-lås (274), FE-lås (289)
- (24) Lukkertid (493, 494)
- (25) Elektronisk vaterpas (250)
- Blænde (294) (26)
- Eksponeringskompensationsniveau (27)(274)
- (28)ISO-følsomhed (275)
- (29) Hjælpelinjer (499)
- \* I []]-tilstand angiver dette det tilgængelige antal billeder.

### **Batteriniveau**

Der vises et ikon eller en meddelelse på skærmen, som angiver batteriets opladningstilstand

| Visning               | Detaljer                                        |
|-----------------------|-------------------------------------------------|
| -772                  | Tilstrækkeligt opladet                          |
| -74                   | Lidt afladet, men tilstrækkelig oplade          |
| Image: (blinker rødt) | Næsten afladet – oplad snarest<br>batteripakken |
| [Udskift batterierne] | Afladet – oplad straks batteripakken            |

#### Hybrid Auto-tilstand (436)

- (30)(31) Touch Shutter (242)
- Advarsel mod kamerarvstelser (32) (237)
- (33) Zoomlinje (234)
- (34)Tidszone (1152)
- (35) Billedstabilisering (291)
- MF-indikator (281) (36)
- Eksponeringsniveau (494) (37)
- Eksponeringskompensationsniveau (38)([[]74)

3 Andre optagelsestilstande

Hybrid Auto-tilstand

Grundlæggende

Auto-tilstand/

oplysninger om kameraet

4 Tilstanden P

Grundlæggende vejledning

Avanceret veiledning

2

Før brug

- 5 Tilstanden Tv. Av. M og C
- 6 Afspilningstilstand
- 7 Wi-Fi-funktioner
- 8 Menuen Indstilling
- 9 Tilbehør

1() Appendiks

Indeks

#### Afspilning (Detaljeret informationsvisning)

### SET 🕨 (1)

| 561  |                                                   |       |                                                                                         |  |  |
|------|---------------------------------------------------|-------|-----------------------------------------------------------------------------------------|--|--|
|      | (2) (3)(4)(5) (6)(7)(8)(9) (10) (                 | 11)   |                                                                                         |  |  |
|      | 2/14 27.1 10.0002<br>08/08/2014 10:00:00=         | (12)  | (13) (14) (15) (16)<br>1/125 E4.0 ⊠±0 ा∞200                                             |  |  |
|      |                                                   |       |                                                                                         |  |  |
|      |                                                   | (1/)  | (18) (19) (20) (21) (22) (23)                                                           |  |  |
|      | P 1/125 F4.0 ⊠±0 1200 5                           | 3     | 3223-21/ <sub>3</sub> 米₩2.A2 & ND                                                       |  |  |
|      | ⑨ 1222-21/3 💥 ₩2 A2 🖧 🖏 ND 🗧                      | _(24) | (26) (28) (30) (31) (32)                                                                |  |  |
|      | ୭ <sup>ℕ</sup> ℁ⅆ℻ⅆ⅏ ℻℻⅃⅃ℴℾ 5472 x 3648 2.26MB-   | Ø NR  | ⊿ Չատ Չարու առանաշ⊒ր⊿L 5472 x 3648 2.26MB                                               |  |  |
|      |                                                   | (2    | 5) (27) (29)                                                                            |  |  |
| (1)  | Film (🖽 34, 🕮 103)                                | (18)  | Flash (📖 88),                                                                           |  |  |
| (2)  | Aktuelt billednummer/Antal billeder i alt         |       | flasheksponeringskompensation                                                           |  |  |
| (3)  | Histogram (🛄 105)                                 |       | (1=189)                                                                                 |  |  |
| (4)  | Batteriniveau (🛄 179)                             | (19)  | Hvidbalance (µ78)<br>Hvidbalancekorrektion (µ57),<br>Korrektion for kviksakulampa (µ40) |  |  |
| (5)  | Wi-Fi-signalstyrke (🛄 144)                        | (20)  |                                                                                         |  |  |
| (6)  | Billedsynkronisering (🛄 145)                      |       | Kreativ optagelseseffekt (C55)                                                          |  |  |
| (7)  | Billedredigering (🛄 120),                         | (21)  | My Colors ( 80, 122)                                                                    |  |  |
|      | Filmkompression (📖 125)                           | (22)  | Fokusområde (🗐 81)                                                                      |  |  |
| (8)  | Favoritter (🕮 118)                                | (23)  | ND-filter ( 78)                                                                         |  |  |
| (9)  | Beskyttelse (🛄 114)                               | (24)  | Rødøie-korrektion ( 123)                                                                |  |  |
| (10) | Mappenummer – Filnummer (🛄 155)                   | (25)  | HøilSO støired ( 76)                                                                    |  |  |
| (11) | Optagelsesdato/klokkeslæt (📮20)                   | (26)  | DR-korrektion ( $\square$ 77)                                                           |  |  |
| (12) | Optagelsestilstand (🛄 181)                        | (27)  | Skyagekorrektion (478)                                                                  |  |  |
| (13) | (13) Lukkertid (🗐 93, 🗐 94)<br>(14) Blænde (🗐 94) |       | Billedkvalitet/Billedbastich (film)                                                     |  |  |
| (14) |                                                   |       | (Q49, Q50)                                                                              |  |  |
| (15) | Eksponeringskompensationsniveau (Д74)             | (29)  | Gruppeafspilning (Q110)                                                                 |  |  |
| (16) | ISO-følsomhed (Q75)                               |       |                                                                                         |  |  |

- (30) Kompression (billedkvalitet) (491)/ opløsning (249, 250), filmresumeer (136), RAW (490), MP4 (film)
- (31) Stillbilleder: Opløsning (195) Film: Afspilningstid (196)
- (32) Filstørrelse
- • Visse oplysninger vises muligvis ikke ved visning af billeder på et ty ( 161).

### Indeks over filmkontrolpanel

| Iuera          |                                                                                                    |  |  |
|----------------|----------------------------------------------------------------------------------------------------|--|--|
| Følge<br>adgar | nde betjeninger er tilgængelige på filmkontrolpanelet, som du får<br>ıg til som beskrevet i "Visning" (ậ103)                          |  |  |
| (پ             | Tryk for at få vist lydstyrkepanelet, og tryk derefter på [▲][▼] for at justere lydstyrken. Ved en lydstyrke på 0 vises [◀].          |  |  |
|                | Afspil                                                                                                    |  |  |
| ►              | Slow motion (hvis du vil justere afspilningshastigheden, skal du trykke på [◀][▶] eller dreje [∰]-vælgeren. Der afspilles ingen lyd). |  |  |
| M              | Hop tilbage* eller Forrige klip (💭 126) (fortsætter med at springe tilbage, hvis du holder knappen [🛞] nede).                         |  |  |
| ◀              | Forrige billede (spoler hurtigt tilbage, hvis du holder knappen [) nede).                                                             |  |  |
|                | Næste billede (spoler hurtigt fremad, hvis du holder knappen [) nede).                                                                |  |  |
| M              | Hop frem* eller Næste klip ( 126) (fortsætter med at springe fremad, hvis du holder knappen [ 1 1 1 1 1 1 1 1 1 1 1 1 1 1 1 1 1 1 1   |  |  |
| *              | Slet klip (vises, når et filmresume er valgt (Q126))                                                                                  |  |  |
| %              | Redigér (🛄 124)                                                                                                    |  |  |
| Ъ              | Vises, når kameraet er sluttet til en PictBridge-kompatibel printer (C 166).                                                          |  |  |
|                |                                                                                                    |  |  |

\* Viser billedet ca. 4 sek. før eller efter det aktuelle billede.

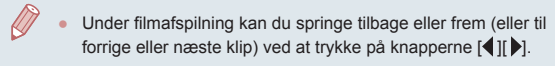

| Grundlæggende vejledning |  |    |                                          |
|--------------------------|--|----|------------------------------------------|
| Avanceret vejledning     |  |    |                                          |
|                          |  | 1  | Grundlæggende<br>oplysninger om kameraet |
|                          |  | 2  | Auto-tilstand/<br>Hybrid Auto-tilstand   |
|                          |  | 3  | Andre optagelsestilstande                |
|                          |  | 4  | Tilstanden P                             |
|                          |  | 5  | Tilstanden Tv, Av, M og C                |
|                          |  | 6  | Afspilningstilstand                      |
|                          |  | 7  | Wi-Fi-funktioner                         |
|                          |  | 8  | Menuen Indstilling                       |
|                          |  | 9  | Tilbehør                                 |
|                          |  | 10 | Appendiks                                |

Indeks

Før brug

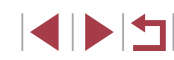
## Funktioner og menulister

## Funktioner i de enkelte optagelsestilstande

Tilgængelige eller automatisk indstillede funktioner er angivet med sorte ikoner, f.eks. **C**.

Utilgængelige funktoner er angivet med grå ikoner, f.eks. C.

#### Eksponeringskompensation (Q74)

C\* / M / Av / Tv / P / ﷺ / AUTO / ∞) / ♥ / ℃ / ⊗ / ⊗ / ⊠ / ⊠ / ❷ / ☞ / 웹 / ♠ / ♥ / ▒ / № / ♥ / ಮ / 劃 / ☎ / 差 / ℚ / ☑ / @ / ♥ / !♥ / !♥ / ■

#### Fremfør.metode (Q 87)

≙\_

C/M/Av/Tv/P/器/AUTO/◇/②/③/②/②/③/図/図/ 网/標/習/◎/◎/③/急/⑦/条/ミ/冨/@/》 '興/?!!'

C\*1/M/Av/Tv/P/ﷺ/AUTO/∞)/�/℃/⊗/∞//@//@/ Ø/☞/™/\*\*/\*\*/∰/₩/?®/ŵ/@/©/ ♪/2/@/@/@/ !♥/!?!

₽<u>F</u>\_\_\*2

## Flash (📖88)

**4**A

| \$                                                                                                    | For brug                                 |
|----------------------------------------------------------------------------------------------------|------------------------------------------|
| C*1/M/Av/Tv/P/ഈ/AUT0/∞)/�/心/硷/硷/፼/፼/<br>፼/☞/ዀ/%/蹤/W/%/ŵ/@/ጬ/♪/♪/ⓒ/塗/≥/ℤ/@/ም/<br>──/艸/╦                                                                     | Grundlæggende vejledning                 |
| \$ <u>\$</u>                                                                                                    | Avanceret veiledning                     |
| C*1 / M / Av / Tv / P / ☎**3 / AUTO*3 / ⊘ŋ / % / ℃ / ⊗ / ⊗ / ⊗ /<br>⋈ / ∅ / ∅ / № / ≌*3 / ᡧ / & / ▒ / № / இ / ゐ / ◙ / ₤ / ◙ / ₤ / ☑ /<br>@ / ም / 艸 / 艸 / ఊ | 1 Grundlæggende<br>oplysninger om kamera |
| ⑤<br>C¹/M/Av/Tv/P/鄙/AUTO/如/豹/℃/硷/硷/圆/图/                                                                                                    | 2 Auto-tilstand/<br>Hybrid Auto-tilstand |
| ፼//☆//⊞/∿(k/%//☆/HDK/%/۵)/⊉/(©)/&/2/2/2//<br>™,/₩//☆                                                                                                    | 3 Andre optagelsestilstan                |
| Flasheksponeringskompensation (⊒89)<br>C*1/M/Av/Tv/P/№1/AUTO/∞1/01/©1/02/02/02/02/02/02/02/02/02/02/02/02/02/                                              | 4 Tilstanden P                           |
| MI\$~1₩7\$7\$\$1₩7\$1\$12<br>₩7\$71₩7\$1\$1<br>₩7\$14                                                                                                    | 5 Tilstanden Tv, Av, M og                |
| Niveau for Flashoutput (眞95)<br>C*1/M/Av/Tv/P/Ⅻ/AUTO/⊘ŋ/�/℃/⊗/⊗/ஜ/⊠/                                                                                       | 6 Afspilningstilstand                    |
| ፼/☞/@/%/\$/፠/₩/??/@/@/ <i>@/</i> / <i>*/</i> */≗/@//@/<br>                                                                                                 | 7 Wi-Fi-funktioner                       |
| Av/Tv-indstillinger (💭 93, 💭 94)                                                                                                    |                                          |
|                                                                                                    | 8 Menuen Indstilling                     |
| C"/M/Av/Iv/P/&"/Auto/⊘/%/↓/@/@/<br>∅/》/@/%/\$/%/₩/??/@/@/@/@/<br>?≂/??/                                                                                    | 9 Tilbehør                               |
| Lukkertid                                                                                                    | 10 Appendiks                             |
| C*1/M/Av/Tv/P/☞/AUT0/∞)/�/℃/∞/&/@/<br>阿/ም/@/@/%/8/፠/₩/??/@/@/@/@/@/@/?<br>!ም/!?!                                                                           | Indeks                                   |
|                                                                                                    |                                          |
|                                                                                                    |                                          |
|                                                                                                    |                                          |

#### Programskift (274)

#### AE-lås/FE-lås (🎧71, 💭74, 💭89)\*4

C\*1/M\*5/Av/Tv/P/☞/AUT0/⊘ŋ/�/©/⊗/@/@/፼/ Ø/☞/@/@/%/%/%/∭/@/@/@/@/@//@//@// '♥/!♥/;₩

AE-lås (under optagelse)/Eksponeringskompensation (Q)99)\*

C\*/M/Av/Tv/P/☞/AUT0/∞/%/%/©/∞/%/®/®/ Ø/ም/™/%/%/%/%/%/%/@/@/@/@/@/@/ ™/₩/\*

AF-lås (når tildelt til [RING] eller filmknappen) ([] 87)

C\*/M/Av/Tv/P/☎/AUT0/⊘₁/Ϡ/℃/⊗/⊗/⊠/⊠ ❷/ም/10/(€/\*/※/10/0/0/20/\*/2/2/2/2/ !♥/!!//:\*

Fokusområde (🛄 57, 🛄 81)

#### 

C\*1/M/Av/Tv/P/恐/AUT0/公灯約(℃/戗/毯/図/図) 阿/漂/過/飯/客/獵/IM/會/勐/盘/圖/香/金/魚/@/@/

.

#### i - **C**

- MF C<sup>\*\*</sup>/M/Av/Tv/P/ጬ/AUT0/∞₁�/℃/∞/∞/∞/ Ø/ም/፼/ŵ//ቄ/≋/∭/m/®/ŵ/逾/@/©)/≜/⊆/@/@/ '♥/₩/╦
- AF-/MF-skift (under optagelse) (🛄71, 🛄81, 🛄96)

C\*\*/M/Av/Tv/P/☞/AUT0/⊘₁/⅌/℃/⊗/⊗/®/⊠/ @/☞/『10/∲/\*\*/₩/₩/®/@/@/@/@/\*/2/@/#/ '♥/\*\*/:"

#### Flyt AF-område (🛄 84)

C\*' / M / Av / Tv / P / ﷺ / AUTO / ⊘ŋ / ֆ / ℃ / ⊗/ ⊗/ ⊠ / \*' / \*' / ﷺ / ৠ / ኊ/ ≱ / ﷺ / № / Ձ / ③ / ♣ / ⊙ / 秦 / உ / ⋥ / @ / 譯 / 灣 / ৠ / ᡎ /

#### Touch AF (🛄 86)

#### Vælg ansigt (📖 85)

C\* / M / Av / Tv / P / ☞ / AUTO / ⑳ / ㉑ / ㉒ / ㉒ / ㉓ / ㉓ / 涵 / ㉒ / ㉒ / ㉓ / 涵 / ㉒ / ㉒ / ㉒ / ㉒ / ☑ / ☑ / ㉒ / ㉒ / ⊉ / ☑ / ㉒ / ⊉ / ☑ / ㉒ / ⊉ / ☑ / ㉒ / ⊉ / ☑ / ㉒ / ⊉ /

#### Skift visning (🛄 29)

C\*\*/M/Av/Tv/P/№/AUTO/∞)/�/℃/∞/∞/∞/∞/∞/∞/ ፼/ም/10/√\*/%/%/™/%/ŵ/♪/©/♪/00/€/2/2/ !♥/!₩/\*/

- \*1 Indstillinger varierer afhængigt af den tildelte optagelsestilstand.
- \*2 [<sup>1</sup>] er indstillet med [**M**F], AF-lås eller [<sup>3</sup>].
  \*3 Ikke tilaængelig, men skifter til [<sup>4</sup>] i nogle tilfælde.
- \*3 Ikke tilgængelig, men skifter til [4] i nogle
  \*4 FE-lås ikke tilgængelig i (3) flashtilstand.
- \*5 Kun med ISO auto valot.
- \*6 Når [AEL] er tildelt til knappen [RING] eller filmknappen (Q99).
- \*7 Vises kun, når [MF] er valgt.
- \*8 Kun tilgængelig, når der registreres ansigter.
- \*9 Kun i manuel fokuseringstilstand

## Før brug Grundlæggende vejledning Avanceret vejledning 1 Grundlæggende oplysninger om kameraet

2 Hybrid Auto-tilstand 3 Andre optagelsestilstande

#### 4 Tilstanden P

5 Tilstanden Tv, Av, M og C

6 Afspilningstilstand

7 Wi-Fi-funktioner

8 Menuen Indstilling

9 Tilbehør

10 Appendiks

Indeks

## Menuen FUNC.

| <b>DR-korrektion</b> | ( 77 |
|----------------------|------|
|                      |      |

## COFF

C\*1/M/Av/Tv/P/२/4UT0/∞1%)(©/∞/%)(©/∞/2) ❷/☞/20/%/%/%/W/9/3/2)/2/(∞/2/2)/ \*=/\*\*/

## CAUTO

## **6**20%

Skyggekorrektion (Q78)

GOFF

C\* / M / Av / Tv / P / 器 / AUTO / 幼 / 浄 / ℃ / 徳 / 徳 / 證 / 證 / ❷ / ም / 웹 / ♠ / 參 / 獵 / 瞅 / 會 / 좗 / 蛊 / ⑦ / 秦 / 魚 / ■ / @ / ● /

CADTO

C\*1/M/Av/Tv/P/☎/AUT0/∞1%/℃/∞/%/™/®/ Ø/☞/™/%/%/%/₩/%/◎/◎/&/©/差/≗////2/%/

#### ISO-følsomhed (QQ75)

#### AUTO

| 125 – 12800                                                                                                    | Før brug                                   |
|----------------------------------------------------------------------------------------------------|--------------------------------------------|
| C*1/M/Av/Tv/P/☞/AUTO/∞/%/℃/⊗/©/⊗/<br>Ø/ም/@/%/%/%/#/lm/%/©/♪/©/≰/⊆/@/%/<br>*ᆕ/*₩/=₹                                                 | Grundlæggende vejledning                   |
| Hvidbalance (囗78)                                                                                                    | Avanceret vejledning                       |
| ■<br>C*1/M/Av/Tv/P/Z*/AUT0/の小う/℃/恋/恋/函/図/図/                                                                                        | 1 Grundlæggende<br>oplysninger om kameraet |
| M/☆//@//W//%//>////////////////////////////                                                                                        | 2 Auto-tilstand/<br>Hybrid Auto-tilstand   |
|                                                                                                    | 3 Andre optagelsestilstande                |
|                                                                                                    | 4 Tilstanden P                             |
| Ć** / M / Av / Tv / P / ጬ / AUTO / ⊘ŋ / � / ℃ / ⊗ / ⊗ / ፼ / ₪ /<br>@ / @ / @ / ∿ / & / ⊛ / № / № / @ / @ / @ / 全 / ₤ / ⊿ / @ / @ / | 5 Tilstanden Tv, Av, M og C                |
|                                                                                                    | 6 Afspilningstilstand                      |
| C*1/M/Av/Tv/P/№/AUT0/∞/%/%/℃/&/⊗/®/№/<br>@/ም/@/%/%/%/%/₩/%/3/&/©/≉/≗/@//@//                                                        | 7 Wi-Fi-funktioner                         |
|                                                                                                    | 8 Menuen Indstilling                       |
| C*1/M/Av/Tv/P/♂/AUT0/⊘1?)/℃/⊗/⊗/⊠/⊠/<br>Ø/?/12/@/%/%/₩/??@/@/@/??/2/@/@/?/<br>■/™/=                                                | 9 Tilbehør                                 |
| lvidbalancekorrektion (Щ79)                                                                                                    | 10 Appendiks                               |
| C*1/M/Av/Tv/P/超/AUTO/心/》/℃/心/@/图/                                                                                                  | Indeks                                     |

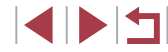

#### Hvidbalancekorrektion - under vandet (157)

C/M/Av/Tv/P/譚/AUTO/心小》/①/@/@/爾/爾/ 

#### Farveiustering (biaksial, 170)

C/M/Av/Tv/P/計/AUTO/心小》/①/③/③/函/图/图/ ₩/₩/計

#### My Colors (

**C**FF

C\*\*/M/Av/Tv/P/鄙/AUTO/の小物/心/心/の/例/图/图/ 🕅 / Ā/ 🏢 / 皈 / 奢 / / IIIR / ⑨ / 勐 / 庖 / 🌒 / 蔥 / 🏩 / 🗖 / @ / 🌹 / 

 $A_V / A_N / A_{Se^{*3}} / A_{W^{*3}} / A_P / A_I / A_D / A_B / A_G / A_R / A_C^{*4}$ 

C\*\*/M/Av/Tv/P/計/AUT0/心小物/①/心/心/図/図/図/ 👩 / 標 / 鋼 / 飯 / 奢 / 畿 / 印刷 / 梁 / 🎒 / 過 / 👩 / 桑 / ಖ / 🔼 / 🖉 / 🧶 / 🦉 / 

Bracketing (Q76, Q82)

EOFF

- C\*\*/M/Av/Tv/P/鄙/AUTO/の/ゆ/じ/心/図/図/図 🙆 / 🐙 / 🗃 / 🌾 / 😵 / 🐘 / 🗑 / 🎒 / 🎒 / 🙆 / 💽 / 🏝 / 🗖 / 🎑 / 🎽 / 

۲.

C\*\*/M/Av/Tv/P/鄙/AUT0/心/象/①/谂/谂/圖/圖/ ◎/彖/智/飯/餐/畿/盼/ 8/30/急/(0)/ ▲/ 2/2/2/2/2/ 

## ₽Ę

- C\*1/M/Av/Tv/P/評/AUT0/の小剤/①/協/協/同/网/ ◎/彖/簡/@/&/畿/₩/ 8/3/ 急/ () / ▲/ 2/ 2/ 2/ 2/ 2/ 8/ 1 ₽₩₽₽₽₽

| Selvudløser (🛄41)                                                                      | Før brug                                   |
|----------------------------------------------------------------------------------------|--------------------------------------------|
| Cuff                                                                                   |                                            |
| C*1/M/Av/Tv/P/ஊ/AUT0/∞1/�/℃/∞1/☎/∞/∞<br>፼/ም/10/∞/*/☆/☆/10//@/∞1/±/©/≉/⊆//2/2/17/       | Grundlæggende vejledning                   |
|                                                                                        | Avanceret vejledning                       |
| C <sup>+</sup> /M/Av/Tv/P/ஊ/AUTO/∞/∳/℃/∞/∞/⊠/∞/<br>@/‴/@/w/*/*/₩/®/∞/@/@/@/*/©/*/      | 1 Grundlæggende<br>oplysninger om kameraet |
| '☴''़☴' / ☴≂<br>Selvudløserindstillinger (□ 42)                                        | 2 Auto-tilstand/<br>Hybrid Auto-tilstand   |
| Interval*5                                                                             | 3 Andre optagelsestilstande                |
| C*1/M/Av/Tv/P/☎*/AUT0/∅₁/Ϡ/℃/ᇲ/ಡ/ಡ/ಡ/<br>@/₡/個/∲/*8/፠/₩/®/勐/過/☎/҂/Չ/ℤ/@/♥/<br>'☴/๚/₩/₽ | 4 Tilstanden P                             |
| Optagelser*6                                                                           | 5 Tilstanden Tv, Av, M og C                |
| C*'/M/AV/IV/P/ఊ/AUI0/⊘/⊅/L/⊗/⊗/⊠/⊠/<br>፼/ॗॗ∰/∰/\$/፠/₩/\$/ŵ/過/፬/≰/ڲ/ℤ/@/₿/<br>!♥/!!!/;  | 6 Afspilningstilstand                      |
| Målemetode (💭 74)                                                                      |                                            |
| ٢                                                                                      | 7 WI-FI-funktioner                         |
| C¹/M/Av/Tv/P/☎º/AUTO/∅ュ/�/℃/唸/않/◙/፼/<br>፼/፼/፼/ŵ/*?/፠/₩/፼/ŵ/♪@/@/≰/ℚ/@/@/               | 8 Menuen Indstilling                       |
|                                                                                        | 9 Tilbehør                                 |
| C*1/M/Av/Tv/P/础/AUT0/⊘₁/Ϡ/℃/⊗/⊗/⊠/⊠/<br>@/ም/@/@/@/%/%/₩/®/@/@/@/@/@/@/@/@/             | 10 Appendiks                               |

Indeks

| ND-filter (💭 78)                                                                                                    | Opløsning (💭 49)                                                                                                    | Før brug                                   |
|----------------------------------------------------------------------------------------------------|----------------------------------------------------------------------------------------------------|--------------------------------------------|
| C <sup>1</sup> /M/Av/Tv/P/☎/AUT0/⊘1/�/℃/⊗/⊗/⊠/⊠/<br>Ø/☞/@/@/(@/%/%/∭/₩/®/@/@/@/@/@/@/@/@/<br>♥,/₩/┳                                                                                                    | ┗<br>C*1/M/Av/Tv/P/鄙!/AUTO/∅」(剤/℃/唸/唸/図/函/<br>層/漂/酒/ᡧ/&/※/服/@/勐/蟲/☎/參/உ/囸/@/デ/<br>'果/艸/=▼                                                                                                    | Grundlæggende vejledning                   |
|                                                                                                    | M1/M2/S<br>C*1/M/Av/Tv/P/計/AUTO/の小約/℃/毯/図/図/図/                                                                                                    | 1 Grundlæggende<br>oplysninger om kameraet |
| Stillbilledformat (□48)                                                                                                    | Kompression (Q91)                                                                                                    | 2 Auto-tilstand/<br>Hybrid Auto-tilstand   |
| 16:9<br>C*1 / M / Av / Tv / P / ﷺ / AUTO / ◇ル / � / ℃ / ⊗ / ⊗ / ፼ / ፼ /<br>፼ / 疑 / Ⅲ / ∳ / 왕 / ﷺ / № / ? / 過 / ፬ / ♠ / ⊇ / Д / @ / ₽ /                                                                                                    | ▲<br>C*'/M/Av/Tv/P/☞/AUT0/◇リ/�/℃/唸/⊗/፪/፪/<br>፼/ም/御/w/*/%/※/∭/@/@/』』/@/≉/உ/@/@/?                                                                                                    | 3 Andre optagelsestilstande                |
| *                                                                                                    | <sup>▶</sup> ■/ / 艸/ / = <sup>™</sup><br>▲<br>C*1/M/ Δy/ Ty/ P/ 瞬/ AUTO/ 公ክ/ ③/ ^└/ どき/ 数/ 网/                                                                                                    | 5 Tilstanden Tv, Av, M og C                |
| Ø/₹/@/*@/*&/*&/₩/ЮR/®/ѽ/&/©/&/`&/``/``/``/``@/<br>'```,'````````````````````````````````                                                                                                    | 図 / デ / 創 / 咏 / 多 / ※ / HDR / ⑨ / 過 / ⑦ / 条 / 重 / ⊿ / ② /<br>「天 / 兴 / 」<br>Filmburglitat (○ 50)                                                                                                    | 6 Afspilningstilstand                      |
| C*1/M/Av/Tv/P/ఊ/AUTO/⊘₁/Ϡ/℃/⊗/֎/፼/፼/<br>@//?///@/%/%/፠/W/?/@/@/@/@/@/@/@//                                                                                                    | $\mathbb{C}^{*1} / \mathbb{M} / \mathbb{A} \vee / \mathbb{T} \vee / \mathbb{P} / \mathbb{A}^{*} / \mathbb{A} UTO / \mathbb{O} \vee \mathbb{O} / \mathbb{O} / \mathbb{O}$ | 7 Wi-Fi-funktioner                         |
| 1:1/4:5<br>C¹/M/Ay/Ty/P/♂/AUTO/♡□/�/℃/֎/֎/፼/                                                                                                    | 図 / ※7 / 1週 / •(k / 巻 / 幾 / HDR / 曾 / む / 過 / ○ / 奎 / உ / ▲ / 座 / 第 /<br>>■ / •♥ / ■<br>『HD 502                                                                                                    | 9 Tilbehør                                 |
|                                                                                                    | C*1/M/Av/Tv/P/☞1/AUTO/∞1/ຈ/℃/∞1/©1/◎<br>፼/☞/10//w/*3/※/₩/%/◎/∞//@/@/∞1/▲//∞//▲//<br>'☴/'艸/_=                                                                                                    | 1) Appendiks                               |
| M:    M:    AUTO / On / P / C / On / P / C / On / P / C / On / P / C / On / P / C / On / P / On / P / P / P / P / P / P / P / P / P / | 『HDEW / WeikEW<br>C*1 / M / Av / Tv / P / 恐 / AUTO / ジョ / 浄 / ℃ / ジョ / 函 / 函 /<br>図 / ぶ / 20 / 修 / 多 / ※ / HDR / ⑨ / ③ / 過 ** / 〇 / 条 / 2 / ▲ / 2 / 第 /<br>*天 / ※ / 二                                                                                                    | Indeks                                     |

- \*1 Indstillinger varierer afhængigt af den tildelte optagelsestilstand
- \*2 Avancerede indstillinger er ikke tilgængelige.
- \*3 Hvidbalance er ikke tilgængelig.
- \*4 Indstil i området 1–5: kontrast, skarphed, farvemætning, røde, grønne og blå toner samt hudtoner.
- \*5 Kan ikke indstilles til 0 sekunder i tilstande uden valg af antallet af billeder.
- \*6 Ét billede (kan ikke ændres) i tilstande uden valg af antallet af billeder.
- \*7 Synkroniseres med billedformatindstillingen og indstilles automatisk (QQ61).

## Fanen Optagelse

#### AF-område (📖 83)

Face AiAF\*2

C<sup>+</sup> / M / Av / Tv / P / ﷺ / AUTO / ∞) / ֆ / ℃ / ⊗ / ⊗ / ⊠ / ⊠ / Ø / ∛ / 웹 / ᡧ / ℁ / ※ / ℍℝ / Ձ / ③ / ఊ / ☉ / 秦 / ≗ / ⊿ / @ / ₩ / '☴ / 艸 / ⊒

#### 1-punkt

C\*'/M/Av/Tv/P/☎/AUT0/∞/約/℃/∞/∞/∞/∞/∞/ ❷/ም/10/☆/\*/₩/₩/9/ŵ/♪/∞/∞/▲/©/≉/≗/2/@/#/ !♥/₩/₩/

AF-rammestørrelsen (🛄84)\*3

#### Normal

C\*1/M/Av/Tv/P/№/AUT0/∞1%/℃/∞/%/∞/%/∞// Ø/∛/∭/%/%/%/∭/№/%/ŵ/♪/©/\*/2/@/%/ ™/\*\*/\*\*/

#### Lille

#### Digital zoom (QQ40)

Standard

C\*'/M/Av/Tv/P/№/AUT0/∞)/⅌/℃/唸/⊗/⊠/⊠/ Ø/☞/™/\*\*/\*\*/₩/!®/ŵ/♪/©/≛/೭/@/@/\*/ '♥/₩/#

| Fra                                                                                                    | Før brug                                   |
|----------------------------------------------------------------------------------------------------|--------------------------------------------|
| C*1/M/Av/Tv/P/恐1/01/∞1/∞1/©1/∞1/∞1/®/<br>@/ℤ1/™/%/%1%/1®/@/@/@/©1/&/2/@/@/<br>'栗/**/:"                  | Grundlæggende vejledning                   |
| 1.6x/2.0x                                                                                               | Avanceret vejledning                       |
| C*1/M/Av/Tv/P/恐/№/AUTO/∞/%/℃/∞/%/%/™/<br>፼/₡/???*********************************                       | 1 Grundlæggende<br>oplysninger om kameraet |
| AF-punktzoom (ậ51)                                                                                      | 2 Auto-tilstand/<br>Hybrid Auto-tilstand   |
| C*1/M/Av/Tv/P/器/AUTO/②/約/℃/毯/毯/図/图/<br>网/器/調/紙/器/器/器/101/象/3/101/象/2/2/2/2/2/2/2/2/2/2/2/2/2/2/2/2/2/2/ | 3 Andre optagelsestilstande                |
| Fra                                                                                                    | 4 Tilstanden P                             |
| C*1/M/Av/Tv/P/☎/AUTO/∞/%)/℃/∞/∞/∞/∞/<br>@/◎/↓0/**/%/%/₩/%/3/@/@//∞/*/2/2/                               | 5 Tilstanden Tv, Av, M og C                |
| Servo AF (🛄 85)                                                                                         | 6 Afspilningstilstand                      |
| Til                                                                                                    | 7 Wi-Fi-funktioner                         |
| ᢗ**/M/Av/Tv/P/☞/AUTO/∞/भ/∿/℃/∞/∞/∞/∞/<br>፼/ङ//@/**/**/※//??/@/@/@/@//@//?//<br>'果/??/'="                | 8 Menuen Indstilling                       |
| Fra                                                                                                    |                                            |
| C*1/M/Av/Tv/P/ஊ/AUTO*1⁄∞]/�/℃/☆/☆/⊠/<br>@/Ლ/™/%/%/%/₩/%/ѽ/@/@/@/@/@/@/@/                                | g Tilbenør                                 |
|                                                                                                    | IU Appendiks                               |
| Kontinueriig AF (IIII 85)                                                                               | Indeks                                     |
|                                                                                                    |                                            |
| C"/M/AV/TV/P/№/AUTU/Q//₩/E/©/€/@/@/M/<br>∅/∅/@/@/®/®/®/®/®/<br>'₹/?#/₩                                  |                                            |
|                                                                                                    |                                            |
|                                                                                                    |                                            |

#### Fra

C\*'/M/Av/Tv/P/҈#/AUT0/∞)/�/℃/∞/∞/®/®/ Ø/ም/≧/`@/`@/``@/``@/@/@/@/@/@/@/@/ !♥/!?!/

#### Touch Shutter (🛄 42)

#### Til

C\*1/M/Av/Tv/P/№1/AUT0/∞3/%1℃/∞1/%1/®1/₹/

#### Fra

C\* / M / Av / Tv / P / ☞ / AUTO / ⑳ / ᢀ / ᠅ / ᠅ / ᠅ / త / ፼ ❷ / ☞ / 웹 / ♠ / 왕 / ﷺ / ℻ / ℗ / ᇓ / ஂஂ / ᇓ / ஂஂ / ᇓ / ஂ / ▲ / உ / ℤ / ֎ / ℙ / !♥ / ♥/ ☞

#### AF-hjælpelys (252)

#### Til

C\* / M / Av / Tv / P / № / AUTO / ∞) / ♥ / ℃ / ⊗ / ⊗ / ⊗ / ⊠ / ⊠ / ℤ / 웹 / № / ♥ / ※ / ₩ / ♥ / ῶ / ৶ / ☎ / ₤ / ☎ / ₤ / ☎ / ≥ / ℤ / ֎ / ♥ / ♥ / ♥ / ■

#### Fra

MF-punkts zoom (📖 81)

#### Fra

#### 2x

| 4x                                                                                         | Før brug                                   |
|--------------------------------------------------------------------------------------------|--------------------------------------------|
| C**/M/Av/Tv/P/涨/AUT0/∞)/%/%/%/%/%/<br>@/∛/1@/%/%/%/%/%/0/2/2/0/2/<br>!≂/!?!/               | Grundlæggende vejledning                   |
| Safety MF (🛄81)                                                                            | Avanceret vejledning                       |
| Til                                                                                        |                                            |
| C*1/M/Av/Tv/P/♂/AUT0/♡カ/�/℃/☆/☆/☆/<br>∅/☞/∭/₩/*/*/※/₩/??/@/@/@//♪//<br>■/™/-=              | 1 Grundlæggende<br>oplysninger om kameraet |
| Fra                                                                                        | 2 Auto-tilstand/<br>Hybrid Auto-tilstand   |
| C*1/M/Av/Tv/P/☎1/AUT0/∅₃/Ϡ/℃/ᇲ/ᇲ/◙/<br>@/☞/▥/ໝ/*/≵/ﷺ/Ѭ/@/勐/@/♪(♡/≵/Չ/◪/@/                  | 3 Andre optagelsestilstande                |
| m, m, m, m, m, m, m, m, m, m, m, m, m, m                                                   | 4 Tilstanden P                             |
| Peaking                                                                                    | E Tilstanden Ty Av Mag C                   |
| Til/Fra                                                                                    | 5 Tilstanden TV, AV, M og C                |
| C**/M/Av/Tv/P/♂/AUT0/♡>/�/℃/⊙/∞/◎/<br>@/∛/20/☆/\$/%/₩/%/◎/③/♪/⊙/♪/2/2/2/2/<br>*〒/**/ご      | 6 Afspilningstilstand                      |
| Niveau                                                                                     | 7 Wi-Fi-funktioner                         |
| Lav/Høj                                                                                    |                                            |
| C*1/M/Av/Tv/P/☎/AUT0/∞)/Ϡ/℃/∞/∞/⊠/<br>፼/☞//₩/₩/ቄ/∭/₩/ቄ/፩/♪/@//∞/▲/[0//▲//                  | 8 Menuen Indstilling                       |
| ',,,/,,,,,,,,,,,,,,,,,,,,,,,,,,,,,,,,,                                                     | 9 Tilbehør                                 |
| Farve                                                                                      | 10 Appondika                               |
|                                                                                            |                                            |
| C``IM/AV/IV/₽/๙/AUIU/♡ฦ/⅌/L/(3/(3/(3/)<br>℗/∛/ํฃ/ํኊ/\$/፠/เ₩/Ձ/ኄ/ฌ/ฌ/©/҂/ᇍ/ℤ/(2/<br>'果/艸/;ず | / Indeks                                   |

#### Flashindst. (252, 289, 290, 295)

#### Flashmetode

#### Auto

#### Manuel

C\*\*/M/Av/Tv/P/№/AUTO/∞/%/℃/%/%/%/%/ Ø/☞/™/%/%/%/%/%/@/@/@/@//?/// ™/??/

#### Flasheks.komp.

C\*1/M/Av/Tv/P/№/AUT0/∞1/�/℃/&/@/@/@/ Ø/☞/@/@/%/%/※/₩/%/@/@/@/@/@//@//@//@/ !♥/!!!

#### Flashoutput

C\*'/M/Av/Tv/P/№/AUT0/∞/%/%/%/%/%/®/®/ Ø/》/@/%/%/%/%/%/%/@/@/@/@//@// !♥/??/

#### Lukkersynk.

#### Lampe tændt

#### Til

#### Fra

#### Safety FE Til

C\*1/M/AV/TV/P/№1/AUTO/∞1/%)(©/∞)(%)(©/∞)/%)/ ∞/∞//™/™/%/∭/₩R/%/ŵ)/₺/©/≉/உ/∞//%// ™//₩/₩/\*

#### Fra

C\*1/M/Av/Tv/P/№/AUTO/∞1,%/℃/%/%/%/®/®/ Ø/☞/%/%/%/%/%/%/@/@/@/©/≉/2/@/@/ ™/?!!/

#### ISO-autoindstillinger (QQ76)

#### Maks ISO-hast.

#### Ændringshast

C\*1/M/Av/Tv/P/恐/AUTO/∞1%/℃/&/%/®/®/ Ø/☞/@/%/%/%/∭/@/@/@/@/@//€/⊆/@/@/ '♥/?!/\*

#### HøjISO støjred (Q76)

#### Lav/Standard/Høj

C\*1/M/Av/Tv/P/恐/№/AUTO/∞/%/℃/%/%/%/%/ ❷/☞/\*/\*\*/\*\*/※/₩/%/ŵ/&/©/\*/2/@/\*/\*/ !♥/?!

#### Hg-lampekorrek. (QQ 49)

#### Til/Fra

C/M/Av/Tv/P/♂/AUT0/∞/%/℃/%/%/™/?/ Ø/♡/☆/%/%/%/%/%/@/@/©/♪/2/@/?/ '▼/?!/

## Grundlæggende veiledning Avanceret veiledning Grundlæggende oplysninger om kameraet Auto-tilstand/ Hybrid Auto-tilstand 3 Andre optagelsestilstande 4 Tilstanden P 5 Tilstanden Tv. Av. M og C 6 Afspilningstilstand 7 Wi-Fi-funktioner 8 Menuen Indstilling 9 Tilbehør 1() Appendiks

Før brug

Indeks

#### AE-måling (🛄74)

#### Center

C\*1/M/Av/Tv/P/恐/AUTO/∞1%/℃/⊗/©/⊗/®/®/ Ø/ም/™/%/%/%/%/%/@/@/@/©/≉/Չ/@/@/ ™/??/\*

#### AF-måling

C\*1/M/Av/Tv/P/№1/AUTO/∞1/%1/℃/⊗1/®/®/ Ø/☞/™/%/%1%1/®/@/@/@/©1≱/©1/#/2/@/@/ '♥/!!!

#### Sik.hedsskift (🛄94)

#### Til

C\*1/M/Av/Tv/P/恐/AUTO/∞)/�/℃/⊗/⊗/⊗/⊠/⊠/ Ø/☞/@/☆/\$/≋/₩/9/ŵ/&/©/差/⊆/@/@/?/ '♥/?!/\*

#### Fra

#### Vindfilter (237)

Auto/Fra

#### Vis billede efter optagelse (Q352)

#### Vis tid

#### Fra/Hurtig

| 2 sek./4 sek./8 sek.                                                                                                    | Før brug                                   |
|----------------------------------------------------------------------------------------------------|--------------------------------------------|
| C*1 / M / Av / Tv / P / ഈ / AUTO / ♡ŋ / ♈ / ℃ / ⓒ / ⓒ / छ / छ /<br>፼ / Ლ / 웹 / ẃ / ቄ / 畿 / № / ቄ / ῷ / ৶ / ⓒ / 套 / 重 / ⊿ / @ / 뿐 /<br>"☴ / ☵ / Ё | Grundlæggende vejledning                   |
| Lás                                                                                                    | Avanceret vejledning                       |
| C*'/M/AV/IV/P/ﷺ/MUI0/⊘∄/∜/U/(2/02/03/03/04/<br>፼/ﷺ/ﷺ/10/%/%/∭/m/%/@/(3//∰/07/∰/2/03/03/04/07/<br>!ॣ/!ॣ/!                                         | 1 Grundlæggende<br>oplysninger om kameraet |
| Vis info                                                                                                    | Auto tilstand/                             |
| Fra                                                                                                    | 2 Hybrid Auto-tilstand/                    |
| C*1/M/Av/Tv/P/☞/AUTO/∞)/�/℃/∞/&/®/<br>፼/ም/፼/%//*/*/*//®/@/@/@/@/@/@//<br>"■/**/                                                                  | 3 Andre optagelsestilstande                |
| Detaljeret                                                                                                    | 4 Tilstanden P                             |
| C*'/M/Av/Tv/P/☞/AUTO/∞/%/℃/∞/%/©/∞/%/<br>፼/ም/™/%/%/%/%/%/©/∞/*/∞/%/<br>™/%/©/*/*/*/%/%/%/%/                                                      | 5 Tilstanden Tv, Av, M og C                |
| Blink Detection (🕮 51)                                                                                                    | 6 Afspilningstilstand                      |
| Ті                                                                                                    |                                            |
| C <sup>+</sup> / M / Av / Tv / P / 鄙 / AUTO / 剑 / 诤 / 얍 / 谂 / 祾 / 图 / 图 /                                                                        | 7 Wi-Fi-funktioner                         |
|                                                                                                    | 8 Menuen Indstilling                       |
| Fra                                                                                                    |                                            |
| C*1/M/Av/Tv/P/ጬ/AUTO/∞ŋ/�/℃/∞/∞/麽/壓/<br>፼/Ლ/膣/ẃ/%/፠/₩/%/ŵ/@/@/©)/&/@// (0/%/%/                                                                   | 9 Tilbehør                                 |
| ▶, / , , , , , , , , , , , , , , , , , ,                                                                                                    | 1) Appendiks                               |
| Custom display (🛄99)                                                                                                    |                                            |
| Optageinfo/Hjælpelinjer/Elektr. vaterpas/Histogram                                                                                               | Indeks                                     |
| C*'/M/Av/Tv/P/☞/AUTO/∞)/勒/℃/唸/唸/፼/፼/<br>፼/ም/讀/喩/啥/፠/版/®/勐/@/©/★/≗/ℤ/@/ም/<br>'Ლ/יִײִּ/ᇦ <sup>#</sup>                                              |                                            |

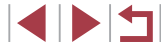

#### Natvisning (92)

#### Til/Fra

Layout for FUNC.-menu (1100)

#### C\*'/M/Av/Tv/P/♂/AUT0/∞)/%/℃/∞/∞/ ♥/♥/₽/₩/%/%/%/%/%/%/0/∞/∞/2/ @/♥/!₩/%/\*/

#### Vendt display (28)

Til/Fra

IS-indstillinger (Q91)

IS-indstilling

Fra

Kontinuerlig

#### Enkeltopt.

C\* / M / Av / Tv / P / ♂ / AUTO / ⊘ / Ŷ / ℃ / ⊗ / ⊗ / ⊗ / ♥ / Ø / ℤ / ℤ / № / ⅋ / ※ / № / Չ / ᢒ / ৶ / ⑦ / ♠ / 오 / ⊿ / @ / ♥ / ♥ / ♥ / ♥

| Dynamic IS                                                                         | Før brug                                   |
|------------------------------------------------------------------------------------|--------------------------------------------|
|                                                                                    | Grundlæggende vejledning                   |
|                                                                                    | Avanceret vejledning                       |
| C*1/M/Av/Tv/P/☎1/AUT0/∞1/�/℃/∞/∞/☎/☎/<br>@/☞/1@//@/*/*/₩/9/ŵ/@/@/@//@//*/2/@/      | 1 Grundlæggende<br>oplysninger om kameraet |
| Filmresumétype (🛄 36)                                                              | 2 Auto-tilstand/<br>Hybrid Auto-tilstand   |
| Inkl. stillbill./Ingen stillbill.                                                  | 3 Andre optagelsestilstande                |
| C/M/Av/Tv/P/☞/AUTO/∞/Ϡ/℃/唸/唸/֎/⊠/<br>@/☞/镭/幅/*/*/፠/\\\/%/ŵ/&/で/≉/≗//////<br>₽/?!/! | 4 Tilstanden P                             |
| Gem 🖑 stillb. (🛄 69)                                                               | 5 Tilstandon Tv Av M og C                  |
| Til/Fra                                                                            | j histanden IV, AV, M og C                 |
| C/M/Av/Tv/P/☞/AUTO/∞/%/℃/∞/%/™/®/<br>Ø/☞/%/%/%/%/™/%/◎/◎/&/©/∳/≥/@/@/<br>♥/♥/™/    | 6 Afspilningstilstand                      |
| Fremhæv stjerne (🛄 66, 🛄 67)                                                       | 7 Wi-Fi-funktioner                         |
| Skarp/Fra/Blød                                                                     | 8 Menuen Indstilling                       |
| C/M/Av/Tv/P/27/AUTO/07/9/12/03/03/03/07/27/                                        | 6 monutor meetining                        |
|                                                                                    | 9 Tilbehør                                 |
| Indstillinger for Stjerneportræt (📖66)                                             | 10 Annondika                               |
| Antal stjerner                                                                     | 10 Appendiks                               |
| Standard/Synlig                                                                    | Indeks                                     |
| C/M/Av/Tv/P/☞/AUTO/◇カ/�/℃/◇/☆/☆/<br>@/☞/@//*/*/*/<br>■/!=/!=/!                     |                                            |

#### Indst. af Stjerner-TimeLapse (📖 69)

#### Effekt

#### 🐛 / 🛃 / 🚮 / 😭 / 🧐

C/M/Av/Tv/P/器/AUT0/②/③/③/③/③/③/③/③/③/ 図/ም/習/◎/◎/⑧/◎/③/急/⊙/条/≗/☑/@/ デ/県/兴/言

#### Optagelsesinterval

#### 15 sek./30 sek./1 min

C/M/Av/Tv/P/器/AUT0/②/③/③/③/③/③/③/③/ 図/ም/習/哌/诊/箋/Ⅲ/◎/③/急/☉/条/ミ/☑/@/ デ/県/兴/言

#### Billedhastigh.

#### [15/[30

C/M/Av/Tv/P/器/AUT0/②/約/℃/③/③/③/ 网/ም/習/修/診/※/Ⅲ/◎/③/急/で/条/ミ/@/@/ デ/≒/☆/ご

#### Optagelsestid

#### 60 min./90 min./120 min./Ubegrænset

C/M/Av/Tv/P/證/AUT0/②/③/③/①/③/③/③/図/図/ 例/評/習/派/診/獵/Ⅲ/◎/③/急/ⓒ/▲/உ/☑/@/ デ/県/兴/言

Indstillinger for Face ID (144)

#### Til/Fra

#### Indst. ktrlringfunk. (📖 97)

#### Vælg <sup>RING</sup>-knappen (📖 99)

C\*'/M/Av/Tv/P/№'/AUT0/∞)/%/℃/∞/∞/®/®/ @/∛/1@//@/%/%/%/W/%/@/@/@/@/@/@/@/ ₽/₩/₩/@/

#### Vælg 'ू-knappen (📖 99)

## C\*1 / M / Av / Tv / P / Z# / AUTO / ∅ŋ / ℣ / ℃ / 稔 / / 図 / 図 / Ø / ℤ / ఔ / ⑭ / � / ⅋ / 畿 / ℍℝ / ℗ / ᆁ / ᆁ / ℗ / ▲ / ፬ / ▲ / ℤ / ℤ / ℤ / ℤ / ℤ /

#### Gem indstil. (QQ 101)

C\*1/M/Av/Tv/P/☞/AUTO/∞/%/℃/⊗/⊗/⊠/⊠/ Ø/ም/™/%/%/%/₩/%/◎/@/@/@/▲/©/★/≗/@/@/ ₽/\*/!\*//

- \*1 Indstillinger varierer afhængigt af den tildelte optagelsestilstand.
- \*2 Funktionen varierer afhængigt af optagelsestilstanden, når der ikke registreres ansigter.
- \*3 Tilgængelig, når AF-område er indstillet til [1-punkt].
- \*4 [Til], når det registreres, at motivet bevæger sig.
- Navne på personer på fotografier, der er taget ved brug af Face ID (Q44), vises måske ikke i nogle tilstande eller med nogle indstillinger, men de bliver registreret på stillbillederne.

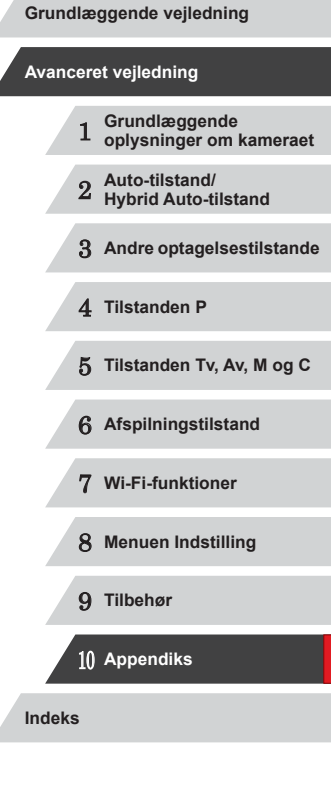

Før brug

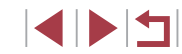

# Fanen Opsætning

| Komponent                        | Se side        |
|----------------------------------|----------------|
| Mute                             | <u>[]</u> 151  |
| Lydstyrke                        | <b>µ</b> 151   |
| Lydindstil.                      | <b>A</b> 152   |
| Råd og tips                      | <b>A</b> 152   |
| Dato/Tid                         | <b>152</b>     |
| Tidszone                         | <b>152</b>     |
| Obj. lukket                      | <b>153</b>     |
| Eco-tilstand                     | <b>153</b>     |
| Energisparer                     | Q27, Q153      |
| LCD-lysstyrke                    | <b>153</b>     |
| Opstartsbillede                  | <b>154</b>     |
| Formatér                         | <b>154</b>     |
| Filnummerering                   | <b>\$\$155</b> |
| Opret mappe                      | <b>155</b>     |
| Enheder                          | <b>155</b>     |
| Elektr. vaterpas                 | <b>155</b>     |
| Videosystem                      | <b>162</b>     |
| Touch-betjening                  | <b>156</b>     |
| Touch-reak.                      | <b>156</b>     |
| Indstillinger for Wi-Fi          | <b>127</b>     |
| Knap til tilslut. af mobil enhed | <b>A</b> 128   |
| Copyright-information            | <b>A</b> 156   |
| Vis certificeringslogo           | <u>[]</u> 157  |
| Sprog 🗊                          | <u>[]</u> 157  |
| Nulstil alt                      | L 157          |

# Fanen Min menu

| Komponent       | Se side      |
|-----------------|--------------|
| Indst. Min Menu | <b>µ</b> 102 |

# Fanen Afspilning

| Komponent                 | Se side       |
|---------------------------|---------------|
| Billedsøgning             | <b>A</b> 108  |
| Angiv/afspil filmresume   | <b>106</b>    |
| Smart Shuffle             | <b>113</b>    |
| Diasvisning               | <b>112</b>    |
| Slet                      | <b>A</b> 116  |
| Beskyt                    | <b>A</b> 114  |
| Rotér                     | [1]17         |
| Favoritter                | <b>118</b>    |
| Fotobogopsætning          | <b>A</b> 171  |
| i-Kontrast                | <b>123</b>    |
| Rødøje-korrektion         | <u>[]</u> 123 |
| Beskæring                 | <b>121</b>    |
| Ændre str.                | <b>120</b>    |
| My Colors                 | <b>122</b>    |
| Id-oplysninger for ansigt | [1]107        |
| Overgangseffekt           | <b>103</b>    |
| Oversigtseffekt           | <b>107</b>    |
| Rullevisning              | [1]103        |
| Billedgrupper             | <u>µ</u> 110  |
| Auto-rotering             | <u>[]</u> 118 |
| Forsæt                    | <b>103</b>    |
|                           |               |

# Før brug Grundlæggende vejledning Avanceret vejledning Grundlæggende oplysninger om kameraet 1 2 Auto-tilstand/ Hybrid Auto-tilstand 3 Andre optagelsestilstande 4 Tilstanden P 5 Tilstanden Tv, Av, M og C 6 Afspilningstilstand 7 Wi-Fi-funktioner 8 Menuen Indstilling 9 Tilbehør 10 Appendiks Indeks

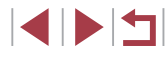

| Komponent        | Se side      |
|------------------|--------------|
| Ang. Touch-hand. | <b>µ</b> 119 |

## Fanen Print

| Komponent             | Se side      |
|-----------------------|--------------|
| Print                 | -            |
| Vælg billeder og stk. | <b>µ</b> 170 |
| Vælg række            | [1]170       |
| Vælg alle billeder    | <b>µ</b> 170 |
| Fj. alle markeringer  | <b>µ</b> 171 |
| Printindstillinger    | [169]        |

## Forholdsregler ved håndtering

- Dette kamera er en elektronisk højpræcisionsenhed. Tab det ikke, og udsæt det ikke for hårde stød.
- Anbring aldrig kameraet tæt på magneter, motorer eller andre enheder, der genererer stærke elektromagnetiske felter, da dette kan føre til fejl eller slette billeddata.
- Fastsiddende vanddråber eller snavs på kameraet eller skærmen kan aftørres med en tør, blød klud, f.eks. en brilleklud. Gnid ikke hårdt, og brug ikke kræfter.
- Brug aldrig rengøringsmidler, der indeholder organiske opløsningsmidler, til rengøring af kameraet eller skærmen.
- Brug en blæserbørste til at puste støv bort fra objektivet. Hvis rengøringen er besværlig, kan du kontakte en Canonkundesupportafdeling.
- Undgå dannelse af kondens på kameraet efter pludselige temperaturforandringer (når kameret flyttes fra kolde til varme omgivelser) ved at lægge kameraet i en lufttæt, genlukkelig plasticpose og lade det tilpasse sig temperaturændringen, før du fjerner det fra posen.
- Hvis der er dannet kondens, skal du med det samme stoppe brugen af kameraet. Fortsat brug under disse omstændigheder kan beskadige kameraet. Fjern batteripakken og hukommelseskortet, og vent, til fugtigheden er fordampet helt, inden du fortsætter brugen.
- Opbevar ubenyttede batteripakker i en plastikpose eller lignende beholder. Hvis du vil bevare batteriydelsen, hvis du ikke bruger batteripakken i noget tid, skal batteriet oplades en gang i året, og du skal bruge den resterende opladning inden lagringen.

| Grundlæggende vejledning |     |                                          |
|--------------------------|-----|------------------------------------------|
| Avanc                    | ere | et vejledning                            |
|                          | 1   | Grundlæggende<br>oplysninger om kameraet |
|                          | 2   | Auto-tilstand/<br>Hybrid Auto-tilstand   |
|                          | 3   | Andre optagelsestilstande                |
|                          | 4   | Tilstanden P                             |
|                          | 5   | Tilstanden Tv, Av, M og C                |
|                          | 6   | Afspilningstilstand                      |
|                          | 7   | Wi-Fi-funktioner                         |
|                          | 8   | Menuen Indstilling                       |
|                          | 9   | Tilbehør                                 |
|                          | 10  | Appendiks                                |
| Indeks                   | 5   |                                          |

Før brug

## Specifikationer

#### Kameraspecifikationer

| Effektivt<br>pixelantal for<br>kamera (maks.)   | Ca. 20,2 millioner pixel                                                                                                    |  |
|-------------------------------------------------|----------------------------------------------------------------------------------------------------|--|
| Objektivets<br>brændvidde                       | 4.2x zoom: 8.8 (V)-36.8 (T) mm<br>(svarende til 35 mm-film: 24 (V)-100 (T) mm)                                                 |  |
| LCD-skærm                                       | 7,5 cm (3,0") TFT LCD-farveskærm<br>Effektivt pixelantal: Ca. 1.040.000 punkter                                                |  |
| Filformat                                       | Overholder Design rule for Camera File system,<br>DPOF (version 1.1)                                                           |  |
| Datatype                                        | Stillbilleder: Exif 2.3 (JPEG), RAW (CR2 (fra Canon))<br>Film: MP4 (Video: MPEG-4 AVC/H.264, Audio:<br>MPEG-4 AAC-LC (stereo)) |  |
| Interface                                       | Hi-speed USB<br>HDMI-udgang<br>Analog lydudgang (stereo)<br>Analog videoudgang (NTSC/PAL)                                      |  |
| Strømkilde                                      | Batteripakke NB-13L<br>Vekselstrømsadapter ACK-DC110                                                                           |  |
| Dimensioner<br>(baseret på CIPA-<br>standarder) | 103,0 x 60,4 x 40,4 mm                                                                                                    |  |
| Vægt (baseret på<br>CIPA-standarder)            | Ca. 304 g (inklusive batteripakke og<br>hukommelseskort)<br>Ca. 279 g (kun kamerahus)                                          |  |

| Standarder              | IEEE 802.11b/g/n*<br>* Kun 2,4 GHz-bånd                                                                           |  |
|-------------------------|----------------------------------------------------------------------------------------------------|--|
| Transmissionsmetoder    | OFDM-modulation (IEEE 802.11g/n)<br>DSSS-modulation (IEEE 802.11b)                                                |  |
| Kommunikationstilstande | Infrastrukturtilstand*1, Ad hoc-tilstand*2<br>*1 Understøtter Wi-Fi Protected Setup<br>*2 Wi-Fi-CERTIFICERET IBSS |  |
| Understøttede kanaler   | 1-11 (PC2201) eller 1-13 (PC2155)<br>Modelnumre angivet i parenteser                                              |  |
| Sikkerhed               | WEP, WPA-PSK (AES/TKIP),<br>WPA2-PSK (AES/TKIP)                                                                   |  |

#### Brændvidde med digital zoom (svarende til 35 mm-film)

Wi-Fi

| Digital zoom [Standard]     | 24-403,2 mm<br>(repræsenterer den kombinerede<br>brændvidde for optisk og digital zoom). |
|-----------------------------|------------------------------------------------------------------------------------------|
| Digital tele-konverter 1.6x | 38,4-160,0 mm                                                                            |
| Digital tele-konverter 2.0x | 48,0-200,0 mm                                                                            |

# Grundlæggende oplysninger om kameraet 2 Auto-tilstand/ Hybrid Auto-tilstand 3 Andre optagelsestilstande 4 Tilstanden P 5 Tilstanden Tv, Av, M og C 6 Afspilningstilstand 7 Wi-Fi-funktioner 8 Menuen Indstilling 9 Tilbehør

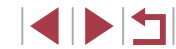

Grundlæggende vejledning

#### Avanceret vejledning

Indeks

10 Appendiks

#### Antal billeder/optagelsestid, afspilningstid

| Antal billeder                                               | Ca. 210                 |
|--------------------------------------------------------------|-------------------------|
| Antal billeder (Eco-tilstand: Til)                           | Ca. 310                 |
| Filmoptagelsestid*1                                          | Ca. 40 minutter         |
| Filmoptagelsestid<br>(Kontinuerlig optagelse* <sup>2</sup> ) | Ca. 1 time, 10 minutter |
| Afspilningstid                                               | Ca. 4 timer             |

- \*1 Tid ved standardkameraindstillinger og normal betjening, f.eks. optagelse, pause, aktivering og deaktivering af kameraet samt zoom.
- \*2 Tid ved optagelse af den maksimale filmlængde (indtil optagelsen stopper automatisk) gentagne gange.
- Antallet af billeder, du kan tage, er baseret på måleretningslinjer fra CIPA (Camera & Imaging Products Association).
- Under visse optageforhold kan der måske ikke tages så mange billeder eller optages i lige så lang tid som nævnt ovenfor.
- Antal billeder/tid ved fuldt opladet batteripakke.

#### Antal billeder pr. hukommelseskort

Antallet af billeder ved et billedformat (Q48) på 3:2 pr. hukommelseskort er som følger. Bemærk, at antallet af tilgængelige billeder varierer afhængigt af billedformat.

| Opløsning                        | Kompressionsforhold | Antal billeder pr.<br>hukommelseskort<br>(omtrentligt antal) |        |
|----------------------------------|---------------------|--------------------------------------------------------------|--------|
|                                  |                     |                                                              | 32 GB  |
| L (Stor)                         | S                   | 852                                                          | 3441   |
| 20M/5472x3648                    |                     | 1379                                                         | 5568   |
| M1 (Medium 1)                    | S                   | 1320                                                         | 5329   |
| 12M/4320x2880                    |                     | 2098                                                         | 8472   |
| <b>M2</b> (Medium 2)             | S                   | 4234                                                         | 17091  |
| 4M/2304x1536                     |                     | 7442                                                         | 30040  |
| <b>S</b> (Lille)<br>0.3M/720x480 | S                   | 24562                                                        | 99135  |
|                                  |                     | 35089                                                        | 141622 |
| RAW-billeder<br>5472x3648        | _                   | 342                                                          | 1385   |

 Værdierne i tabellen er baseret på Canons målebetingelser og kan variere afhængigt af motivet, hukommelseskortet og kameraindstillingerne.

| Grundlæggende vejledning |      |     |                                          |
|--------------------------|------|-----|------------------------------------------|
| Av                       | anc  | ere | et vejledning                            |
|                          |      | 1   | Grundlæggende<br>oplysninger om kameraet |
|                          |      | 2   | Auto-tilstand/<br>Hybrid Auto-tilstand   |
|                          |      | 3   | Andre optagelsestilstande                |
|                          |      | 4   | Tilstanden P                             |
|                          |      | 5   | Tilstanden Tv, Av, M og C                |
|                          |      | 6   | Afspilningstilstand                      |
|                          |      | 7   | Wi-Fi-funktioner                         |
|                          |      | 8   | Menuen Indstilling                       |
|                          |      | 9   | Tilbehør                                 |
|                          |      | 10  | Appendiks                                |
| Inc                      | deks | S   |                                          |

Før brug

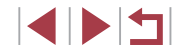

#### Optagelsestid pr. hukommelseskort

| Billedkyalitet | Optagelsestid pr. hukommelseskort |                        |  |
|----------------|-----------------------------------|------------------------|--|
| Directivantet  | 8 GB                              | 32 GB                  |  |
| EFHD 60P       | 30 min. 3 sek.                    | 2 t. 1 min. 27 sek.    |  |
| EFHD 30P       | 43 min. 29 sek.*1                 | 2 t. 55 min. 43 sek.*2 |  |
| HD 30P         | 2 t. 3 min. 55 sek.               | 8 t. 20 min. 32 sek.   |  |
| LVGA 30P       | 5 t. 14 min. 34 sek.              | 21 t. 10 min. 38 sek.  |  |

\*1 26 min. 22 sek. for iFrame-film (,72).

- \*2 1 t. 46 min. 33 sek. for iFrame-film (472).
- Værdierne i tabellen er baseret på Canons målebetingelser og kan variere afhængigt af motivet, hukommelseskortet og kameraindstillingerne.
- Optagelsen stopper automatisk, når videoklipstørrelsen når op på 4 GB, eller der er optaget i ca. 29 minutter og 59 sekunder ved optagelse i [<sup>18</sup>HI] (00], [<sup>18</sup>HI] (00], [<sup>18</sup>HI] (00]) eller (a. 1 time ved optagelse i [<sup>18</sup>HI] (00]).
- På nogle hukommelseskort kan optagelsen stoppe, før den maksimale kliplængde er nået. Det anbefales at bruge SD Speed Class
   6-hukommelseskort eller hurtigere.

#### Flashens rækkevidde

| Maksimal vidvinkel ( | 50 cm-7,0 m |
|----------------------|-------------|
| Maksimal tele ([])   | 40 cm-4,0 m |

#### Optagelsesradius

| Optagelses-<br>tilstand | Fokusområde | Maksimal vidvinkel<br>(IIII) | Maksimal tele<br>([•]) |
|-------------------------|-------------|------------------------------|------------------------|
| AUTO                    | -           | 5 cm-uendelig                | 40 cm-uendelig         |
| Andre<br>tilstande      | A           | 5 cm-uendelig                | 40 cm-uendelig         |
|                         | ₹*          | 5-50 cm                      | -                      |
|                         | MF*         | 5 cm-uendelig                | 40 cm-uendelig         |
|                         | 3           | 5-50 cm                      | -                      |
|                         | ΞÔ          | 1,5-20 m                     | 1,5-20 m               |

\* Ikke tilgængelig i visse optagelsestilstande.

#### Kontinuerlig optagelseshastighed

| Kontinuerlig<br>optagelsestilstand | Hastighed             |
|------------------------------------|-----------------------|
|                                    | Ca. 6,5 billeder/sek. |
| ۴IJ                                | Ca. 4,4 billeder/sek. |
| LV                                 | Ca. 4,4 billeder/sek. |

 Ved brug af et UHS-I-hukommelseskort på 8 GB som angivet i Canons teststandarder. Bemærk, at antallet af billeder varierer afhængigt af motiverne, hukommelseskortets mærke og andre faktorer.

| Grundlæggende vejledning |     |     |                                          |
|--------------------------|-----|-----|------------------------------------------|
| Av                       | anc | ere | et vejledning                            |
|                          |     | 1   | Grundlæggende<br>oplysninger om kameraet |
|                          |     | 2   | Auto-tilstand/<br>Hybrid Auto-tilstand   |
|                          |     | 3   | Andre optagelsestilstande                |
|                          |     | 4   | Tilstanden P                             |
|                          |     | 5   | Tilstanden Tv, Av, M og C                |
|                          |     | 6   | Afspilningstilstand                      |
|                          |     | 7   | Wi-Fi-funktioner                         |
|                          |     | 8   | Menuen Indstilling                       |
|                          |     | 9   | Tilbehør                                 |
|                          |     | 10  | Appendiks                                |
| Indeks                   |     |     |                                          |
|                          |     |     |                                          |

Før brug

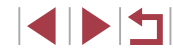

#### Lukkertid

| [ <b>AUTO</b> ]-tilstand,<br>automatisk indstillet<br>område                              | 1-1/2000 sek.                                                                                                    |
|-------------------------------------------------------------------------------------------|----------------------------------------------------------------------------------------------------|
| Tilgængelige værdier<br>i [ <b>Tv</b> ]-, [ <b>M</b> ]- eller<br>[º∰]-tilstand (sek.)*1*2 | 250, 200, 160, 125, 100, 80, 60, 50, 40, 30, 25,<br>20, 15, 13, 10, 8, 6, 5, 4, 3.2, 2.5, 2, 1.6, 1.3, 1,<br>0.8, 0.6, 0.5, 0.4, 0.3, 1/4, 1/5, 1/6, 1/8, 1/10,<br>1/13, 1/15, 1/20, 1/25, 1/30, 1/40, 1/50, 1/60,<br>1/80, 1/100, 1/125, 1/160, 1/200, 1/250, 1/320,<br>1/400, 1/500, 1/640, 1/800, 1/1000, 1/1250,<br>1/1600, 1/2000 |

- \*1 I tilstanden [**TV**] er lukkertider på 20 sekunder og langsommere ikke tilgængelige. \*2 I tilstanden [₩] er lukkertider på 1/25 sekunder og langsommere ikke
- tilgængelige.

#### Blænde

| f/nummer                                                                          | f/1.8-f/11 (V), f/2.8-f/11 (T)                                                                                         |
|-----------------------------------------------------------------------------------|----------------------------------------------------------------------------------------------------|
| Tilgængelige værdier<br>i [ <b>Av</b> ]-, [ <b>]/]</b> - eller<br>[म्∰]-tilstand* | f/1.8, f/2.0, f/2.2, f/2.5, f/2.8, f/3.2, f/3.5, f/4.0,<br>f/4.5, f/5.0, f/5.6, f/6.3, f/7.1, f/8.0, f/9.0, f/10, f/11 |

\* Afhængigt af zoompositionen er nogle blændere måske ikke til rådighed.

### Batteripakke NB-13L

| Туре:                   | Genopladeligt litiumionbatteri |
|-------------------------|--------------------------------|
| Nominel spænding:       | 3,6 V DC                       |
| Nominel kapacitet:      | 1250 mAh                       |
| Antal opladninger:      | Ca. 300 gange                  |
| Betjeningstemperaturer: | 0-40 °C                        |
| Dimensioner:            | 29,6 x 42,0 x 9,5 mm           |
| Vægt:                   | Ca. 22 g                       |

| Batterioplader CB-2    | LH/CB-2LHE                                                                    | Før brug                    |                         |
|------------------------|-------------------------------------------------------------------------------|-----------------------------|-------------------------|
| Nominel indgangseffekt | : 100-240 V AC (50/60 Hz)<br>0,09 A (100 V)-0,06 A (240 V)<br>4 2 V DC, 0 7 A | Grundlæggende vejl          | edning                  |
| Opladningstid:         | Ca. 2 t. 10 min. (ved brug af NB-13L)                                         | Avanceret vejledning        | g                       |
| Betjeningstemperaturer | 2-indikatorsystem)<br>-40 °C                                                  | 1 Grundlægg<br>oplysninge   | jende<br>er om kameraet |
|                        |                                                                               | 2 Auto-tilsta<br>Hybrid Aut | nd/<br>o-tilstand       |
|                        |                                                                               | 3 Andre opta                | igelsestilstande        |
|                        |                                                                               | 4 Tilstanden                | Ρ                       |
|                        |                                                                               | 5 Tilstanden                | Tv, Av, M og C          |
|                        |                                                                               | 6 Afspilnings               | stilstand               |
|                        |                                                                               | 7 Wi-Fi-funkt               | tioner                  |
|                        |                                                                               | 8 Menuen In                 | dstilling               |
|                        |                                                                               | 9 Tilbehør                  |                         |
|                        |                                                                               | 10 Appendiks                |                         |
|                        |                                                                               | Indeks                      |                         |
|                        |                                                                               |                             |                         |

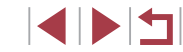

## Indeks

#### Tal

1-punkt (AF-områdetilstand) 83

#### Α

AEB-optagelse 76 AE-lås 74 AF-lås 87 AF-områder 83 Afsendelse af billeder 143 Afsendelse af billeder til en smartphone 128 Afsendelse af billeder til et andet kamera 143 Afsendelse af billeder til webtjenester 138 Afspilning → Visning Auto-tilstand (optagelsestilstand) 22, 34 Av (optagelsestilstand) 94 AV-kabel 162 AV-stereokabel 160, 161, 162

#### В

Batterier → Dato/tid (dato/klokkeslæt-batteri) Batterioplader 2, 159 Batteripakke Ecco-tilstand 153 Energisparer 27 Niveau 179 Opladning 19 Beskæring 121, 167 Beskyttelse 114

## Billeder Afspilning → Visning

Beskyttelse 114 Sletning 116 Visningsperiode 52 Billeder med sepiafarvetoner 80 Billedformat 48 Billedkvalitet → Kompressionsforhold (billedkvalitet) Billedstabilisering 91 Billedsynkronisering 145 Bilnk Detection 51 Brugerdefineret hvidbalance 79

#### С

C (optagelsestilstand) 98 CameraWindow (computer) 163 CameraWindow (smartphone) 128 CANON iMAGE GATEWAY 138

#### D

Dato/Tid Dato/klokkeslæt-batteri 21 Indstillinger 20 Opladning 21 Verdensur 152 DC-kobler 162 Diasvisning 112 Digital tele-konverter 83 Digital zoom 40 DPOF 169 Dynamisk områdekorrektion 77

#### E

Eco-tilstand 153 Eksponering AE-lås 74 FE-lås 89 Kompensation 74 Elektronisk vaterpas 50 Energisparer 27

## F

Face AiAF (AF-områdetilstand) 84 Face ID 44 Face Self-Timer (optagelsestilstand) 65 Farve (hvidbalance) 78 Favoritter 118 Feilfinding 173 Feilmeddelelser 177 FF-lås 89 Film Billedkvalitet (opløsning/ billedhastighed) 49.50 Optagelsestid 196 Redigering 124 Filnummerering 155 Fiskeøje-effekt (optagelsestilstand) 60 Fjernoptagelse 148 Flash Deaktivering af flash 88 Flasheksponeringskompensation 89 Langsom synkronisering 88 Til 88 Fokus-bracketing 82 Fokuserina AF-lås 87 AF-områder 83 AF-punktzoom 51 MF-peaking 82 Servo AF 85

Touch AF 86 Fokuslås 83 Fokusområde Hurtig 57 Makro 81 Manuel fokus 81 Undervandsmakro 57 Fokustjek 112 Forstørret visning 112 Fotobogopsætning 171 Fyrværkeri (optagelsestilstand) 56

#### G

Geotagging af billeder 147

#### н

Håndholdt natmotiv (optagelsestilstand) 55 Håndledsrem → Rem HDMI-kabel 161 Hjælpelinjer 99 Højt dynamikområde (optagelsestilstand) 58 Hukommelseskort 2 Optagelsestid 196 Hurtig (fokusområde) 57 Husholdningsstrøm 162 Hvidbalance (farve) 78 Hvidbalance på flere områder 49 Hybrid Auto (optagelsestilstand) 36

iFrame-film (filmtilstand) 72 i-Kontrast 77, 123 Indikator 32, 52 Intelligent lukker (optagelsestilstand) 63 ISO-følsomhed 75

# Grundlæggende veiledning Avanceret veiledning Grundlæggende oplysninger om kameraet Auto-tilstand/ Hybrid Auto-tilstand 3 Andre optagelsestilstande 4 Tilstanden P 5 Tilstanden Tv. Av. M og C 6 Afspilningstilstand 7 Wi-Fi-funktioner 8 Menuen Indstilling 9 Tilbehør 1() Appendiks Indeks

Før brug

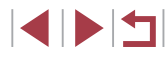

J Jump-visning 109

#### Κ

#### Kamera

Nulstil alt 157 Kameraadgangspunkt-tilstand 132 Kassens indhold 2 Knap til tilslutning af mobil enhed 128 Kompressionsforhold (billedkvalitet) 91 Kontinuerlig optagelse 39, 43 Kontrolring 97, 98, 109 Korrektion af hvidbalance 49 Kreative filtre (optagelsestilstand) 58 Kreativ optagelse 54

#### L

Lagring af billeder på en computer 164 Layout for FUNC.-menu 100 LCD-skærm 28 Legetøjskameraeffekt (optagelsestilstand) 61 Lyde 151

#### Μ

M (optagelsestilstand) 94 Makro (fokusområde) 81 Målemetode 74 Manuel (filmtilstand) 96 Manuel fokus (fokusområde) 81 Menu Grundlæggende betjening 30 Tabel 181 Menuen FUNC. Grundlæggende betjening 29 Tabel 183 Miniatureeffekt (optagelsestilstand) 60 Monokrom (optagelsestilstand) 63 My Colors 80, 122

#### Ν

Når kameraet er med på rejser 152 ND-filter 78 Nostalgisk (optagelsestilstand) 59 Nulstil alt 157

#### 0

Opløsning (billedstørrelse) 49 Optagelse Optagelsesdato/-klokkeslæt → Dato/Tid Optagelsesoplysninger 99, 179

#### Ρ

P (optagelsestilstand) 73 PictBridge 160, 166 Plakateffekt (optagelsestilstand) 58 Portræt (optagelsestilstand) 55 Program-AE 73

#### R

RAW 90 Redigering /Endring af størrelse på billeder 120 Beskæring 121 i-Kontrast 123 My Colors 122 Rødøje-korrektion 123 Redigering eller sletning af tilslutningsoplysninger 149 Rem 2, 18 Ringfunktionsvælgerknap 97, 99 Rødøje-korrektion 123 Rotering 117

#### S

SD/SDHC/SDXC-hukommelseskort → Hukommelseskort Selvudløser 41 2-sekunds selvudløser 42 Face Self-Timer (optagelsestilstand) 65 Tilpasning af selvudløseren 42 Wink Self-Timer (optagelsestilstand) 64 Servo AF 85 Skærm Ikoner 179, 180 Menu → Menuen FUNC.. menu Sprog på skærmen 22 Skyggekorrektion 78 Sletning 116 Sletning af alle 116 Sløret baggrund (optagelsestilstand) 62 Smart Shuffle 113 Smil (optagelsestilstand) 63 Sne (optagelsestilstand) 56 Soft fokus (optagelsestilstand) 62 Software Installation 133, 164 Lagring af billeder på en computer 164 Søanina 108 Sort-hvide billeder 80 Sprog på skærmen 22

Standard (filmtilstand) 71

Standardindstillinger → Nulstil alt

Stik 161, 162, 166 Stjerne (optagelsestilstand) 66 Stjernehimmel (optagelsestilstand) 67 Stjerneportræt (optagelsestilstand) 66 Stjerner-TimeLapse (optagelsestilstand) 69 Stjernespor (optagelsestilstand) 68 Strøm 159 → Batterioplader → Batteripakke → Vekselstrømsadapter Super vivid (optagelsestilstand) 58

#### Т

Tilbehør 159 Tilslutning via et adgangspunkt 135 Touch AF 86 Touch-handlinger 119 Touch Shutter 42 Tv (optagelsestilstand) 93 Tv-visning 161

#### U

Udskrivning 166 Under vandet (optagelsestilstand) 56 Undervandsmakro (fokusområde) 57 Ur 33

#### V

Vælg ansigt 85 Vekselstrømsadapter 159, 162 Verdensur 152 Vindfilter 37 Visning 24 Billedsøgning 108 Diasvisning 112 Forstørret visning 112

#### Før brug

Grundlæggende vejledning

#### Avanceret vejledning

1 Grundlæggende oplysninger om kameraet Auto-tilstand/

2 Hybrid Auto-tilstand

3 Andre optagelsestilstande

4 Tilstanden P

5 Tilstanden Tv, Av, M og C

6 Afspilningstilstand

7 Wi-Fi-funktioner

8 Menuen Indstilling

9 Tilbehør

10 Appendiks

Indeks

| Indeksvisning 107<br>Jump-visning 109                          | Før brug                                   |
|----------------------------------------------------------------|--------------------------------------------|
| Smart Shuffle 113<br>Tv-visning 161                            | Grundlæggende vejledning                   |
| Visning af enkeltbilleder 24<br>Visning af GPS-information 105 | Avanceret vejledning                       |
| W<br>Wi-Fi-funktioner 127                                      | 1 Grundlæggende<br>oplysninger om kameraet |
| Wi-Fi-menu 130<br>Wink Self-Timer                              | 2 Auto-tilstand/<br>Hybrid Auto-tilstand   |
| (optagelsestilstand) 64                                        | 3 Andre optagelsestilstande                |
| Z Zoom 22, 34, 40, 41                                          | 4 Tilstanden P                             |
| Æ<br>Ændring af størrelse på billeder 120                      | 5 Tilstanden Tv, Av, M og C                |
|                                                                | 6 Afspilningstilstand                      |
|                                                                | 7 Wi-Fi-funktioner                         |
|                                                                | 8 Menuen Indstilling                       |
|                                                                | 9 Tilbehør                                 |
|                                                                | 10 Appendiks                               |
|                                                                | Indeks                                     |

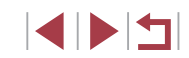

## Sikkerhedsregler for Wi-Fi (trådløst LAN)

- Lande og regioner, der tillader brug af WLAN
  - Brug af WLAN er begrænset i nogle lande og regioner, og det kan være strafbart at bruge i henhold til nationale eller lokale bestemmelser. Besøg Canons hjemmeside for at få oplysninger om, hvor brugen er tilladt, for at undgå at overtræde WLANbestemmelserne.

Bemærk, at Canon ikke kan holdes ansvarlig for eventuelle problemer, der opstår i forbindelse med brug i andre lande og regioner.

- Følgende kan medføre bødestraf:
  - Ændring eller justering af produktet
  - Fjernelse af produktets certificeringsmærkater
- I henhold til udenlandske lovpligtige bestemmelser om udveksling og samhandel er det nødvendigt at indhente eksporttilladelse (eller tilladelse til servicetransaktioner) fra den japanske regering for at eksportere strategiske ressourcer eller services (herunder dette produkt) uden for Japan.
- Da dette produkt omfatter amerikansk krypteringssoftware, er det underlagt de amerikanske eksportregler og kan ikke eksporteres til eller bringes ind i et land under den amerikanske handelsembargo.
- Sørg for at notere dine indstillinger for trådløst LAN. De trådløse LAN-indstillinger, som er gemt i dette produkt, kan blive ændret eller slettet, hvis produktet bruges forkert eller på grund af radiobølger eller statisk elektricitet, skade eller fejl. Sørg for at notere de trådløse LAN-indstillinger for en sikkerheds skyld. Bemærk, at Canon fraskriver sig ansvaret for direkte eller indirekte skade eller tabt indtjening som følge af, at indhold forringes eller forsvinder.
- Når dette produkt overføres til en anden person, skal bortskaffes eller indsendes til reparation, er det vigtigt at notere de trådløse LAN-indstillinger og om nødvendigt at nulstille produktets standardindstillinger (slette indstillingerne).
- Canon vil ikke yde kompensation for skade som følge af tab eller tyveri af produktet.

Canon fraskriver sig ansvaret for skade eller tab som følge af uautoriseret adgang til eller brug af målenheder, der er registreret på dette produkt, i tilfælde af at produktet mistes eller bliver stjålet.

- Sørg for at anvende produktet som beskrevet i denne vejledning.
  Sørg for at bruge den trådløse LAN-funktion til dette produkt inden for de retningslinjer, som er anført i denne vejledning. Canon accepterer intet ansvar ved skade eller tab, hvis funktionen og produktet anvendes anderledes end beskrevet i denne vejledning.
- Brug ikke den trådløse LAN-funktion til dette produkt i nærheden af medicinsk udstyr eller andet elektronisk udstyr.
   Anvendelse af den trådløse LAN-funktion i nærheden af medicinsk udstyr eller andet elektronisk udstyr kan påvirke betjeningen på disse enheder.

# Sikkerhedsregler for interferens med radiobølger

 Dette produkt kan modtage interferens fra andre enheder, som udsender radiobølger. Sørg for at bruge produktet så langt væk fra sådanne enheder som muligt, så interferens undgås, eller undlad at bruge enhederne samtidig med dette produkt.

## Sikkerhedsregler

Da Wi-Fi anvender radiobølger til at transmittere signaler, er der behov for strengere sikkerhedsregler, end når der bruges et LAN-kabel. Vær opmærksom på følgende, når du bruger Wi-Fi.

#### Brug kun netværk, som du har tilladelse til at bruge. Dette produkt søger efter Wi-Fi-netværk i nærheden og viser resultaterne på skærmen. Der kan blive vist netværk, som du ikke har tilladelse til at bruge (ukendte netværk). Forsøg på at oprette forbindelse til eller forsøg på at bruge disse netværk vil muligvis blive opfattet som uautoriseret adgang. Sørg for kun at bruge netværk, som du har godkendelse til at bruge, og forsøg ikke at oprette forbindelse til andre ukendte netværk.

Hvis sikkerhedsindstillingerne endnu ikke er korrekt justeret, kan følgende problemer opstå.

 Overvågning af transmission
 Ondsindede tredjeparter kan overvåge Wi-Fi-transmissioner og forsøge at tilegne sig de data, du sender.

| Før brug                                   |  |
|--------------------------------------------|--|
| Grundlæggende vejledning                   |  |
| Avanceret vejledning                       |  |
| 1 Grundlæggende<br>oplysninger om kameraet |  |
| 2 Auto-tilstand/<br>Hybrid Auto-tilstand   |  |
| 3 Andre optagelsestilstande                |  |
| 4 Tilstanden P                             |  |
| 5 Tilstanden Tv, Av, M og C                |  |
| 6 Afspilningstilstand                      |  |
| 7 Wi-Fi-funktioner                         |  |
| 8 Menuen Indstilling                       |  |
| 9 Tilbehør                                 |  |
| 10 Appendiks                               |  |
| Indeks                                     |  |

#### Uautoriseret netværksadgang

Tredjeparter med onde hensigter kan få uautoriseret adgang til det netværk, som du bruger, for at stjæle, ændre eller ødelægge oplysninger. Desuden kan du blive offer for andre typer uautoriseret adgang såsom efterligning (hvor nogen antager en identitet for at få adgang til uautoriserede oplysninger) eller springbrætsangreb (hvor nogen uautoriseret opretter adgang til dit netværk som springbræt for at dække deres spor, når de infiltrerer andre systemer).

Disse problemer kan forhindres via grundig sikring af dit Wi-Fi-netværk. Brug kun Wi-Fi-funktionen på dette kamera, hvis du har en god forståelse af Wi-Fi-sikkerhed, og afvej risici over for bekvemmelighed, når du justerer sikkerhedsindstillingerne.

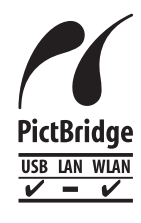

Kameraet kan printe på PictBridge-kompatible printere via Wi-Fi. Med de tekniske PictBridge-standarder er det nemt at oprette direkte forbindelse til digitale kameraer, printere og andre enheder. Med en ny standard, kaldet DPS over IP, kan PictBridge-forbindelser desuden aktiveres i netværksmiljøer, og kameraet er også kompatibelt med denne standard.

#### Varemærker og licenser

- Microsoft og Windows er varemærker eller registrerede varemærker tilhørende Microsoft Corporation i USA og/eller andre lande.
- Macintosh og Mac OS er varemærker tilhørende Apple Inc., som er registreret i USA og andre lande.
- App Store, iPhone, og iPad er varemærker tilhørende Apple Inc.
- SDXC-logoet er et varemærke tilhørende SD-3C, LLC.
- HDMI, HDMI-logoet og High-Definition Multimedia Interface er varemærker eller registrerede varemærker tilhørende HDMI Licensing, LLC.
- iFrame-logoet og iFrame-symbolet er varemærker tilhørende Apple Inc.
- Wi-Fi<sup>®</sup>, Wi-Fi Alliance<sup>®</sup>, WPA<sup>™</sup>, WPA2<sup>™</sup> og Wi-Fi Protected Setup<sup>™</sup> er varemærker eller registrerede varemærker tilhørende Wi-Fi Alliance.
- N-mærket er et varemærke eller et registreret varemærke tilhørende NFC Forum, Inc. i USA og andre lande.
- Alle andre varemærker tilhører deres respektive ejere.
- Denne enhed indeholder exFAT-teknologi, som er givet i licens af Microsoft.
- This product is licensed under AT&T patents for the MPEG-4 standard and may be used for encoding MPEG-4 compliant video and/or decoding MPEG-4 compliant video that was encoded only (1) for a personal and non-commercial purpose or (2) by a video provider licensed under the AT&T patents to provide MPEG-4 compliant video. No license is granted or implied for any other use for MPEG-4 standard.
  - \* Bemærkning vist på engelsk som krævet.

#### Ansvarsfraskrivelse

- Uautoriseret reproduktion af denne vejledning er forbudt.
- Alle målinger er baseret på Canons teststandarder.
- Oplysningerne samt produktspecifikationer og udseende kan blive ændret uden varsel.
- Illustrationer og skærmbilleder i denne vejledning kan se lidt anderledes ud end på selve kameraet.
- Uanset ovenstående punkter påtager Canon sig intet ansvar for noget tab, der opstår i forbindelse med brug af dette produkt.

| Før brug                                 |
|------------------------------------------|
| Grundlæggende vejledning                 |
| Avanceret vejledning                     |
| 1 Grundlæggende oplysninger om kameraet  |
| 2 Auto-tilstand/<br>Hybrid Auto-tilstand |
| 3 Andre optagelsestilstande              |
| 4 Tilstanden P                           |
| 5 Tilstanden Tv, Av, M og C              |
| 6 Afspilningstilstand                    |
| 7 Wi-Fi-funktioner                       |
| 8 Menuen Indstilling                     |
| 9 Tilbehør                               |
| 10 Appendiks                             |
| Indeks                                   |
|                                          |

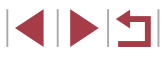